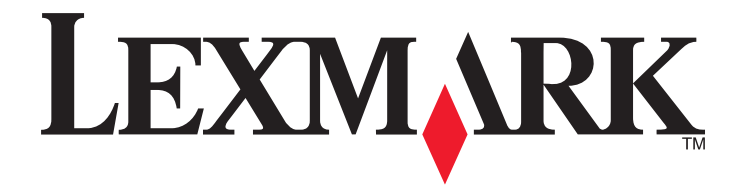

# **X548 Series**

Guida per l'utente

Ottobre 2014

www.lexmark.com

Tipo di macchina: 7525 Modello: 630, 636

# Sommario

| Informazioni sulla sicurezza                                                         | 7  |
|--------------------------------------------------------------------------------------|----|
| Informazioni sulla stampante                                                         | 9  |
| Individuazione delle informazioni sulla stampante                                    | 9  |
| Scelta della posizione della stampante                                               | 10 |
| Configurazioni della stampante                                                       | 12 |
| Funzioni di base dello scanner                                                       | 12 |
| Informazioni su ADF e vetro dello scanner                                            | 13 |
| Informazioni sul pannello di controllo della stampante                               | 14 |
| Informazioni sulla schermata iniziale                                                | 16 |
| Informazioni sulla schermata iniziale                                                | 16 |
| Utilizzo dei pulsanti dello schermo a sfioramento                                    | 17 |
| Impostazione e uso delle applicazioni della schermata iniziale                       | 21 |
| Ricerca dell'indirizzo IP della stampate                                             | 21 |
| Accesso al server Web incorporato                                                    | 21 |
| Attivazione delle applicazioni della schermata iniziale                              | 22 |
| Configurazione del pannello operatore remoto                                         | 23 |
| Esportazione e importazione di una configurazione mediante il server Web incorporato | 24 |
| Impostazione della stampante aggiuntiva                                              | 25 |
| Installazione delle opzioni interne                                                  | 25 |
| Installazione delle opzioni hardware                                                 | 33 |
| Collegamento dei cavi                                                                | 35 |
| Verifica della configurazione della stampante                                        | 37 |
| Impostazione del software della stampante                                            | 37 |
| Preparazione alla configurazione della stampante in una rete Ethernet                | 38 |
| Riduzione dell'impatto ambientale della stampante                                    | 39 |
| Risparmio di carta e di toner                                                        | 39 |
| Risparmio energetico                                                                 | 40 |
| Riciclaggio                                                                          | 42 |

| Caricamento della carta e dei supporti speciali                                         | 44 |
|-----------------------------------------------------------------------------------------|----|
| Impostazione del tipo e del formato carta                                               | 44 |
| Configurazione delle impostazioni di dimensione carta Universale                        | 44 |
| Caricamento del vassoio standard da 250 fogli oppure del vassoio opzionale da 550 fogli | 44 |
| Caricamento del cassetto doppio da 650 fogli opzionale                                  | 47 |
| Caricamento dell'alimentatore multiuso                                                  | 48 |
| Caricamento dell'alimentatore manuale                                                   | 50 |
| Collegamento e scollegamento dei vassoi                                                 | 52 |
| Guida alla carta e ai supporti speciali                                                 | 54 |
| Istruzioni relative alla carta                                                          | 54 |
| Conservazione della carta                                                               | 57 |
| Tipi, formati e pesi supportati                                                         | 57 |
| Stampa in corso                                                                         | 60 |
| Stampa di un documento                                                                  | 60 |
| Stampa da un'unità flash                                                                | 61 |
| Stampa su supporti speciali                                                             | 63 |
| Stampa dei processi riservati e in attesa                                               | 66 |
| Stampa di foto da una fotocamera digitale abilitata PictBridge                          | 68 |
| Stampa di pagine di informazione                                                        | 69 |
| Annullamento di un processo di stampa                                                   | 69 |
| Соріа                                                                                   | 70 |
| Esecuzione di copie                                                                     | 70 |
| Copia di foto da pellicola                                                              | 71 |
| Copia su supporti speciali                                                              | 71 |
| Personalizzazione delle impostazioni di copia                                           | 72 |
| Inserimento di informazioni nelle copie                                                 | 78 |
| Annullamento di un processo di copia                                                    | 78 |
| Descrizione delle schermate di copia e delle relative opzioni                           | 79 |
| Funzione di e-mail                                                                      | 82 |
| Approntamento per la funzione di e-mail                                                 | 82 |
| Creazione di una scelta rapida e-mail                                                   | 83 |
| Invio di un documento tramite e-mail                                                    | 84 |
| Impostazioni e-mail personalizzate                                                      | 85 |
|                                                                                         |    |

| Annullamento di un'e-mail                                      | 85  |
|----------------------------------------------------------------|-----|
| Informazioni sulle opzioni e-mail                              | 86  |
|                                                                | 00  |
|                                                                |     |
| Approntamento della stampante per la funzione di fax           |     |
| Creazione di scelte rapide                                     |     |
| Invio di un fax                                                | 104 |
| Personalizzazione delle impostazioni del fax                   |     |
| Annullamento di un fax in uscita                               | 108 |
| Descrizione delle opzioni fax                                  |     |
| Messa in attesa e inoltro di fax                               |     |
| Scansione                                                      |     |
| Creazione di scelte rapide                                     | 112 |
| Scansione su un indirizzo FTP                                  | 113 |
| Scansione su un computer o su un'unità flash USB               | 114 |
| Informazioni sulle opzioni del profilo di scansione            | 116 |
| Informazioni sui menu della stampante                          |     |
| Flenco dei menu                                                | 119 |
| Menu Materiali di consumo                                      |     |
| Menu Carta                                                     |     |
| Menu Report                                                    |     |
| Rete/Porte                                                     |     |
| Menu Protezione                                                |     |
| Menu Impostazioni                                              | 143 |
| ،<br>Menu Guida                                                |     |
| <b>.</b>                                                       |     |
| Protezione del disco rigido della stampante e di altra memori  | a   |
| Installata                                                     |     |
| Dichiarazione di volatilità                                    | 192 |
| Cancellazione della memoria volatile                           | 193 |
| Cancellazione della memoria non volatile                       | 193 |
| Cancellazione della memoria del disco rigido della stampante   |     |
| Configurazione della codifica del disco rigido della stampante |     |
| Manutenzione della stampante                                   | 196 |
| Pulizia della parte esterna della stampante                    | 196 |

| Pulizia del vetro dello scanner                                                 | 196 |
|---------------------------------------------------------------------------------|-----|
| Conservazione dei materiali di consumo                                          | 197 |
| Verifica dello stato dei materiali di consumo                                   | 198 |
| Richiesta di materiali di consumo                                               | 198 |
| Sostituzione dei materiali di consumo                                           | 199 |
| Spostamento della stampante                                                     | 217 |
| Supporto amministrativo                                                         | 219 |
| Ricerca di informazioni sull'amministratore e sulle operazioni di rete avanzate | 219 |
| Uso dell'Embedded Web Server                                                    | 219 |
| Controllo dello stato della stampante                                           | 219 |
| Verifica del display virtuale                                                   | 220 |
| Impostazione degli avvisi e-mail                                                | 220 |
| Visualizzazione di report                                                       | 220 |
| Ripristino delle impostazioni predefinite di fabbrica                           | 221 |
| Rimozione degli inceppamenti                                                    | 222 |
| Come evitare gli inceppamenti                                                   | 222 |
| Aree di inceppamento e codici correlati                                         | 223 |
| 200 Inceppamento carta                                                          | 224 |
| 201 Inceppamento carta                                                          | 224 |
| 202 Inceppamento carta                                                          | 225 |
| 230 Inceppamento carta                                                          | 227 |
| 235 Inceppamento carta                                                          | 227 |
| 24x Inceppamento carta                                                          | 228 |
| 250 Inceppamento carta                                                          | 229 |
| 290–294 Inceppamenti carta                                                      | 230 |
| Risoluzione dei problemi                                                        | 231 |
| Risoluzione dei problemi della stampante di base                                | 231 |
| Informazioni sui messaggi della stampante                                       | 231 |
| Risoluzione dei problemi di stampa                                              | 244 |
| Risoluzione dei problemi di copia                                               | 248 |
| Risoluzione dei problemi dello scanner                                          | 250 |
| Risoluzione dei problemi del fax                                                | 252 |
| Risoluzione dei problemi relativi alle applicazioni della schermata principale  | 256 |
| Risoluzione dei problemi relativi alle opzioni                                  | 257 |
|                                                                                 |     |

| Risoluzione dei problemi di alimentazione della carta | 259 |
|-------------------------------------------------------|-----|
| Risoluzione dei problemi di qualità di stampa         |     |
| Risoluzione dei problemi di qualità del colore        | 270 |
| L'Embedded Web Server non si apre                     | 272 |
| Come contattare l'assistenza clienti                  | 273 |
| Avvertenze                                            | 274 |
| Informazioni sul prodotto                             | 274 |
| Nota all'edizione                                     | 274 |
| Consumo di energia                                    | 278 |
| Indice                                                |     |

# Informazioni sulla sicurezza

Collegare il cavo di alimentazione direttamente a una presa elettrica dotata di messa a terra e con le specifiche adeguate, situata in prossimità dell'apparecchio e facilmente accessibile.

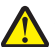

**ATTENZIONE** — **PERICOLO DI LESIONI:** Non utilizzare il prodotto con cavi di prolunga, prese multiple o prolunghe multipresa o altri tipi di dispositivi di tensione o gruppi di continuità. La capacità della potenza nominale di questi tipi di accessori può essere facilmente sovraccaricata da una stampante laser e ridurre le prestazioni della stampante, può inoltre provocare danni o incendi.

Non posizionare o utilizzare questo prodotto in prossimità di acqua o superfici bagnate.

ATTENZIONE — PERICOLO DI LESIONI: questo prodotto utilizza un laser. L'uso di regolazioni, procedure o controlli diversi da quelli specificati può causare l'esposizione a radiazioni pericolose.

ATTENZIONE — PERICOLO DI LESIONI: La batteria al litio presente del prodotto non deve essere sostituita. In caso di sostituzione errata della batteria al litio, potrebbe verificarsi un'esplosione. Non ricaricare, smontare o bruciare batterie al litio. Smaltire le batterie al litio usate seguendo le istruzioni del produttore e le norme locali.

ATTENZIONE — SUPERFICIE MOLTO CALDA: l'area interna della stampante può surriscaldarsi. Per evitare infortuni, lasciare raffreddare la superficie prima di toccarla.

Questo prodotto utilizza un processo che sottopone a riscaldamento i supporti di stampa; il calore generato può causare l'emissione di sostanze nocive da parte dei supporti. Leggere attentamente la sezione delle istruzioni operative riguardante la scelta dei supporti di stampa in modo da evitare il rischio di emissioni nocive.

ATTENZIONE — PERICOLO DI LESIONI: La stampante pesa più di 18 kg e richiede due o più persone esperte per essere spostata in modo sicuro.

ATTENZIONE — PERICOLO DI LESIONI: prima di spostare la stampante, per evitare di ferirsi o danneggiare la stampante stessa, attenersi alle seguenti istruzioni:

- Spegnere la stampante con l'interruttore e scollegare il cavo di alimentazione dalla presa a muro.
- Scollegare tutti i cavi della stampante prima di spostarla.
- Sollevare la stampante dal cassetto opzionale e metterla da parte anziché tentare di sollevare il cassetto e la stampante contemporaneamente.

Nota: utilizzare i punti di presa ai lati della stampante per sollevarla e separarla dal cassetto opzionale.

Utilizzare solo il cavo di alimentazione fornito con il prodotto o componenti sostitutivi autorizzati dal produttore.

ATTENZIONE — PERICOLO DI LESIONI: Per ridurre il rischio di incendio, utilizzare solo il cavo (RJ11) per telecomunicazioni fornito con il prodotto o un cavo di sostituzione UL 26 AWG o più largo quando si collega il prodotto alla rete pubblica telefonica.

4

**ATTENZIONE** — **PERICOLO DI SCOSSA:** se si accede alla scheda di sistema o si installano dispositivi di memoria o hardware opzionali dopo aver configurato la stampante, prima di continuare, spegnere la stampante e scollegare il cavo di alimentazione dalla presa a muro. Spegnere gli eventuali dispositivi collegati alla stampante e scollegare tutti i cavi della stampante.

Questo prodotto è stato progettato, testato e approvato per essere utilizzato con componenti di uno specifico produttore, conformemente ai rigidi standard globali per la sicurezza. Le caratteristiche legate alla sicurezza di alcune parti potrebbero non essere ovvie. Il produttore non è da ritenere responsabile in caso di uso di altre parti di ricambio.

ATTENZIONE — PERICOLO DI SCOSSA: accertarsi che tutte le connessioni esterne (quali connessioni Ethernet e a sistemi telefonici) siano installate in modo corretto nelle relative porte contrassegnate.

ATTENZIONE — PERICOLO DI LESIONI: Non attorcigliare, legare, schiacciare o posizionare oggetti pesanti sul cavo di alimentazione. Evitare abrasioni o tensioni. Non stringere il cavo di alimentazione tra oggetti quali mobili o pareti. Se si verifica una qualunque di queste cose, si può incorrere in rischi di incendi o elettrocuzione. Ispezionare regolarmente il cavo di alimentazione per individuare segni di problemi. Rimuovere il cavo di alimentazione dalla presa elettrica prima di ispezionarlo.

Per riparazioni di tipo diverso dagli interventi descritti nella documentazione per l'utente, rivolgersi al appresentante dell'assistenza.

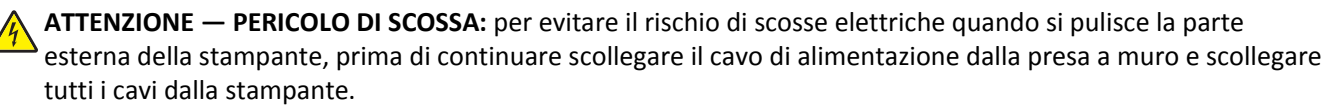

ATTENZIONE — PERICOLO DI SCOSSA: in caso di temporali non utilizzare la funzione fax. Non installare questo prodotto né effettuare i collegamenti elettrici o dei cavi, come quello per il fax, di alimentazione o del telefono, durante un temporale.

ATTENZIONE - PERICOLO DI PUNGERSI: Le configurazioni con montaggio su pavimento richiedono un mobile aggiuntivo per la stabilità. Se si usano più opzioni di alimentazione, è necessario utilizzare un supporto stampante oppure una base stampante. Se è stata acquistata una stampante multifunzione (MFP) in grado di eseguire operazioni di acquisizione, copia e invio di fax, potrebbero occorrere opzioni aggiuntive. Per ulteriori informazioni, visitare il sito Web <u>www.lexmark.com/multifunctionprinters</u>.

ATTENZIONE — PERICOLO DI LESIONI: Per ridurre il rischio di instabilità dell'apparecchiatura, caricare ogni cassetto o vassoio della carta separatamente. Tenere tutti i cassetti o i vassoi chiusi per quanto necessario.

SALVARE QUESTE ISTRUZIONI.

# Informazioni sulla stampante

# Individuazione delle informazioni sulla stampante

| Argomento di ricerca                                                                                                    | Disponibile in                                                                                                    |
|----------------------------------------------------------------------------------------------------|----------------------------------------------------------------------------------------------------|
| <ul> <li>Istruzioni di installazione iniziale:</li> <li>Collegamento della stampante</li> <li>Installazione del software della stampante</li> </ul> | Documentazione di installazione: la documentazione relativa all'installazione fornita con<br>la stampante è disponibile anche all'indirizzo <u>http://support.lexmark.com</u> .                                         |
| Configurazione aggiuntiva e istruzioni<br>per l'uso della stampante:                                                                                | <i>Guida per l'utente</i> e <i>Guida di riferimento rapido</i> : le guide sono disponibili all'indirizzo http://support.lexmark.com.                                                                                    |
| • Selezione e conservazione della carta<br>e dei supporti speciali                                                                                  | Nota: Queste guide sono disponibili anche in altre lingue.                                                                                                    |
| Caricamento della carta                                                                                                    |                                                                                                    |
| <ul> <li>Configurazione delle impostazioni<br/>della stampante</li> </ul>                                                                           |                                                                                                    |
| <ul> <li>Visualizzazione e stampa di<br/>documenti e foto</li> </ul>                                                                                |                                                                                                    |
| <ul> <li>Installazione e utilizzo del software<br/>della stampante</li> </ul>                                                                       |                                                                                                    |
| <ul> <li>Configurazione della stampante su<br/>una rete</li> </ul>                                                                                  |                                                                                                    |
| <ul> <li>Gestione e manutenzione della<br/>stampante</li> </ul>                                                                                     |                                                                                                    |
| Risoluzione dei problemi                                                                                                    |                                                                                                    |
| Informazioni sull'impostazione e confi-<br>gurazione delle funzioni di accesso<br>facilitato della stampante                                        | La Guida all'accessibilità Lexmark è disponibile all'indirizzo<br>http://support.lexmark.com.                                                                                                    |
| Guida per l'uso del software della<br>stampante                                                                                                    | Guida Windows o Aiuto Mac: aprire un'applicazione o un programma software della stampante, quindi fare clic su <b>Guida</b> (o Aiuto).<br>Fare clic su <b>?</b> per visualizzare le informazioni sensibili al contesto. |
|                                                                                                    | Note:                                                                                                    |
|                                                                                                    | <ul> <li>La guida viene installata automaticamente con il software della stampante.</li> </ul>                                                                                                    |
|                                                                                                    | <ul> <li>Il software della stampante si trova nella cartella di programma della stampante o<br/>sul desktop, a seconda del sistema operativo.</li> </ul>                                                                |

| Argomento di ricerca                                                                                                    | Disponibile in                                                                                                    |
|----------------------------------------------------------------------------------------------------|----------------------------------------------------------------------------------------------------|
| Aggiornamenti, supporto tecnico e infor-<br>mazioni supplementari più recenti:<br>• Documentazione<br>• Download dei driver<br>• Supporto chat in diretta<br>• Supporto e-mail<br>• Supporto telefonico | <ul> <li>Sito Web del supporto Lexmark: http://support.lexmark.com.</li> <li>Nota: Selezionare il paese o la regione, quindi il prodotto per visualizzare il sito del supporto appropriato.</li> <li>Per i numeri di telefono dell'assistenza clienti e gli orari di servizio nel proprio paese o regione, consultare il sito Web dell'assistenza clienti o fare riferimento alla garanzia stampata fornita insieme alla stampante.</li> <li>Annotare le seguenti informazioni (che è possibile trovare sulla ricevuta del negozio e sul retro della stampante) e tenerle a disposizione prima di contattare il supporto per velocizzare il servizio:</li> <li>Numero modello stampante</li> <li>Numero di serie</li> <li>Data di acquisto</li> </ul> |
| Garanzia                                                                                                    | <ul> <li>Le informazioni sulla garanzia variano in base al paese o alla regione:</li> <li>Negli Stati Uniti: consultare la dichiarazione di garanzia limitata inclusa con questa stampante o disponibile all'indirizzo <u>http://support.lexmark.com</u>.</li> <li>In altri paesi e regioni: consultare la garanzia stampata fornita insieme alla stampante.</li> </ul>                                                                                                    |

# Scelta della posizione della stampante

Quando si sceglie una posizione in cui collocare la stampante, lasciare spazio sufficiente per aprire vassoi, coperchi e sportelli. Se si prevede di installare opzioni, lasciare spazio sufficiente anche per questi componenti. Importante:

- Accertarsi che il flusso d'aria nella stanza sia conforme all'ultima revisione della norma ASHRAE 62 o della norma CEN TC 156.
- Scegliere una superficie piana, solida e stabile.
- Posizionare la stampante:
  - Lontano dal flusso diretto di eventuali condizionatori d'aria, riscaldatori o ventilatori
  - Al riparo dalla luce solare diretta, da livelli estremi di umidità o da escursioni termiche
  - Al riparo da polvere e sporcizia
- Per una ventilazione corretta della stampante, si consiglia di rispettare le seguenti distanze spaziali:

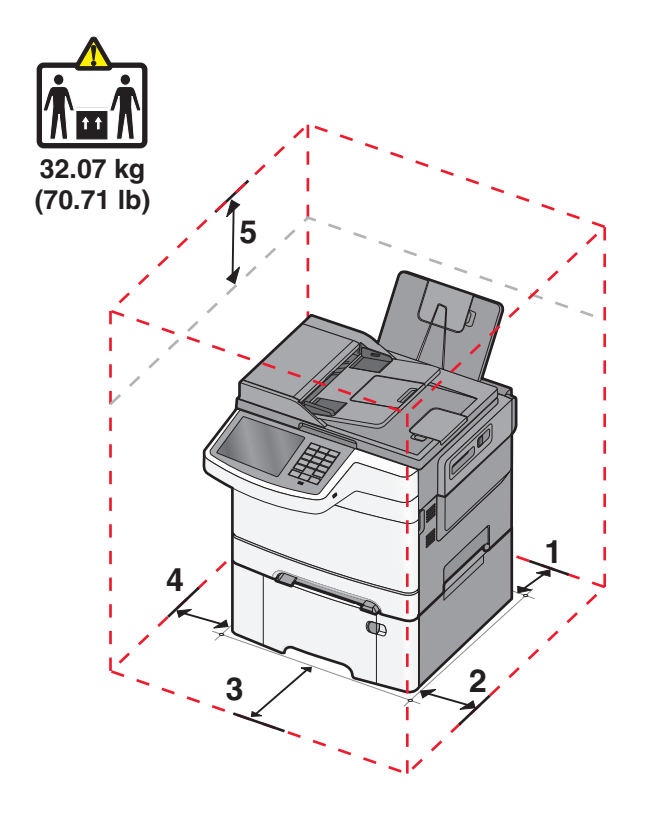

| 1 | 102 mm (4 poll.)  |
|---|-------------------|
| 2 | 508 mm (20 poll.) |
| 3 | 152 mm (6 poll.)  |
| 4 | 76 mm (3 poll.)   |
| 5 | 254 mm (10 poll.) |

# Configurazioni della stampante

#### Modelli di base

2

3

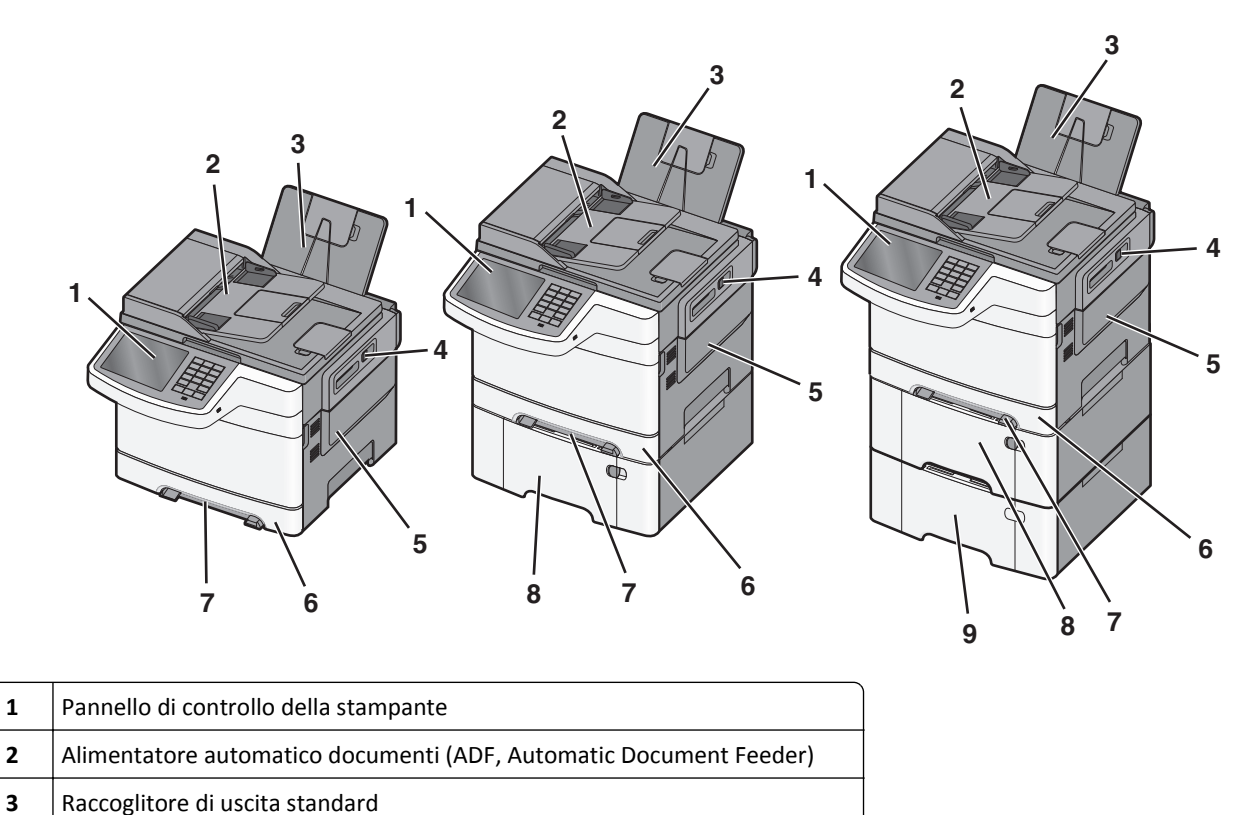

| 4 | Fermo dello sportello superiore                                              |
|---|------------------------------------------------------------------------------|
| 5 | Coperchio laterale destro                                                    |
| 6 | Vassoio standard da 250 fogli (Vassoio 1)                                    |
| 7 | Alimentatore manuale                                                         |
| 8 | Cassetto doppio da 650 fogli con alimentatore multiuso integrato (Vassoio 2) |
| 9 | Vassoio opzionale da 550 fogli (Vassoio 2)                                   |
|   |                                                                              |

# Funzioni di base dello scanner

Lo scanner consente di effettuare operazioni quali l'esecuzione di copie, l'invio di fax e la scansione in rete per gruppi di lavoro. È possibile:

- Eseguire rapidamente copie e modificare le impostazioni del pannello di controllo della stampante per eseguire specifici processi di copia.
- Inviare un fax tramite il pannello di controllo della stampante.
- Inviare fax a più destinatari contemporaneamente.
- Eseguire la scansione di documenti e inviarli al computer, a un indirizzo e-mail, a un server FTP o a un dispositivo ٠ di memoria Flash USB.

# Informazioni su ADF e vetro dello scanner

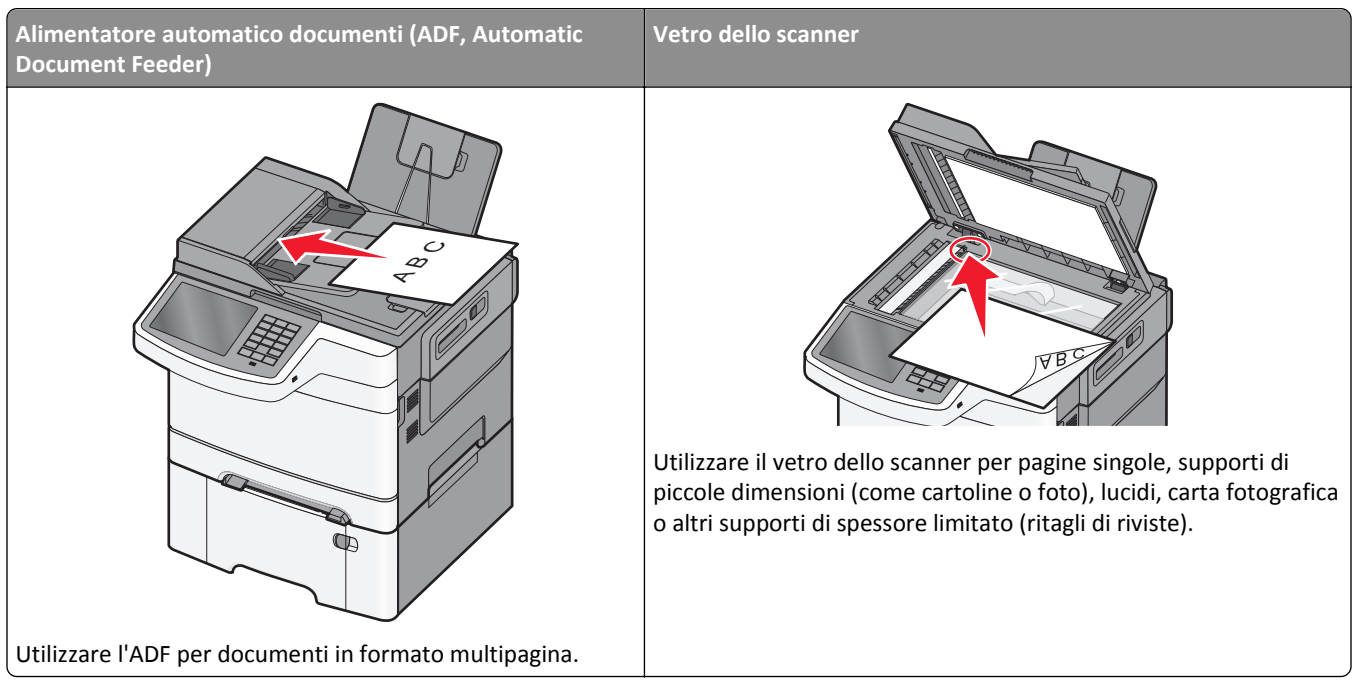

È possibile utilizzare l'ADF o il vetro dello scanner per eseguire la scansione dei documenti.

#### Uso di ADF

L'ADF è in grado di eseguire la scansione di più pagine, comprese le pagine fronte/retro (su due lati). Quando si utilizza l'ADF:

Nota: la scansione fronte/retro non è disponibile su alcuni modelli di stampante.

- Caricare il documento rivolto verso l'alto, inserendo per primo il bordo corto nell'ADF.
- Caricare fino a 50 fogli di carta normale nell'ADF.
- Eseguire la scansione di dimensioni comprese tra 125 x 216 mm (4,9 x 8,5 poll.) di larghezza e 127 x 356 mm (5 x 14 poll.) di lunghezza.
- Eseguire la scansione di supporti con peso compreso tra 52 e 120 g/m<sup>2</sup> (14 32 lb).
- Non caricare nell'ADF cartoline, foto, supporti di piccole dimensioni, lucidi, carta fotografica o altri supporti di spessore limitato, quali ritagli di riviste. Posizionare questi elementi sul vetro dello scanner.

#### Uso del vetro dello scanner

Il vetro dello scanner può essere utilizzato per eseguire la scansione o la copia di singole pagine o pagine di un libro. Quando si utilizza il vetro dello scanner:

- Posizionare il documento con il lato di stampa rivolto verso il basso sul vetro dello scanner nell'angolo con la freccia verde.
- Eseguire la scansione o la copia di documenti con dimensioni massime di 215,9 x 355,6 mm (8,5 x 14 poll.).
- Copiare i libri con spessore massimo di 12,7 mm (0,5 poll.).

# Informazioni sul pannello di controllo della stampante

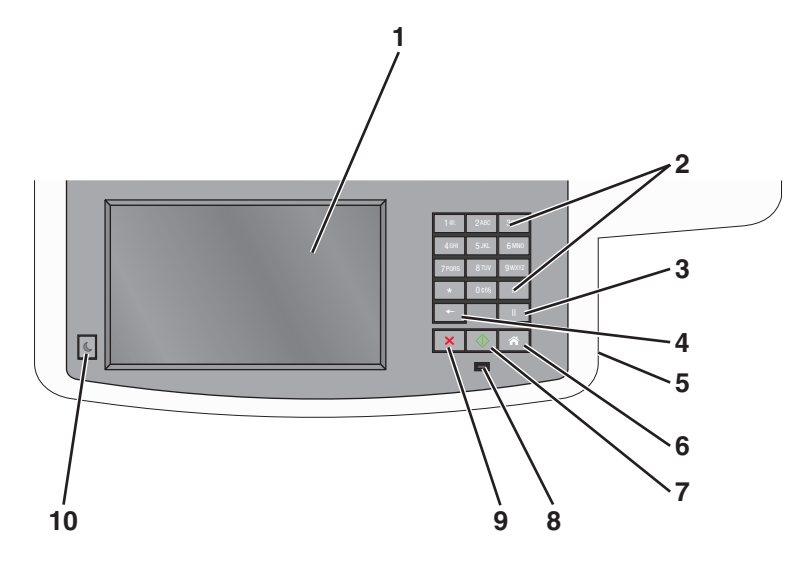

| Voce |                                                                                                    | Descrizione                                                                                                    |
|------|----------------------------------------------------------------------------------------------------|----------------------------------------------------------------------------------------------------|
| 1    | Display                                                                                                    | Consente di visualizzare le opzioni di scansione, copia, fax e stampa, oltre che i messaggi di stato e di errore.                                                                                                    |
| 2    | 16         266         307           476         5.84         5.06           7766         5.07         9.002           •         0.01         7           •         0.01         7           •         0.01         7           •         0.01         7           •         0.01         7           •         0.01         7 | Consente di immettere numeri, lettere o simboli sul display.                                                                                                    |
| 3    | Pausa                                                                                                    | <ul> <li>Per inserire una pausa di selezione di due o tre secondi durante l'esecuzione del numero di fax, premere</li> <li>Nel campo Invia fax a, una pausa è rappresentata da una virgola (,).</li> <li>Dalla schermata iniziale, premere per ricomporre un numero di fax.</li> <li>Il pulsante funziona solo nel menu Fax o con funzioni fax. In menu diversi dal menu Fax, dalla funzione fax o dalla schermata iniziale, la selezione di genera un segnale di errore.</li> </ul>                                                                                                    |
| 4    | Indietro                                                                                                    | Nel menu Copia, premere e per eliminare la cifra all'estrema destra del valore nel Numero di copie. Il valore predefinito 1 viene visualizzato se l'intero numero viene eliminato premendo più volte e.<br>Nell'elenco di destinazioni fax, premere e per eliminare la cifra all'estrema destra di un numero immesso manualmente. È anche possibile premere e per eliminare un'intera voce di scelta rapida. Una volta eliminata un'intera riga, un'altra selezione di e comporta lo spostamento del cursore in alto di una riga.<br>Nell'elenco di destinazioni e-mail, premere e per eliminare il carattere a sinistra del cursore. Se il carattere si trova in una scelta rapida, tale scelta rapida viene eliminata. |
| 5    | porta USB                                                                                                    | Inserire un'unità Flash per inviare dati alla stampante o per eseguire la scansione di un file nell'unità Flash.                                                                                                    |
| 6    | Home                                                                                                    | Premere 👩 per ritornare alla schermata iniziale.                                                                                                    |
| 7    | Inoltra                                                                                                    | <ul> <li>Premere per avviare il processo corrente indicato sul display.</li> <li>Dalla schermata iniziale, premere per avviare un processo di copia con le impostazioni predefinite.</li> <li>Se la selezione avviene durante la scansione di un processo, il pulsante non genera alcun risultato.</li> </ul>                                                                                                    |

#### Informazioni sulla stampante

| Voce |               | Descrizione                                                                                             |
|------|---------------|----------------------------------------------------------------------------------------------------|
| 8    | Spia luminosa | Spenta: la stampante è spenta.                                                                          |
|      |               | • Verde lampeggiante: la stampante è in fase di riscaldamento, elaborazione dati o stampa.              |
|      |               | Verde fisso: la stampante è accesa ma inattiva.                                                         |
|      |               | Rosso lampeggiante: è necessario l'intervento dell'operatore.                                           |
| 9    | Interrompi    | Premere 🗙 per interrompere tutta le attività della stampante.                                           |
|      | ×             | Quando sul display appare il messaggio Interrotto, viene visualizzato un elenco di opzioni disponibili. |
| 10   | Sospensione   | Premere per attivare o disattivare la Modalità risparmio energetico.                                    |
|      | C             |                                                                                                    |

# Informazioni sulla schermata iniziale

# Informazioni sulla schermata iniziale

Quando si accende la stampante, sul display viene visualizzata una schermata di base, definita schermata iniziale. Toccare i pulsanti e le icone della schermata iniziale per avviare un'azione, come ad esempio, la copia, l'invio di fax o l'acquisizione oppure per aprire la schermata del menu o per rispondere ai messaggi.

**Nota:** La schermata iniziale, le icone e i pulsanti potrebbero variare a seconda della personalizzazione della schermata iniziale, delle impostazioni, dell'installazione di amministrazione e delle soluzioni integrate attive.

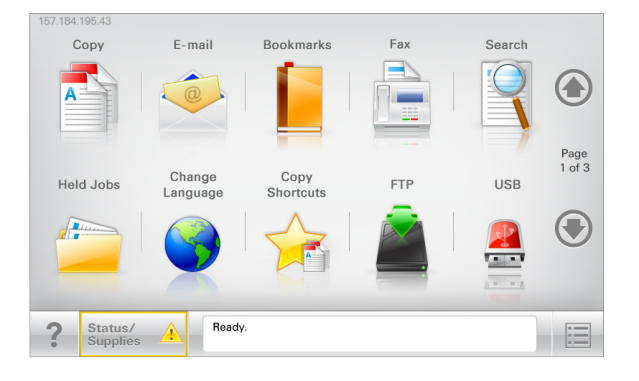

| Toccare                       | Per                                                                                                    |
|-------------------------------|----------------------------------------------------------------------------------------------------|
| Соріа                         | Accedere ai menu Copia ed eseguire delle copie.                                                                                                    |
| E-mail                        | Accedere ai menu E-mail e inviare e-mail.                                                                                                    |
| Fax                           | Accedere ai menu Fax e inviare fax.                                                                                                    |
|                               | Accedere ai menu della stampante.                                                                                                    |
|                               | Nota: Questi menu sono disponibili solo se la stampante si trova nello stato Pronta.                                                                      |
| FTP                           | Accedere ai menu FTP (File Transfer Protocol) ed eseguire la scansione di documenti direttamente in un server FTP.                                        |
| Barra dei messaggi di         | <ul> <li>Mostrare lo stato corrente della stampante, ad esempio Pronta o Occupata.</li> </ul>                                                             |
| stato                         | <ul> <li>Mostrare le condizioni della stampante, ad esempio Toner in esaurimento o Cartuccia<br/>in esaurimento.</li> </ul>                               |
|                               | Mostrare i messaggi di intervento per consentire la normale attività della stampante.                                                                     |
| Stato/Materiali di<br>consumo | <ul> <li>Visualizzare un avviso o un messaggio di errore ogni volta che è necessario un intervento per il<br/>proseguimento dell'elaborazione.</li> </ul> |
|                               | <ul> <li>Accedere alla schermata dei messaggi e ricevere ulteriori informazioni sul messaggio e su come<br/>cancellarlo.</li> </ul>                       |
| USB o unità USB               | Visualizzare, selezionare, stampare, acquisire o inviare tramite e-mail foto e documenti da un'unità<br>Flash.                                            |
|                               | Nota: questo pulsante viene visualizzato solo se si torna alla schermata iniziale e una scheda di memoria o un'unità Flash è collegata alla stampante.    |

| Toccare            | Per                                                                                                    |
|--------------------|----------------------------------------------------------------------------------------------------|
| Segnalibri         | Creare, organizzare e salvare una serie di segnalibri (URL) in una struttura ad albero di cartelle e colle-<br>gamenti file.        |
|                    | <b>Nota:</b> la struttura ad albero supporta solo i segnalibri creati da questa funzione e non quelli creati da altre applicazioni. |
| Processi in attesa | Visualizzare tutti i processi in attesa correnti.                                                                                   |

#### La schermata iniziale potrebbe contenere altri pulsanti:

| Toccare                  | Per                                                                                                    |
|--------------------------|----------------------------------------------------------------------------------------------------|
| Cerca processi           | Eseguire una ricerca in base a uno qualsiasi dei seguenti elementi:                                                                                                    |
| in attesa                | Nome utente per processi di stampa in attesa o riservati                                                                                                    |
|                          | <ul> <li>Nomi processo per processi in attesa, esclusi processi di stampa riservati</li> </ul>                                                                                                    |
|                          | Nomi profilo                                                                                                    |
|                          | <ul> <li>Nomi di processi di stampa o di contenitori segnalibri</li> </ul>                                                                                                    |
|                          | Nomi di processi di stampa o di contenitori USB per i tipi di file supportati                                                                                                    |
| Rilascia fax in          | Accedere all'elenco dei fax in attesa.                                                                                                    |
| attesa                   | <b>Nota:</b> questo pulsante viene visualizzato solo se sono presenti fax in attesa con un'ora di attesa programmata e impostata precedentemente.                                                                                                    |
| Blocca<br>periferica     | Aprire una schermata di inserimento di una password. Immettere la password corretta per bloccare il pannello di controllo della stampante.                                                                                                    |
|                          | Nota: questo pulsante viene visualizzato solo se la stampante è sbloccata ed è stata impostata una password.                                                                                                    |
| Sblocca<br>periferica    | Aprire una schermata di inserimento di una password. Immettere la password corretta per sbloccare il pannello di controllo della stampante.                                                                                                    |
|                          | <b>Nota:</b> questo pulsante viene visualizzato solo se la stampante è bloccata. Se viene visualizzato, non è possibile utilizzare le scelte rapide e i pulsanti del pannello di controllo della stampante.                                                                 |
| Annulla<br>processi      | Consente di visualizzare la schermata Annulla processi, Tale schermata contiene tre intestazioni: Stampa, Fax e<br>Rete.                                                                                                    |
|                          | Le seguenti opzioni i sono disponibili sotto le intestazioni Stampa, Fax e Rete:                                                                                                    |
|                          | Processo di stampa                                                                                                    |
|                          | Processo di copia                                                                                                    |
|                          | Profilo fax                                                                                                    |
|                          | • FTP                                                                                                    |
|                          | Invio e-mail                                                                                                    |
|                          | Ogni intestazione contiene un elenco di processi visualizzati in una colonna al suo interno che può contenere<br>massimo tre processi per schermata. Se in una colonna esistono più di tre processi, viene visualizzata una freccia<br>che consente di scorrere i processi. |
| Modifica della<br>lingua | Avviare la finestra a comparsa Cambia lingua, in cui è possibile cambiare la lingua principale della stampante.                                                                                                    |

# Utilizzo dei pulsanti dello schermo a sfioramento

**Nota:** A seconda delle impostazioni di personalizzazione e della configurazione di amministrazione, la schermata iniziale, i pulsanti e le icone potrebbero variare rispetto a quelli mostrati.

#### Schermo a sfioramento di esempio

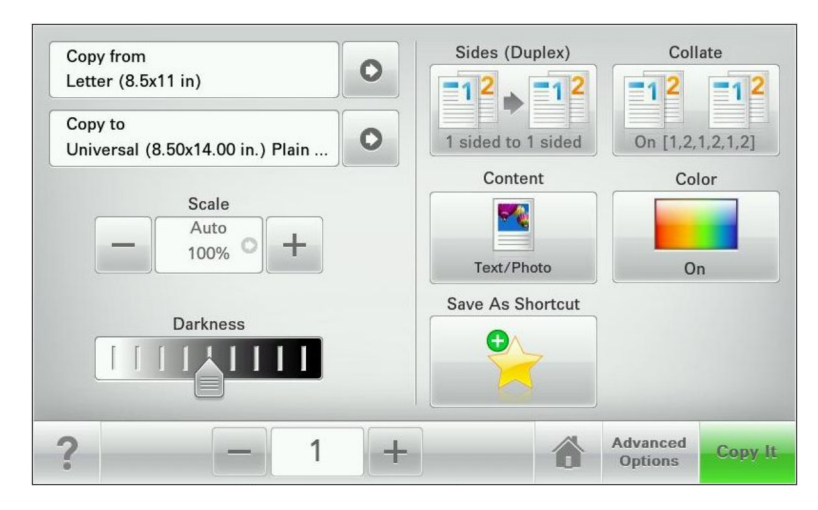

| Toccare                     | Per                                                                           |
|-----------------------------|-------------------------------------------------------------------------------|
| Inoltra                     | Consente di inviare le modifiche apportate alle impostazioni della stampante. |
| Copia campione              | Consente di stampare una copia campione.                                      |
| Freccia a destra            | Consente di scorrere la schermata verso destra.                               |
|                             |                                                                               |
| Freccia a sinistra          | Consente di scorrere la schermata verso sinistra.                             |
| -                           |                                                                               |
| Home                        | Consente di tornare alla schermata iniziale.                                  |
| Ô                           |                                                                               |
| Incremento freccia destra   | Consente di selezionare un valore maggiore.                                   |
| +                           |                                                                               |
| Decremento freccia sinistra | Consente di selezionare un valore minore.                                     |
| —                           |                                                                               |
| Esci                        | Consente di uscire dalla schermata corrente.                                  |
|                             |                                                                               |

| Toccare      | Per                                                                                                    |
|--------------|----------------------------------------------------------------------------------------------------|
| Suggerimenti | Consente di visualizzare una finestra di dialogo della Guida sensibile al contesto sullo schermo a sfioramento. |

# Altri pulsanti dello schermo a sfioramento

| Toccare             | Per                                                                                                    |
|---------------------|----------------------------------------------------------------------------------------------------|
| Accetta             | Consente di salvare un'impostazione.                                                                     |
| Annulla             | Consente di annullare un'azione o una selezione.                                                         |
| ×                   | • Consente di uscire da una schermata e di tornare alla schermata precedente senza salvare le modifiche. |
| Ripristina          | Consente di ripristinare i valori visualizzati sulla schermata.                                          |
| Pulsante di opzione | Consente di selezionare o deselezionare una voce.                                                        |

#### Funzioni

| Funzione                                                                                                    | Descrizione                                                                                                    |
|----------------------------------------------------------------------------------------------------|----------------------------------------------------------------------------------------------------|
| Riga indicativa del menu:<br><u>Menu</u> > <u>Impostazioni</u> > <u>Imposta-</u><br><u>zioni copia</u> > Numero di copie | Una riga indicativa del menu si trova nella parte superiore di ogni schermata di menu. Questa funzione mostra il percorso intrapreso per arrivare al menu corrente.<br>Toccare un termine sottolineato per tornare a quel menu.                                                                            |
|                                                                                                    | L'opzione Numero di copie non è sottolineata poiché corrisponde alla schermata corrente. Se<br>si tocca la parola sottolineata nella schermata Numero di copie prima che tale numero venga<br>impostato e salvato, la selezione non viene salvata e non diventa l'impostazione predefinita<br>dell'utente. |
| Avviso di un messaggio di inter-<br>vento                                                                                | Se un messaggio di intervento interessa una funzione, appare quest'icona e la spia rossa<br>lampeggia.                                                                                                    |
|                                                                                                    |                                                                                                    |

| Funzione   | Descrizione                                                   |
|------------|---------------------------------------------------------------|
| Avvertenza | Questa icona viene visualizzata quando si verifica un errore. |
|            |                                                               |

# Impostazione e uso delle applicazioni della schermata iniziale

## Ricerca dell'indirizzo IP della stampate

Nota: Verificare che la stampante sia collegata in rete o a un server di stampa.

È possibile trovare l'indirizzo IP della stampante:

- Nell'angolo superiore sinistro della schermata iniziale della stampante.
- Dalla sezione TCP/IP nel menu Rete/Porte.
- Stampando la pagina delle impostazioni di rete o menu e individuando la sezione TCP/IP.

Nota: l'indirizzo IP è composto da quattro serie di numeri separati da punti, ad esempio 123.123.123.123.

# Accesso al server Web incorporato

Embedded Web Server è la pagina Web della stampante che consente di visualizzare e configurare in remoto le impostazioni della stampante senza essere accanto alla stampante.

- **1** Determinare l'indirizzo IP della stampante:
  - Dalla schermata iniziale del pannello di controllo della stampante
  - Dalla sezione TCP/IP nel menu Rete/Porte
  - Stampando la pagina delle impostazioni di rete o dei menu, individuare le sezione TCP/IP.

Nota: l'indirizzo IP è composto da quattro serie di numeri separati da punti, ad esempio 123.123.123.123.

- **2** Aprire un browser Web e immettere l'indirizzo IP della stampante nel relativo campo.
- 3 Premere Invio.

Nota: Se si utilizza un server proxy, disattivarlo temporaneamente per caricare correttamente la pagina Web.

# Mostrare o nascondere le icone nella schermata iniziale

1 Da Embedded Web Server, fare clic su Impostazioni > Impostazioni generali > Personalizzazione della schermata principale.

Viene visualizzato un elenco delle funzioni di base della stampante.

- 2 Selezionare le caselle di controllo per specificare quali icone visualizzare nella schermata principale della stampante. Gli elementi la cui casella di controllo non è selezionata sono nascosti.
- 3 Fare clic su Invia.

# Attivazione delle applicazioni della schermata iniziale

Con la stampante vengono fornite applicazioni della schermata iniziale preinstallate. È possibile attivare e configurare queste applicazioni mediante Embedded Web Server. Per accedere a Embedded Web Server, vedere <u>"Accesso al server</u> <u>Web incorporato" a pagina 21</u>.

Per informazioni dettagliate sulla configurazione e l'utilizzo delle applicazioni della schermata iniziale, visitare il sito Web del supporto Lexmark all'indirizzo <u>http://support.lexmark.com</u>.

#### Configurazione di Moduli e preferiti

| l'icona | Descrizione                                                                                                    |
|---------|----------------------------------------------------------------------------------------------------|
|         | L'applicazione aiuta a semplificare i processi di lavoro poiché consente di trovare e stampare rapidamente i moduli online utilizzati di frequente direttamente dalla schermata iniziale.                                                                                                    |
|         | <b>Nota:</b> è necessario che la stampante disponga dell'autorizzazione per l'accesso alla cartella di rete, al sito FTP o al sito Web in cui è memorizzato il segnalibro. Dal computer in cui è memorizzato il segnalibro utilizzare le impostazioni di condivisione, protezione e firewall per consentire alla stampante l'accesso alle informazioni almeno <i>in lettura</i> . Per informazioni dettagliate, consultare la documentazione fornita con il sistema operativo. |

1 Aprire un browser Web e immettere l'indirizzo IP della stampante nel relativo campo.

**Nota:** Visualizzare l'indirizzo IP della stampante sul relativo pannello di controllo. L'indirizzo IP è composto da quattro serie di numeri separati da punti, ad esempio 123,123.123,123.

- 2 Fare clic su Impostazioni > Soluzioni periferica > Soluzioni (eSF) > Moduli e preferiti.
- **3** Definire i segnalibri e personalizzare le impostazioni.
- 4 Fare clic su Applica.

Per utilizzare l'applicazione, toccare **Moduli e preferiti** nella schermata iniziale della stampante, quindi spostarsi tra le varie categorie di moduli oppure cercare i moduli in base al relativo numero, nome o alla relativa descrizione.

#### Configurazione Acquisizione sulla rete

| l'icona | Descrizione                                                                                                    |
|---------|----------------------------------------------------------------------------------------------------|
|         | L'applicazione consente di acquisire l'immagine digitale di un documento cartaceo e di inviarla a una cartella<br>di rete condivisa. È possibile definire fino a 30 destinazioni univoche per la cartella.                                                                                                    |
|         | Note:                                                                                                    |
|         | • È necessario che la stampante disponga dell'autorizzazione per la scrittura nelle destinazioni. Dal computer in cui è specificata la destinazione, utilizzare le impostazioni di condivisione, protezione e firewall per consentire alla stampante l'accesso alle informazioni almeno <i>in scrittura</i> . Per informazioni dettagliate, consultare la documentazione fornita con il sistema operativo. |
|         | • L'icona Acquisizione sulla rete viene visualizzata solo quando sono definite una o più destinazioni.                                                                                                    |

**1** Aprire un browser Web e immettere l'indirizzo IP della stampante nel relativo campo.

**Nota:** Visualizzare l'indirizzo IP sul pannello di controllo della stampante. L'indirizzo IP è composto da quattro serie di numeri separati da punti, ad esempio 123,123.123,123.

2 Fare clic su Impostazioni > Soluzioni periferica > Soluzioni (eSF) > Acquisizione sulla rete.

**3** Specificare le destinazioni e personalizzare le impostazioni.

#### 4 Fare clic su Applica.

Per utilizzare l'applicazione, toccare **Acquisizione sulla rete** nella schermata iniziale della stampante e seguire le istruzioni visualizzate sul display della stampante.

#### Configurazione di MFP personale

| l'icona | Descrizione                                                                                                    |
|---------|----------------------------------------------------------------------------------------------------|
|         | L'applicazione consente di personalizzare le impostazioni dello schermo-a sfioramento e salvare tali preferenze<br>su un'unità flash. Ogni volta che si desidera eseguire operazioni di copia, scansione o invio di fax, occorre<br>inserire l'unità flash nella porta USB della stampante. Vengono caricate automaticamente tutte le preferenze<br>personali, tra cui le impostazioni del processo, le preferenze della schermata iniziale e la rubrica. |
|         | <b>Nota:</b> l'icona viene visualizzata solo se viene inserita un'unità flash con le impostazioni di MFP personale nella porta USB della stampante.                                                                                                    |

Per configurare MFP personale, inserire un'unità flash nella porta USB della stampante e attenersi alle istruzioni visualizzate sul display della stampante relative all'esecuzione dell'installazione guidata.

Per utilizzare MFP personale, inserire l'unità flash nella porta USB della stampante ogni volta che si desidera eseguire operazioni di copia, scansione o invio di fax.

# IconaDescrizioneL'applicazione Servizi Web - Scansione consente di eseguire la scansione dei documenti nella stampante di<br/>rete e inviare l'immagine acquisita al computer. WS-Scan è un'applicazione Microsoft simile a Acquisizione<br/>sulla rete, ma ha la capacità di inviare un'immagine acquisita a un'applicazione basata su Windows. Per<br/>ottenere ulteriori informazioni su WS-Scan, consultare la documentazione Microsoft.<br/>Nota: L'icona viene visualizzata nella schermata iniziale della stampante solo in presenza di un computer<br/>registrato con la stampante di rete. Sul computer deve essere installato il sistema operativo Windows 8,<br/>Windows 7 o Windows Vista.

#### Informazioni su WS-Scan

# Configurazione del pannello operatore remoto

Questa applicazione visualizza il pannello di controllo della stampante sullo schermo del computer e consente di interagire con tale pannello di controllo anche quando non si è fisicamente vicini alla stampante di rete. Dallo schermo del computer, è possibile visualizzare lo stato della stampante, rilasciare processi di stampa in attesa, creare segnalibri ed eseguire tutte le altre attività correlate alla stampa che vengono normalmente svolte quando si è accanto alla stampante di rete.

**1** Aprire un browser Web e immettere l'indirizzo IP della stampante nel relativo campo.

**Nota:** Visualizzare l'indirizzo IP sul pannello di controllo della stampante. L'indirizzo IP è composto da quattro serie di numeri separati da punti, ad esempio 123,123.123,123.

2 Fare clic su Impostazioni > Soluzioni periferica > Soluzioni (eSF) > Pannello operatore remoto.

- 3 Selezionare la casella di controllo Abilitato e personalizzare le impostazioni.
- 4 Fare clic su Applica.

Per utilizzare questa applicazione, da Server Web incorporato, fare clic su **Applicazioni > Pannello operatore remoto > Avvia applet VNC**.

# Esportazione e importazione di una configurazione mediante il server Web incorporato

È possibile esportare le impostazioni di configurazione in un file di testo che può quindi essere importato e utilizzato per applicare le impostazioni a una o più stampanti aggiuntive.

#### Esportazione di una configurazione

- 1 Da Embedded Web Server, fare clic su Impostazioni o Configurazione.
- 2 Fare clic su Soluzioni periferica > Soluzioni (eSF) oppure selezionare Embedded Solutions.
- **3** Da Soluzioni installate, fare clic sul nome dell'applicazione che si desidera configurare.
- 4 Fare clic su Configura > Esporta.
- **5** Seguire le istruzioni visualizzate sullo schermo del computer per salvare il file di configurazione, quindi immettere un nome file univoco o utilizzare il nome predefinito.

**Nota:** se viene visualizzato il messaggio di errore **Memoria esaurita di JVM**, ripetere l'esportazione finché il file di configurazione non viene salvato.

#### Importazione di una configurazione

- **1** Da Embedded Web Server, fare clic su **Impostazioni** o **Configurazione**.
- 2 Fare clic su Soluzioni periferica > Soluzioni (eSF) oppure selezionare Embedded Solutions.
- **3** Da Soluzioni installate, fare clic sul nome dell'applicazione che si desidera configurare.
- 4 Fare clic su Configura > Importa.
- 5 Individuare il file di configurazione salvato, quindi caricarlo o visualizzarlo in anteprima.

**Nota:** se si verifica una condizione di timeout e viene visualizzata una schermata vuota, aggiornare il browser, quindi fare clic su **Applica**.

# Impostazione della stampante aggiuntiva

#### Installazione delle opzioni interne

ATTENZIONE — PERICOLO DI SCOSSA: Se si accede alla scheda di sistema o si installano dispositivi di memoria o hardware opzionali dopo aver configurato la stampante, prima di continuare, spegnere la stampante e scollegare il cavo di alimentazione dalla presa a muro. Spegnere gli eventuali dispositivi collegati alla stampante e scollegare tutti i cavi della stampante.

È possibile personalizzare la capacità di memoria e la connettività della stampante aggiungendo delle schede opzionali. Alcune opzioni sono supportate solo per determinati modelli di stampante.

#### Uso dell'opzione di blocco di protezione

La stampante è dotata di un'opzione di blocco di protezione. Quando si applica un blocco compatibile con la maggior parte dei computer portatili, la stampante è bloccata. Dopo aver bloccato la stampante, non è possibile rimuovere la piastra metallica e la scheda di sistema. Applicare un blocco di protezione alla stampante nell'area mostrata nella figura.

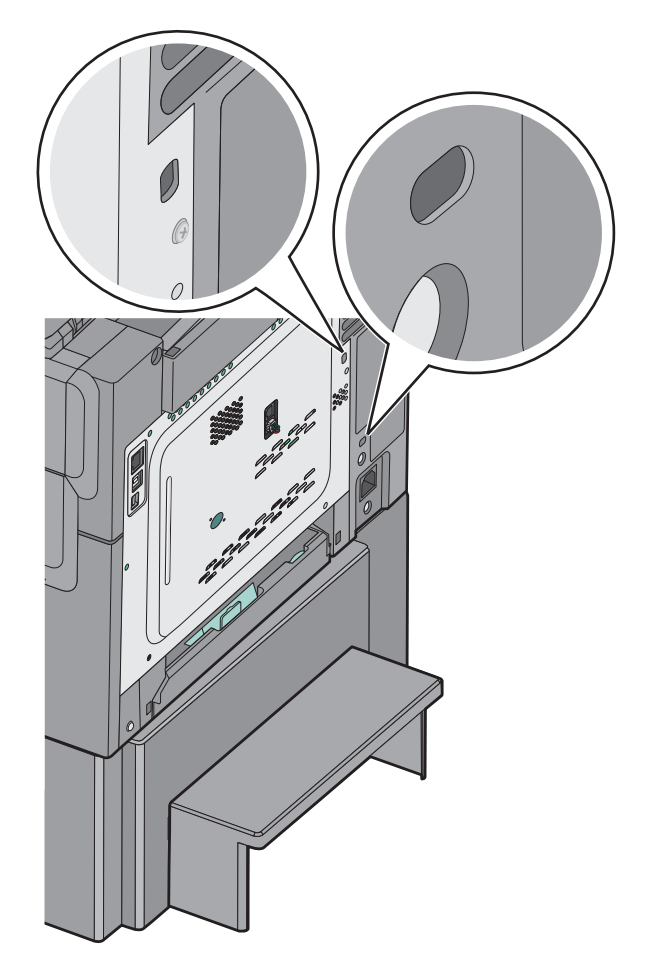

#### Installazione di una scheda di memoria

ATTENZIONE — PERICOLO DI SCOSSA: Se si accede alla scheda di sistema o si installano dispositivi di memoria o hardware opzionali dopo aver configurato la stampante, prima di continuare, spegnere la stampante e scollegare il cavo di alimentazione dalla presa a muro. Spegnere gli eventuali dispositivi collegati alla stampante e scollegare tutti i cavi della stampante.

Nota: Per questa operazione occorre un cacciavite a punta piatta.

- 1 Accedere alla scheda di sistema sul retro della stampante.
  - **a** Svitare le viti sul coperchio in senso antiorario, quindi rimuoverle.
  - **b** Rimuovere il coperchio.

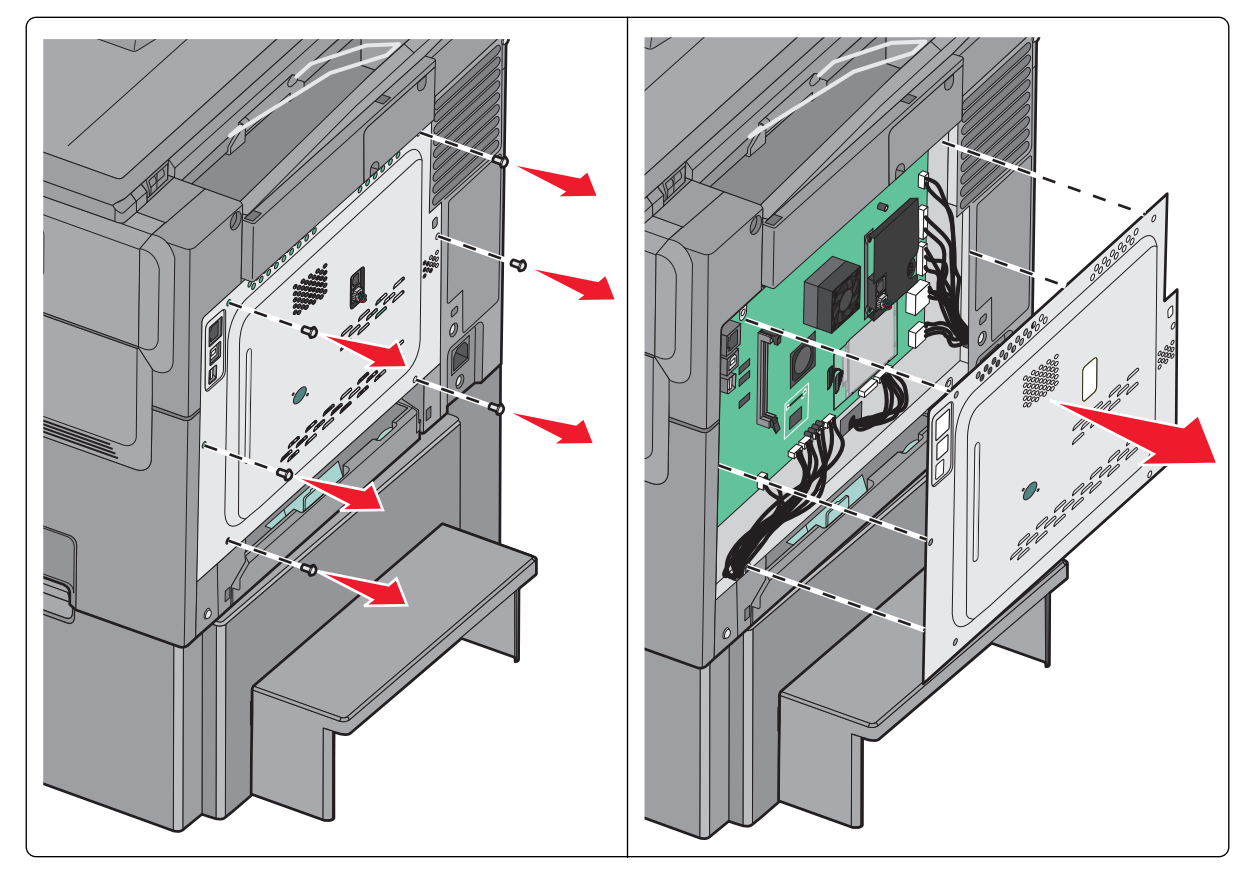

**Avvertenza — Danno potenziale:** i componenti elettrici della scheda di sistema sono facilmente danneggiati dall'elettricità statica. Prima di toccare un componente o connettore elettronico della scheda di sistema, toccare un oggetto metallico.

**2** Per individuare il connettore, fare riferimento alla figura riportata di seguito.

**Avvertenza — Danno potenziale:** i componenti elettrici della scheda di sistema sono facilmente danneggiati dall'elettricità statica. Prima di toccare un componente o connettore elettronico della scheda di sistema, toccare un oggetto metallico.

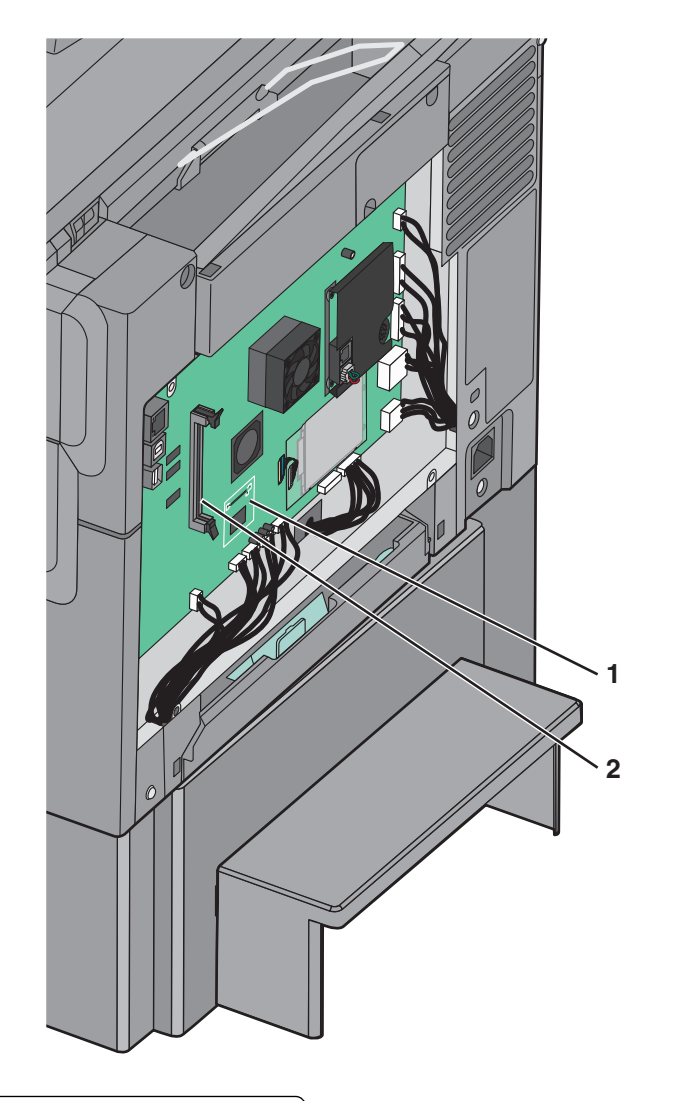

| 1 | Connettore della scheda di font o di memoria Flash |
|---|----------------------------------------------------|
| 2 | Connettore della scheda di memoria                 |

**3** Aprire i fermi del connettore della scheda di memoria.

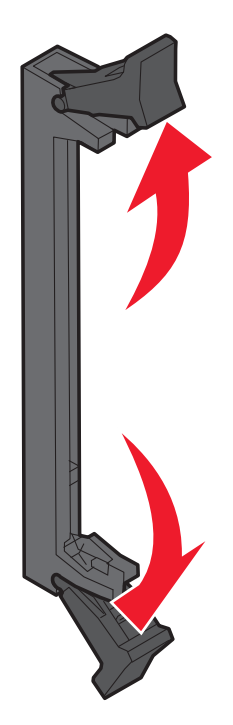

4 Estrarre la scheda di memoria dalla confezione.

Nota: non toccare i punti di connessione lungo il bordo della scheda.

**5** Allineare le tacche presenti sulla scheda alle scanalature del connettore.

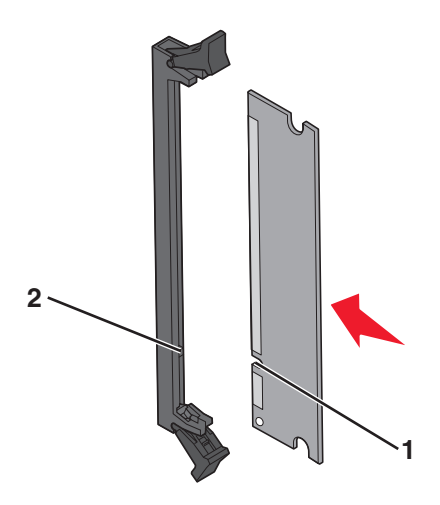

| 1 | Tacche      |
|---|-------------|
| 2 | Scanalature |

- **6** Inserire la scheda di memoria nel connettore fino a farla *scattare* in posizione.
- 7 Reinstallare il coperchio della scheda di sistema.

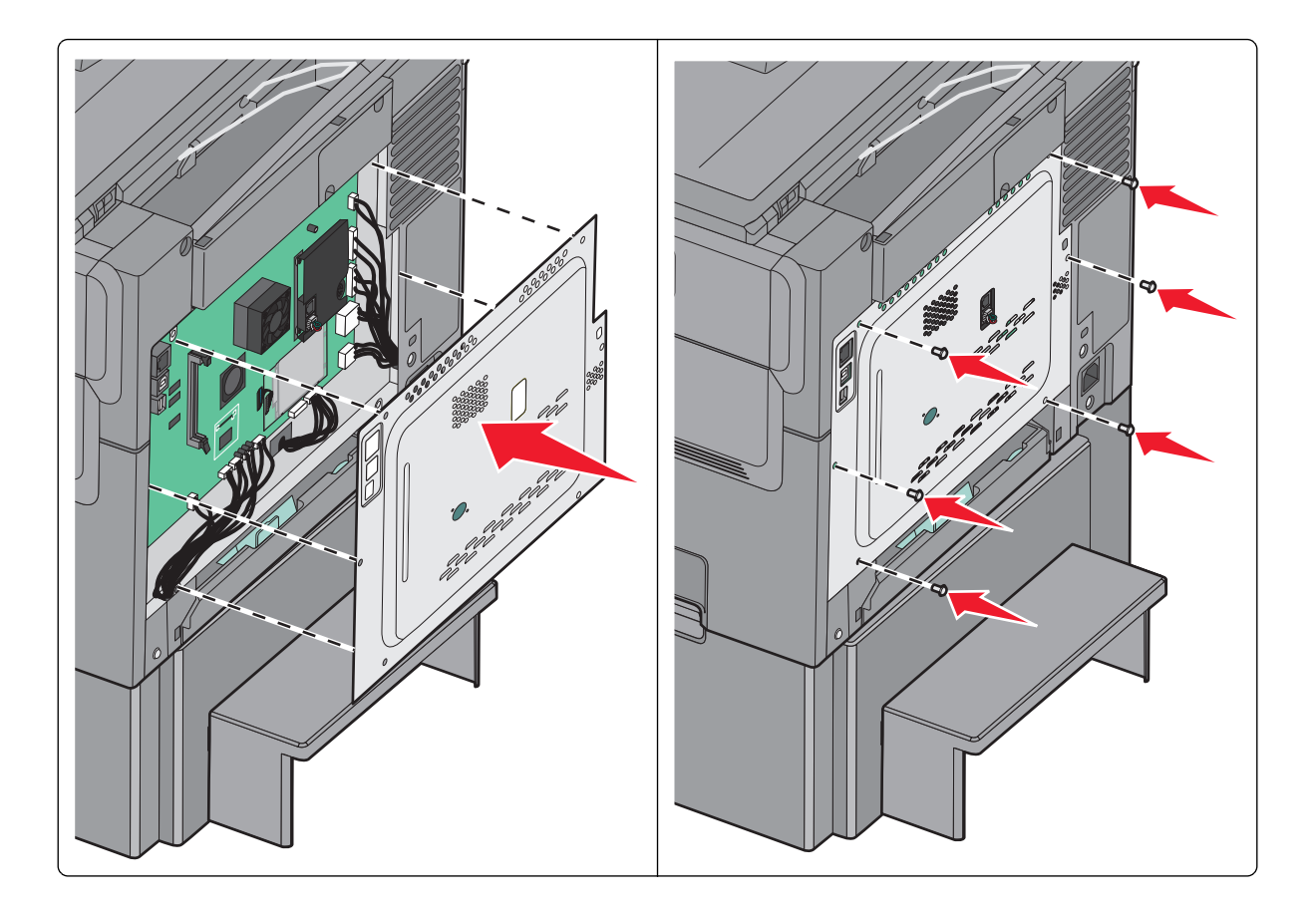

#### Installazione di una scheda di font o di memoria Flash

ATTENZIONE — PERICOLO DI SCOSSA: Se si accede alla scheda di sistema o si installano dispositivi di memoria o hardware opzionali dopo aver configurato la stampante, prima di continuare, spegnere la stampante e scollegare il cavo di alimentazione dalla presa a muro. Spegnere gli eventuali dispositivi collegati alla stampante e scollegare tutti i cavi della stampante.

Nota: Per questa operazione occorre un cacciavite a punta piatta.

- **1** Accedere alla scheda di sistema sul retro della stampante.
  - **a** Svitare le viti sul coperchio in senso antiorario, quindi rimuoverle.
  - **b** Rimuovere il coperchio.

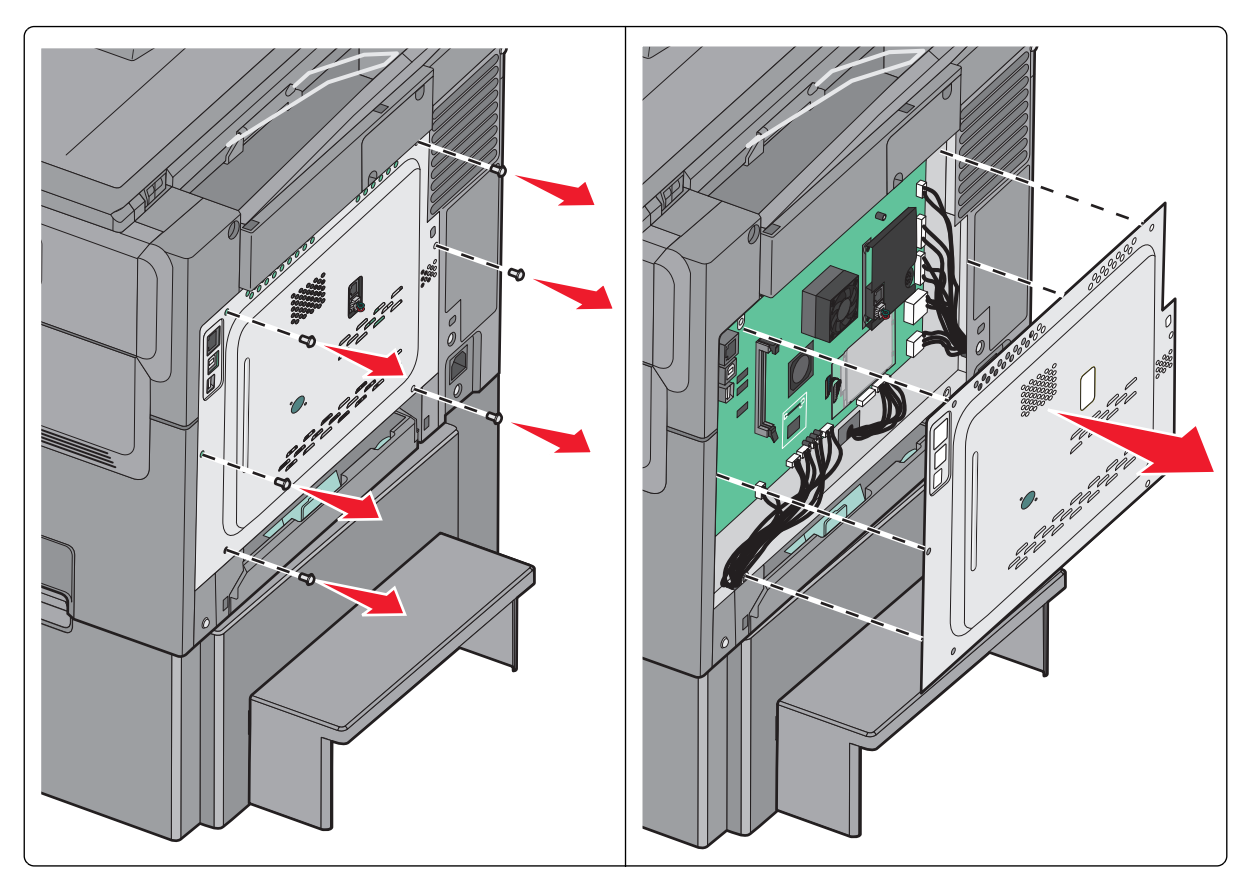

**Avvertenza — Danno potenziale:** i componenti elettrici della scheda di sistema sono facilmente danneggiati dall'elettricità statica. Prima di toccare un componente o connettore elettronico della scheda di sistema, toccare un oggetto metallico.

2 Per individuare il connettore, fare riferimento alla figura riportata di seguito.

**Avvertenza — Danno potenziale:** i componenti elettrici della scheda di sistema sono facilmente danneggiati dall'elettricità statica. Prima di toccare un componente o connettore elettronico della scheda di sistema, toccare un oggetto metallico.

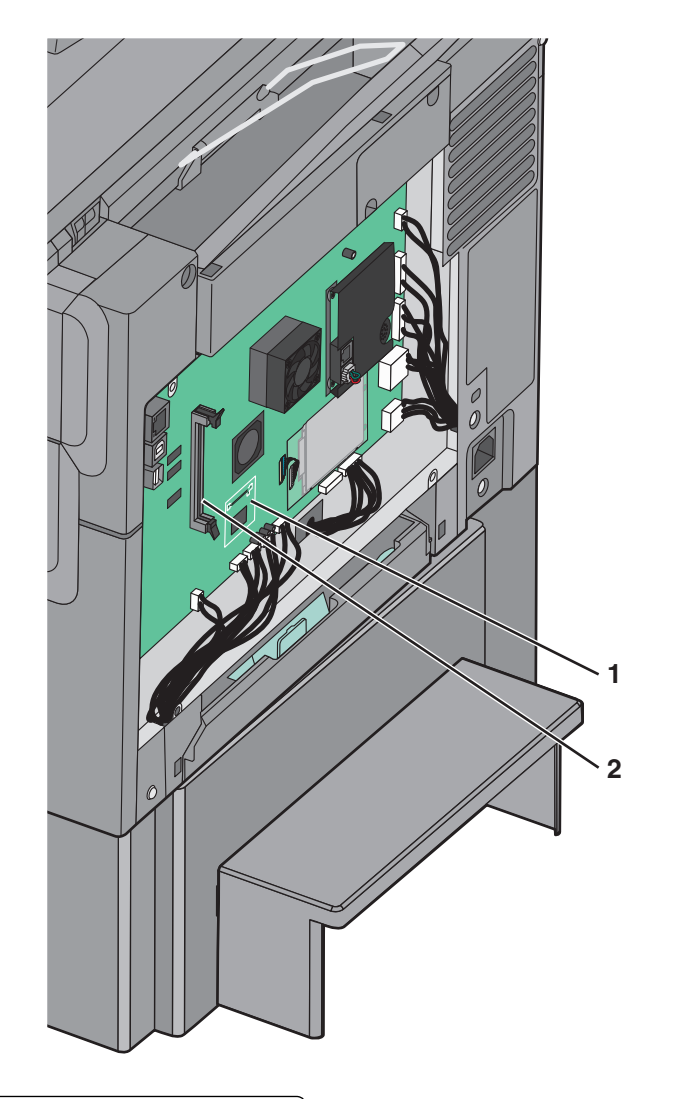

| 1 | Connettore della scheda di font o di memoria Flash |
|---|----------------------------------------------------|
| 2 | Connettore della scheda di memoria                 |

**3** Estrarre la scheda di font o di memoria Flash dalla confezione.

Nota: non toccare i punti di connessione lungo il bordo della scheda.

**4** Tenendo la scheda dai lati, allineare i perni di plastica sulla scheda ai fori sulla scheda di sistema.

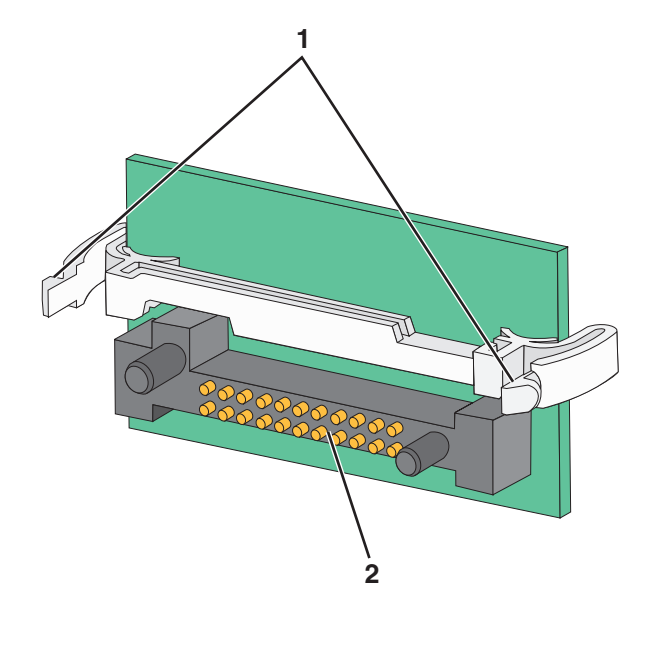

| 1 | Perni di plastica |
|---|-------------------|
| 2 | Perni metallici   |

**5** Inserire la scheda con decisione fino a bloccarla in posizione.

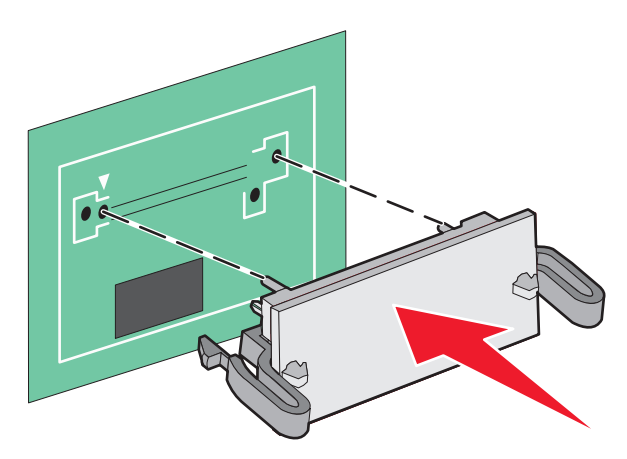

Nota: Il connettore sulla scheda deve aderire per tutta la sua lunghezza alla scheda di sistema.

6 Reinstallare il coperchio della scheda di sistema.

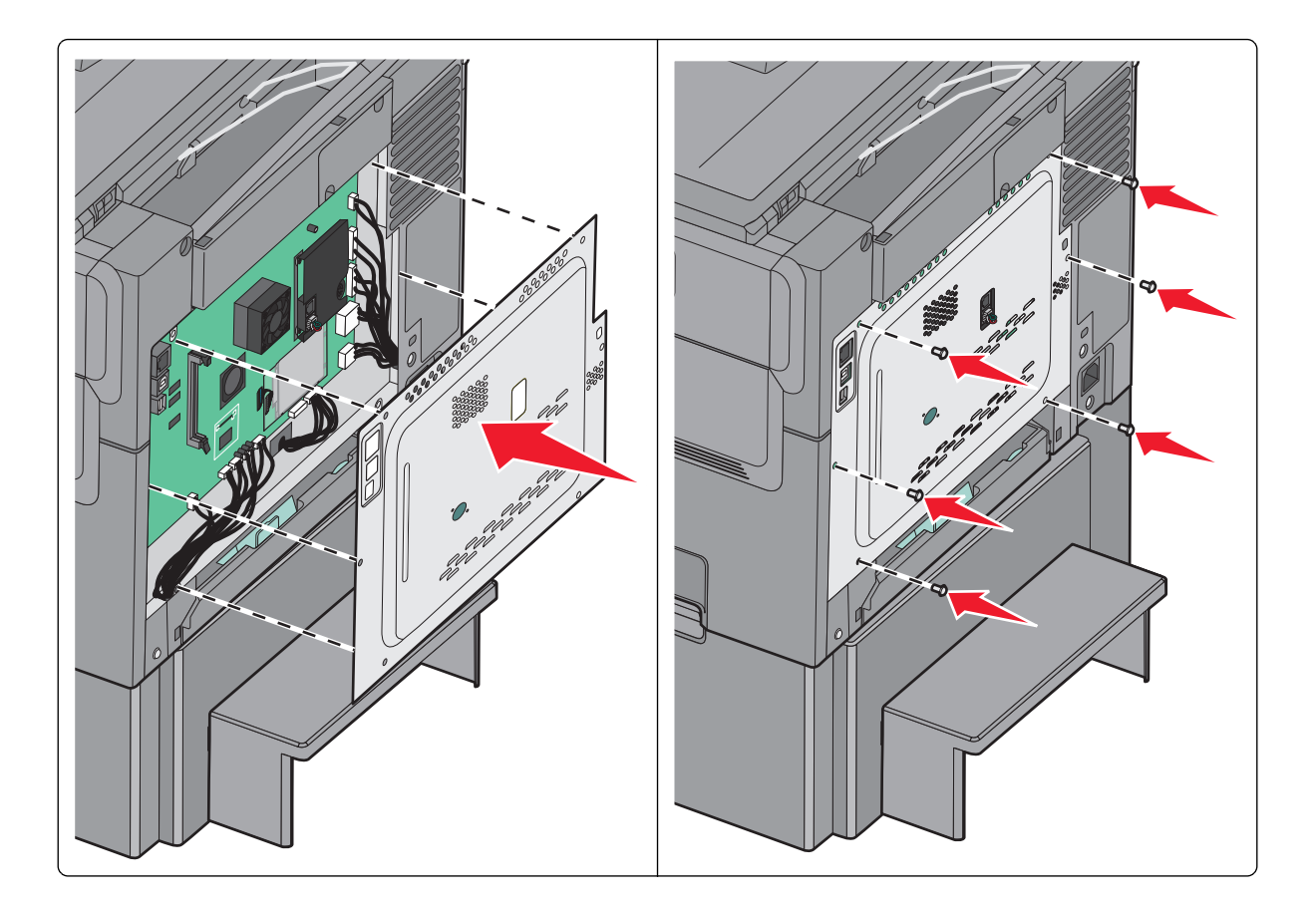

# Installazione delle opzioni hardware

#### Ordine di installazione

ATTENZIONE — PERICOLO DI LESIONI: La stampante pesa più di 18 kg e richiede due o più persone esperte per essere spostata in modo sicuro.

ATTENZIONE — PERICOLO DI SCOSSA: Se si accede alla scheda di sistema o si installano dispositivi di memoria o hardware opzionali dopo aver configurato la stampante, prima di continuare, spegnere la stampante e scollegare il cavo di alimentazione dalla presa a muro. Spegnere gli eventuali dispositivi collegati alla stampante e scollegare tutti i cavi della stampante.

- Vassoio opzionale da 500 fogli (Vassoio 3)
- Cassetto doppio da 650 fogli (Vassoio 2)
- Stampante

Per ulteriori informazioni sull'installazione di un vassoio opzionale da 550 fogli, consultare la documentazione relativa all'installazione fornita con il componente.

#### Installazione di un vassoio o cassetto opzionale

La stampante supporta due ulteriori origini carta: un vassoio opzionale da 550 fogli e un cassetto doppio da 650 fogli (vassoio 2) con alimentatore multiuso integrato.

Nota: Alcuni modelli di stampante possono non supportare il vassoio da 550 fogli opzionale.

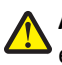

**ATTENZIONE — PERICOLO DI LESIONI:** La stampante pesa più di 18 kg e richiede due o più persone esperte per essere spostata in modo sicuro.

ATTENZIONE — PERICOLO DI SCOSSA: Se si accede alla scheda di sistema o si installano dispositivi di memoria o hardware opzionali dopo aver configurato la stampante, prima di continuare, spegnere la stampante e scollegare il cavo di alimentazione dalla presa a muro. Spegnere gli eventuali dispositivi collegati alla stampante e scollegare tutti i cavi della stampante.

- **1** Estrarre il vassoio opzionale e rimuovere tutto il materiale di imballaggio e la copertura antipolvere.
- **2** Posizionare il vassoio accanto alla stampante.

**Nota:** Se vengono installati sia il vassoio opzionale che il cassetto doppio da 650 fogli, il vassoio opzionale da 550 fogli deve essere sempre installato come primo vassoio (eseguendo la configurazione dal basso verso l'alto).

**3** Allineare il cassetto doppio da 650 fogli al vassoio opzionale da 550 fogli e abbassarlo fino a bloccarlo in posizione.

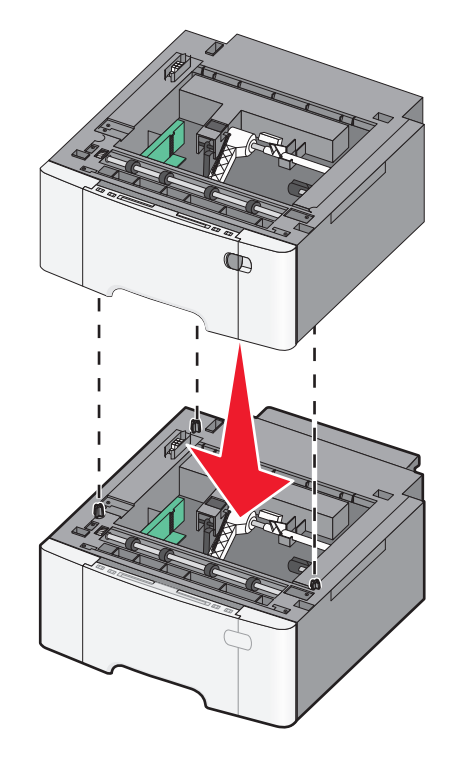

**4** Allineare la stampante al cassetto doppio da 650 fogli e abbassare la stampante fino a bloccarla in posizione e installare i coperchi antipolvere.

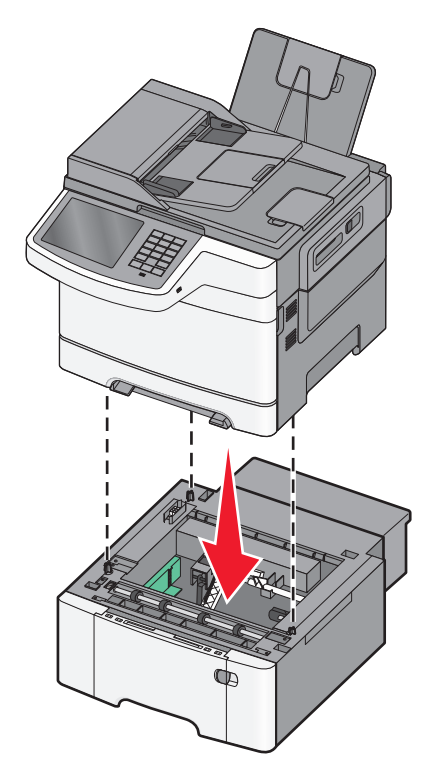

**Nota:** dopo aver installato il software della stampante ed eventuali opzioni, potrebbe essere necessario aggiungere manualmente le opzioni nel driver della stampante per renderle disponibili per i processi di stampa. Per ulteriori informazioni, vedere <u>"Aggiunta delle opzioni disponibili nel driver di stampa" a pagina 37</u>.

# Collegamento dei cavi

ATTENZIONE — PERICOLO DI LESIONI: in caso di temporali non utilizzare la funzione fax, non installare questo prodotto né effettuare i collegamenti elettrici o dei cavi, ad esempio la funzione fax, il cavo di alimentazione o del telefono.

Collegare la stampante al computer tramite un cavo USB o Ethernet.

Accertarsi che:

- Il simbolo sul cavo coincida con il simbolo USB sulla stampante
- Alla porta Ethernet sia collegato il cavo Ethernet appropriato

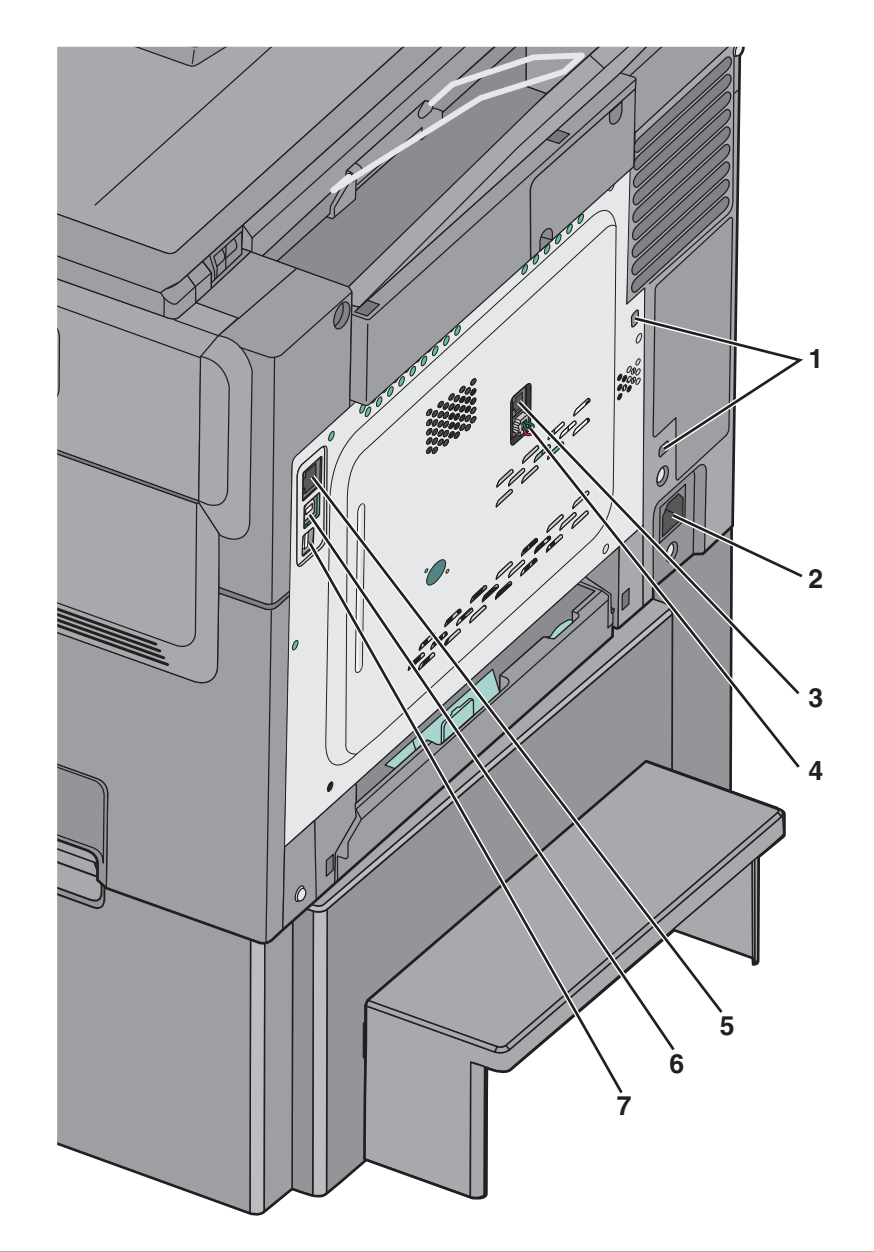

| 1 | Porta per blocco di protezione                                                                                                    |
|---|----------------------------------------------------------------------------------------------------|
| 2 | Socket del cavo di alimentazione della stampante                                                                                                    |
| 3 | Porta LINE del fax della stampante                                                                                                    |
| 4 | Porta EXT del fax della stampante                                                                                                    |
| 5 | porta Ethernet                                                                                                    |
| 6 | Porta USB della stampante                                                                                                    |
| 7 | porta USB                                                                                                    |
|   | <b>Avvertenza — Danno potenziale:</b> Non toccare il cavo USB, eventuali schede di rete o la stampante nell'area mostrata mentre è in corso la stampa. Si potrebbero perdere dei dati o potrebbe verificarsi un malfunzionamento. |
# Verifica della configurazione della stampante

Quando tutte le opzioni hardware e software sono installate e la stampante è accesa, verificare che la stampante sia configurata correttamente stampando i seguenti elementi:

- Pagina delle impostazioni dei menu: utilizzare questa pagina per verificare che tutte le opzioni della stampante siano installate correttamente. Viene visualizzato un elenco delle opzioni installate nella parte inferiore della pagina. Se un'opzione installata non è in elenco, significa che non è installata correttamente. Rimuovere l'opzione e installarla di nuovo.
- Pagina delle impostazioni di rete: se la stampante dispone di funzionalità Ethernet o wireless ed è collegata a una rete, stampare una pagina delle impostazioni di rete per verificare la connessione di rete. In questa pagina sono contenute anche importanti informazioni relative alla configurazione per la stampa in rete.

### Stampa di una pagina delle impostazioni di menu

Dalla schermata iniziale, selezionare:

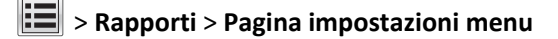

### Stampa di una pagina di configurazione di rete

Se la stampante è collegata a una rete, stampare una pagina delle impostazioni di rete per verificare la connessione di rete. In questa pagina sono contenute anche importanti informazioni relative alla configurazione per la stampa in rete.

**1** Dalla schermata iniziale, selezionare:

### > Report > Pagina impostazioni rete

2 Nella prima sezione della pagina delle impostazioni di rete verificare che lo stato della stampante sia Collegata.

Se lo stato è **Non collegata**, è possibile che il connettore LAN non sia attivo o che il cavo di rete non funzioni correttamente. Rivolgersi a un addetto al supporto tecnico, quindi stampare un'altra pagina delle impostazioni di rete.

# Impostazione del software della stampante

### Installazione della stampante

- **1** Ottenere una copia del pacchetto del programma di installazione del software.
- **2** Eseguire il programma di installazione, quindi seguire le istruzioni visualizzate sullo schermo del computer.
- 3 Per gli utenti Macintosh, aggiungere la stampante.

Nota: Visualizzare l'indirizzo IP della stampante nella sezione TCP/IP del menu Rete/Porte.

### Aggiunta delle opzioni disponibili nel driver di stampa

### Per gli utenti Windows

1 Aprire la cartella delle stampanti.

#### In Windows 8

Dall'accesso alla ricerca, immettere run, quindi accedere a:

Esegui > digitare controlla stampanti >OK

#### In Windows 7 o versioni precedenti

- **a** Fare clic su 🕗 oppure su **Start** e quindi fare clic su **Esegui**.
- **b** Digitare controlla stampanti.
- c Premere Invio o fare clic su OK.
- 2 Selezionare la stampante che si desidera aggiornare, quindi effettuare una delle seguenti operazioni:
  - Per Windows 7 o versioni successive, selezionare Proprietà stampante.
  - Per le versioni precedenti, selezionare Proprietà.
- 3 Selezionare la scheda Configurazione, quindi selezionare Aggiorna ora Richiedi stampante.
- **4** Applicare le modifiche.

#### Per gli utenti Macintosh

- 1 Da Preferenze di sistema nel menu Apple, trovare la stampante, quindi selezionare Opzioni e materiali di consumo.
- **2** Accedere all'elenco delle opzioni hardware, quindi aggiungere le opzioni installate.
- **3** Applicare le modifiche.

# Preparazione alla configurazione della stampante in una rete Ethernet

Per configurare la stampante per la connessione a una rete Ethernet, organizzare le seguenti informazioni prima di iniziare:

**Nota:** se la rete assegna automaticamente gli indirizzi IP ai computer e alle stampanti, continuare con l'installazione della stampante.

- Un indirizzo IP univoco valido per la stampante da utilizzare nella rete
- Il gateway della rete
- La maschera di rete
- Un nome attribuito alla stampante (opzionale)

**Nota:** un nome attribuito alla stampante semplifica l'identificazione della stampante nella rete. È possibile scegliere di utilizzare il nome attribuito predefinito della stampante o assegnare un nome che è più facile ricordare.

Sarà necessario un cavo Ethernet per collegare la stampante alla rete e una porta disponibile in cui sia possibile collegare fisicamente la stampante alla rete. Utilizzare un cavo di rete nuovo se possibile per evitare potenziali problemi dovuti a un cavo danneggiato.

# **Riduzione dell'impatto ambientale della stampante**

Lexmark è impegnata nella sostenibilità ambientale e migliora continuamente le stampanti per ridurre l'impatto sull'ambiente. La società progetta pensando all'ambiente, crea l'imballaggio in modo da ridurre i materiali e offre programmi di raccolta e riciclaggio. Per ulteriori informazioni, vedere:

- Il capitolo sugli avvisi
- La sezione sulla sostenibilità ambientale del sito Web Lexmark all'indirizzo www.lexmark.com/environment
- Il programma di riciclaggio Lexmark all'indirizzo <u>www.lexmark.com/recycle</u>

Selezionando determinate attività o impostazioni della stampante, si potrebbe ridurre ulteriormente l'impatto della stampante. In questo capitolo vengono descritte le impostazioni e le attività che potrebbero generare un maggiore vantaggio ambientale.

# Risparmio di carta e di toner

Gli studi dimostrano che l'80% dell'emissione di CO2 di una stampante è correlata all'utilizzo di carta. È possibile ridurre in maniera significativa l'emissione di CO2 utilizzando la carta riciclata e alcuni suggerimenti di stampa, quali la stampa su entrambi i lati della carta e la stampa di più pagine su un lato del foglio di carta.

Per informazioni su come risparmiare carta e ridurre il consumo energetico in maniera rapida utilizzando un'impostazione della stampante, vedere <u>"Uso di Modalità Risparmio" a pagina 40</u>.

### Uso di carta riciclata

In qualità di azienda sensibile ai problemi ambientali, Lexmark supporta l'uso di carta da ufficio riciclata prodotta appositamente per l'uso con stampanti laser. Per ulteriori informazioni sulla carta riciclata utilizzabile con la stampante, vedere <u>"Uso di carta riciclata e di altri tipi di carta da ufficio" a pagina 55</u>.

### Conservazione dei materiali di consumo

### Utilizzare entrambi i lati del foglio

Se il modello della stampante supporta la stampa su due lati, è possibile controllare se la stampa è presente su uno o due lati del foglio.

#### Note:

- La stampa fronte/retro è l'impostazione predefinita nel driver di stampa.
- Per un elenco completo dei prodotti e paesi supportati, accedere alla pagina Web http://support.lexmark.com.

### Posizionare più pagine su un foglio di carta

È possibile stampare fino a 16 pagine consecutive di un documento di più pagine su un unico lato di un singolo foglio di carta, impostando la stampa di più pagine (N in 1) per il processo di stampa.

#### Controllare l'accuratezza della prima bozza

Prima di stampare o effettuare copie multiple di un documento:

- Utilizzare la funzione di anteprima per visualizzare l'anteprima del documento prima di stamparlo.
- Stampare una copia del documento per controllare che il relativo contenuto e formato siano corretti.

#### Evitare gli inceppamenti della carta

Impostare in modo corretto il tipo e il formato della carta per evitare inceppamenti. Per ulteriori informazioni, vedere "Come evitare gli inceppamenti" a pagina 222.

# **Risparmio energetico**

### Uso di Modalità Risparmio

1 Immettere l'indirizzo IP della stampante nel relativo campo del browser Web.

Se non si conosce l'indirizzo IP della stampante, è possibile:

- Visualizzare l'indirizzo IP sul pannello di controllo della stampante nella sezione TCP/IP sotto il menu Rete/Porte.
- Stampare una pagina delle impostazioni di rete o le pagine delle impostazioni dei menu e individuare l'indirizzo IP nella sezione TCP/IP.
- 2 Fare clic su Impostazioni > Impostazioni generali > Eco Mode > selezionare un'impostazione > Invia.

| Scegli                | Per                                                                                                    |
|-----------------------|----------------------------------------------------------------------------------------------------|
| Disatt.               | Utilizzare le impostazioni predefinite di fabbrica per tutte le impostazioni associate a Modalità Risparmio .<br>Questa impostazione supporta le specifiche sulle prestazioni per la stampante.                                                                                                    |
| Consumo<br>energetico | <ul> <li>Ridurre il consumo energetico, soprattutto quando la stampante è inattiva.</li> <li>I motori delle stampanti non si avviano finché non sono pronti per la stampa. Si potrebbe notare un breve ritardo prima che venga stampata la prima pagina.</li> <li>La stampante entra in modalità di risparmio energetico dopo un minuto di inattività.</li> </ul> |
|                       | <ul> <li>Quando la stampante entra in modalità di risparmio energetico, le spie del raccoglitore di uscita standard<br/>e del display del pannello di controllo della stampante sono spente.</li> <li>Se è supportata l'acquisizione, le spie dello scanner sono attivate solo quando viene avviato un processo di<br/>acquisizione.</li> </ul>                   |
| Cons.<br>energ./Carta | Utilizzare tutte le impostazioni associate alle modalità Consumo energetico e Carta.                                                                                                    |
| Carta                 | <ul><li>Abilitare la funzione di stampa fronte/retro automatica.</li><li>Disattivare le funzioni del registro della stampa.</li></ul>                                                                                                    |

### Riduzione della rumorosità della stampante

Per selezionare un'impostazione di Modalità silenziosa mediante Embedded Web Server:

**1** Immettere l'indirizzo IP della stampante nel relativo campo del browser Web.

Se non si conosce l'indirizzo IP della stampante, è possibile:

- Visualizzare l'indirizzo IP sul pannello di controllo della stampante nella sezione TCP/IP sotto il menu Rete/Porte.
- Stampare una pagina delle impostazioni di rete o le pagine delle impostazioni dei menu e individuare l'indirizzo IP nella sezione TCP/IP.
- 2 Fare clic su Impostazioni > Impostazioni generali > Modalità silenziosa > selezionare un'impostazione > Invia.

| Selezionare                                                                                                    | Per                                                                                                    |
|----------------------------------------------------------------------------------------------------|----------------------------------------------------------------------------------------------------|
| Disatt.<br>Nota: Se si seleziona Foto dal<br>driver, si potrebbe disabilitare<br>Modalità silenziosa e ottenere<br>una migliore qualità di stampa<br>e una stampa a velocità<br>massima. | Utilizzare le impostazioni predefinite di fabbrica. Questa impostazione supporta le specifiche relative alle prestazioni della stampante.                                                                                                    |
| Attiv.                                                                                                    | <ul> <li>Ridurre il rumore della stampante.</li> <li>I processi di stampa verranno elaborati a velocità ridotta.</li> <li>I motori delle stampanti non si avviano finché non è presente un documento pronto per la stampa. Si verificherà un breve ritardo prima che venga stampata la prima pagina.</li> <li>Se la stampante dispone della funzione fax, i segnali acustici del fax vengono ridotti o disabilitati, compresi quelli prodotti dall'altoparlante del fax. Il fax viene messo in modalità Standby.</li> <li>I suoni emessi dal controllo allarme e dall'allarme cartuccia sono disattivati.</li> <li>La stampante ignorerà il comando Avvio avanzato.</li> </ul> |

### Regolazione modalità risparmio energetico

**1** Dalla schermata iniziale, selezionare:

>Impostazioni >Impostazioni generali >Timeout >Modalità sospensione

- 2 Nel campo Modalità sospensione, selezionare il numero di minuti che la stampante deve attendere prima che entri in modalità sospensione.
- **3** Applicare le modifiche.

### Regolazione della luminosità del display

Per risparmiare energia o in caso di difficoltà nella lettura del display, regolare la luminosità del display.

È possibile selezionare un valore compreso tra 20 e 100. L'impostazione predefinita di fabbrica è 100.

#### Uso del server Web incorporato

1 Immettere l'indirizzo IP della stampante nel relativo campo del browser Web.

Se non si conosce l'indirizzo IP della stampante, è possibile:

- Visualizzare l'indirizzo IP sul pannello di controllo della stampante nella sezione TCP/IP sotto il menu Rete/Porte.
- Stampare una pagina delle impostazioni di rete o le pagine delle impostazioni dei menu e individuare l'indirizzo IP nella sezione TCP/IP.
- 2 Fare clic su Impostazioni > Impostazioni generali.

- 3 Nel campo Luminosità schermo, immettere la percentuale di luminosità desiderata per il display.
- 4 Fare clic su Invia.

#### Uso del pannello di controllo della stampante

**1** Dalla schermata iniziale, selezionare:

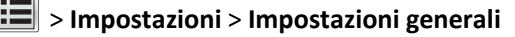

- 2 Toccare le frecce fino a visualizzare Luminosità schermo e quindi selezionare un'impostazione.
- 3 Toccare Invia.

# Riciclaggio

Lexmark offre programmi di raccolta e approcci al riciclaggio progressivi dal punto di vista ambientale. Per ulteriori informazioni, vedere:

- Il capitolo sugli avvisi
- La sezione sulla sostenibilità ambientale del sito Web Lexmark all'indirizzo www.lexmark.com/environment
- Il programma di riciclaggio Lexmark all'indirizzo <u>www.lexmark.com/recycle</u>

### Riciclaggio dei prodotti Lexmark

Per restituire i prodotti Lexmark per il riciclaggio:

- 1 Visitare il sito all'indirizzo <u>www.lexmark.com/recycle</u>.
- 2 Individuare il tipo di prodotto che si desidera riciclare, quindi selezionare il paese o la regione desiderata dall'elenco.
- **3** Seguire le istruzioni visualizzate sullo schermo.

**Nota:** È possibile riciclare i materiali di consumo e i componenti hardware della stampante non inclusi nel programma di raccolta di Lexmark mediante il centro di riciclo di zona. Contattare il centro di riciclo di zona per determinare i materiali accettati.

### Riciclaggio dei materiali di imballaggio Lexmark

Lexmark si impegna continuamente per ridurre al minimo i materiali di imballaggio. Una minore quantità di materiali di imballaggio garantisce un trasporto delle stampanti Lexmark nella maniera più efficiente ed ecosostenibile e una riduzione dei materiali da smaltire. Questa efficienza determina una riduzione delle emissioni responsabili dell'effetto serra, un risparmio energetico e di risorse naturali.

Le confezioni di carta Lexmark sono riciclabili al 100% dove esistono impianti di riciclaggio di materiale corrugato. Tali impianti potrebbero non trovarsi nella propria area.

La schiuma utilizzata nei materiali di imballaggio Lexmark è riciclabile dove esistono impianti di riciclaggio di materiale in schiuma. Tali impianti potrebbero non trovarsi nella propria area.

Quando si restituisce una cartuccia a Lexmark, è possibile riutilizzare la confezione in cui è contenuta la cartuccia. Lexmark riciclerà la confezione.

### Restituzione delle cartucce Lexmark per il riuso o il riciclaggio

Con il programma di raccolta cartucce Lexmark sarà possibile evitare che milioni di cartucce Lexmark vengano smaltite nelle discariche ogni anno; i clienti Lexmark potranno restituire facilmente e gratuitamente le cartucce usate a Lexmark per il riuso o il riciclaggio. Il 100% delle cartucce vuote restituite a Lexmark sono riutilizzate o disassemblate per il riciclaggio. Vengono riciclate anche le confezioni utilizzate per restituire le cartucce.

Per restituire le cartucce Lexmark per il riuso o il riciclaggio, seguire le istruzioni fornite con la stampante o la cartuccia e utilizzare l'etichetta di spedizione prepagata. È inoltre possibile:

- 1 Visitare il sito <u>www.lexmark.com/recycle</u>.
- 2 Dalla sezione Cartucce di toner, selezionare il proprio Paese o area geografica.
- **3** Seguire le istruzioni visualizzate sullo schermo.

# Caricamento della carta e dei supporti speciali

# Impostazione del tipo e del formato carta

È necessario impostare manualmente l'impostazione Dimensioni carta nel menu Dimensioni carta. L'impostazione del tipo di carta deve essere impostata manualmente per tutti i vassoi che non contengono carta normale.

Dalla schermata iniziale, selezionare:

> Menu Carta > Dimensioni/tipo carta > selezionare un vassoio > selezionare il formato o il tipo di carta > Inoltra

# Configurazione delle impostazioni di dimensione carta Universale

L'impostazione di dimensione carta Universale viene definita dall'utente e consente di stampare con dimensioni carta non preimpostate nei menu della stampante. Impostare le Dimensioni carta per il vassoio specificato su Universale quando le dimensioni desiderate non sono disponibili nel menu Dimensioni carta. Quindi, specificare le seguenti impostazioni di dimensione carta Universale per la carta in uso:

- Unità di misura
- Larghezza verticale
- Altezza verticale

**Nota:** le dimensioni Universale supportate più ridotte corrispondono a 76 x 127 mm (3 x 5 poll.); le più ampie corrispondono a 216 x 356 mm (8,5 x 14 poll.).

**1** Dalla schermata iniziale, selezionare:

📕 > Menu Carta > Impostazione Universale > Unità di misura > selezionare un'unità di misura

2 Toccare Larghezza verticale o Altezza verticale > selezionare la larghezza o l'altezza > Inoltra.

# Caricamento del vassoio standard da 250 fogli oppure del vassoio opzionale da 550 fogli

La stampante dispone di un vassoio standard da 250 fogli (vassoio 1) e un alimentatore manuale collegato. Il vassoio da 250 fogli, il cassetto doppio da 650 fogli e il vassoio opzionale da 550 fogli supportano gli stessi tipi e le stesse dimensioni della carta e vengono caricati nello stesso modo.

Nota: Alcuni modelli di stampante possono non supportare il vassoio da 550 fogli opzionale.

ATTENZIONE — PERICOLO DI LESIONI: per ridurre il rischio di instabilità dell'apparecchiatura, caricare ogni cassetto o vassoio della carta separatamente. Tenere tutti i cassetti o i vassoi chiusi per quanto necessario.

1 Estrarre il vassoio.

**Nota:** non rimuovere i vassoi durante la stampa o quando sul display viene visualizzato il messaggio Occupata. Ciò potrebbe causare un inceppamento della carta.

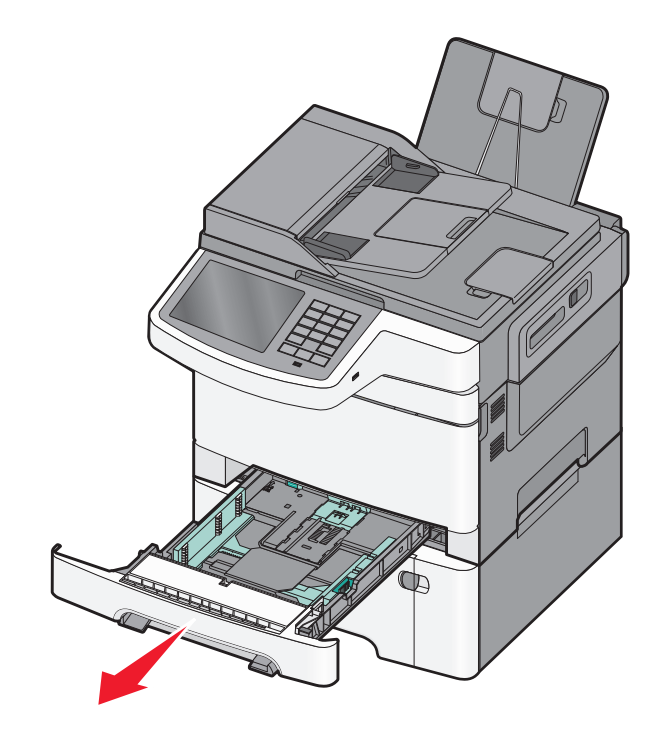

2 Premere contemporaneamente la linguetta della guida della lunghezza e spostare la guida nella posizione adeguata alle dimensioni della carta caricata.

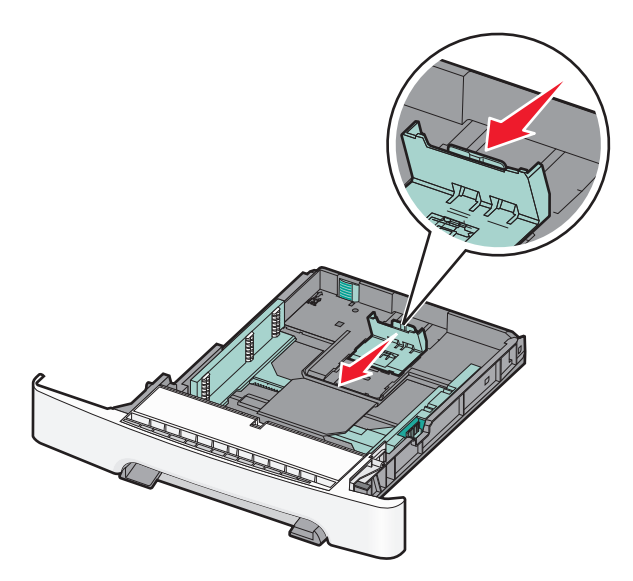

Nota: utilizzare gli indicatori del formato carta sul fondo del vassoio per posizionare la guida.

**3** Se il formato della carta è maggiore del formato Letter, spingere la linguetta verde nel retro del vassoio per allungarlo.

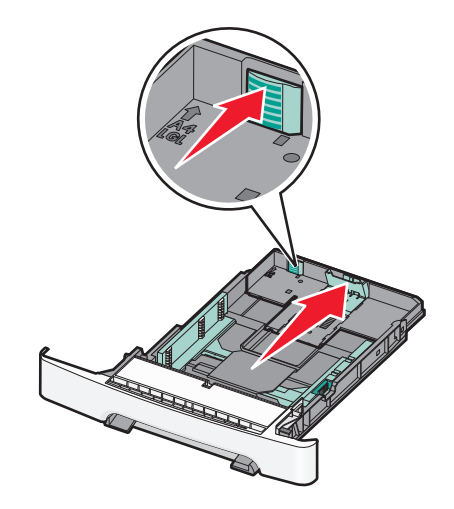

**4** Piegare i fogli avanti e indietro per separarli. Non piegare o sgualcire la carta. Allineare i bordi su una superficie piana.

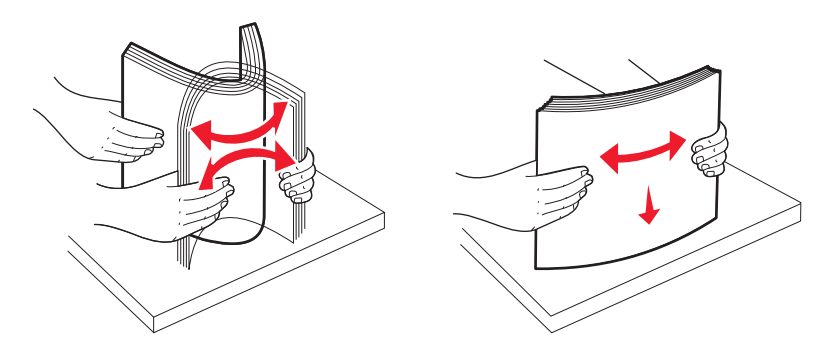

**5** Caricare la risma con il lato di stampa consigliato rivolto verso l'alto.

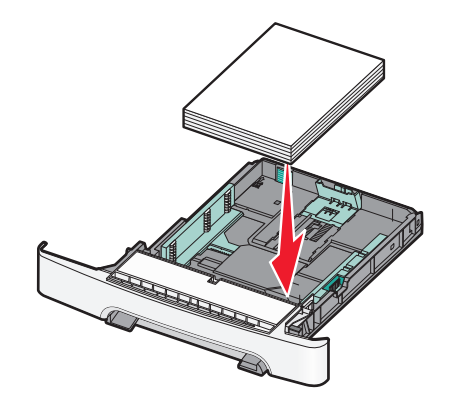

**6** Verificare che le guide della carta siano allineate rispetto ai bordi dei fogli.

**Nota:** verificare che le guide laterali aderiscano ai bordi della carta in modo che l'immagine venga registrata correttamente sulla pagina.

7 Inserire il vassoio.

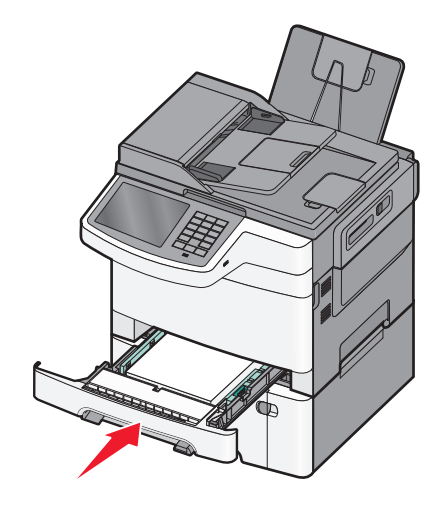

**8** Se sono stati caricati tipi o formati della carta diversi da quelli caricati in precedenza nel vassoio, modificare l'impostazione Tipo di carta o Dimensioni carta per il vassoio dal pannello di controllo della stampante.

Nota: il caricamento di tipi e formati diversi di carta in un vassoio potrebbe causare degli inceppamenti.

# Caricamento del cassetto doppio da 650 fogli opzionale

Il cassetto doppio da 650 fogli (vassoio 2) è composto da un vassoio da 550 fogli e un alimentatore multiuso da 100 fogli integrato. Il cassetto viene caricato nello stesso modo del vassoio da 250 fogli e il vassoio da 550 fogli opzionale e supporta gli stessi tipi e le stesse dimensioni della carta. Le uniche differenze consistono nell'aspetto delle linguette della guida e nella posizione degli indicatori del formato carta.

ATTENZIONE — PERICOLO DI LESIONI: per ridurre il rischio di instabilità dell'apparecchiatura, caricare ogni cassetto o vassoio della carta separatamente. Tenere tutti i cassetti o i vassoi chiusi per quanto necessario.

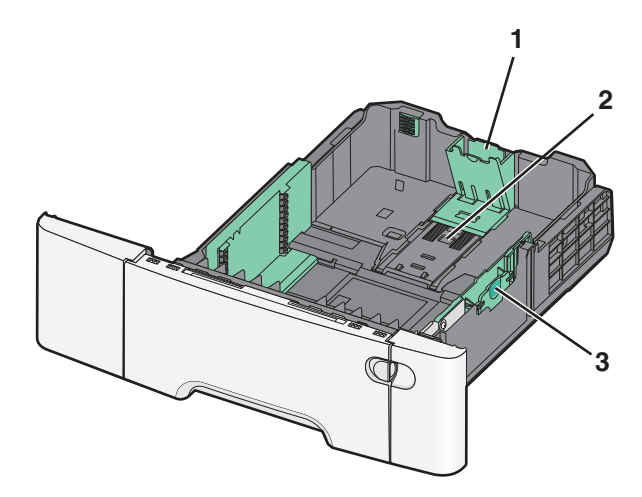

| 1 | Linguette della guida della lunghezza |
|---|---------------------------------------|
| 2 | Indicatori del formato carta          |
| 3 | Linguette della guida della larghezza |

# **Caricamento dell'alimentatore multiuso**

**1** Spingere il fermo dell'alimentatore multiuso verso sinistra.

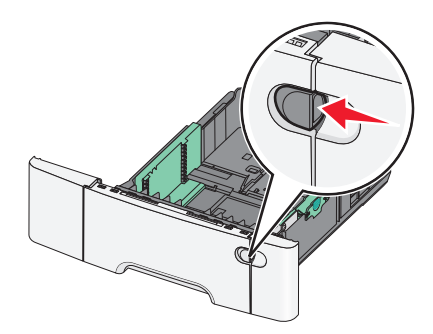

**2** Aprire l'alimentatore multiuso.

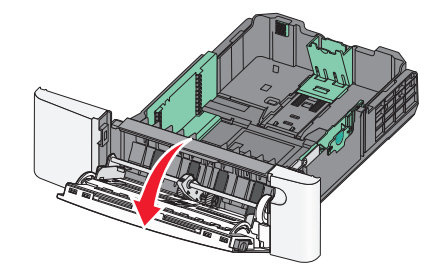

**3** Afferrare l'estensione e tirarla fino a estrarla completamente.

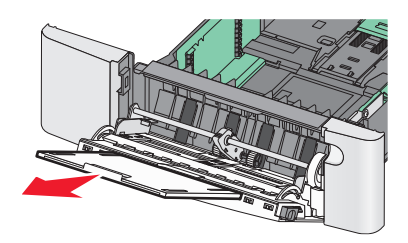

- **4** Preparare il supporto che si desidera caricare.
  - Piegare i fogli avanti e indietro per separarli. Non piegare o sgualcire la carta. Allineare i bordi su una superficie piana.

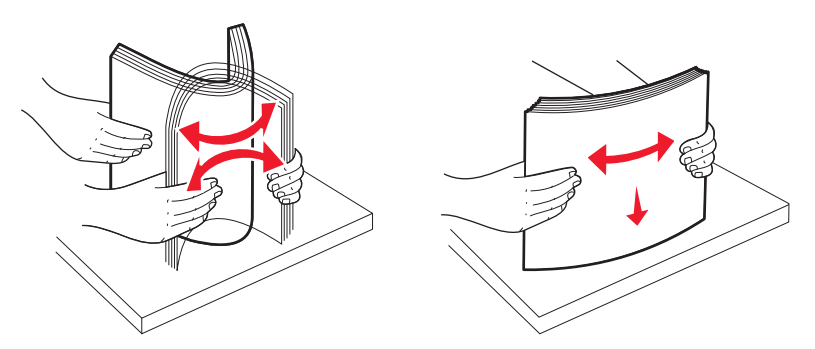

• Tenere i lucidi per i bordi. Allineare i bordi su una superficie piana.

Nota: non toccare il lato di stampa dei lucidi e fare attenzione a non graffiarli.

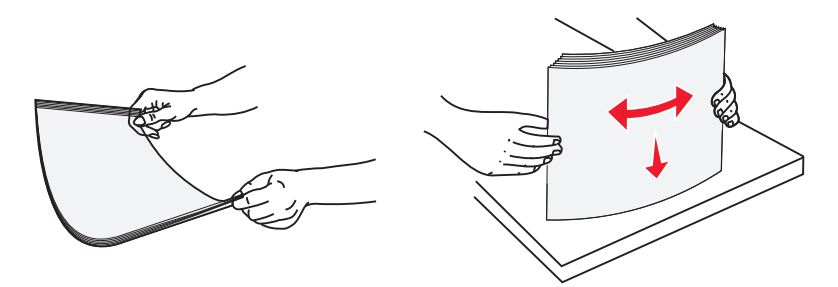

• Flettere la risma di buste avanti e indietro in modo da separarle. Allineare i bordi su una superficie piana.

**Avvertenza** — **Danno potenziale:** non utilizzare buste preaffrancate e con graffette, ganci, finestre, rivestimenti patinati o autoadesivi. Tali buste possono danneggiare gravemente la stampante.

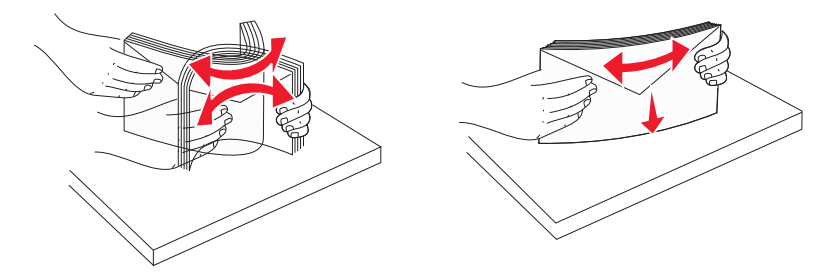

**5** Individuare il limite massimo di caricamento della risma e la linguetta.

Nota: Non superare il limite massimo di caricamento forzando la carta sotto l'indicatore.

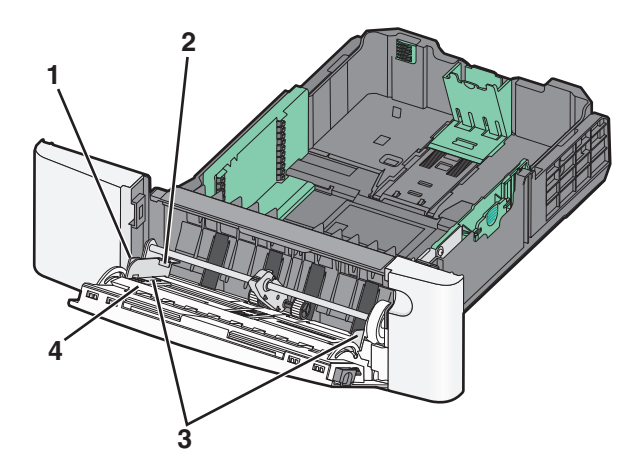

| 1 | Linguetta                                     |
|---|-----------------------------------------------|
| 2 | Indicatore di caricamento massimo della risma |
| 3 | Guida della larghezza                         |
| 4 | Indicatori del formato carta                  |

- 6 Caricare la carta, quindi regolare la guida della larghezza finché non aderisce al bordo della risma.
  - Caricare la carta, il cartoncino e i lucidi con il lato di stampa consigliato rivolto verso il basso e inserendo il bordo superiore per primo.

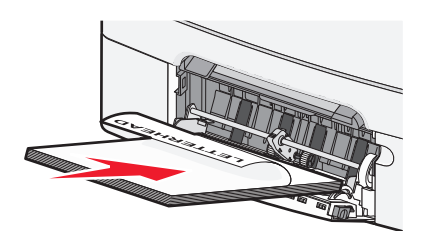

• Caricare le buste con l'aletta rivolta verso l'alto.

#### Note:

- Non caricare né chiudere l'alimentatore multiuso durante un processo di stampa.
- Caricare un formato e un tipo di carta alla volta.
- 7 Verificare che il supporto sia inserito nell'alimentatore multiuso fino al punto di arresto e che sia ben disteso. Accertarsi che il supporto venga prelevato senza problemi dall'alimentatore multiuso e che non sia piegato o arricciato.
- **8** Sul pannello di controllo della stampante, impostare il tipo e le dimensioni della carta.

# **Caricamento dell'alimentatore manuale**

Il vassoio standard da 250 fogli dispone di un alimentatore manuale integrato che può essere utilizzato per stampare su diversi tipi di supporto un foglio alla volta.

1 Inviare un processo di stampa manuale.

#### Per gli utenti di Windows

- **a** Con un documento aperto, fare clic su **File** > **Stampa**.
- **b** Fare clic su **Proprietà**, **Preferenze**, **Opzioni** o **Imposta**.
- c Selezionare: Scheda Carta > Tipo di carta > Carta manuale > OK > OK

#### Per gli utenti Macintosh

- a Con un documento aperto, scegliere File > Stampa.
- **b** Nel menu a comparsa Generale o Copie e Pagine, scegliere **Carta manuale**.
- c Fare clic su OK o su Stampa.

2 Quando viene visualizzato Caricare alim. fogli singoli con [tipo carta] [dimensioni carta], caricare il foglio rivolto verso il basso nell'alimentatore manuale. Caricare le buste a sinistra dell'alimentatore con l'aletta rivolta verso l'alto.

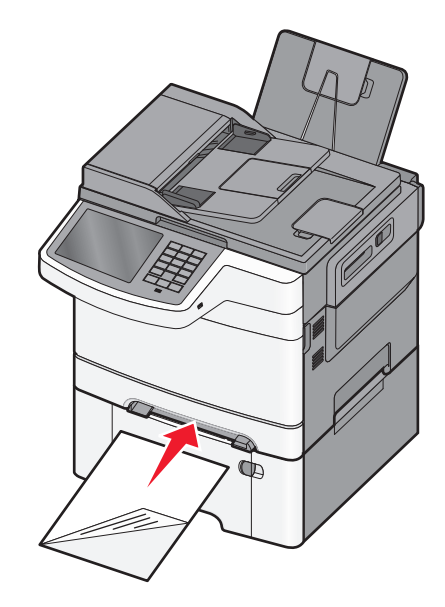

Nota: allineare il bordo di lunghezza maggiore del foglio al lato destro dell'alimentatore manuale.

**3** Regolare le guide della larghezza finché non aderiscono al foglio. Non premere le guide della larghezza contro il foglio. Il foglio potrebbe danneggiarsi.

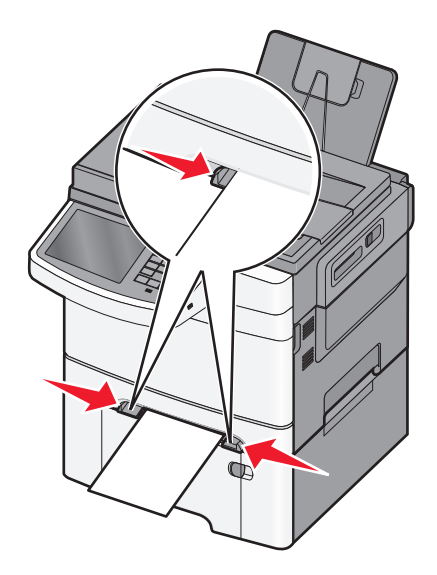

4 Inserire il foglio finché non si arresta. La carta viene prelevata dalla stampante.

Nota: Per ottenere la migliore qualità di stampa, utilizzare solo supporti di alta qualità per stampanti laser.

# Collegamento e scollegamento dei vassoi

### Collegamento dei vassoi

Il collegamento dei vassoi è utile per i processi di stampa di grandi dimensioni o per la stampa di più copie. Quando uno dei vassoi collegati è vuoto, la carta viene prelevata dal successivo vassoio collegato. Quando le impostazioni di Dimensioni carta e Tipo di carta sono le stesse per tutti i vassoi, essi vengono collegati automaticamente. È necessario impostare manualmente l'impostazione Dimensioni carta per tutti i vassoi nel menu Dimensioni carta. È necessario impostare l'impostazione Tipo di carta per tutti i vassoi nel menu Tipo di carta e Dimensioni carta sono disponibili nel menu Dimensioni carte/Tipo di carta.

### Scollegamento dei vassoi

Modificare una delle seguenti opzioni:

• Tipo di carta

I nomi del tipo di carta indicano le caratteristiche della carta stessa. Se il nome che descrive meglio la carta in uso viene utilizzato per i vassoi collegati, assegnare un nome di tipo di carta diverso per il vassoio, ad esempio Tipo personalizzato [x], o definire un proprio nome personalizzato.

• Dimensioni carta

L'impostazione Dimensioni carta deve essere impostata manualmente dal menu Dimensioni carta.

Nota: i vassoi che non hanno le stesse impostazioni degli altri, non sono collegati.

**Avvertenza** — **Danno potenziale:** non assegnare un nome di tipo di carta che non descriva accuratamente il tipo di carta caricato in un vassoio. La temperatura dell'unità di fusione varia in base al tipo di carta specificato. Se viene selezionato un tipo di carta non appropriato, le stampe potrebbero non essere elaborate correttamente.

### Creazione di un nome personalizzato per un tipo di carta

Se la stampante è in rete, è possibile utilizzare il server Web incorporato per definire un nome diverso da Personalizzata tipo <x> per ogni tipo di carta personalizzata che viene caricata nella stampante.

**1** Immettere l'indirizzo IP della stampante nel relativo campo del browser Web.

Nota: Se non si conosce l'indirizzo IP della stampante, è possibile:

- Visualizzare l'indirizzo IP sul pannello di controllo della stampante nella sezione TCP/IP sotto il menu Rete/Porte.
- Stampare una pagina delle impostazioni di rete o le pagine delle impostazioni dei menu e individuare l'indirizzo IP nella sezione TCP/IP.
- 2 Fare clic su Impostazioni > Menu Carta > Nome person. > immettere un nome > Invia.

**Nota:** questo nome personalizzato sostituirà un nome del tipo personalizzato [x] nei menu Tipi personalizzati e Formato/tipo carta.

**3** Fare clic su **Tipi personalizzati** > selezionare un tipo di carta > **Invia**.

### Assegnazione di nome del tipo di carta personalizzato

Assegnare un nome del tipo di carta personalizzato a un vassoio quando si collegano o scollegano i vassoi.

Dalla schermata iniziale, selezionare:

> Menu Carta > Formato/Tipo carta > selezionare un nome del tipo di carta personalizzato > selezionare un vassoio > Invia

### Configurazione di un nome personalizzato

Se la stampante è in rete, è possibile utilizzare il server Web incorporato per definire un nome diverso da Personalizzata tipo [x] per ogni tipo di carta personalizzata che viene caricata nella stampante.

**1** Digitare l'indirizzo IP della stampante nel campo degli indirizzi del browser Web.

Nota: se non si conosce l'indirizzo IP della stampante, è possibile:

- Visualizzare l'indirizzo IP sul pannello di controllo della stampante nella sezione TCP/IP sotto il menu Rete/Porte.
- Stampare una pagina delle impostazioni di rete o le pagine delle impostazioni dei menu e individuare l'indirizzo IP nella sezione TCP/IP.
- 2 Fare clic su Impostazioni > Menu Carta > Tipi personalizzati > selezionare il nome personalizzato da configurare. > selezionare un tipo di carta o di supporto speciale > Invia.

# Guida alla carta e ai supporti speciali

#### Note:

- Accertarsi che il formato, il tipo e il peso della carta siano impostati correttamente sul computer o sul pannello di controllo della stampante.
- Flettere e aprire a ventaglio i supporti speciali prima di caricarli.
- È possibile che la stampa venga eseguita a velocità ridotta per impedire che il fusore venga danneggiato.
- Per ulteriori informazioni su cartoncini ed etichette, vedere la *Card Stock & Label Guide* (solo in inglese) disponibile sul sito Web di Lexmark all'indirizzo <u>http://support.lexmark.com</u>.

# Istruzioni relative alla carta

### Caratteristiche della carta

Le caratteristiche della carta descritte di seguito determinano la qualità e la riuscita della stampa; si consiglia di prenderle in considerazione prima di acquistare nuove risme.

#### Peso

La stampante alimenta automaticamente supporti con peso compreso tra 60 e 176 g/m<sup>2</sup> (16 - 47 libbre) a grana lunga. La carta con un peso inferiore a 75 g/m<sup>2</sup> (20 libbre) non presenta lo spessore necessario per poter essere alimentata correttamente e può causare inceppamenti. Per ottenere prestazioni ottimali, utilizzare carta a grana lunga da  $80 \text{ g/m}^2$  (21 libbre). Per utilizzare carta con dimensioni inferiori a  $182 \times 257 \text{ mm}$  (7,2 x 10,1 pollici), si consiglia di utilizzare carta da almeno 90 g/m<sup>2</sup>.

#### Arricciamento

L'arricciamento è la tendenza della carta a curvarsi ai bordi. Un arricciamento eccessivo può causare problemi di alimentazione. La carta può arricciarsi dopo il passaggio nella stampante a causa delle temperature elevate. La conservazione della carta fuori dalla confezione in condizioni di calore, freddo, umidità o assenza di umidità, anche sul vassoio, può favorirne l'arricciamento prima della stampa e causare problemi di alimentazione.

#### Levigatezza

La levigatezza della carta influisce direttamente sulla qualità di stampa. Se la carta è troppo ruvida, il toner non si fonde correttamente con la carta. Se la carta è troppo levigata, è possibile che si verifichino problemi di alimentazione o di qualità di stampa. Si consiglia di utilizzare sempre carta i cui valori di levigatezza sono compresi tra 100 e 300 punti Sheffield; tuttavia, un valore di levigatezza compreso tra 150 e 200 punti Sheffield produce la qualità di stampa migliore.

#### Contenuto di umidità

La quantità di umidità presente nella carta influisce sia sulla qualità di stampa che sulla corretta alimentazione. Lasciare la carta nella confezione originale finché non viene utilizzata. In questo modo, si limita l'esposizione della carta a variazioni di umidità che possono comprometterne le prestazioni. Condizionare la carta conservandola nella confezione originale nello stesso ambiente della stampante per 24 - 48 ore prima di eseguire delle stampe. Prolungare il periodo di tempo di alcuni giorni se l'ambiente di conservazione o di trasporto è molto differente da quello della stampante. La carta spessa può richiedere un periodo di condizionamento più lungo.

#### Direzione della grana

La grana è l'allineamento delle fibre di carta sul foglio. La grana può essere *lunga*, se segue la lunghezza del foglio, o *corta*, se segue la larghezza.

Per la carta con peso compreso tra 60 e 176 g/m<sup>2</sup> (16 - 47 libbre) utilizzare fibre a grana lunga.

#### Contenuto di fibre

Generalmente, la carta xerografica di qualità è interamente composta di pasta di legno sottoposta a trattamenti chimici. Ciò le conferisce un elevato livello di stabilità che comporta un minor numero di problemi di alimentazione e offre una migliore qualità della stampa. La carta che contiene fibre come il cotone possiede caratteristiche che possono causare problemi di gestione della carta stessa.

### Scelta della carta

L'uso della carta appropriata consente di prevenire gli inceppamenti e assicura una stampa senza problemi.

Per evitare inceppamenti della carta e una scarsa qualità di stampa:

- Utilizzare sempre carta nuova, senza difetti.
- Prima di caricare la carta, identificare il lato di stampa consigliato. In genere, questa informazione è riportata sulla confezione della carta.
- Non utilizzare carta tagliata o rifilata a mano.
- *Non* utilizzare contemporaneamente supporti di formato, tipo o peso diverso nello stesso vassoio; ciò potrebbe causare inceppamenti.
- Non utilizzare carta patinata, a meno che non sia appositamente concepita per la stampa elettrofotografica.

### Uso di carta riciclata e di altri tipi di carta da ufficio

Come azienda sensibile ai problemi ambientali, Lexmark supporta l'uso di carta riciclata prodotta appositamente per l'uso con stampanti laser (elettrofotografiche).

Sebbene non sia possibile affermare che tutta la carta riciclata venga alimentata in modo adeguato, Lexmark esegue regolari test sui tipi di carta che rappresentano tipi di carta riciclata per copiatrici in rismette disponibili sul mercato globale. Questi test scientifici sono condotti con rigore e disciplina. Vengono presi in considerazione numerosi fattori sia separatamente che nel complesso, inclusi i seguenti elementi:

- Quantità di sostanze riciclate (Lexmark esegue test fino al 100% del contenuto di sostanze riciclate).
- Condizioni di temperatura e umidità (le camere di prova simulano i diversi tipi di clima in tutto il mondo).
- Contenuto di umidità (i tipi di carta per uso professionale devono contenere un basso tasso di umidità: 4–5%).
- Resistenza alla flessione e un'adeguata rigidità indicano un'alimentazione ottimale nella stampante.
- Spessore (influisce sulla quantità di supporti che possono essere caricati in un vassoio)
- Ruvidezza della superficie (misurata in unità Sheffield, influisce sulla chiarezza di stampa e sulla corretta fusione del toner con la carta)
- Frizione della superficie (determina la facilità con cui possono essere separati i fogli)

- Grana e formazione (influiscono sull'arricciamento, che influenza anche il comportamento della carta quando passa all'interno della stampante)
- Luminosità e grana (aspetto esteriore)

I tipi di carta riciclata sono migliori rispetto ai precedenti, tuttavia, la quantità di contenuto riciclato in un tipo di carta influisce sul livello di controllo di sostanze estranee. Sebbene i tipi di carta riciclata siano un grande passo nella direzione di una stampa sensibile ai problemi ambientali, non sono perfetti. L'energia richiesta per sbiancare la carta e trattare gli additivi, ad esempio coloranti e "colla", spesso genera più emissioni di anidride carbonica rispetto alla normale produzione di carta. Tuttavia, l'uso di tipi di carta riciclata consente una migliore gestione delle risorse complessiva.

Lexmark si occupa dell'uso responsabile di carta in generale basato sulle valutazioni del ciclo di vita dei suoi prodotti. Per una migliore comprensione dell'impatto delle stampanti sull'ambiente, la società ha commissionato una serie di valutazioni del ciclo di vita e ha rilevato che la carta è stata identificata come responsabile principale (fino all'80%) di emissioni di anidride carbonica durante l'intera vita utile di una periferica (dalla progettazione fino al limite massimo di utilizzo). Questo è dovuto ai processi di produzione che prevedono un uso intensivo di energia richiesti per produrre carta.

Pertanto, Lexmark cerca di educare i clienti e i partner a ridurre al minimo l'impatto della carta. Utilizzare carta riciclata è un modo. Eliminare il consumo di carta eccessivo e non necessario è un altro. Lexmark dispone di metodi e strumenti adeguati per aiutare i clienti a ridurre al minimo i materiali di scarto della stampa e della copia. Inoltre, la società incoraggia l'acquisto di carta dei fornitori che dimostrano il loro impegno nelle pratiche di forestazione sostenibile.

Lexmark non sostiene fornitori specifici, sebbene venga mantenuto l'elenco di prodotti del convertitore per applicazioni speciali. Tuttavia, le seguenti linee guida per la scelta della carta consentiranno di ridurre l'impatto ambientale della stampa:

- **1** Ridurre al minimo il consumo di carta.
- 2 Essere selettivi in relazione all'origine della fibra di legno. Acquistare da fornitori che dispongono di certificazioni quali FSC (Forestry Stewardship Council) o PEFC (Program for the Endorsement of Forest Certification). Queste certificazioni garantiscono che il produttore di carta utilizza pasta di legno degli operatori del settore forestale che sfruttano pratiche di gestione e ripristino delle foreste sensibili ai problemi ambientali e sociali.
- **3** Scegliere la carta in base alle esigenze di stampa: carta certificata normale 75 o 80 g/m<sup>2</sup>, carta meno pesante o carta riciclata.

#### Esempi di carta non adatta

I risultati dei test indicano che i seguenti tipi di carta sono a rischio per l'uso con stampanti laser:

- Carta sottoposta a trattamenti chimici utilizzati per eseguire copie senza carta carbone, detta anche *carta autocopiante*
- Carta prestampata con sostanze chimiche che potrebbero contaminare la stampante
- Carta prestampata che può alterarsi a causa della temperatura nell'unità di fusione della stampante
- Carta prestampata che richiede una registrazione (l'esatta indicazione sulla pagina) superiore a ± 2,3 mm (± 0,09 pollici), ad esempio i moduli OCR (Optical Character Recognition). In alcuni casi, per stampare correttamente su questi moduli, è possibile regolare la registrazione mediante l'applicazione software).
- Carta patinata (di qualità cancellabile), carta sintetica, carta termica
- Carta con bordi irregolari, ruvida, arricciata o con superficie lavorata
- Carta riciclata non conforme allo standard europeo EN12281:2002
- Carta di grammatura inferiore a 60 g/m<sup>2</sup> (16 libbre)
- Moduli o documenti composti da più parti

Per ulteriori informazioni su Lexmark, visitare il sito Web all'indirizzo <u>www.lexmark.com</u>. È possibile trovare informazioni generali correlate alla sostenibilità facendo clic sul collegamento relativo alla sostenibilità ambientale.

### Scelta dei moduli prestampati e della carta intestata

- Utilizzare la carta a grana lunga con peso compreso tra 60 e 90 g/m<sup>2</sup> (16-24 lb).
- Utilizzare solo moduli e carta intestata ottenuti con un processo di fotolitografia o di stampa a rilievo.
- Evitare tipi di carta con superfici ruvide o lavorate.
- Utilizzare inchiostri che non risentano dell'eventuale presenza di resina nel toner. Tra gli inchiostri che soddisfano tali requisiti sono solitamente compresi gli inchiostri stabilizzati per ossidazione od oleosi ma non quelli al lattice.
- Eseguire una stampa di prova sui moduli prestampati e la carta intestata che si desidera utilizzare prima di acquistarne grandi quantità. La prova serve a stabilire se l'inchiostro sul modulo prestampato o la carta intestata influisce sulla qualità di stampa.
- In caso di dubbio, contattare il fornitore della carta.

# Conservazione della carta

Le seguenti istruzioni per la conservazione della carta consentono di evitare eventuali inceppamenti e di mantenere la qualità di stampa a un livello elevato:

- Per ottenere risultati ottimali, conservare la carta in un ambiente con temperatura di 21°C (70°F) e con umidità relativa del 40%. La maggior parte dei produttori di etichette consiglia di stampare in un ambiente con temperatura compresa tra 18 e 24°C (tra 65 e 75°F) e con umidità relativa compresa tra il 40 e il 60%.
- Conservare la carta nelle apposite confezioni, su uno scaffale o un ripiano anziché sul pavimento.
- Conservare le singole confezioni su una superficie piana.
- Non poggiare nulla sopra le confezioni della carta.
- Rimuovere la carta dalla scatola o dalla confezione solo quando è il momento di caricarla nella stampante. La scatola e la confezione consentono di mantenere la carta pulita, asciutta e piatta.

# Tipi, formati e pesi supportati

Nelle seguenti tabelle vengono fornite informazioni sulle origini carta standard e opzionali, sulle dimensioni, sui tipi e sui pesi di carta supportati.

Nota: per i formati carta non in elenco, selezionare il formato più grande successivo disponibile nell'elenco.

### Formati carta supportati

#### Note:

- Il modello di stampante in uso può disporre di un cassetto doppio da 650 fogli, composto da un vassoio da 550 fogli e un alimentatore multiuso da 100 fogli integrato. La parte del vassoio da 550 fogli del cassetto doppio da 650 fogli supporta lo stesso formato di carta del vassoio da 550 fogli opzionale. L'alimentatore multiuso integrato supporta dimensioni, tipi e pesi di carta diversi.
- Alcuni modelli di stampante potrebbero non supportare il vassoio da 550 fogli opzionale.

| Dimensioni carta                             | Dimensioni                                                                   | Vassoio da 250<br>fogli | Vassoio opzionale<br>da 550 fogli | Alimentatore<br>multiuso | Alimentatore<br>manuale |
|----------------------------------------------|------------------------------------------------------------------------------|-------------------------|-----------------------------------|--------------------------|-------------------------|
| Α4                                           | 210 x 297 mm<br>(8,3 x 11,7 pollici)                                         | $\checkmark$            | $\checkmark$                      | $\checkmark$             | $\checkmark$            |
| A5                                           | 148 x 210 mm (5,83 x 8,3 poll.)                                              | $\checkmark$            | $\checkmark$                      | $\checkmark$             | $\checkmark$            |
| JIS B5                                       | 182 x 257 mm<br>(7,2 x 10,1 pollici)                                         | $\checkmark$            | $\checkmark$                      | $\checkmark$             | $\checkmark$            |
| A6                                           | 105 x 148 mm (4,1 x 5,8 pollici)                                             | х                       | x                                 | $\checkmark$             | $\checkmark$            |
| Statement                                    | 140 x 216 mm (5,5 x 8,5 pollici)                                             | х                       | x                                 | $\checkmark$             | $\checkmark$            |
| Letter                                       | 216 x 279 mm (8,5 x 11 pollici)                                              | $\checkmark$            | $\checkmark$                      | $\checkmark$             | $\checkmark$            |
| Folio                                        | 216 x 330 mm (8,5 x 13 pollici)                                              | $\checkmark$            | $\checkmark$                      | $\checkmark$             | $\checkmark$            |
| Oficio (Messico)                             | 216 x 340 mm (8,5 x 13 poll.)                                                | $\checkmark$            | $\checkmark$                      | $\checkmark$             | $\checkmark$            |
| Legal                                        | 216 x 356 mm (8,5 x 14 pollici)                                              | $\checkmark$            | <b>√</b>                          | $\checkmark$             | $\checkmark$            |
| Executive                                    | 184 x 267 mm<br>(7,3 x 10,5 pollici)                                         | $\checkmark$            | $\checkmark$                      | ✓                        | $\checkmark$            |
| Universale <sup>*</sup>                      | Da 148 x 210 mm<br>(5,8 x 8,3 poll.) fino a<br>216 x 356 mm (8,5 x 14 poll.) | $\checkmark$            | $\checkmark$                      | $\checkmark$             | $\checkmark$            |
|                                              | Da 76 x 127 mm (3 x 5 poll.)<br>fino a 216 x 356 mm<br>(8,5 x 14 poll.)      | x                       | x                                 | $\checkmark$             | $\checkmark$            |
| Busta 7 3/4<br>(Monarch)                     | 98 x 191 mm (3,9 x 7,5 pollici)                                              | x                       | x                                 | ✓                        | ✓                       |
| Busta 9                                      | 98 x 225 mm (3,9 x 8,9 pollici)                                              | х                       | x                                 | $\checkmark$             | $\checkmark$            |
| Busta 10                                     | 105 x 241 mm (4,1 x 9,5 pollici)                                             | х                       | x                                 | $\checkmark$             | $\checkmark$            |
| Busta DL                                     | 110 x 220 mm (4,3 x 8,7 pollici)                                             | х                       | x                                 | $\checkmark$             | $\checkmark$            |
| Busta B5                                     | 176 x 250 mm (6,9 x 9,8 pollici)                                             | х                       | x                                 | $\checkmark$             | $\checkmark$            |
| Busta C5                                     | 162 x 229 mm (6,4 x 9 pollici)                                               | х                       | x                                 | $\checkmark$             | $\checkmark$            |
| Monarch                                      | 105 x 241 mm (4,1 x 9,5 pollici)                                             | х                       | x                                 | $\checkmark$             | $\checkmark$            |
| Altra busta                                  | Da 98 x 162 mm (3,9 x 6,3 poll.)<br>fino a 176 x 250 mm<br>(6,9 x 9,8 poll.) | x                       | x                                 | $\checkmark$             | ✓                       |
| * Se è selezionato Ur<br>vengano specificate | niversale, si ottiene un formato o<br>dal programma software.                | di pagina pari a 21     | 6 x 356 mm (8,5 x 14              | 4 poll.) a meno che l    | le dimensioni non       |

### Tipi e pesi di carta supportati

#### Note:

- Il modello di stampante in uso può disporre di un cassetto doppio da 650 fogli, composto da un vassoio da 550 fogli e un alimentatore multiuso da 100 fogli integrato. Il vassoio da 550 fogli del cassetto doppio da 650 fogli supporta la stessa carta del vassoio da 550 fogli opzionale. L'alimentatore multiuso integrato supporta dimensioni, tipi e pesi di carta diversi.
- Alcuni modelli di stampante possono non supportare il vassoio da 550 fogli opzionale.

| Tipo di carta                                   | Vassoio standard da<br>250 fogli | Vassoio opzionale da<br>550 fogli | Alimentatore<br>multiuso | Alimentatore<br>manuale |
|-------------------------------------------------|----------------------------------|-----------------------------------|--------------------------|-------------------------|
| Carta                                           | J                                | J                                 | J                        | J                       |
| • <sup>Normale</sup> 1, 2                       | •                                | •                                 | •                        | •                       |
| • Di qualità <sup>1, 2</sup>                    |                                  |                                   |                          |                         |
| • Lucida                                        |                                  |                                   |                          |                         |
| Colorata                                        |                                  |                                   |                          |                         |
| <ul> <li>Personalizzata tipo [x]</li> </ul>     |                                  |                                   |                          |                         |
| Carta intestata                                 |                                  |                                   |                          |                         |
| • Leggera 1, 2                                  |                                  |                                   |                          |                         |
| <ul> <li>Pesante 1, 2</li> </ul>                |                                  |                                   |                          |                         |
| <ul> <li>Carta prestampata</li> </ul>           |                                  |                                   |                          |                         |
| <ul> <li>Ruvida/cotone<sup>1,2</sup></li> </ul> |                                  |                                   |                          |                         |
| Riciclata                                       |                                  |                                   |                          |                         |
| Cartoncino <sup>1, 2, 3</sup>                   | $\checkmark$                     | $\checkmark$                      | $\checkmark$             | $\checkmark$            |
| Lucidi                                          | $\checkmark$                     | x                                 | $\checkmark$             | $\checkmark$            |
| Etichette <sup>2, 4, 5</sup>                    | J                                | J                                 | J                        | J                       |
| • Carta                                         | •                                | •                                 | •                        | •                       |
| Buste <sup>2, 6, 7</sup>                        | x                                | x                                 | $\checkmark$             | $\checkmark$            |

<sup>1</sup> I tipi di carta devono essere impostati in modo da corrispondere ai pesi della carta supportati.

<sup>2</sup> L'unità fronte/retro supporta carta di qualità a grana lunga, con peso compreso tra 60 e 105 g/m<sup>2</sup> (tra 16 e 28 libbre). L'unità fronte/retro non supporta cartoncini, lucidi, buste o etichette.

<sup>3</sup> Per la carta di peso compreso tra 60 e 176 g/m<sup>2</sup> (tra 16 e 47 libbre), si consigliano fibre a grana lunga.

<sup>4</sup> L'area sensibile alla pressione deve essere inserita per prima nella stampante.

<sup>5</sup> Le etichette di carta stampate solo su un lato specifiche per stampanti laser sono supportate per uso occasionale. Non è consigliato utilizzare le etichette per più di 20 pagine al mese. Un uso prolungato può ridurre la durata dell'unità di fusione. Le etichette viniliche, delle farmacie e stampate su due lati non sono supportate. Per ulteriori informazioni, consultare la *Card Stock & Label Guide* (solo in inglese) disponibile sul sito Web Lexmark all'indirizzo <u>http://support.lexmark.com</u>.

<sup>6</sup> Il peso massimo per le buste con contenuto di cotone pari al 100% è di 90 g/m<sup>2</sup> (24 libbre).

<sup>7</sup> Il limite di contenuto di cotone per le buste di qualità da 105 g/m<sup>2</sup> (28libbre) è del 25 percento.

# Stampa in corso

La selezione e la gestione della carta e dei supporti speciali determina l'affidabilità della stampa dei documenti. Per ulteriori informazioni, vedere <u>"Come evitare gli inceppamenti" a pagina 222</u> e <u>"Conservazione della carta" a pagina 57</u>.

# Stampa di un documento

### Stampa di un documento

- 1 Nel menu Carta del pannello di controllo della stampante, impostare Tipo di carta e Dimensioni carta in modo che corrispondano alla carta caricata.
- 2 Avviare il processo di stampa:

#### Per utenti di Windows

- a Con un documento aperto, fare clic su File > Stampa.
- **b** Fare clic su Proprietà, Preferenze, Opzioni o Imposta.
- c Regolare le impostazioni in base alle proprie esigenze.
- **d** Fare clic su **OK** > **Stampa**.

#### Per utenti di Macintosh

- a Personalizzare le impostazioni come desiderato nella finestra di dialogo Impostazioni pagina:
  - 1 Con un documento aperto, scegliere Archivio > Formato di Stampa.
  - 2 Scegliere le dimensioni della carta o creare dimensioni personalizzate che corrispondano alla carta caricata.
  - 3 Fare clic su OK.
- **b** Personalizzare le impostazioni come desiderato nella finestra di dialogo Stampa:
  - 1 Con un documento aperto, selezionare Archivio > Stampa.
    - Se necessario, fare clic sul triangolo di apertura per visualizzare altre opzioni.
  - 2 Dalla finestra di dialogo Stampa e dai menu a comparsa, regolare le impostazioni in base alle esigenze.

**Nota:** per stampare su carta di un tipo specifico, regolare le impostazioni del tipo di carta in modo che corrispondano alla carta caricata oppure selezionare l'alimentatore o il vassoio appropriato.

3 Fare clic su Stampa.

### Regolazione dell'intensità del toner

1 Immettere l'indirizzo IP della stampante nel relativo campo del browser Web.

Se non si conosce l'indirizzo IP della stampante, è possibile:

- Visualizzare l'indirizzo IP sul pannello di controllo della stampante nella sezione TCP/IP sotto il menu Rete/Porte.
- Stampare una pagina delle impostazioni di rete o le pagine delle impostazioni dei menu e individuare l'indirizzo IP nella sezione TCP/IP.
- 2 Fare clic su Impostazioni > Impostazioni di stampa > Menu Qualità > Intensità toner.

- **3** Regolare l'impostazione dell'intensità del toner.
- 4 Fare clic su Invia.

### Stampa usando un dispositivo cellulare

Per un elenco di dispositivi cellulari supportati e per scaricare un'applicazione di stampa da cellulare compatibile, accedere a <u>http://lexmark.com/mobile</u>.

Nota: le applicazioni per la stampa da cellulare possono anche essere richieste al produttore del dispositivo cellulare.

## Stampa da un'unità flash

### Stampa da unità flash

Note:

- Prima di stampare un file .pdf cifrato, immettere la password del file nel pannello di controllo della stampante.
- Non è possibile stampare file per i quali non si possiedono autorizzazioni di stampa.
- 1 Inserire un'unità Flash nella porta USB.

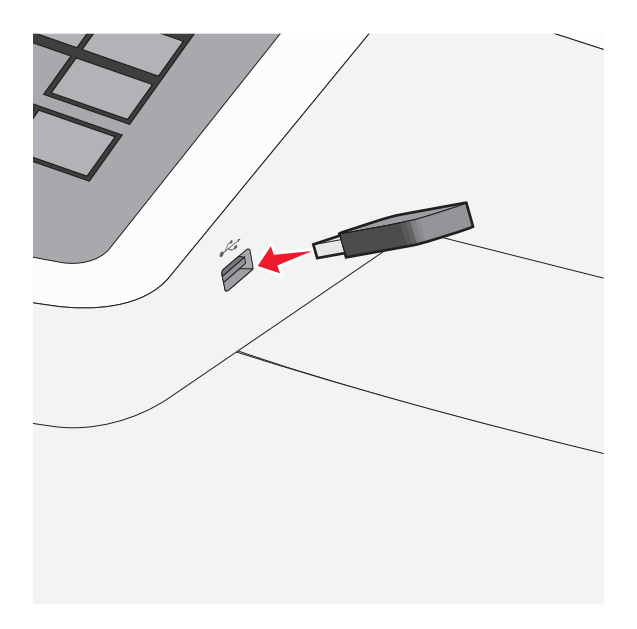

#### Note:

- Se si inserisce l'unità flash quando la stampante richiede attenzione, ad esempio quando si è verificato un inceppamento, la stampante la ignora.
- Se si inserisce l'unità flash quando sono in corso altri processi di stampa, **viene visualizzato il messaggio Occupata**. Dopo l'elaborazione degli altri processi, è possibile che sia necessario visualizzare l'elenco dei processi in attesa per stampare documenti dall'unità flash.

**Avvertenza — Danno potenziale:** Non toccare il cavo USB, le schede di rete, eventuali connettori, il dispositivo di memoria o la stampante nelle aree mostrate durante la stampa, la lettura o la scrittura da un dispositivo di memoria. Potrebbe verificarsi una perdita di dati.

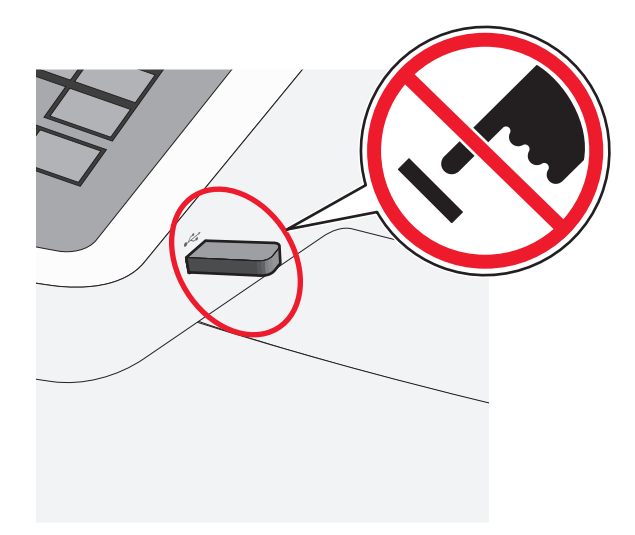

- 2 Dal pannello di controllo della stampante, toccare il documento da stampare.
- 3 Toccare le frecce per aumentare o diminuire il numero di copie, quindi toccare Stampa.

Note:

- Non rimuovere l'unità flash dalla porta USB finché non viene completata la stampa del documento.
- Se si lascia l'unità flash nella stampante dopo essere usciti dalla schermata iniziale del menu USB, è comunque possibile stampare i file .pdf sull'unità flash come processi in attesa.

#### Unità flash Tipo file Documenti: Lexar JumpDrive 2.0 Pro (versione 256 MB, 512 MB o 1 GB) • .pdf • SanDisk Cruzer Mini (versione 256 MB, 512 MB o 1 GB) • .xps Note: Immagini: • Le unità flash USB che supportano lo standard Hi-Speed devono supportare anche lo standard Full-Speed. Non • .dcx è possibile utilizzare dispositivi USB che supportano solo lo standard Low-Speed. • .gif • Le unità flash USB devono essere formattate con il file system FAT (File Allocation Table). I dispositivi .JPEG formattati con NTFS (New Technology File System) o qualsiasi altro tipo di file system non sono supportati. .jpg • .bmp • .pcx • .TIFF • .tif • .png

### Unità flash e tipi di file supportati

# Stampa su supporti speciali

### Suggerimenti sull'uso dei cartoncini

I cartoncini sono supporti speciali pesanti costituiti da un unico strato. Presentano diverse caratteristiche variabili, quali il contenuto di umidità, lo spessore e la grana, che possono influire notevolmente sulla qualità della stampa. Eseguire una stampa campione sui cartoncini che si desidera utilizzare prima di acquistarne grandi quantità.

Quando si esegue la stampa su cartoncini:

- Da MarkVision Professional, il software della stampante o il pannello di controllo della stampante:
  - 1 Impostare il tipo di carta su Cartoncino.
  - 2 Impostare il peso della carta su Peso cartoncino.
  - **3** Impostare il peso del cartoncino su Normale o Pesante.
- L'uso di materiale prestampato, perforato e sgualcito può alterare notevolmente la qualità di stampa e causare problemi di gestione o inceppamenti.
- Per verificare che i cartoncini siano in grado di resistere a temperature che raggiungono i 200°C (200,00°C) senza emettere sostanze nocive, rivolgersi al produttore o al rivenditore.
- Non utilizzare cartoncini prestampati prodotti con materiali chimici che potrebbero contaminare la stampante. I supporti prestampati introducono componenti semiliquidi e volatili all'interno della stampante.
- Ove possibile, utilizzare cartoncini a grana corta.

### Suggerimenti sull'uso delle buste

Eseguire una stampa campione con le buste che si desidera utilizzare prima di acquistarne grandi quantità.

Per la stampa su buste:

- Alimentare le buste all'alimentatore manuale o dall'alimentatore multiuso opzionale.
- Impostare Tipo di carta su Busta, quindi selezionare le dimensioni della busta.
- Utilizzare buste destinate esclusivamente all'uso con stampanti laser. Per verificare che le buste siano in grado di resistere a temperature di riscaldamento pari a 200°C (200,00°C) senza incollarsi, piegarsi eccessivamente o emettere sostanze nocive, rivolgersi al produttore o al rivenditore.
- Per ottenere prestazioni ottimali, utilizzare buste da 90 g/m<sup>2</sup> (24 libbre ). Utilizzare buste con peso fino a 105 g/m<sup>2</sup> (28 libbre ) il cui contenuto di cotone è pari o inferiore al 25%. Le buste con contenuto di cotone pari al 100% non devono avere un peso superiore a 90 g/m<sup>2</sup> (24 libbre ).
- Utilizzare solo buste nuove.
- Per ottimizzare le prestazioni della stampante e limitare il numero degli inceppamenti, non utilizzare buste:
  - Eccessivamente curvate o piegate
  - Incollate o danneggiate
  - Con finestre, fori, perforazioni, ritagli o stampe in rilievo
  - Con graffette, spago o barrette pieghevoli
  - Ripiegate in modo complesso
  - Con francobolli applicati
  - Con parti adesive esposte quando l'aletta è chiusa

- Con gli angoli ripiegati
- Con rifiniture ruvide o arricciature
- Regolare le guide della larghezza in base alla larghezza delle buste.

**Nota:** un alto tasso di umidità (oltre il 60%) in combinazione con le alte temperature raggiunte in fase di stampa potrebbe arricciare o sigillare le buste.

### Suggerimenti sull'uso della carta intestata

Quando si esegue la stampa su carta intestata, è importante considerare l'orientamento della pagina. Utilizzare la tabella seguente per stabilire la direzione di caricamento della carta intestata:

| Origine o processo                                                                   | Lato di stampa e orientamento della carta                                                                                                    |
|--------------------------------------------------------------------------------------|----------------------------------------------------------------------------------------------------|
| • Vassoio standard da 250 fogli                                                      | Il lato dell'intestazione della carta intestata stampata è rivolto verso l'alto. Il bordo superiore del foglio con il logo è posizionato verso la parte anteriore del vassoio.    |
| <ul> <li>Vassoio opzionale da 550<br/>fogli</li> </ul>                               |                                                                                                    |
| <ul> <li>Stampa su una sola<br/>facciata (su un solo lato)<br/>dai vassoi</li> </ul> |                                                                                                    |
| Stampa fronte/retro (su due<br>lati) dai vassoi                                      | Il lato dell'intestazione della carta intestata stampata è rivolto verso il basso. Il bordo superiore del foglio con il logo è posizionato verso la parte posteriore del vassoio. |
|                                                                                      |                                                                                                    |
| Nota: per verificare la compa                                                        | tibilità della carta prestampata con le stampanti laser, rivolgersi al produttore o al rivenditore.                                                                               |

| Origine o processo                                                        | Lato di stampa e orientamento della carta                                                                                                    |
|---------------------------------------------------------------------------|----------------------------------------------------------------------------------------------------|
| Alimentatore manuale<br>(stampa su un solo lato)<br>Alimentatore multiuso | Il lato dell'intestazione della carta intestata stampata è rivolto verso il basso. Il bordo superiore del<br>foglio con il logo deve essere inserito per primo nell'alimentatore manuale . |
| Alimentatore manuale<br>(stampa fronte/retro)<br>Alimentatore multiuso    | Il lato dell'intestazione della carta intestata stampata è rivolto verso l'alto. Il bordo superiore del<br>foglio con il logo deve essere inserito per ultimo nell'alimentatore manuale.   |

### Suggerimento sull'uso delle etichette

**Nota:** utilizzare solo fogli di etichette di carta per uso occasionale. Le etichette viniliche, delle farmacie e stampate su due lati non sono supportate.

Per informazioni dettagliati sulla stampa, le caratteristiche e i modelli di etichette, vedere la *Card Stock & Label Guide* (solo in inglese) disponibile sul sito Web Lexmark all'indirizzo <u>http://support.lexmark.com</u>.

Durante la stampa su etichette:

- Utilizzare etichette destinate esclusivamente all'uso con stampanti laser/LED. Rivolgersi al produttore o al rivenditore per verificare che:
  - Le etichette sono in grado di resistere a temperature fino a 210°C (210,00°C) senza incollarsi, piegarsi eccessivamente, incresparsi o emettere sostanze nocive.

**Nota:** è possibile stampare le etichette a una temperatura di fusione superiore fino a 220°C (428°F) se l'opzione Peso etichette è impostata su Pesante. Selezionare questa impostazione utilizzando il server Web incorporato oppure dal menu Carta del pannello di controllo della stampante.

- Le etichette adesive, i fogli di supporto (stampabili) e le pellicole protettive sono in grado di resistere a una pressione di 25 psi (172 kilopascal) senza sfaldarsi, trasudare acqua di condensazione sui bordi o emettere sostanze nocive.
- Non utilizzare etichette contenenti protezioni lucide.
- Utilizzare fogli senza etichette mancanti. Le etichette dei fogli parzialmente utilizzati potrebbero staccarsi durante la stampa e provocare degli inceppamenti. I fogli non completi potrebbero contaminare la stampante e la cartuccia con l'adesivo e invalidare la garanzia di stampante e cartuccia.
- Non utilizzare etichette con la parte adesiva esposta.
- Non stampare a meno di 1 mm (0,04 pollici) dal bordo dell'etichetta e delle perforazioni o tra i bordi delle etichette.
- Accertarsi che la pellicola adesiva non venga a contatto con i bordi del foglio. Si consiglia la patinatura della zona dell'adesivo ad almeno 1 mm (0,04 di distanza dai bordi. Il materiale adesivo può contaminare la stampante e rendere nulla la garanzia.
- Se la patinatura della zona dell'adesivo non è possibile, è necessario rimuovere una striscia di 1,6 mm (0,06 poll.) sul bordo superiore e inferiore e utilizzare un adesivo che non trasudi.
- È preferibile utilizzare l'orientamento verticale, in particolar modo per la stampa di codici a barre.

### Suggerimenti sull'utilizzo dei lucidi

Eseguire una stampa di prova con i lucidi che si intende utilizzare prima di acquistarne grandi quantità.

Quando si esegue la stampa sui lucidi:

- Alimentare i luci dal vassoio da 250 fogli, dall'alimentatore manuale oppure dall'alimentatore multiuso opzionale.
- Utilizzare i lucidi destinati esclusivamente all'uso con stampanti laser. Per verificare che i lucidi siano in grado di resistere a temperature di riscaldamento pari a 200° C (392° F) senza sciogliersi, scolorirsi, separarsi o emettere sostanze nocive, rivolgersi al produttore o al rivenditore.
- Per evitare problemi di qualità di stampa, non lasciare impronte sui lucidi.

# Stampa dei processi riservati e in attesa

### Memorizzazione di processi di stampa nella stampante

È possibile impostare la stampante in modo da memorizzare i processi di stampa fino a quando non vengono avviati manualmente dal pannello di controllo della stampante.

Tutti i processi di stampa che è possibile avviare dalla stampante vengono definiti processi in attesa.

**Nota:** I processi di stampa di tipo Riservato, Verifica stampa, Posponi stampa e Ripeti stampa possono essere eliminati se la memoria della stampante deve essere liberata per elaborare altri processi in attesa.

| Tipo di processo<br>di stampa | Descrizione                                                                                                    |
|-------------------------------|----------------------------------------------------------------------------------------------------|
| Confidenziale                 | Riservato permette di conservare processi di stampa nel computer fino a quando viene inserito il PIN dal pannello di controllo della stampante.<br>Nota: Il PIN è impostato dal computer. Deve essere composto di quattro cifre comprese tra 0 e 9.                                                                                        |
| Verifica stampa               | Verifica stampa permette di stampare una copia di un processo di stampa mentre la stampante conserva in memoria le copie rimanenti. In tal modo, è possibile esaminare la prima copia e determinare se la qualità è soddisfacente. Una volta stampate tutte le copie, il processo di stampa viene automaticamente eliminato dalla memoria. |
| Posponi stampa                | Posponi stampa consente alla stampante di memorizzare processi di stampa da eseguire in un secondo<br>momento. I processi di stampa vengono conservati in memoria finché non vengono eliminati dal menu Processi<br>in attesa.                                                                                                    |
| Ripeti stampa                 | Ripete la stampa e conserva i processi di stampa nella memoria della stampante per una successiva ristampa.                                                                                                    |

### Stampa dei processi riservati e in attesa

**Nota:** I processi di tipo Riservato e Verifica stampa vengono eliminati automaticamente dalla memoria dopo la stampa. I processi di tipo Ripeti stampa e Posponi stampa vengono conservati nella memoria della stampante finché non vengono eliminati dall'utente.

#### Per gli utenti di Windows

- 1 Con un documento aperto, fare clic su File > Stampa.
- 2 Fare clic su Proprietà, Preferenze, Opzioni o Imposta.
- 3 Fare clic su Stampa e mantieni.
- 4 Selezionare il tipo di processo di stampa (Riservato, Ripeti stampa, Posponi stampa o Verifica stampa), quindi assegnare un nome utente. Se si tratta di un processo di stampa riservato, immettere anche un codice PIN a quattro cifre.
- 5 Fare clic su OK o su Stampa.
- 6 Dalla schermata iniziale della stampante, sbloccare il processo di stampa.
  - In caso di processi di stampa riservati, selezionare:

**Processi in attesa** > nome utente > **Processi riservati** > inserire codice PIN > selezionare nome processo di stampa > specificare numero di copie > **Stampa** 

In caso di altri processi di stampa, selezionare:
 Processi in attesa > nome utente > selezionare nome processo di stampa > specificare numero di copie > Stampa

#### Per gli utenti Macintosh

1 Con un documento aperto, scegliere File > Stampa.

Se necessario, fare clic sul triangolo di apertura per visualizzare altre opzioni.

- 2 Dalle opzioni di stampa o dal menu a comparsa Copie e Pagine, selezionare Indirizzamento processo.
- **3** Selezionare il tipo di processo di stampa (Riservato, Ripeti stampa, Posponi stampa o Verifica stampa), quindi assegnare un nome utente. Se si tratta di un processo di stampa riservato, immettere anche un codice PIN a quattro cifre.

#### 4 Fare clic su OK o su Stampa.

- 5 Dalla schermata iniziale della stampante, sbloccare il processo di stampa.
  - In caso di processi di stampa riservati, selezionare:
     Processi in attesa > nome utente > Processi riservati > inserire codice PIN > selezionare nome processo di stampa > specificare numero di copie > Stampa
  - In caso di altri processi di stampa, selezionare:
     Processi in attesa > nome utente > selezionare nome processo di stampa > specificare numero di copie > Stampa

# Stampa di foto da una fotocamera digitale abilitata PictBridge

È possibile collegare una fotocamera digitale abilitata PictBridge alla stampante e utilizzare i pulsanti sulla fotocamera per selezionare e stampare le foto.

1 Inserire un'estremità del cavo USB nella fotocamera.

Nota: utilizzare solo il cavo USB fornito con la fotocamera.

2 Inserire l'altra estremità del cavo USB nella porta USB nella parte anteriore della stampante.

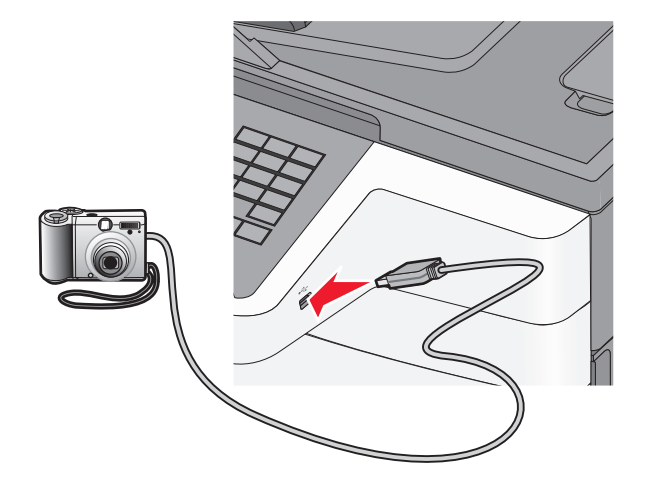

#### Note:

- Accertarsi che la fotocamera digitale abilitata PictBridge sia impostata sulla modalità USB corretta. Per ulteriori informazioni, consultare la documentazione della fotocamera.
- Se il collegamento PictBridge è stato eseguito correttamente, viene visualizzato un messaggio di conferma sul display della stampante.
- **3** Attenersi alle istruzioni relative alla fotocamera per selezionare e stampare le foto.

**Nota:** se la stampante è spenta quando la fotocamera è collegata, è necessario scollegare la fotocamera e ricollegarla.

# Stampa di pagine di informazione

### Stampa di un elenco esempi di font

**1** Dalla schermata iniziale, selezionare:

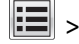

- > Report > Stampa font
- 2 Toccare Font PCL o Font PostScript.

### Stampa di un elenco di directory

L'elenco di directory mostra tutte le risorse contenute in una memoria flash o sul disco fisso della stampante.

Dalla schermata iniziale, selezionare:

> Report > Stampa directory

# Annullamento di un processo di stampa

### Annullamento di un processo di stampa dal pannello di controllo della stampante

- 1 Dal pannello di controllo della stampante, toccare Annulla processo o premere 💌 sul tastierino.
- 2 Toccare il processo che si desidera annullare, quindi toccare Elimina processi selezionati. Nota: Se si preme 💌 dal tastierino, toccare Riprendi per tornare alla schermata principale.

### Annullamento di un processo di stampa dal computer

#### Per gli utenti Windows

- **1** Aprire la cartella Stampanti, quindi selezionare quella in uso.
- **2** Dalla coda di stampa, selezionare il processo che si desidera annullare, quindi eliminarlo.

#### Per gli utenti Macintosh

- **1** Da Preferenze di sistema nel menu Apple, andare sulla stampante in uso.
- **2** Dalla coda di stampa, selezionare il processo che si desidera annullare, quindi eliminarlo.

# Copia

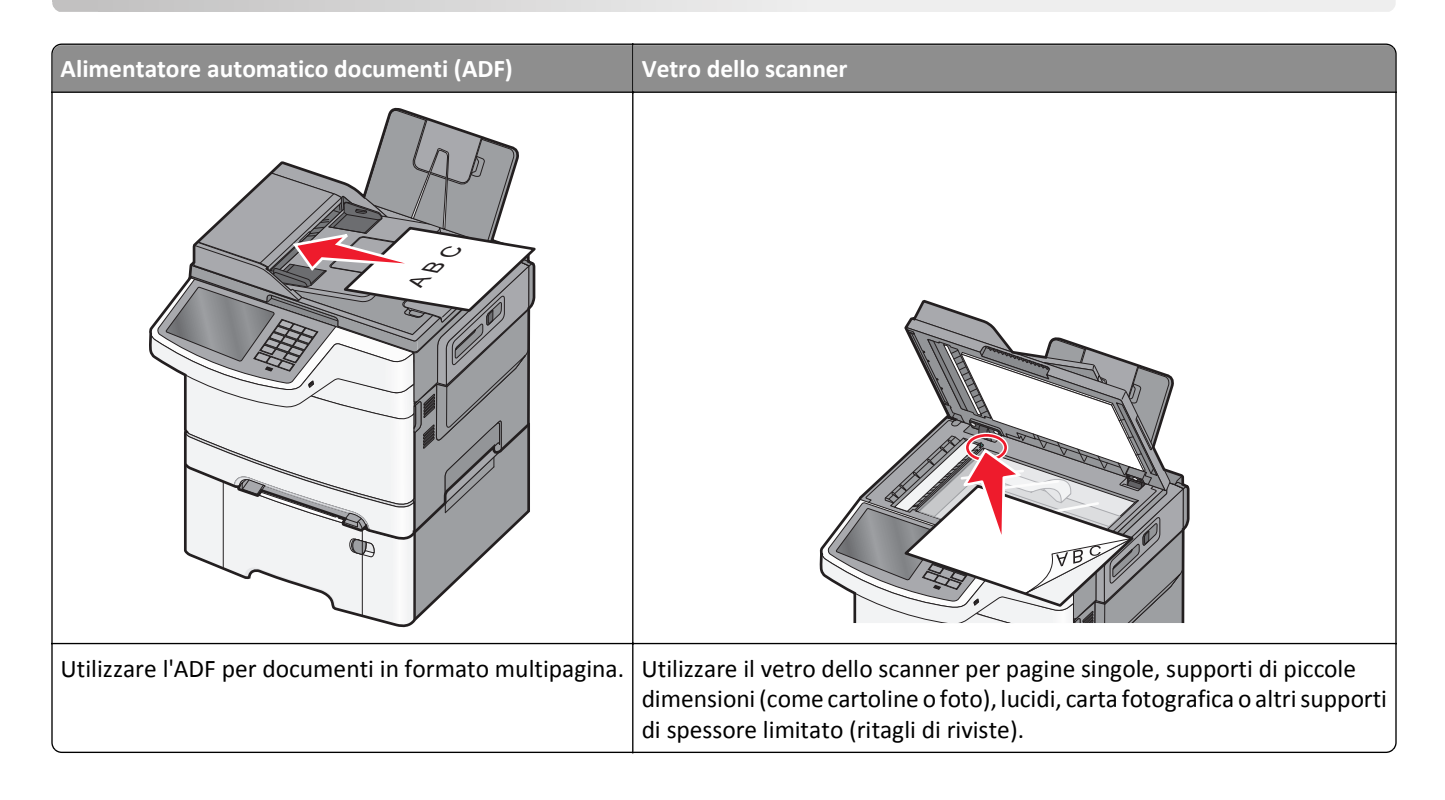

# Esecuzione di copie

### Esecuzione di una copia rapida

1 Caricare un documento originale rivolto verso l'alto, alimentando prima il lato corto nell'ADF o rivolto verso il basso sul vetro dello scanner.

**Nota:** non caricare cartoline, foto, piccoli elementi, lucidi, carta fotografica o supporti sottili (quali ritagli di giornale) nell'ADF. Posizionare questi elementi sul vetro dello scanner.

- 2 Se si sta caricando un documento nell'ADF, regolare le guide della carta.
- **3** Dal pannello di controllo della stampante, toccare **Copia**.

### Copia tramite l'ADF

1 Caricare i documenti originali rivolti verso l'alto, alimentando prima il lato corto nell'ADF.

**Nota:** non caricare cartoline, foto, piccoli elementi, lucidi, carta fotografica o supporti sottili (quali ritagli di giornale) nell'ADF. Posizionare questi elementi sul vetro dello scanner.

- **2** Regolare le guide della carta.
- **3** Dalla schermata iniziale, selezionare:

Copia > modificare le impostazioni di copia > Copia

### Copia tramite il vetro dello scanner

- 1 Posizionare il documento originale in corrispondenza dell'angolo superiore sinistro del vetro dello scanner, con il lato da acquisire rivolto verso il basso.
- 2 Dalla schermata iniziale, selezionare:

Copia > modificare le impostazioni di copia > Copia

- **3** Se si deve eseguire l'acquisizione di più pagine, sistemare il documento successivo sul vetro dello scanner, quindi toccare **Acquisisci pagina successiva**.
- 4 Toccare Completa processo per tornare alla schermata iniziale.

# Copia di foto da pellicola

- 1 Posizionare un foto rivolta verso il basso nell'angolo superiore sinistro del vetro dello scanner.
- 2 Dalla schermata iniziale, selezionare:

Copia > Contenuto > Foto > 🧹 > Foto/Film > 🇹 > Copia > Acquisisci pagina successiva o Completa processo

# Copia su supporti speciali

### Copia su lucidi

1 Caricare un documento originale rivolto verso l'alto, alimentando prima il lato corto nell'ADF o rivolto verso il basso sul vetro dello scanner.

**Nota:** non caricare cartoline, foto, piccoli elementi, lucidi, carta fotografica o supporti sottili (quali ritagli di giornale) nell'ADF. Posizionare questi elementi sul vetro dello scanner.

- 2 Se si sta caricando un documento nell'ADF, regolare le guide della carta.
- **3** Dalla schermata iniziale, selezionare:

Copia > Copia da > formato del documento originale > 🗹

- 4 Toccare Copia in, quindi selezionare il vassoio che contiene i lucidi oppure toccare Formato alimentatore manuale.
- 5 Caricare i lucidi nell'alimentatore multiuso.
- 6 Dalla schermata iniziale, selezionare:

< > selezionare il formato desiderato dei lucidi. > Tipo alimentatore manuale > < > Copia

### Copia su carta intestata

1 Caricare un documento originale rivolto verso l'alto, alimentando prima il lato corto nell'ADF o rivolto verso il basso sul vetro dello scanner.

**Nota:** non caricare cartoline, foto, piccoli elementi, lucidi, carta fotografica o supporti sottili (quali ritagli di giornale) nell'ADF. Posizionare questi elementi sul vetro dello scanner.

- 2 Se si sta caricando un documento nell'ADF, regolare le guide della carta.
- **3** Dalla schermata iniziale, selezionare:

Copia > Copia da > formato del documento originale > Copia in > Alimentatore manuale

- **4** Posizionare la carta intestata con il lato di stampa rivolto verso l'alto, inserendo per primo il lato superiore nell'alimentatore multiuso.
- 5 Selezionare il formato della carta intestata.
- 6 Selezionare:

Continua > Intestata > Continua > Copia

# Personalizzazione delle impostazioni di copia

### Copia in bianco e nero

1 Caricare un documento originale rivolto verso l'alto, alimentando prima il lato corto nell'ADF o rivolto verso il basso sul vetro dello scanner.

**Nota:** non caricare cartoline, foto, piccoli elementi, lucidi, carta fotografica o supporti sottili (quali ritagli di giornale) nell'ADF. Posizionare questi elementi sul vetro dello scanner.

- 2 Se si sta caricando un documento nell'ADF, regolare le guide della carta.
- 3 Dalla schermata iniziale, selezionare:

Copia > Consenti copie a colori > Disattivato > 🗹 > Invia

### Copia in un formato diverso

1 Caricare l'originale con il lato da copiare rivolto verso l'alto, inserendo per primo il bordo corto nell'ADF, oppure caricarlo con il lato da copiare rivolto verso il basso sul vetro dello scanner.

**Nota:** Non caricare nell'ADF cartoline, foto, supporti di piccole dimensioni, lucidi, carta fotografica o altri supporti di spessore limitato, quali ritagli di riviste. Tali elementi devono essere posizionati sul vetro dello scanner.

- **2** Se si carica un documento nell'ADF, regolare le guide della carta.
- **3** Nella schermata iniziale, toccare **Copia**.
- 4 Toccare Copia da > selezionare il formato del documento originale >
- **5** Toccare **Copia da** > selezionare il formato della copia >  $\checkmark$ .
- 6 Toccare Copia.

#### Esecuzione di copie utilizzando carta proveniente da un vassoio selezionato

1 Caricare un documento originale rivolto verso l'alto, alimentando prima il lato corto nell'ADF o rivolto verso il basso sul vetro dello scanner.

**Nota:** non caricare cartoline, foto, piccoli elementi, lucidi, carta fotografica o supporti sottili (quali ritagli di giornale) nell'ADF. Posizionare questi elementi sul vetro dello scanner.

- 2 Se si sta caricando un documento nell'ADF, regolare le guide della carta.
- **3** Dalla schermata iniziale, selezionare:

Copia > Copia da > formato del documento originale > Copia in

4 Toccare Alimentatore manuale o selezionare il vassoio contenente il tipo di carta da usare.

Nota: se si sceglie Alimentatore manuale, sarà anche necessario selezionare il formato e il tipo della carta.

5 Toccare Copia.

#### Copia di formati carta differenti

Utilizzare l'ADF per la copia di documenti originali con formati carta differenti. A seconda dei formati caricati e delle impostazioni "Copia in" e "Copia da", ogni copia viene stampata su formati carta misti (esempio 1) o adattata per rientrare in un singolo formato carta (esempio 2).

#### Esempio 1: copia su formati carta misti

1 Caricare un documento originale rivolto verso l'alto, alimentando prima il lato corto nell'ADF o rivolto verso il basso sul vetro dello scanner.

**Nota:** non caricare cartoline, foto, piccoli elementi, lucidi, carta fotografica o supporti sottili (quali ritagli di giornale) nell'ADF. Posizionare questi elementi sul vetro dello scanner.

- **2** Se si sta caricando un documento nell'ADF, regolare le guide della carta.
- 3 Dalla schermata iniziale, selezionare:

Copia > Copia da > Dimensioni miste > 💙 > Copia in > Corrispondenza rilevamento automatico dimensioni >

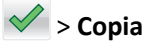

Lo scanner identifica i formati carta differenti durante l'acquisizione. Le copie vengono stampate su formati carta misti corrispondenti ai formati carta del documento originale.

#### Esempio 2: copia su un singolo formato carta

1 Caricare un documento originale rivolto verso l'alto, alimentando prima il lato corto nell'ADF o rivolto verso il basso sul vetro dello scanner.

**Nota:** non caricare cartoline, foto, piccoli elementi, lucidi, carta fotografica o supporti sottili (quali ritagli di giornale) nell'ADF. Posizionare questi elementi sul vetro dello scanner.

2 Se si sta caricando un documento nell'ADF, regolare le guide della carta.

**3** Dalla schermata iniziale, selezionare:

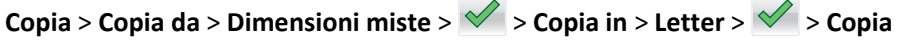

Lo scanner identifica i formati carta differenti durante l'acquisizione e quindi adatta i formati carta misti al formato selezionato.

#### Copia su entrambi i lati della carta (fronte retro)

1 Caricare un documento originale rivolto verso l'alto, alimentando prima il lato corto nell'ADF o rivolto verso il basso sul vetro dello scanner.

**Nota:** non caricare cartoline, foto, piccoli elementi, lucidi, carta fotografica o supporti sottili (quali ritagli di giornale) nell'ADF. Posizionare questi elementi sul vetro dello scanner.

- 2 Se si sta caricando un documento nell'ADF, regolare le guide della carta.
- 3 Nella schermata iniziale, toccare Copia.
- 4 Nell'area relativa ai lati per la stampa fronte/retro, toccare il pulsante corrispondente al metodo desiderato.

Il primo numero rappresenta i lati dei documenti originali, mentre il secondo numero rappresenta i lati della copia. Ad esempio, selezionare la copia di 1 lato su 2 lati se i documenti originali sono su un lato e si desidera eseguire le copie su due lati.

5 Toccare 🗹, quindi Copia.

#### Riduzione o ingrandimento di copie

Le copie possono essere ridotte fino al 25% o ingrandite fino al 400% rispetto alla dimensione del documento originale. Automatico è l'impostazione predefinita di fabbrica per Scala. Se non si modifica tale impostazione, il contenuto del documento originale verrà adattato alla dimensione del foglio su cui si sta eseguendo la copia.

Per ridurre o ingrandire una copia:

1 Caricare un documento originale rivolto verso l'alto, alimentando prima il lato corto nell'ADF o rivolto verso il basso sul vetro dello scanner.

**Nota:** non caricare cartoline, foto, piccoli elementi, lucidi, carta fotografica o supporti sottili (quali ritagli di giornale) nell'ADF. Posizionare questi elementi sul vetro dello scanner.

- **2** Se si sta caricando un documento nell'ADF, regolare le guide della carta.
- **3** Nella schermata iniziale, toccare **Copia**.
- 4 Dall'area Adatta, toccare le frecce per ingrandire o ridurre le copie.

Toccando "Copia in" o "Copia da" dopo avere impostato manualmente l'opzione Adatta, il valore della scala verrà riportato su Automatico.

5 Toccare Copia.

#### Regolazione della qualità di copia

1 Caricare l'originale con il lato da copiare rivolto verso l'alto, inserendo per primo il bordo corto nell'ADF, oppure caricarlo con il lato da copiare rivolto verso il basso sul vetro dello scanner.

**Nota:** Non caricare nell'ADF cartoline, foto, supporti di piccole dimensioni, lucidi, carta fotografica o altri supporti di spessore limitato, quali ritagli di riviste. Tali elementi devono essere posizionati sul vetro dello scanner.

- **2** Se si carica un documento nell'ADF, regolare le guide della carta.
- **3** Dalla schermata iniziale, selezionare:

#### Copia > Contenuto

- **4** Toccare il pulsante che meglio definisce il tipo di contenuto del documento da copiare:
  - **Testo**: usare questa opzione quando il contenuto del documento originale è principalmente testo o disegni in bianco e nero.
  - **Grafica**: usare questa opzione quando il documento originale è principalmente grafica di tipo aziendale quali grafici a torta o a barre e animazioni.
  - Testo/Foto: usare questa opzione quando il documento originale è un insieme di testo, grafica e foto.
  - Foto: usare questa opzione quando il documento originale è principalmente una foto o un'immagine.
- **5** Toccare 🧹.
- **6** Toccare il pulsante che meglio definisce l'origine del contenuto del documento da copiare:
  - Stampante laser a colori: usare questa opzione quando il documento originale è stato stampato usando una stampante laser a colori.
  - Laser bianco e nero: usare questa opzione quando il documento originale è stato stampato usando una stampante laser monocromatica.
  - Getto di inchiostro: usare questa opzione quando il documento originale è stato stampato usando una stampante a getto d'inchiostro.
  - Foto/Film: usare questa opzione quando il documento originale è una foto estratta da una pellicola.
  - Rivista: usare questa opzione quando il documento originale proviene da una rivista.
  - Quotidiano: usare questa opzione quando il documento originale proviene da un giornale.
  - **Stampa**: usare questa opzione quando il documento originale è stato stampato usando una macchina tipografica.
  - Altro: usare questa opzione quando il documento originale è stato stampato usando una stampante alternativa o sconosciuta.

7 Toccare 🗹 > Copia.

#### Fascicolazione delle copie

Se si stampano più copie di un documento, è possibile scegliere di stampare ogni copia come un set (copie fascicolate) o stampare le copie come gruppi di pagine (copie non fascicolate).

**Copie fascicolate** 

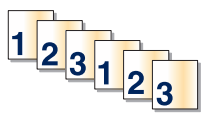

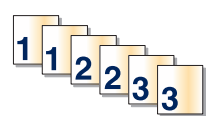

Per impostazione predefinita, l'opzione Fascicola è attiva. Se non si desidera fascicolare le copie, disattivare l'impostazione.

1 Caricare un documento originale rivolto verso l'alto, alimentando prima il lato corto nell'ADF o rivolto verso il basso sul vetro dello scanner.

Non fascicolate

**Nota:** non caricare cartoline, foto, piccoli elementi, lucidi, carta fotografica o supporti sottili (quali ritagli di giornale) nell'ADF. Posizionare questi elementi sul vetro dello scanner.

- 2 Se si sta caricando un documento nell'ADF, regolare le guide della carta.
- **3** Dalla schermata iniziale, selezionare:

Copia > immettere il numero di copie > Fascicola > Disattivato > 🗹 > Copia

#### Inserimento di fogli separatori tra copie

1 Caricare l'originale con il lato da copiare rivolto verso l'alto, inserendo per primo il bordo corto nell'ADF, oppure caricarlo con il lato da copiare rivolto verso il basso sul vetro dello scanner.

**Nota:** Non caricare nell'ADF cartoline, foto, supporti di piccole dimensioni, lucidi, carta fotografica o altri supporti di spessore limitato, quali ritagli di riviste. Tali elementi devono essere posizionati sul vetro dello scanner.

- **2** Se si carica un documento nell'ADF, regolare le guide della carta.
- **3** Dalla schermata iniziale, selezionare:

#### Copia > Opzioni avanzate > Fogli separatori

**Nota:** per inserire i fogli separatori tra le copie, è necessario attivare l'opzione Fascicola. In caso contrario, i fogli separatori vengono aggiunti alla fine del processo di stampa.

- **4** Selezionare una delle opzioni indicate di seguito:
  - Tra copie
  - Tra processi
  - Tra pagine
  - Spenta
- **5** Toccare  $\checkmark$  > **Copia**.

#### Copia di più pagine su un singolo foglio

Per ridurre il consumo della carta, è possibile copiare due o quattro pagine consecutive di un documento di più pagine su un singolo foglio di carta.

#### Note:

• L'opzione del formato della carta deve essere impostata su Letter, Legal, A4 o JIS B5.

- L'opzione del formato della copia deve essere impostata su 100%.
- 1 Caricare un documento originale rivolto verso l'alto, alimentando prima il lato corto nell'ADF o rivolto verso il basso sul vetro dello scanner.

**Nota:** non caricare cartoline, foto, piccoli elementi, lucidi, carta fotografica o supporti sottili (quali ritagli di giornale) nell'ADF. Posizionare questi elementi sul vetro dello scanner.

- **2** Se si sta caricando un documento nell'ADF, regolare le guide della carta.
- **3** Dalla schermata iniziale, selezionare:

Copia > Opzioni avanzate > Risparmio carta > selezionare l'output desiderato > 🥓 > Copia

#### Creazione di un processo di copia personalizzato (creazione processo)

Un processo di copia personalizzato consente di unire uno o più insiemi di documenti originali in un solo processo. Ogni gruppo può essere sottoposto a scansione utilizzando parametri diversi. Quando viene inviato un processo ed è attiva la funzione di processo personalizzato, lo scanner acquisisce il primo insieme di originali usando i parametri specificati, quindi prosegue con l'acquisizione dell'insieme successivo applicando gli stessi o nuovi parametri.

La definizione di insieme dipende dall'origine della scansione:

- Se si deve acquisire un documento sul vetro dello scanner, un insieme è costituito da un'unica pagina.
- Se si devono acquisire più pagine mediante l'ADF, un insieme è costituito da tutte le pagine acquisite fino a quando l'ADF non si svuota.
- Se si utilizza l'ADF per acquisire una sola pagina, l'insieme è costituito da un'unica pagina.

#### Ad esempio:

1 Caricare un documento originale rivolto verso l'alto, alimentando prima il lato corto nell'ADF o rivolto verso il basso sul vetro dello scanner.

**Nota:** non caricare cartoline, foto, piccoli elementi, lucidi, carta fotografica o supporti sottili (quali ritagli di giornale) nell'ADF. Posizionare questi elementi sul vetro dello scanner.

- 2 Se si sta caricando un documento nell'ADF, regolare le guide della carta.
- **3** Dalla schermata iniziale, visualizzare:

#### Copia > Opzioni > Processo personalizzato > Attiv. > Fine > Copia

Quando la scansione di un insieme è stata completata, viene visualizzata la schermata di scansione.

4 Caricare il documento successivo rivolto verso l'alto, alimentando prima il lato corto nell'ADF o rivolto verso il basso sul vetro dello scanner, quindi toccare Acquisisci da alimentatore automatico documenti o Acquisisci da scanner piano.

Nota: se necessario, modificare le impostazioni del processo.

**5** Se è necessario acquisire un altro documento, ripetere i passaggi precedenti. Altrimenti, toccare **Termina il processo**.

## Inserimento di informazioni nelle copie

#### Inserimento di data e ora nella parte superiore di ogni pagina

1 Caricare un documento originale rivolto verso l'alto, alimentando prima il lato corto nell'ADF o rivolto verso il basso sul vetro dello scanner.

**Nota:** non caricare cartoline, foto, piccoli elementi, lucidi, carta fotografica o supporti sottili (quali ritagli di giornale) nell'ADF. Posizionare questi elementi sul vetro dello scanner.

- **2** Se si sta caricando un documento nell'ADF, regolare le guide della carta.
- **3** Dalla schermata iniziale, visualizzare:

#### Copia > Opzioni avanzate > Intestazione/piè di pagina

- 4 Scegliere un'area della pagina in cui inserire la data e l'ora.
- 5 Toccare Sì o No > 🗹 > Copia.

#### Inserimento di un messaggio sovrapposto su ogni pagina

È possibile inserire un messaggio del modulo elettronico in ogni pagina. con i messaggi indicati di seguito: Urgente, Riservato, Copia, Personalizzato o Bozza. Per inserire un messaggio nelle copie:

1 Caricare un documento originale rivolto verso l'alto, alimentando prima il lato corto nell'ADF o rivolto verso il basso sul vetro dello scanner.

**Nota:** non caricare cartoline, foto, piccoli elementi, lucidi, carta fotografica o supporti sottili (quali ritagli di giornale) nell'ADF. Posizionare questi elementi sul vetro dello scanner.

- 2 Se si sta caricando un documento nell'ADF, regolare le guide della carta.
- **3** Dalla schermata iniziale, visualizzare:

Copia > Opzioni avanzate > Sovrapponi > selezionare il relativo messaggio > 🛩.

4 Toccare Copia.

# Annullamento di un processo di copia

#### Annullamento di un processo di copia quando il documento è nell'ADF

Quando l'ADF inizia a elaborare un documento, viene visualizzata la schermata di scansione. Per annullare il processo di copia, toccare **Annulla processo** sul touch screen.

Viene visualizzata la schermata "Annullamento processo di scansione in corso". L'ADF elimina tutte le pagine e annulla il processo.

# Annullamento di un processo di copia quando si copiano pagine dal vetro dello

#### scanner

Toccare Annulla processo sul touch screen.

Viene visualizzata la schermata "Annullamento processo di scansione in corso". Una volta annullato il processo, viene visualizzata la schermata di copia.

## Annullamento di un processo di copia durante la stampa delle pagine

- 1 Dal pannello di controllo della stampante, toccare Annulla processo o premere 💌 sul tastierino.
- 2 Toccare il processo che si desidera annullare, quindi toccare Elimina processi selezionati.

Nota: Se si preme 💌 dal tastierino, toccare Riprendi per tornare alla schermata principale.

# Descrizione delle schermate di copia e delle relative opzioni

## Copia da

Questa opzione consente di aprire una schermata in cui inserire il formato della carta del documento originale.

- Toccare il formato della carta corrispondente al documento originale.
- Quando "Copia da" è impostato su Dimensioni miste, lo scanner identifica i diversi formati della carta durante la scansione. Le copie vengono stampate su dimensioni carta miste corrispondenti alle dimensioni carta del documento originale.

## Copia in

Questa opzione consente di accedere a una schermata in cui è possibile specificare il formato e il tipo di carta su cui verranno stampate le copie.

- Toccare il formato e il tipo di carta corrispondenti ai fogli caricati.
- Se le impostazioni del formato della carta configurate per "Copia da" e "Copia in" sono diverse, la stampante regola automaticamente l'impostazione Adatta per compensare la differenza.

## Copie

Questa opzione consente di impostare il numero di copie da stampare.

## Scala

Questa opzione crea, dalla copia, un'immagine adattata in proporzione tra il 25% e il 400%. La scala può anche essere impostata automaticamente.

- Quando si desidera copiare da un formato a un altro, ad esempio dal formato Legal al formato Letter, impostando le opzioni "Copia da" e "Copia in", il formato cambia automaticamente e si adatta alla scala, mantenendo tutte le informazioni del documento originale nella copia.
- Toccare le frecce sinistra e destra per aumentare e ridurre rispettivamente il valore dell'1%.

- Per modificare un incremento continuo, tenere premuta una freccia.
- Per accelerare la velocità della modifica, tenere premuta una delle frecce.

#### Tonalità

Questa opzione consente di regolare la luminosità delle copie rispetto al documento originale.

## Lati (fronte/retro)

Utilizzare questa opzione per selezionare le impostazioni fronte/retro. È possibile stampare copie su una o due facciate, creare copie su entrambe le facciate (fronte/retro) da documenti originali di due facciate, creare copie su entrambe le facciate da documenti originali di una facciata o creare copie su una sola facciata da documenti originali di due facciate.

## Fascicola

Questa opzione consente di mantenere l'ordine delle pagine di un processo di stampa che prevede più copie di uno stesso documento. Per impostazione predefinita l'opzione Fascicola è attiva; le pagine stampate verranno ordinate con la modalità (1,2,3) (1,2,3) (1,2,3). Se invece si desidera mantenere insieme le copie di ciascuna pagina, disattivare l'opzione Fascicola e le copie verranno ordinate con la modalità (1,1,1) (2,2,2) (3,3,3).

## Contenuto

Questa opzione consente di impostare il tipo e l'origine del documento originale.

Scegliere il tipo di contenuto tra Testo, Testo/Foto, Foto o Grafica.

- **Testo**: usare questa opzione quando il contenuto del documento originale è principalmente testo o disegni in bianco e nero.
- **Grafica**: usare questa opzione quando il documento originale è principalmente grafica di tipo aziendale quali grafici a torta o a barre e animazioni.
- Testo/Foto: usare questa opzione quando il documento originale è un insieme di testo, grafica e foto.
- Foto: usare questa opzione quando il documento originale è principalmente una foto o un'immagine.

Scegliere l'origine del contenuto da Laser a colori, Laser bianco e nero, Getto d'inchiostro, Foto/Film, Rivista, Giornale, Stampa o Altro.

- Stampante laser a colori: usare questa opzione quando il documento originale è stato stampato usando una stampante laser a colori.
- Laser bianco e nero: usare questa opzione quando il documento originale è stato stampato usando una stampante laser monocromatica.
- Getto di inchiostro: usare questa opzione quando il documento originale è stato stampato usando una stampante a getto d'inchiostro.
- Foto/Film: usare questa opzione quando il documento originale è una foto estratta da una pellicola.
- Rivista: usare questa opzione quando il documento originale proviene da una rivista.
- Quotidiano: usare questa opzione quando il documento originale proviene da un giornale.
- Stampa: usare questa opzione quando il documento originale è stato stampato usando una macchina tipografica.
- Altro: usare questa opzione quando il documento originale è stato stampato usando una stampante alternativa o sconosciuta.

#### Colore

Questa opzione attiva o disattiva il colore per l'immagine acquisita.

#### Salva come scelta rapida

Questa opzione consente di salvare le impostazioni correnti come scelta rapida assegnando un numero.

#### Utilizzo delle opzioni avanzate

Queste opzioni, tra le altre cose, consentono di personalizzare le impostazioni avanzate di imaging, unire più processi in un unico lavoro e di pulire i bordi del documento.

# Funzione di e-mail

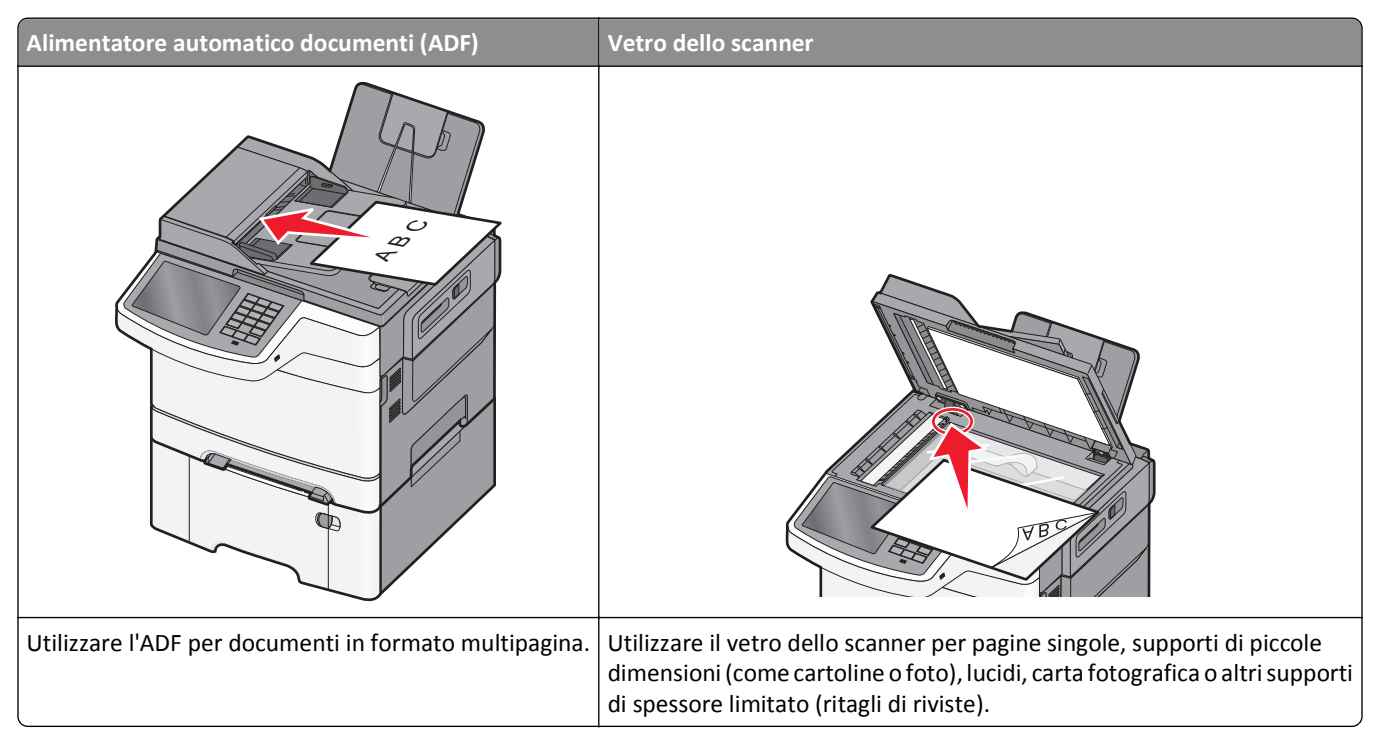

La stampante consente di inviare tramite e-mail, a uno o più destinatari, i documenti sottoposti a scansione. Esistono tre modi per inviare un'e-mail dalla stampante. È possibile digitare l'indirizzo e-mail, utilizzare un numero di scelta rapida oppure la rubrica.

# Approntamento per la funzione di e-mail

#### Impostazione della funzione e-mail

1 Immettere l'indirizzo IP della stampante nel relativo campo del browser Web.

Se non si conosce l'indirizzo IP della stampante, è possibile:

- Visualizzare l'indirizzo IP sul pannello di controllo della stampante nella sezione TCP/IP sotto il menu Rete/Porte.
- Stampare una pagina delle impostazioni di rete o le pagine delle impostazioni dei menu e individuare l'indirizzo IP nella sezione TCP/IP.
- 2 Fare clic su Impostazioni.
- 3 In Impostazioni predefinite, fare clic su Impostazioni e-mail/FTP.
- 4 Fare clic su Impostazioni e-mail > Imposta server e-mail.
- **5** Inserire le informazioni appropriate nei campi.
- 6 Fare clic su Invia.

## Configurazione delle impostazioni e-mail

1 Immettere l'indirizzo IP della stampante nel relativo campo del browser Web.

Se non si conosce l'indirizzo IP della stampante, è possibile:

- Visualizzare l'indirizzo IP sul pannello di controllo della stampante nella sezione TCP/IP sotto il menu Rete/Porte.
- Stampare una pagina delle impostazioni di rete o le pagine delle impostazioni dei menu e individuare l'indirizzo IP nella sezione TCP/IP.
- 2 Fare clic su Impostazioni > Impostazioni e-mail/FTP > Impostazioni e-mail.
- 3 Inserire le informazioni appropriate nei campi.
- 4 Fare clic su Invia.

# Creazione di una scelta rapida e-mail

#### Creazione di una scelta rapida e-mail tramite il server Web incorporato

- 1 Immettere l'indirizzo IP della stampante nel relativo campo del browser Web.
  - Se non si conosce l'indirizzo IP della stampante, è possibile:
  - Visualizzare l'indirizzo IP sul pannello di controllo della stampante nella sezione TCP/IP sotto il menu Rete/Porte.
  - Stampare una pagina delle impostazioni di rete o le pagine delle impostazioni dei menu e individuare l'indirizzo IP nella sezione TCP/IP.
- 2 Fare clic su Impostazioni.
- 3 In Altre impostazioni, fare clic su Gestisci scelte rapide > Impostazione scelte rapide e-mail.
- 4 Immettere un nome univoco per il destinatario e quindi inserire l'indirizzo e-mail.

Nota: se si immettono più indirizzi, separare ciascun indirizzo con una virgola (,).

- 5 Selezionare le impostazioni di acquisizione (Formato, Contenuto, Colore e Risoluzione).
- 6 Immettere un numero di scelta rapida, quindi fare clic su Aggiungi.

Se si immette un numero già in uso, viene richiesto di selezionare un altro numero.

#### Creazione di una scelta rapida e-mail tramite lo schermo a sfioramento

**1** Dalla schermata iniziale, selezionare:

E-mail > Destinatario > digitare un indirizzo e-mail.

Per creare un gruppo di destinatari, toccare **Indirizzo successivo**, quindi digitare l'indirizzo e-mail del destinatario successivo.

- 2 Toccare ≿.
- 3 Immettere un nome univoco per la scelta rapida, quindi toccare Fine.
- 4 Verificare che il nome e il numero della scelta rapida siano corretti, quindi toccare OK.

Se il nome o il numero non sono corretti, toccare Annulla, quindi immettere nuovamente le informazioni.

# Invio di un documento tramite e-mail

#### Invio di un messaggio e-mail tramite lo schermo a sfioramento

1 Caricare l'originale con il lato da copiare rivolto verso l'alto, inserendo per primo il bordo corto nell'ADF, oppure caricarlo con il lato da copiare rivolto verso il basso sul vetro dello scanner.

**Nota:** Non caricare nell'ADF cartoline, foto, supporti di piccole dimensioni, lucidi, carta fotografica o altri supporti di spessore limitato, quali ritagli di riviste. Tali elementi devono essere posizionati sul vetro dello scanner.

**2** Se si carica un documento nell'ADF, regolare le guide della carta.

**Nota:** Accertarsi che il formato del documento originale e di carta copia siano uguali. Se le dimensioni non vengono impostate in modo corretto, l'immagine può risultare ritagliata.

**3** Dalla schermata iniziale, selezionare:

#### E-mail > Destinatario

4 Immettere l'indirizzo e-mail oppure premere (#), quindi immettere il numero di scelta rapida.

Per aggiungere altri destinatari, toccare **Indirizzo successivo** e immettere l'indirizzo o il numero di scelta rapida che si desidera aggiungere.

Nota: per immettere un indirizzo e-mail, è possibile anche utilizzare la rubrica.

5 Toccare Fine > Invia.

#### Invio di e-mail tramite numero di scelta rapida

1 Caricare l'originale con il lato da copiare rivolto verso l'alto, inserendo per primo il bordo corto nell'ADF, oppure caricarlo con il lato da copiare rivolto verso il basso sul vetro dello scanner.

**Nota:** Non caricare nell'ADF cartoline, foto, supporti di piccole dimensioni, lucidi, carta fotografica o altri supporti di spessore limitato, quali ritagli di riviste. Tali elementi devono essere posizionati sul vetro dello scanner.

- **2** Se si carica un documento nell'ADF, regolare le guide della carta.
- 3 Premere (#), immettere il numero di scelta rapida tramite il tastierino e toccare 🗹.

Per aggiungere altri destinatari, toccare **Indirizzo successivo** e immettere l'indirizzo o il numero di scelta rapida che si desidera aggiungere.

4 Toccare Invia.

#### Invio di un'e-mail tramite rubrica

1 Caricare un documento originale con il lato di stampa rivolto verso l'alto, inserendo per prima il lato corto, nell'ADF o rivolto verso il basso sul vetro dello scanner.

**Nota:** non caricare cartoline, foto, piccoli elementi, lucidi, carta fotografica o supporti sottili (quali ritagli di giornale) nell'ADF. Posizionare questi elementi sul vetro dello scanner.

2 Se si sta caricando un documento nell'ADF, regolare le guide della carta.

**3** Dalla schermata iniziale, selezionare:

E-mail >Destinatari > 📕 > immettere nome dei destinatari > Cerca scelte rapide

4 Toccare il nome dei destinatari.

Per aggiungere altri destinatari, toccare **Indirizzo successivo** e inserire l'indirizzo o il numero di scelta rapida che si desidera aggiungere o eseguire una ricerca nella rubrica.

5 Toccare Fine.

## Impostazioni e-mail personalizzate

#### Aggiunta dell'oggetto dell'e-mail e delle informazioni sul messaggio

1 Caricare un documento originale rivolto verso l'alto, alimentando prima il lato corto nell'ADF o rivolto verso il basso sul vetro dello scanner.

**Nota:** non caricare cartoline, foto, piccoli elementi, lucidi, carta fotografica o supporti sottili (quali ritagli di giornale) nell'ADF. Posizionare questi elementi sul vetro dello scanner.

- 2 Se si sta caricando un documento nell'ADF, regolare le guide della carta.
- 3 Dalla schermata iniziale, toccare E-mail.
- 4 Digitare un indirizzo e-mail.
- 5 Toccare Opzioni > Oggetto.
- 6 Digitare l'oggetto dell'e-mail.
- 7 Toccare Fine > Messaggio.
- 8 Scrivere un messaggio e-mail.
- **9** Toccare **Fine** > **Invia**.

#### Modifica del tipo di file di output

- **1** Caricare un documento originale nel vassoio dell'ADF o sul vetro dello scanner.
- 2 Dalla schermata iniziale, selezionare:

E-mail >Destinatari > digitare un indirizzo e-mail >Fine >Invia come

**3** Selezionare il tipo di file che si desidera inviare.

Nota: Se è stato selezionato PDF protetto, verrà chiesto di digitare due volte la password.

4 Toccare 🗹 >Invia.

## Annullamento di un'e-mail

- Se si utilizza l'ADF, toccare Annulla processo quando viene visualizzato il messaggio Scansione in corso
- Se si utilizza il vetro dello scanner, toccare **Annulla processo** quando viene visualizzato il messaggio **Scansione** in corso 0 Scansione pagina successiva / Termina il processo

# Informazioni sulle opzioni e-mail

## Destinatari

Questa opzione consente di immettere la destinazione del messaggio e-mail. È possibile immettere più indirizzi e-mail.

## Oggetto

Questa opzione consente di immettere una riga con l'oggetto del messaggio e-mail.

## Messaggio

Questa opzione consente di immettere un messaggio da inviare con l'allegato acquisito.

## Nome file

Questa opzione consente di personalizzare il nome file dell'allegato.

## **Dimensione originale**

Questa opzione consente di accedere a una schermata in cui è possibile specificare le dimensioni dei documenti da inviare tramite e-mail.

- Toccare il pulsante relativo al formato desiderato per selezionare tale formato come impostazione Dimensione originale. Nella schermata di e-mail viene visualizzata la nuova impostazione.
- Quando l'opzione "Dimensione originale" è impostata su Dimensioni miste, è possibile eseguire la scansione di un documento originale contenente dimensioni della carta miste.

## Risoluzione

Modifica la qualità di stampa dell'e-mail. L'aumento della risoluzione dell'immagine aumenta la dimensione del file email e il tempo necessario per eseguire la scansione del documento originale. La risoluzione dell'immagine può essere diminuita per ridurre la dimensione del file e-mail.

## Colore

Questa opzione consente di impostare il colore per la stampa dell'immagine acquisita. Toccare l'opzione per attivare o disattivare il colore.

## Contenuto

Questa opzione consente di specificare il tipo e l'origine del contenuto del documento originale.

Scegliere il tipo di contenuto tra Testo, Testo/Foto, Foto o Grafica.

- **Testo**: usare questa opzione quando il contenuto del documento originale è principalmente testo o disegni in bianco e nero.
- **Grafica**: usare questa opzione quando il documento originale è principalmente grafica di tipo aziendale quali grafici a torta o a barre e animazioni.
- Testo/Foto: usare questa opzione quando il documento originale è un insieme di testo, grafica e foto.
- Foto: usare questa opzione quando il documento originale è principalmente una foto o un'immagine.

Scegliere l'origine del contenuto da Laser a colori, Laser bianco e nero, Getto d'inchiostro, Foto/Film, Rivista, Giornale, Stampa o Altro.

- Stampante laser a colori: usare questa opzione quando il documento originale è stato stampato usando una stampante laser a colori.
- Laser bianco e nero: usare questa opzione quando il documento originale è stato stampato usando una stampante laser monocromatica.
- Getto di inchiostro: usare questa opzione quando il documento originale è stato stampato usando una stampante a getto d'inchiostro.
- Foto/Film: usare questa opzione quando il documento originale è una foto estratta da una pellicola.
- Rivista: usare questa opzione quando il documento originale proviene da una rivista.
- **Quotidiano**: usare questa opzione quando il documento originale proviene da un giornale.
- Stampa: usare questa opzione quando il documento originale è stato stampato usando una macchina tipografica.
- Altro: usare questa opzione quando il documento originale è stato stampato usando una stampante alternativa o sconosciuta.

#### Intensità

Questa opzione consente di regolare l'intensità dei documenti acquisiti rispetto al documento originale.

#### Invia come

Questa opzione consente di impostare l'output per l'immagine acquisita.

Selezionare una delle opzioni indicate di seguito:

- **PDF**: usare questa opzione per creare un file singolo con più pagine. Tale file può essere inviato come protetto o compresso.
- **TIFF**: usare questa opzione per creare più file o un singolo file. Se l'opzione TIFF multipagina viene disattivata nel menu Impostazioni di Embedded Web Server, ogni pagina viene salvata in un file diverso. Le dimensioni del file sono generalmente maggiori di un file JPEG equivalente.
- JPEG: usare questa opzione per creare e allegare un file separato per ogni pagina del documento originale.
- **XPS**: usare questa opzione per creare un file XPS singolo con più pagine.
- RTF: usare questa opzione per creare un file in formato editabile.
- TXT: usare questa opzione per creare un file di testo ASCII senza formattazione.

## Formato di stampa

Questa opzione consente di modificare i lati di stampa (stampa fronte/retro), l'orientamento e la rilegatura.

- Lati (fronte/retro): consente di specificare se il documento originale è stampato su un solo lato o su entrambi i lati (fronte/retro). Determina inoltre gli elementi da acquisire per l'inclusione nell'e-mail.
- Orientamento: consente di specificare l'orientamento del documento originale e quindi di modificare Lati e Rilegatura in modo da corrispondere all'orientamento.
- Rilegatura: consente di specificare se il documento originale è rilegato sul bordo lungo o corto.

## Anteprima acquisizione

Questa opzione consente di visualizzare la prima pagina dell'immagine prima di allegarla all'e-mail. Una volta acquisita la prima pagina, il processo di acquisizione viene messo in pausa e viene visualizzata un'anteprima dell'immagine.

## Utilizzo delle opzioni avanzate

Queste opzioni, tra le altre cose, consentono di personalizzare le impostazioni avanzate di imaging, unire più processi in un unico lavoro e di pulire i bordi del documento.

# **Funzione fax**

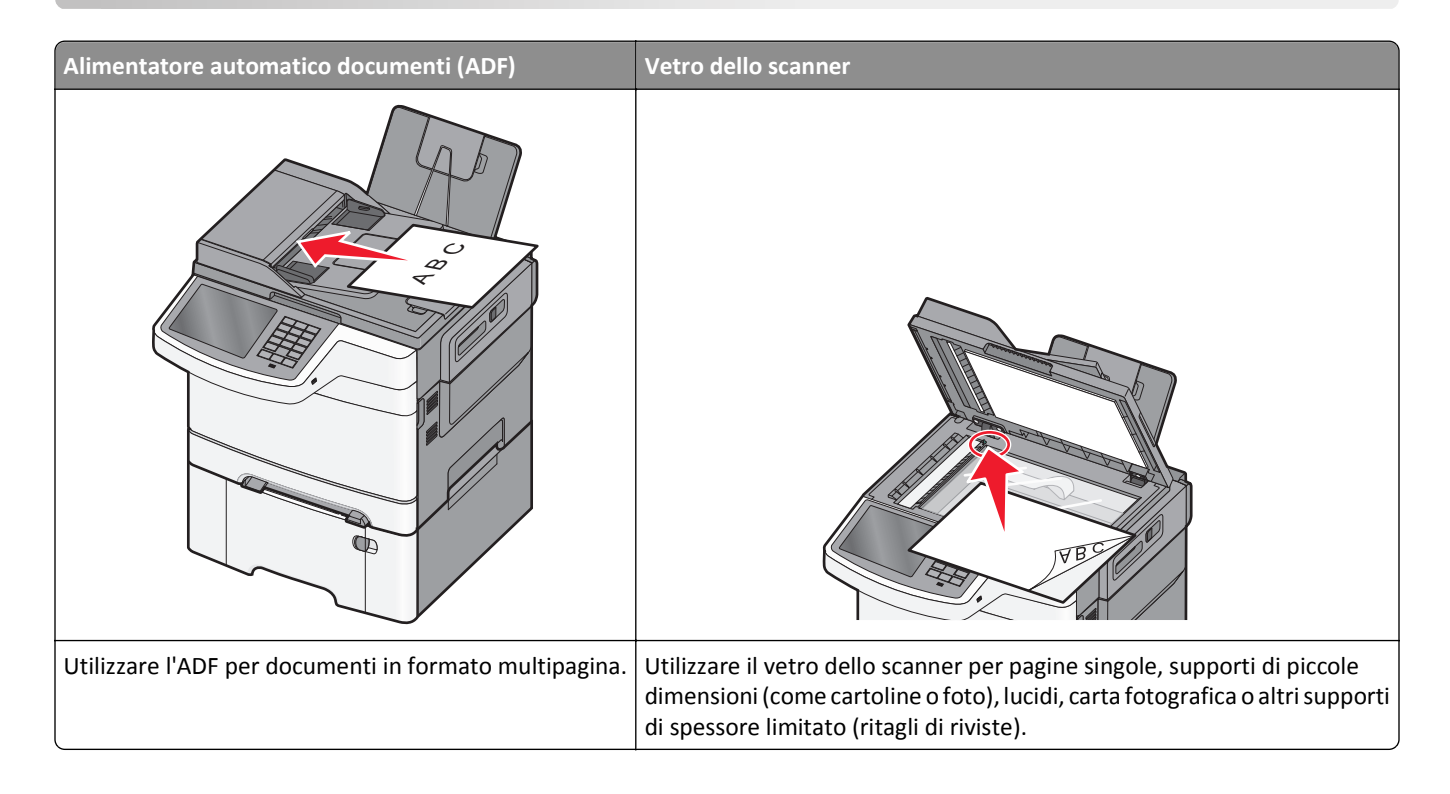

# Approntamento della stampante per la funzione di fax

ATTENZIONE — PERICOLO DI SCOSSA: in caso di temporali non utilizzare la funzione fax, non installare questo prodotto né effettuare i collegamenti elettrici o dei cavi, ad esempio la funzione fax, il cavo di alimentazione o del telefono.

Note:

- I seguenti metodi di collegamento sono applicabili solo in alcuni paesi o regioni.
- Durante l'installazione iniziale della stampante, deselezionare la casella di controllo della funzione Fax e di qualsiasi altra funzione che si intende impostare in un secondo momento, quindi toccare **Continua**.
- La spia luminosa potrebbe lampeggiare ed emettere una luce rossa se la funzione fax non è completamente impostata.

**Avvertenza — Danno potenziale:** Non toccare i cavi o la stampante nell'area mostrata, mentre è in corso l'invio o la ricezione di un fax.

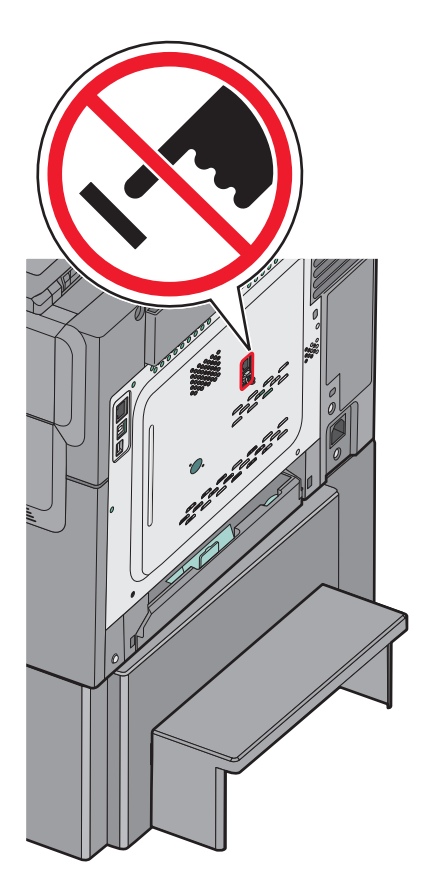

#### Impostazione del fax iniziale

In molti paesi e regioni è necessario che i fax in uscita contengano le seguenti informazioni nel margine superiore o inferiore di ogni pagina trasmessa o sulla prima pagina: nome della stazione (identificazione della società, di altre entità o dell'utente che trasmette il messaggio) e numero della stazione (numero di telefono della macchina dalla quale viene trasmesso il fax, della società, di altre entità o dell'utente che trasmette il messaggio).

Per immettere le informazioni sull'impostazione del fax, utilizzare il pannello di controllo della stampante oppure utilizzare il browser per accedere al server Web incorporato, quindi accedere al menu Impostazioni.

**Nota:** se non si dispone di un ambiente TCP/IP, è necessario utilizzare il pannello di controllo della stampante per immettere le informazioni sull'impostazione del fax.

#### Uso del pannello di controllo della stampante per l'impostazione del fax

Quando la stampante viene accesa per la prima volta o dopo un periodo prolungato dall'ultima accensione, viene visualizzata una serie di schermate di avvio. Se la stampante è dotata di funzionalità fax, vengono visualizzate le seguenti schermate:

Nome del fax o della stazione

Numero del fax o della stazione

- 1 Quando viene visualizzato Nome fax o Nome stazione immettere il nome da stampare su tutti i fax in uscita.
- 2 Dopo aver immesso il nome del fax o della stazione, toccare Invia.
- 3 Quando viene visualizzato Numero fax o Numero stazione immettere il numero di fax della stampante.
- 4 Dopo aver immesso il numero del fax o della stazione, toccare Invia.

#### Uso del server Web incorporato per l'impostazione del fax

1 Immettere l'indirizzo IP della stampante nel relativo campo del browser Web.

Se non si conosce l'indirizzo IP della stampante, è possibile:

- Visualizzare l'indirizzo IP sul pannello di controllo della stampante nella sezione TCP/IP sotto il menu Rete/Porte.
- Stampare una pagina delle impostazioni di rete o le pagine delle impostazioni dei menu e individuare l'indirizzo IP nella sezione TCP/IP.
- 2 Fare clic su Impostazioni > Impostazioni fax > Impostazione fax analogico.
- **3** Nel campo Nome Fax o Nome stazione, immettere il nome da stampare su tutti i fax in uscita.
- **4** Nel campo Numero fax o Numero stazione, immettere il numero di fax della stampante.
- 5 Fare clic su Invia.

#### Selezione di una connessione fax

La stampante può essere collegata ad altre apparecchiature, ad esempio un telefono, una segreteria telefonica oppure il modem di un computer. Per la modalità di installazione della stampante più adatta alle proprie esigenze, consultare la tabella seguente.

#### Note:

- La stampante è un dispositivo analogico e funziona in modo ottimale quando è collegata direttamente ad una presa a muro. Altri dispositivi (come telefono o segreteria telefonica) possono essere collegati alla stampante, attenendosi alla procedura di impostazione.
- Per una connessione digitale come ISDN, DSL o ADSL, è necessario il dispositivo di una terza parte (ad esempio un filtro DSL). Contattare il provider DSL per un filtro DSL. Il filtro DSL rimuove il segnale digitale sulla linea telefonica che può interferire con la capacità della stampante di inviare correttamente fax.
- Per la ricezione e l'invio di fax, non è richiesto il collegamento della stampate al computer, è richiesto tuttavia il collegamento a una linea telefonica analogica.

| Apparecchiatura e opzioni del servizio                                                                 | Impostazione della connessione fax                                                                                                    |
|----------------------------------------------------------------------------------------------------|----------------------------------------------------------------------------------------------------|
| Collegamento diretto alla linea telefonica                                                             | Vedere <u>"Collegamento a una linea telefonica analogica" a pagina</u><br><u>92</u> .                                                      |
| Connessione ai servizi DSL (Digital Subscriber Line) o ADSL                                            | Vedere <u>"Connessione a un servizio DSL" a pagina 92</u> .                                                                                |
| Connessione a un sistema PBX (Private Branch eXchange)<br>o ISDN (Integrated Services Digital Network) | Vedere <u>"Connessione a un sistema PBX o ISDN" a pagina 92</u> .                                                                          |
| Uso di un servizio con suoneria differenziata                                                          | Vedere <u>"Connessione a un servizio di suoneria differenziata" a</u><br>pagina 93.                                                        |
| Collegamento a una linea telefonica, al telefono e alla segreteria telefonica                          | Vedere <u>"Collegamento della stampante e di un telefono o della segre-</u><br>teria telefonica alla stessa linea telefonica" a pagina 93. |
| Connessione mediante un adattatore utilizzato nella propria area                                       | Vedere <u>"Collegamento a un adattatore per il proprio paese o regione"</u><br><u>a pagina 96</u> .                                        |
| Collegamento a un computer con modem                                                                   | Vedere "Collegamento a un computer con modem" a pagina 100.                                                                                |

## Collegamento a una linea telefonica analogica

Se la propria apparecchiatura per telecomunicazioni utilizza una linea telefonica in stile americano (RJ11), attenersi alla seguente procedura per collegarla.

- 1 Collegare un'estremità del cavo telefono fornito con la stampante alla porta LINE della stampante 📋
- 2 Collegare l'altra estremità del cavo telefonico a una presa a muro telefonica analogica attiva.

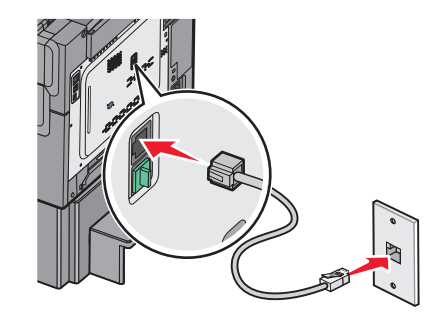

#### Connessione a un servizio DSL

Se si sottoscrive un abbonamento a un servizio DSL, contattare il provider DSL per ottenere un filtro DSL e un cavo telefonico, quindi attenersi alla seguente procedura per collegare l'apparecchiatura:

- 1 Collegare un'estremità del cavo telefono fornito con la stampante alla porta LINE della stampante 📄.
- 2 Collegare l'altra estremità del cavo telefonico al filtro DSL.

Nota: è possibile che il filtro DSL sia differente da quello illustrato.

**3** Collegare il cavo del filtro DSL a una presa a muro telefonica attiva.

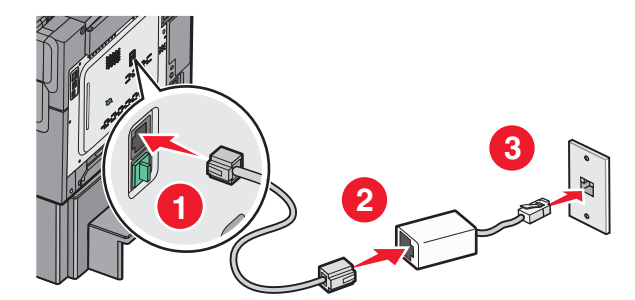

#### **Connessione a un sistema PBX o ISDN**

Se si utilizza un adattatore terminale o un convertitore PBX o ISDN, attenersi alla seguente procedura per collegare l'apparecchiatura:

- 1 Collegare un'estremità del cavo telefono fornito con la stampante alla porta LINE della stampante 🤖
- **2** Collegare l'altra estremità del cavo telefonico alla porta designata per l'uso del fax o del telefono.

#### Note:

- Assicurarsi che l'adattatore terminale sia impostato sul tipo di switch adatto alla propria regione.
- In base all'assegnazione della porta ISDN, è possibile che sia necessario collegarsi a una porta specifica.

- Se si utilizza un sistema PBX, accertarsi che il segnale di messa in attesa delle chiamate sia disattivato.
- Se si utilizza un sistema PBX, digitare il prefisso della linea esterna prima di comporre il numero di fax.
- Per ulteriori informazioni sull'uso del fax con un sistema PBX, consultare la documentazione fornita con il proprio sistema PBX.

#### Connessione a un servizio di suoneria differenziata

Un servizio di suoneria differenziata può essere disponibile presso il provider del servizio telefonico. Questo servizio consente di disporre di più numeri di telefono su una linea telefonica, ciascuno con una suoneria diversa. Questo può essere utile per distinguere le chiamate fax e quelle vocali. Se si esegue l'abbonamento a un servizio di suoneria differenziata, attenersi alla seguente procedura per collegare le apparecchiature:

- 1 Collegare un'estremità del cavo telefonico fornito con la stampante alla porta LINE della stampante 📄.
- 2 Collegare l'altra estremità del cavo telefonico a una presa a muro telefonica analogica attiva.

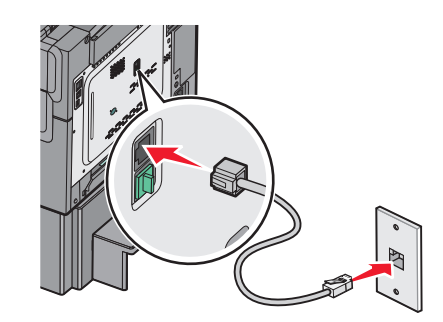

**3** Modificare l'impostazione della suoneria differenziata in modo che corrisponda a quella a cui la stampante deve rispondere:

**Nota:** l'impostazione predefinita di fabbrica della suoneria differenziata è **Attivata**. Questo consente alla stampante di rispondere con un solo squillo, due squilli o tre squilli.

**a** Dalla schermata iniziale, selezionare:

> Impostazioni > Impostazioni fax > Impostazioni fax analogico > Suoneria differenziata

**b** Selezionare l'impostazione di suoneria che si desidera modificare, quindi toccare **Invia**.

# Collegamento della stampante e di un telefono o della segreteria telefonica alla stessa linea telefonica

- 1 Collegare un'estremità del cavo telefono fornito con la stampante alla porta LINE della stampante 📄.
- 2 Collegare l'altra estremità del cavo telefonico a una presa a muro telefonica analogica attiva.

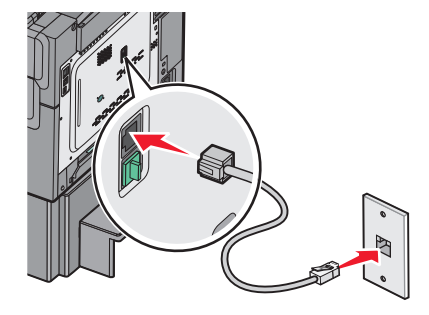

**3** Rimuovere la presa dalla porta EXT della stampante 🗐.

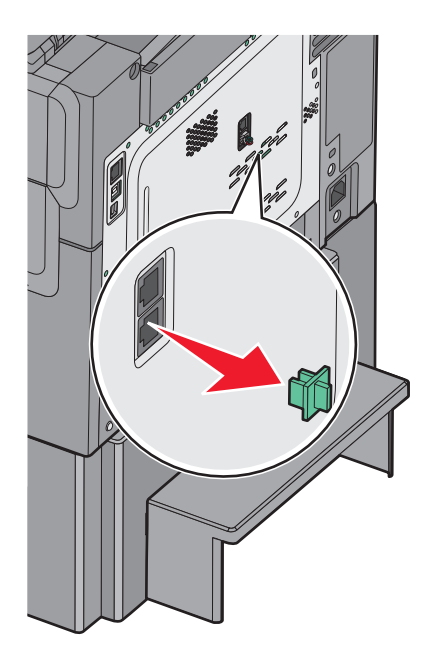

Collegare l'apparecchiatura per le telecomunicazioni direttamente alla porta EXT della stampante III.
 Utilizzare uno dei seguenti metodi:

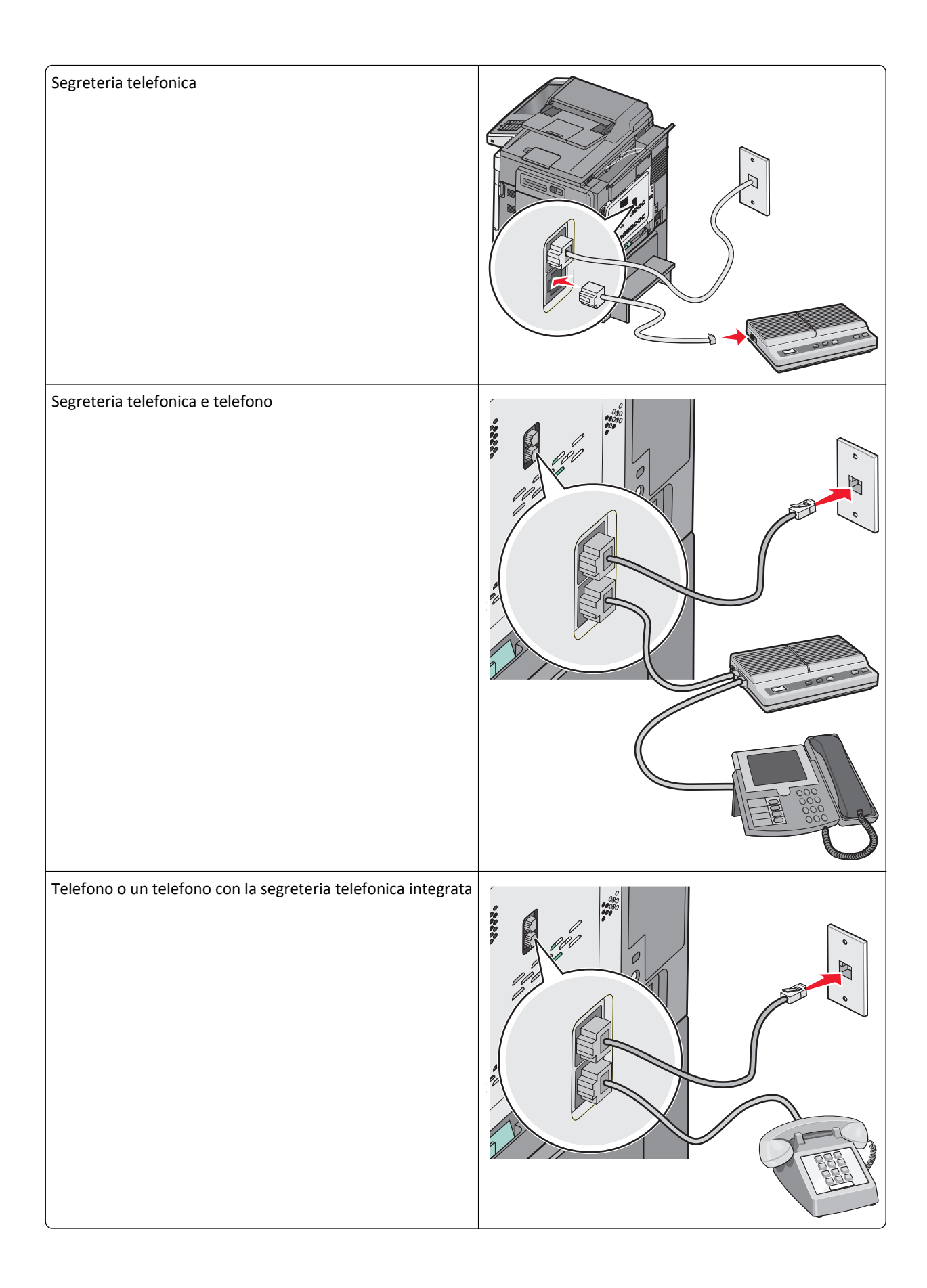

## Collegamento a un adattatore per il proprio paese o regione

I seguenti paesi o regioni possono richiedere un adattatore speciale per collegare il cavo telefonico alla presa a muro telefonica attiva:

#### Paese/regione

- Austria
   Nuova Zelanda
- Cipro
- Danimarca
   Norvegia
- Finlandia Portogallo

Paesi Bassi

- Francia Svezia
- Germania
   Svizzera
- Irlanda Regno Unito
- Italia

#### Paesi o regioni tranne Austria, Germania e Svizzera

Per alcuni paesi o regioni, è incluso un adattatore della linea telefonica nella confezione. Utilizzare questo adattatore per collegare una segreteria telefonica, un telefono o un'altra apparecchiatura per le telecomunicazioni alla stampante:

1 Collegare un'estremità del cavo telefono fornito con la stampante alla porta LINE della stampante 🔅.

**Nota:** è stata installata una presa RJ-11 speciale nella porta EXT della stampante 💼 . Non rimuovere questa presa. È necessaria per il corretto funzionamento della funzione fax e i telefoni collegati.

2 Collegare l'altra estremità del cavo telefonico all'adattatore, quindi collegare l'adattatore a una presa a muro telefonica attiva.

**Nota:** è possibile che l'adattatore del telefono sia differente da quello mostrato. Si adatterà alla presa a muro utilizzata nel proprio paese.

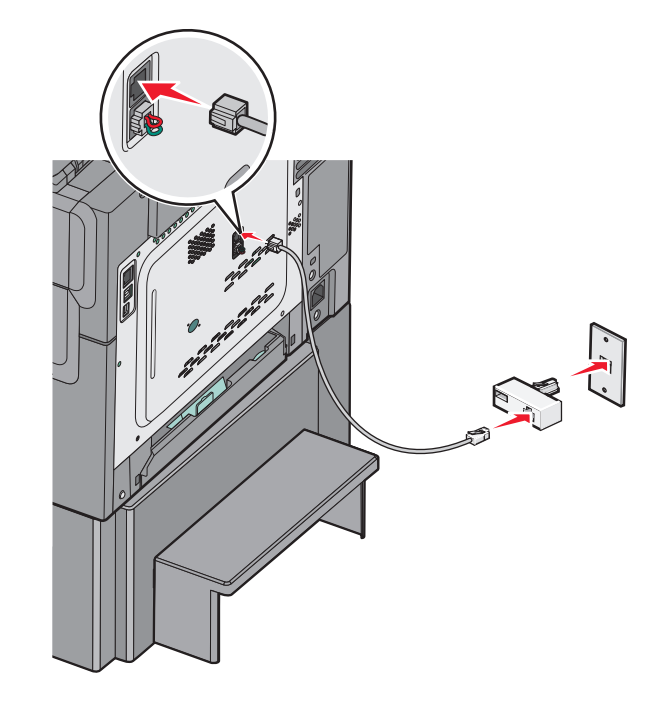

**3** Collegare la segreteria telefonica o il telefono all'adattatore.

Utilizzare uno dei seguenti metodi:

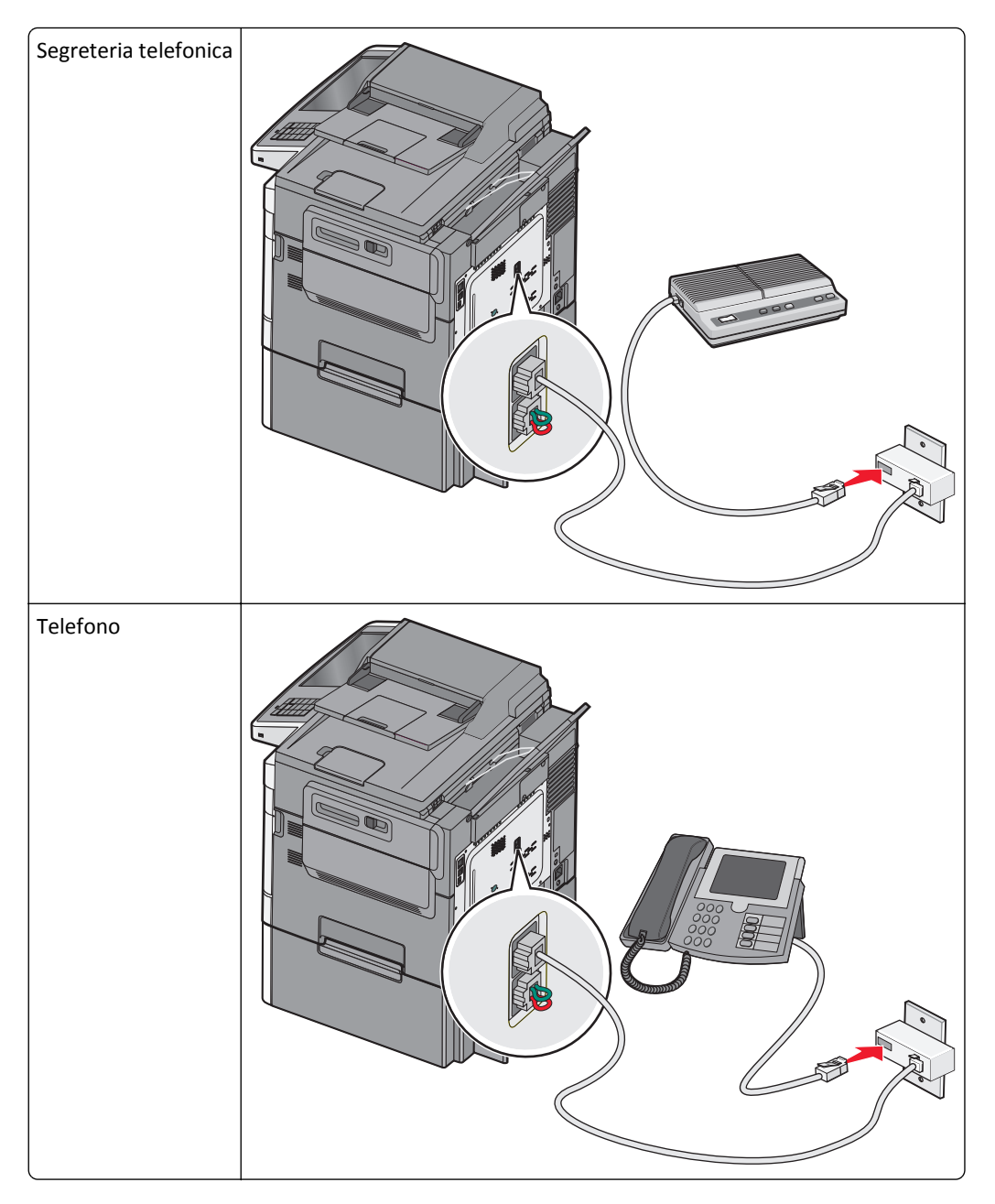

#### Austria, Germania e Svizzera

È stata installata una presa RJ-11 speciale nella porta EXT della stampante 🗐 . Non rimuovere questa presa. È necessaria per il corretto funzionamento della funzione fax e i telefoni collegati.

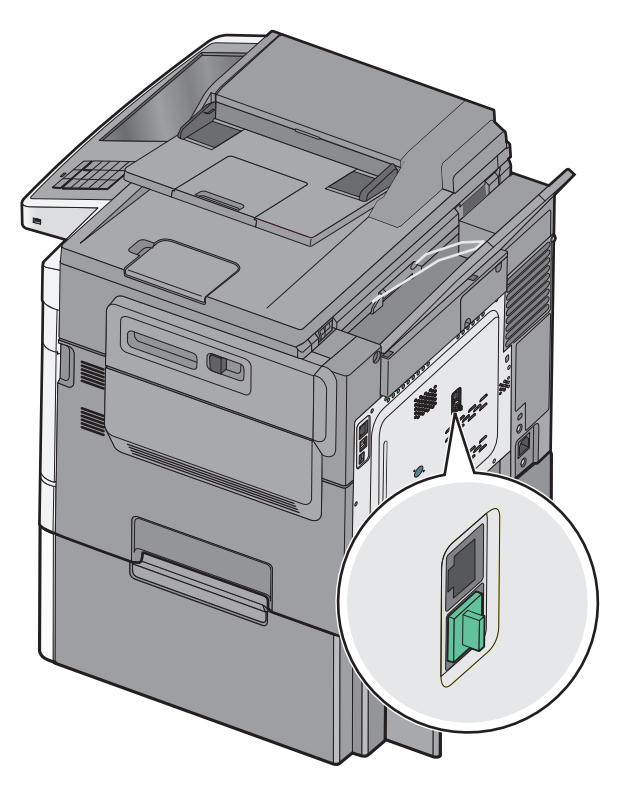

#### Collegamento a una presa a muro telefonica in Germania

**Nota:** è stata installata una presa RJ-11 speciale nella porta EXT della stampante 💼 . Non rimuovere questa presa. È necessaria per il corretto funzionamento della funzione fax e i telefoni collegati.

- 1 Collegare un'estremità del cavo telefono fornito con la stampante alla porta LINE della stampante 📋
- 2 Collegare l'altra estremità del cavo telefonico all'adattatore.

**Nota:** è possibile che l'adattatore del telefono sia differente da quello mostrato. Si adatterà alla presa a muro utilizzata nel proprio paese.

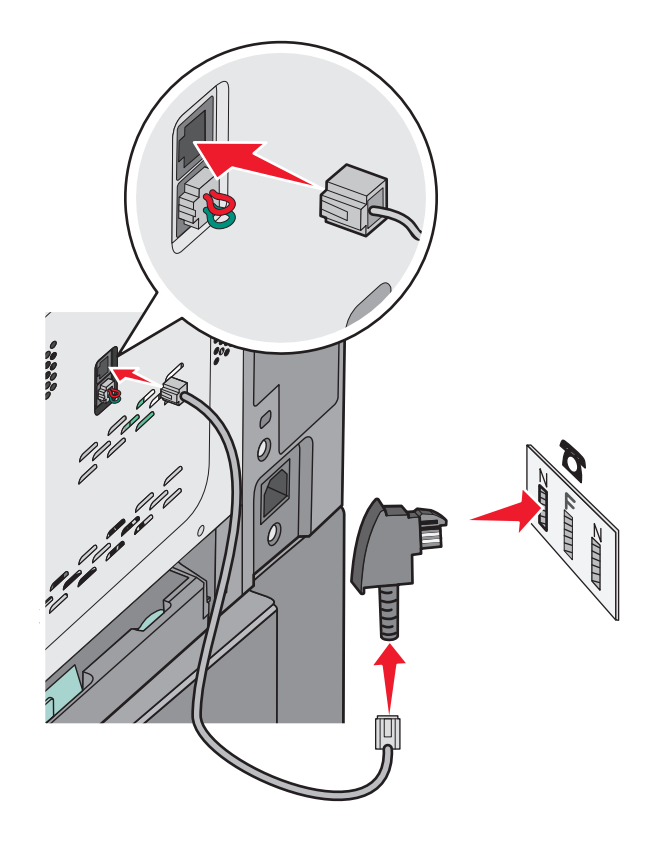

**3** Collegare l'adattatore nello slot N di una presa a muro telefonica analogica attiva.

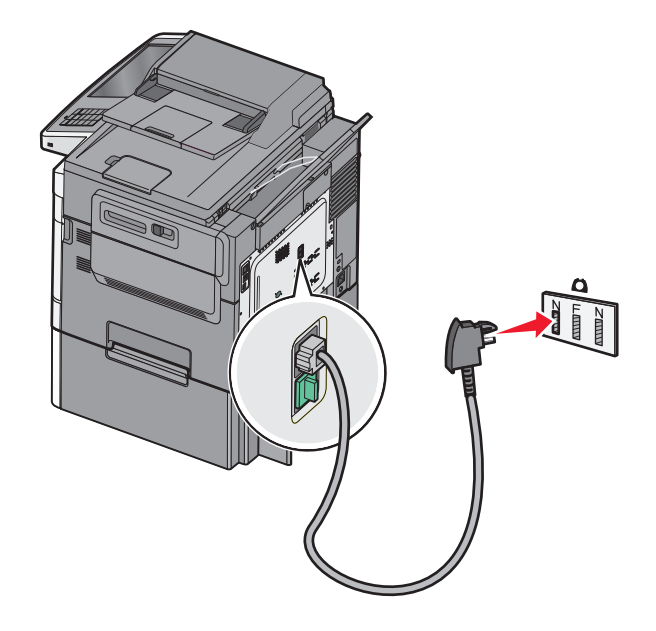

4 Per utilizzare la stessa linea sia per la comunicazione fax che telefonica, collegare una seconda linea telefonica (non fornita) tra il telefono e lo slot F di una presa a muro telefonica analogica attiva.

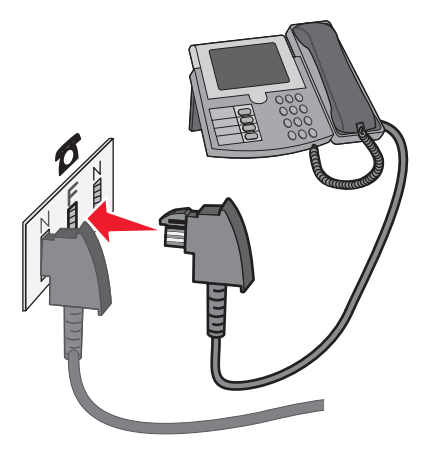

**5** Se si desidera utilizzare la stessa linea per la registrazione dei messaggi nella segreteria telefonica, collegare un secondo cavo telefonico (non fornito) tra la segreteria telefonica e l'altro slot N della presa a muro telefonica analogica attiva.

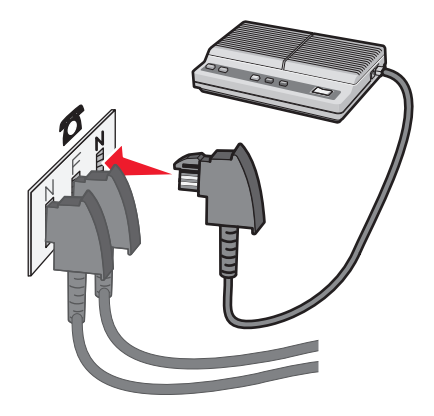

#### Collegamento a un computer con modem

Collegare la stampante a un computer con modem per inviare i fax dal programma software.

Nota: i passaggi per la configurazione possono variare a seconda del paese o della regione.

- 1 Collegare un'estremità del cavo telefono fornito con la stampante alla porta LINE della stampante 🔅.
- 2 Collegare l'altra estremità del cavo telefonico a una presa a muro telefonica analogica attiva.

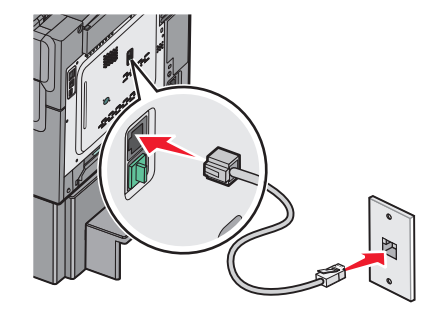

**3** Rimuovere la spina protettiva dalla porta EXT della stampante  $\widehat{\mathbb{H}}$ .

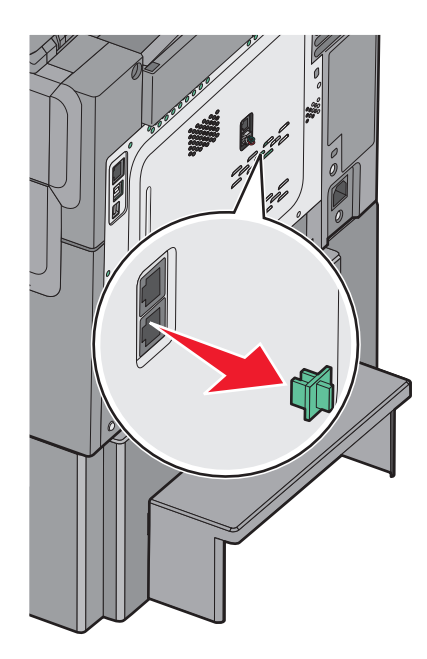

**4** Collegare il telefono alla presa telefonica del computer.

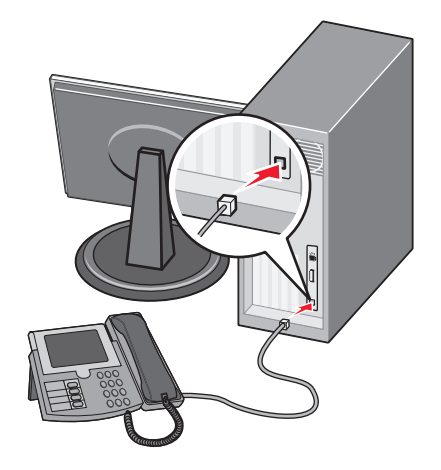

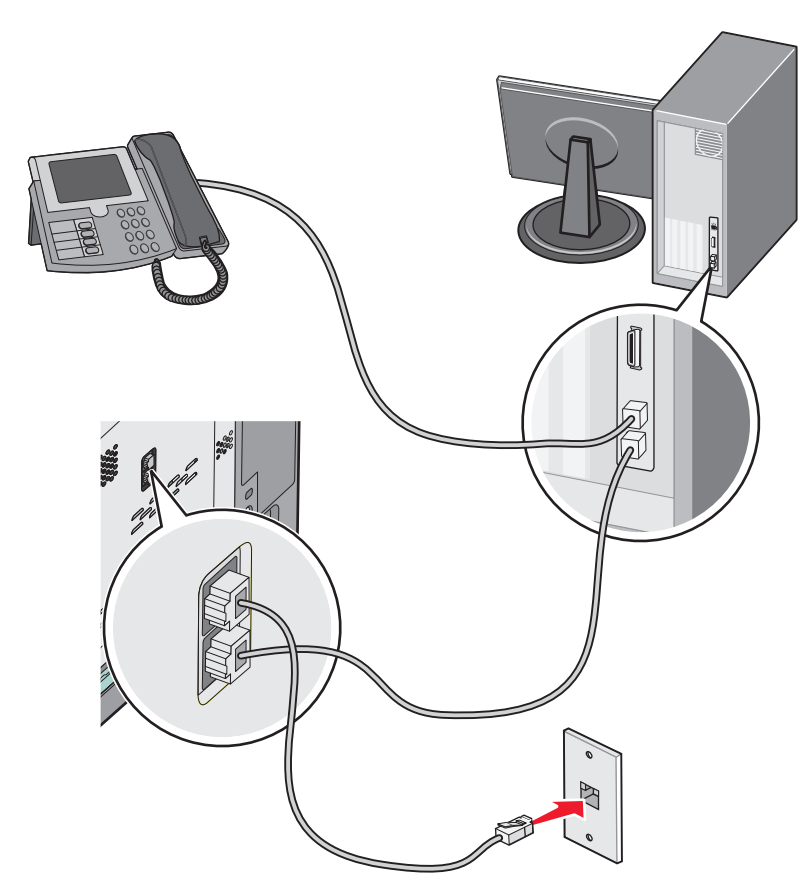

5 Collegare un cavo telefonico aggiuntivo (non fornito) al modem del computer e alla porta EXT della stampante

 Imiliano

## Impostazione del nome e del numero del fax o della stazione in uscita

1 Immettere l'indirizzo IP della stampante nel relativo campo del browser Web.

Se non si conosce l'indirizzo IP della stampante, è possibile:

- Visualizzare l'indirizzo IP sul pannello di controllo della stampante nella sezione TCP/IP sotto il menu Rete/Porte.
- Stampare una pagina delle impostazioni di rete o le pagine delle impostazioni dei menu e individuare l'indirizzo IP nella sezione TCP/IP.
- 2 Fare clic su Impostazioni > Impostazioni fax > Impostazione fax analogico.
- **3** Nel campo Nome Fax o Nome stazione, immettere il nome da stampare su tutti i fax in uscita.
- 4 Nel campo Numero fax o Numero stazione, immettere il numero di fax della stampante.
- 5 Fare clic su Invia.

## Impostazione della data e dell'ora

È possibile impostare la data e l'ora in modo che vengano stampate su ciascun fax in uscita. Se si verifica un'interruzione dell'alimentazione, potrebbe essere necessario ripristinare la data e l'ora.

1 Digitare l'indirizzo IP della stampante nel campo degli indirizzi del browser Web.

Se non si conosce l'indirizzo IP della stampante, è possibile:

- Visualizzare l'indirizzo IP sul pannello di controllo della stampante nella sezione TCP/IP sotto il menu Rete/Porte.
- Stampare una pagina delle impostazioni di rete o le pagine delle impostazioni dei menu e individuare l'indirizzo IP nella sezione TCP/IP.
- 2 Fare clic su Protezione > Imposta data e ora.
- 3 Nel campo Imposta data e ora, immettere la data e l'ora correnti.
- 4 Fare clic su Invia.

Nota: si consiglia di utilizzare l'orario di rete.

#### Configurazione della stampante per l'ora legale

La stampante può essere impostata per la regolazione automatica dell'ora legale:

1 Digitare l'indirizzo IP della stampante nel campo degli indirizzi del browser Web.

Se non si conosce l'indirizzo IP della stampante, è possibile:

- Visualizzare l'indirizzo IP sul pannello di controllo della stampante nella sezione TCP/IP sotto il menu Rete/Porte.
- Stampare una pagina delle impostazioni di rete o le pagine delle impostazioni dei menu e individuare l'indirizzo IP nella sezione TCP/IP.
- 2 Fare clic su Protezione > Imposta data e ora.
- **3** Selezionare la casella di controllo **Osserva automaticamente DST** e immettere le date di inizio e di fine dell'ora legale nella sezione Impostazione fuso orario personalizzata.
- 4 Fare clic su Invia.

# Creazione di scelte rapide

# Creazione di una scelta rapida di destinazione fax tramite il server Web incorporato

Anziché immettere il numero di telefono completo di un destinatario fax sul pannello di controllo ogni volta che si desidera inviare un fax, è possibile creare una destinazione fax permanente e assegnare un numero di scelta rapida. È possibile creare una scelta rapida per un singolo numero di fax o per un gruppo di numeri di fax.

1 Immettere l'indirizzo IP della stampante nel relativo campo del browser Web.

Se non si conosce l'indirizzo IP della stampante, è possibile:

- Visualizzare l'indirizzo IP sul pannello di controllo della stampante nella sezione TCP/IP sotto il menu Rete/Porte.
- Stampare una pagina delle impostazioni di rete o le pagine delle impostazioni dei menu e individuare l'indirizzo IP nella sezione TCP/IP.
- 2 Fare clic su Impostazioni > Gestisci scelte rapide > Impostazione scelte rapide fax.

**Nota:** potrebbe venire richiesta una password. Se non si dispone di un ID e di una password, richiederli al responsabile dell'assistenza del sistema.

**3** Immettere un nome univoco per la scelta rapida e quindi inserire il numero di fax.

Per creare una scelta rapida per più numeri, immettere i numeri di fax per il gruppo.

Nota: separare ogni numero di fax del gruppo con un punto e virgola (;).

**4** Assegnare un numero di scelta rapida.

Se si immette un numero già in uso, viene richiesto di selezionare un altro numero.

5 Fare clic su Aggiungi.

# Creazione di una scelta rapida per una destinazione fax tramite lo schermo a sfioramento

1 Caricare un documento originale rivolto verso l'alto, alimentando prima il lato corto nell'ADF o rivolto verso il basso sul vetro dello scanner.

**Nota:** non caricare cartoline, foto, piccoli elementi, lucidi, carta fotografica o supporti sottili (quali ritagli di giornale) nell'ADF. Posizionare questi elementi sul vetro dello scanner.

- 2 Se si sta caricando un documento nell'ADF, regolare le guide della carta.
- **3** Dalla schermata iniziale, selezionare:

Fax > immettere il numero di fax

Per creare un gruppo di numeri di fax, toccare Numero successivo, quindi immettere il numero di fax successivo.

4 Selezionare:

法 > immettere un nome per la scelta rapida > Fine > OK > Invia fax

## Invio di un fax

#### Invio di un fax tramite lo schermo a sfioramento

1 Caricare un documento originale rivolto verso l'alto, alimentando prima il lato corto nell'ADF o rivolto verso il basso sul vetro dello scanner.

**Nota:** non caricare cartoline, foto, piccoli elementi, lucidi, carta fotografica o supporti sottili (quali ritagli di giornale) nell'ADF. Posizionare questi elementi sul vetro dello scanner.

- 2 Se si sta caricando un documento nell'ADF, regolare le guide della carta.
- **3** Dalla schermata iniziale, toccare **Fax**.
- 4 Immettere il numero di fax o un numero di scelta rapida tramite schermo a sfioramento o tastierino.

Per aggiungere destinatari, toccare **Numero successivo** e digitare il numero di telefono o di scelta rapida oppure consultare la rubrica.

**Nota:** per inserire una pausa di selezione durante la composizione del numero di fax, premere . La pausa di selezione viene visualizzata come una virgola nella casella "Invia fax a". Usare questa funzione se è necessario comporre prima una linea esterna.

5 Toccare Invia fax.

## Invio di un fax tramite il computer

L'opzione fax del driver per stampante consente di inviare un processo di stampa alla stampante invece di inviarlo come fax. L'opzione fax funziona come un normale apparecchio fax, ma è controllata mediante il driver per stampante anziché dal pannello di controllo della stampante.

- 1 Con un documento aperto, fare clic su File > Stampa.
- 2 Selezionare la stampante, quindi fare clic su Proprietà, Preferenze, Opzioni o Imposta.
- 3 Selezionare:

Scheda Fax >Attiva fax

4 Immettere i numeri di fax del destinatario nel campo dei numeri di fax.

Nota: i numeri di fax possono essere immessi manualmente o utilizzando la funzione Rubrica.

- 5 Se necessario, immettere un prefisso nel campo "Prefisso di selezione".
- 6 Selezionare il formato carta e l'orientamento appropriati.
- 7 Selezionare la casella di controllo **Includi copertina con fax** e immettere le informazioni appropriate se si desidera includere una copertina con il fax.
- 8 Fare clic su OK.

#### Note:

- L'opzione Fax è disponibile solo con il driver per fax universale o PostScript. Per ulteriori informazioni sull installazione di questi driver, vedere il CD *Software e documentazione*.
- Per essere usata, l'opzione Fax deve essere configurata e attivata nel driver PostScript nella scheda Configurazione.
- se è selezionata la casella di controllo Visualizza sempre impostazioni fax prima dell'invio, viene richiesto di verificare le informazioni sul destinatario prima di inviare il fax. Se questa casella di controllo non è selezionata, il documento nella coda viene inviato automaticamente come fax quando si fa clic su OK nella scheda Fax.

#### invio di un fax utilizzando le scelte rapide

Le scelte rapide del fax sono simili ai numeri di scelta rapida di un telefono o di un fax. Un numero di scelta rapida (1– 99999) può contenere un singolo destinatario o più destinatari.

1 Caricare l'originale con il lato da copiare rivolto verso l'alto, inserendo per primo il bordo corto nell'ADF, oppure caricarlo con il lato da copiare rivolto verso il basso sul vetro dello scanner.

**Nota:** non inserire nell'ADF cartoline, foto, supporti di piccole dimensioni, lucidi, carta fotografica o altri supporti di spessore limitato, quali ritagli di riviste. Tali elementi devono essere posizionati sul vetro dello scanner.

- **2** Se si carica un documento nell'ADF, regolare le guide della carta.
- **3** Premere **#**, quindi immettere il numero di scelta rapida tramite il tastierino.
- **4** Toccare **Invia fax**.

#### Invio di un fax utilizzando la rubrica

La rubrica consente di ricercare segnalibri e server di directory di rete.

Nota: se la funzione relativa alla rubrica non è attivata, contattare il responsabile dell'assistenza del sistema.

1 Caricare l'originale con il lato da copiare rivolto verso l'alto, inserendo per primo il bordo corto nell'ADF, oppure caricarlo con il lato da copiare rivolto verso il basso sul vetro dello scanner.

**Nota:** Non caricare nell'ADF cartoline, foto, supporti di piccole dimensioni, lucidi, carta fotografica o altri supporti di spessore limitato, quali ritagli di riviste. Tali elementi devono essere posizionati sul vetro dello scanner.

- 2 Se si carica un documento nell'ADF, regolare le guide della carta.
- **3** Dalla schermata iniziale, selezionare:

#### Fax > 🚨 > Cerca scelte rapide

4 Utilizzando la tastiera virtuale, inserire il nome o parte del nome della persona di cui si desidera trovare il numero di fax.

Nota: non tentare di ricercare più nomi contemporaneamente.

**5** Toccare **Fine > Invia fax**.

# Personalizzazione delle impostazioni del fax

#### Modifica della risoluzione del fax

Le impostazioni disponibili sono Standard (velocità massima) e Super fine (velocità più bassa ma qualità massima).

1 Caricare l'originale con il lato da copiare rivolto verso l'alto, inserendo per primo il bordo corto nell'ADF, oppure caricarlo con il lato da copiare rivolto verso il basso sul vetro dello scanner.

**Nota:** Non caricare nell'ADF cartoline, foto, supporti di piccole dimensioni, lucidi, carta fotografica o altri supporti di spessore limitato, quali ritagli di riviste. Tali elementi devono essere posizionati sul vetro dello scanner.

- 2 Se si carica un documento nell'ADF, regolare le guide della carta.
- 3 Dalla schermata iniziale, selezionare:

Fax > immettere il numero di fax > Opzioni

- 4 Dall'area Risoluzione, toccare le frecce per modificare i valori in base alla risoluzione desiderata.
- 5 Toccare Invia fax.

#### Come schiarire o scurire un fax

1 Caricare un documento originale rivolto verso l'alto, alimentando prima il lato corto nell'ADF o rivolto verso il basso sul vetro dello scanner.

**Nota:** non caricare cartoline, foto, piccoli elementi, lucidi, carta fotografica o supporti sottili (quali ritagli di giornale) nell'ADF. Posizionare questi elementi sul vetro dello scanner.

2 Se si sta caricando un documento nell'ADF, regolare le guide della carta.

**3** Dalla schermata iniziale, selezionare:

Fax > immettere il numero di fax > Opzioni

- 4 Dall'area Tonalità, toccare le frecce per regolare la tonalità del fax.
- 5 Toccare Invia fax.

## Invio di un fax all'ora stabilita

1 Caricare un documento originale rivolto verso l'alto, alimentando prima il lato corto nell'ADF o rivolto verso il basso sul vetro dello scanner.

**Nota:** non caricare cartoline, foto, piccoli elementi, lucidi, carta fotografica o supporti sottili (quali ritagli di giornale) nell'ADF. Posizionare questi elementi sul vetro dello scanner.

- 2 Se si sta caricando un documento nell'ADF, regolare le guide della carta.
- **3** Dalla schermata iniziale, selezionare:

Fax > immettere il numero di fax > Opzioni > Opzioni avanzate > Invio differito

**Nota:** se Modalità fax è impostata su Server fax, il pulsante Invio differito non verrà visualizzato. I fax in attesa di trasmissione vengono elencati nella coda dei fax.

4 Toccare le frecce per regolare l'ora in cui il fax verrà trasmesso.

I posticipi e gli anticipi di ora avvengono con incrementi e decrementi di 30 minuti. Se viene visualizzata l'ora corrente, la freccia sinistra non è disponibile.

5 Toccare Invia fax.

**Nota:** il documento viene acquisito e quindi inviato tramite fax all'ora programmata.

#### Visualizzazione di un registro fax

1 Immettere l'indirizzo IP della stampante nel relativo campo del browser Web.

Se non si conosce l'indirizzo IP della stampante, è possibile:

- Visualizzare l'indirizzo IP sul pannello di controllo della stampante nella sezione TCP/IP sotto il menu Rete/Porte.
- Stampare una pagina delle impostazioni di rete o le pagine delle impostazioni dei menu e individuare l'indirizzo IP nella sezione TCP/IP.
- 2 Fare clic su Impostazioni > Rapporti > Registro processi fax o Registro chiamate fax.

#### Blocco di fax indesiderati

**1** Immettere l'indirizzo IP della stampante nel relativo campo del browser Web.

Se non si conosce l'indirizzo IP della stampante, è possibile:

- Visualizzare l'indirizzo IP sul pannello di controllo della stampante nella sezione TCP/IP sotto il menu Rete/Porte.
- Stampare una pagina delle impostazioni di rete o le pagine delle impostazioni dei menu e individuare l'indirizzo IP nella sezione TCP/IP.
- 2 Fare clic su Impostazioni > Impostazioni fax > Impostazione fax analogico > Blocca fax privo di nome.

#### Note:

- Questa opzione consente di bloccare tutti i fax in arrivo il cui ID chiamante è riservato o a cui non è associato il nome della stazione fax.
- Nel campo Elenco fax da bloccare, immettere i numeri di telefono o i nomi delle stazioni fax di chiamanti specifici che si desidera bloccare.

## Annullamento di un fax in uscita

#### Eliminazione di un fax mentre il documento è ancora sottoposto a scansione

- Quando si utilizza l'ADF, toccare Annulla processo quando viene visualizzato il messaggio Scansione in corso.
- Quando si utilizza il vetro dello scanner, toccare **Annulla processo** quando viene visualizzato il messaggio Scansione in corso o Scansione pagina successiva / Termina il processo.

#### Eliminazione di un fax dopo che l'originale è stato acquisito e salvato in memoria

1 Nella schermata iniziale, toccare Annulla processi.

Viene visualizzata la schermata Annulla processi.

**2** Toccare i processi che si desidera eliminare.

Sullo schermo vengono visualizzati solo tre processi; toccare la freccia giù fino a visualizzare il processo desiderato, quindi toccare il processo da eliminare.

3 Toccare Elimina processi selezionati.

Viene visualizzata la schermata Elimina processi selezionati. I processi selezionati vengono eliminati, quindi viene visualizzata la schermata iniziale.

# Descrizione delle opzioni fax

#### Contenuto

Questa opzione consente di specificare il tipo e l'origine del contenuto del documento originale.

Scegliere il tipo di contenuto tra Testo, Testo/Foto, Foto o Grafica.

- **Testo**: usare questa opzione quando il contenuto del documento originale è principalmente testo o disegni in bianco e nero.
- **Grafica**: usare questa opzione quando il documento originale è principalmente grafica di tipo aziendale quali grafici a torta o a barre e animazioni.
- Testo/Foto: usare questa opzione quando il documento originale è un insieme di testo, grafica e foto.
- Foto: usare questa opzione quando il documento originale è principalmente una foto o un'immagine.
Scegliere l'origine del contenuto da Laser a colori, Laser bianco e nero, Getto d'inchiostro, Foto/Film, Rivista, Giornale, Stampa o Altro.

- Stampante laser a colori: usare questa opzione quando il documento originale è stato stampato usando una stampante laser a colori.
- Laser bianco e nero: usare questa opzione quando il documento originale è stato stampato usando una stampante laser monocromatica.
- Getto di inchiostro: usare questa opzione quando il documento originale è stato stampato usando una stampante a getto d'inchiostro.
- Foto/Film: usare questa opzione quando il documento originale è una foto estratta da una pellicola.
- Rivista: usare questa opzione quando il documento originale proviene da una rivista.
- Quotidiano: usare questa opzione quando il documento originale proviene da un giornale.
- Stampa: usare questa opzione quando il documento originale è stato stampato usando una macchina tipografica.
- Altro: usare questa opzione quando il documento originale è stato stampato usando una stampante alternativa o sconosciuta.

#### **Risoluzione**

Questa opzione consente di regolare la qualità dell'output del fax. Aumentando la risoluzione dell'immagine aumentano le dimensioni del file e, di conseguenza, il tempo necessario per eseguire la scansione del documento originale. Diminuendo la risoluzione dell'immagine, vengono ridotte le dimensioni del file.

Selezionare uno dei valori indicati di seguito:

- Standard: usare questa opzione per l'invio tramite fax della maggior parte dei documenti.
- Fine 200 dpi: usare questa opzione per l'invio tramite fax di documenti con caratteri di dimensioni ridotte.
- Super fine 300 dpi: usare questa opzione per l'invio tramite fax di documenti con dettagli sottili.

### Tonalità

Questa opzione consente di regolare la luminosità del fax rispetto al documento originale.

## Colori

Questa opzione consente di attivare o disattivare il colore per l'invio di fax.

### Formato di stampa

Questa opzione consente di modificare i lati di stampa (stampa fronte/retro), l'orientamento e la rilegatura.

- Lati (fronte/retro): consente di specificare se il documento originale è stampato su un solo lato o su entrambi i lati (fronte/retro). Determina inoltre gli elementi da acquisire per l'inclusione nel fax.
- Orientamento: consente di specificare l'orientamento del documento originale e quindi di modificare Lati e Rilegatura in modo da corrispondere all'orientamento.
- Rilegatura: consente di specificare se il documento originale è rilegato sul bordo lungo o corto.

### Anteprima acquisizione

Questa opzione consente di visualizzare la prima pagina dell'immagine prima di allegarla al fax. Una volta acquisita la prima pagina, il processo di acquisizione viene messo in pausa e viene visualizzata un'anteprima dell'immagine.

### Invio differito

Consente di inviare un fax con orario e data posticipati.

- **1** Installare il fax.
- **2** Dalla schermata iniziale, selezionare:

Invio differito > immettere l'ora e la data di invio del fax > Fine

**Nota:** Se la stampante risulta spenta all'orario in cui è stato programmato l'invio del fax, l'operazione verrà eseguita alla prossima accensione della stampante.

Questa impostazione può risultare particolarmente utile per l'invio di informazioni alle linee fax non disponibili per la ricezione in determinati orari o per sfruttare le fasce orarie di trasmissione più economiche.

### Utilizzo delle opzioni avanzate

Queste opzioni, tra le altre cose, consentono di personalizzare le impostazioni avanzate di imaging, unire più processi in un unico lavoro e di pulire i bordi del documento.

## Messa in attesa e inoltro di fax

### Messa in attesa di fax

Questa opzione consente di mettere in attesa i fax ricevuti prima di stamparli. È possibile rilasciare l'ordine di stampa dei fax in attesa manualmente o programmarlo in una data o a un orario specifici.

1 Immettere l'indirizzo IP della stampante nel relativo campo del browser Web.

Se non si conosce l'indirizzo IP della stampante, è possibile:

- Visualizzare l'indirizzo IP sul pannello di controllo della stampante nella sezione TCP/IP sotto il menu Rete/Porte.
- Stampare una pagina delle impostazioni di rete o le pagine delle impostazioni dei menu e individuare l'indirizzo IP nella sezione TCP/IP.
- 2 Fare clic su Impostazioni > Impostazioni fax > Impostazione fax analogico > Fax in attesa.
- **3** Nel campo della password per la stampa dei fax, immettere una password.
- 4 Dal menu Modalità di fax in attesa, selezionare una delle seguenti opzioni:
  - Disattivato
  - Sempre attivo
  - Manuale
  - Pianificato

- **5** Se si sceglie l'opzione Pianificato, continuare con la procedura descritta di seguito.
  - a Fare clic su Programmazione memorizzazione fax.
  - **b** Nel menu Azione, selezionare Mantieni fax.
  - c Dal menu Ora, selezionare l'ora in cui i fax in attesa devono essere rilasciati.
  - d Dal menu Giorno(i), selezionare il giorno in cui i fax in attesa devono essere rilasciati.
- 6 Fare clic su Aggiungi.

#### Inoltro di un fax

Questa opzione consente di stampare e inoltrare fax ricevuti a un numero fax, indirizzo e-mail, sito FTP o LDSS.

1 Immettere l'indirizzo IP della stampante nel relativo campo del browser Web.

Se non si conosce l'indirizzo IP della stampante, è possibile:

- Visualizzare l'indirizzo IP sul pannello di controllo della stampante nella sezione TCP/IP sotto il menu Rete/Porte.
- Stampare una pagina delle impostazioni di rete o le pagine delle impostazioni dei menu e individuare l'indirizzo IP nella sezione TCP/IP.
- 2 Fare clic su Impostazioni > Impostazioni fax.
- **3** Dal menu Inoltro fax, selezionare una delle seguenti opzioni:
  - Stampa
  - Stampa e inoltra
  - Inoltra
- 4 Dal menu "Inoltra a", selezionare una delle seguenti opzioni:
  - Fax
  - E-mail
  - FTP
  - LDSS
  - eSF
- 5 Nel campo Inoltra a scelta rapida, immettere il numero di scelta rapida a cui si desidera inoltrare il fax.

Nota: il numero di scelta rapida deve essere valido per l'impostazione selezionata nel menu "Inoltra a".

6 Fare clic su Invia.

# Scansione

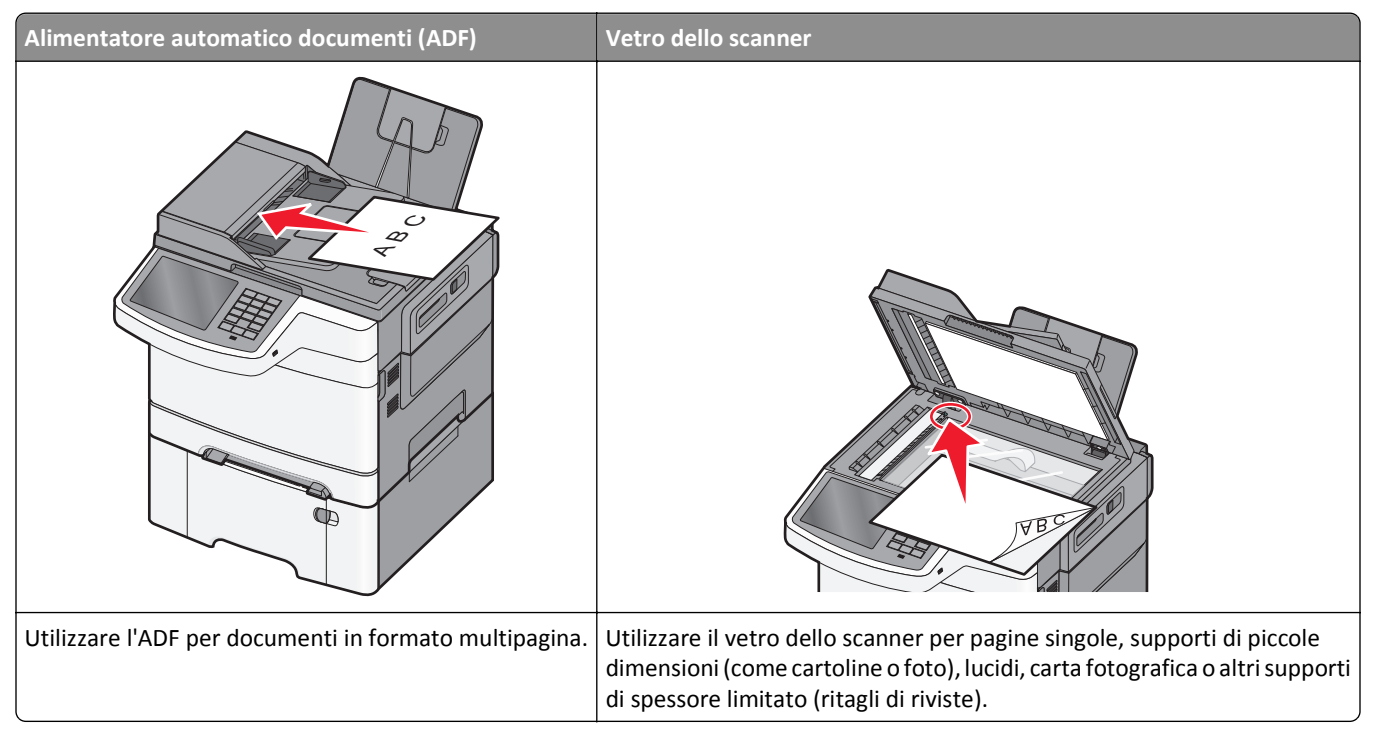

Lo scanner consente di eseguire la scansione di documenti direttamente su un server FTP (File Transfer Protocol). È possibile inviare al server un solo indirizzo FTP alla volta.

Una volta che la destinazione FTP è stata configurata dal tecnico di assistenza del sistema, il nome della destinazione diventa disponibile come numero di scelta rapida o viene elencato come profilo sotto l'icona dei processi in attesa. Una destinazione FTP potrebbe anche essere un'altra stampante PostScript: ad esempio, un documento a colori potrebbe essere sottoposto a scansione e inviato successivamente a una stampante a colori. L'invio di un documento a un server FTP è simile all'invio di un fax. L'unica differenza è che le informazioni vengono inviate in rete anziché tramite la linea telefonica.

## Creazione di scelte rapide

Anziché immettere l'indirizzo del sito FTP completo sul pannello di controllo della stampante ogni volta che si desidera inviare un documento a un server FTP, è possibile creare una destinazione FTP permanente e assegnare un numero di scelta rapida. I numeri di scelta rapida possono essere impostati in due modi diversi: usando Embedded Web Server e lo schermo a sfioramento della stampante.

### Creazione di una scelta rapida FTP tramite il server Web incorporato

1 Immettere l'indirizzo IP della stampante nel relativo campo del browser Web.

Se non si conosce l'indirizzo IP della stampante, è possibile:

- Visualizzare l'indirizzo IP sul pannello di controllo della stampante nella sezione TCP/IP sotto il menu Rete/Porte.
- Stampare una pagina delle impostazioni di rete o le pagine delle impostazioni dei menu e individuare l'indirizzo IP nella sezione TCP/IP.

- 2 Fare clic su Impostazioni.
- 3 In Altre impostazioni, fare clic su Gestisci scelte rapide.

**Nota:** potrebbe venire richiesta una password. Se non si dispone di un ID e di una password, richiederli al responsabile dell'assistenza del sistema.

- 4 Fare clic su Impostazione scelte rapide FTP.
- 5 Immettere le informazioni appropriate.
- 6 Immettere un numero di scelta rapida.

Se si immette un numero già in uso, viene richiesto di selezionare un altro numero.

7 Fare clic su Aggiungi.

#### Creazione di una scelta rapida FTP tramite lo schermo a sfioramento

**1** Dalla schermata iniziale, selezionare:

FTP > immettere l'indirizzo FTP > 🏂 > immettere un nome per la scelta rapida > Fine

2 Verificare che il nome e il numero della scelta rapida siano corretti, quindi toccare **OK**. Se il nome o il numero non sono corretti, toccare **Annulla**, quindi immettere nuovamente le informazioni.

Se si immette un numero già in uso, viene richiesto di selezionare un altro numero.

3 Toccare Invia.

## Scansione su un indirizzo FTP

#### Acquisizione su un indirizzo FTP mediante lo schermo a sfioramento

1 Caricare un documento originale rivolto verso l'alto, alimentando prima il lato corto nell'ADF o rivolto verso il basso sul vetro dello scanner.

**Nota:** non caricare cartoline, foto, piccoli elementi, lucidi, carta fotografica o supporti sottili (quali ritagli di giornale) nell'ADF. Posizionare questi elementi sul vetro dello scanner.

- 2 Se si sta caricando un documento nell'ADF, regolare le guide della carta.
- 3 Dalla schermata iniziale, selezionare:

FTP > FTP > immettere l'indirizzo FTP > Invia

#### Acquisizione su un indirizzo FTP mediante un numero di scelta rapida

1 Caricare un documento originale rivolto verso l'alto, alimentando prima il lato corto nell'ADF o rivolto verso il basso sul vetro dello scanner.

**Nota:** non caricare cartoline, foto, piccoli elementi, lucidi, carta fotografica o supporti sottili (quali ritagli di giornale) nell'ADF. Posizionare questi elementi sul vetro dello scanner.

**2** Se si sta caricando un documento nell'ADF, regolare le guide della carta.

- **3** Premere *#*, quindi immettere il numero del collegamento FTP.
- 4 Toccare Invia.

### Scansione su un indirizzo FTP mediante la rubrica

1 Caricare l'originale con il lato da copiare rivolto verso l'alto, inserendo per primo il bordo corto nell'ADF, oppure caricarlo con il lato da copiare rivolto verso il basso sul vetro dello scanner.

**Nota:** Non caricare nell'ADF cartoline, foto, supporti di piccole dimensioni, lucidi, carta fotografica o altri supporti di spessore limitato, quali ritagli di riviste. Tali elementi devono essere posizionati sul vetro dello scanner.

- 2 Se si carica un documento nell'ADF, regolare le guide carta.
- **3** Dalla schermata iniziale, selezionare:

FTP > FTP > 🎽 > immettere il nome del destinatario > Cerca scelte rapide > nome del destinatario > Cerca

## Scansione su un computer o su un'unità flash USB

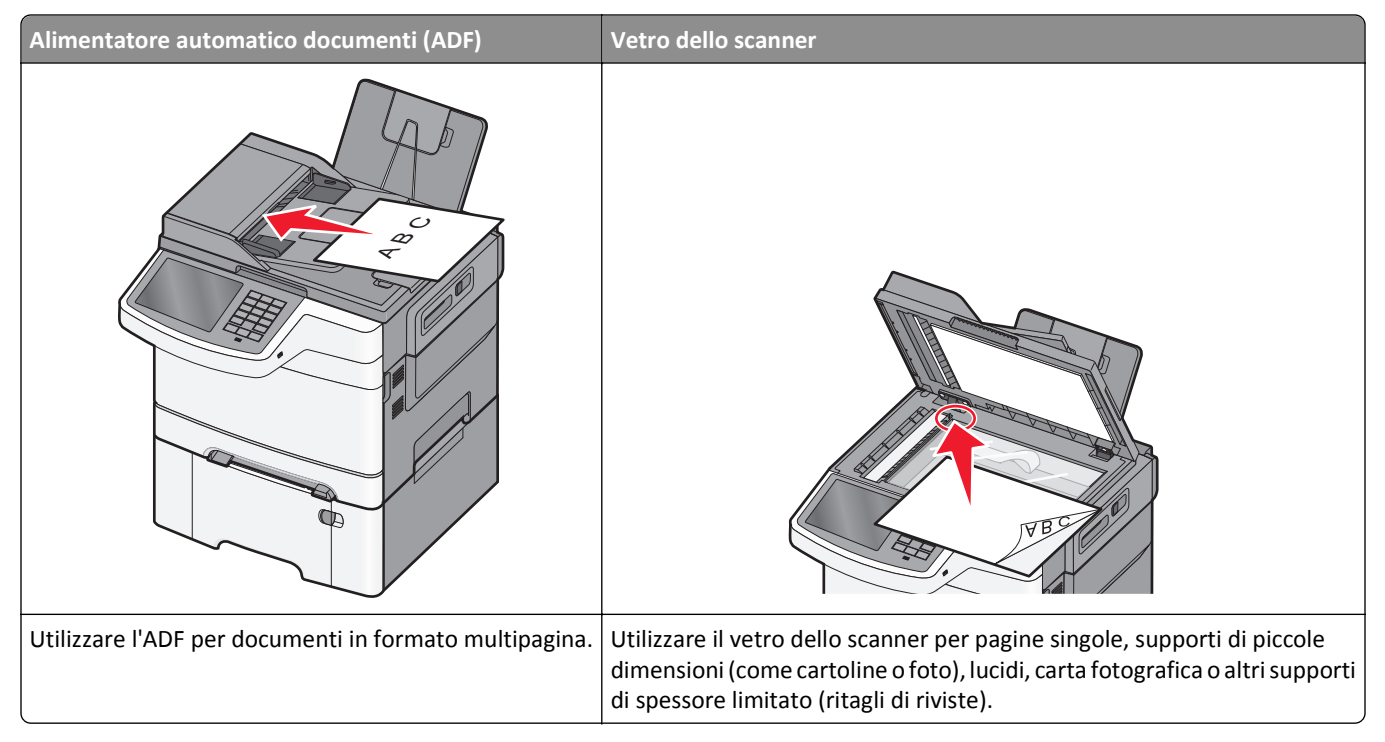

Lo scanner consente di effettuare la scansione di documenti direttamente su un computer o su un'unità flash. La ricezione di immagini inviate tramite tale funzione non richiede il collegamento diretto del computer in uso alla stampante. È possibile eseguire di nuovo l'acquisizione del documento sul computer nella rete creando un profilo di scansione sul computer e quindi scaricando il profilo sulla stampante.

### Acquisizione su un computer

**1** Immettere l'indirizzo IP della stampante nel relativo campo del browser Web.

Se non si conosce l'indirizzo IP della stampante, è possibile:

- Visualizzare l'indirizzo IP sul pannello di controllo della stampante nella sezione TCP/IP sotto il menu Rete/Porte.
- Stampare una pagina delle impostazioni di rete o le pagine delle impostazioni dei menu e individuare l'indirizzo IP nella sezione TCP/IP.
- 2 Fare clic su Profilo acquisizione > Crea.
- 3 Selezionare le impostazioni di acquisizione, quindi fare clic su Avanti.
- **4** Selezionare una posizione sul computer in cui si desidera salvare il file acquisito.
- **5** Immettere un nome di acquisizione.

Il nome di acquisizione è il nome che viene visualizzato sul display nell'elenco Profilo acquisizione.

- 6 Fare clic su Invia.
- 7 Leggere le istruzioni visualizzate sulla schermata Profilo acquisizione.

Viene assegnato automaticamente un numero di scelta rapida quando si fa clic su **Invia**. Quando si è pronti all'acquisizione dei documenti, è possibile utilizzare il numero di scelta rapida.

a Caricare un documento originale rivolto verso l'alto, alimentando prima il lato corto nell'ADF o rivolto verso il basso sul vetro dello scanner.

**Nota:** non caricare cartoline, foto, piccoli elementi, lucidi, carta fotografica o supporti sottili (quali ritagli di giornale) nell'ADF. Posizionare questi elementi sul vetro dello scanner.

- **b** Se si sta caricando un documento nell'ADF, regolare le guide della carta.
- **c** Premere *#* e quindi immettere il numero di scelta rapida tramite il tastierino oppure toccare **Processi in attesa** nella schermata iniziale e quindi **Profili**.
- **d** Dopo aver immesso il numero di scelta rapida, lo scanner esegue l'acquisizione e invia il documento alla directory o al programma specificato. Se si tocca **Profili** nella schermata iniziale, individuare il tasto di scelta rapida dall'elenco.
- 8 Tornare al computer per visualizzare il file.

Il file acquisito viene salvato nella posizione specificata o lanciato nel programma specificato.

#### Acquisizione su un'unità flash

1 Caricare un documento originale rivolto verso l'alto, alimentando prima il lato corto nell'ADF o rivolto verso il basso sul vetro dello scanner.

**Nota:** non caricare cartoline, foto, piccoli elementi, lucidi, carta fotografica o supporti sottili (quali ritagli di giornale) nell'ADF. Posizionare questi elementi sul vetro dello scanner.

- **2** Se si sta caricando un documento nell'ADF, regolare le guide della carta.
- **3** Inserire l'unità Flash USB nella porta USB nella parte anteriore della periferica.

Viene visualizzata la schermata iniziale Unità USB.

- 4 Selezionare la cartella di destinazione, quindi toccare Acquisizione su unità USB.
- **5** Regolare le impostazioni di acquisizione.
- 6 Toccare Acquisisci.

## Uso dell'utilità ScanBack

È possibile usare l'utility Lexmark<sup>TM</sup>ScanBack<sup>TM</sup> per creare profili di acquisizione su PC. L'utility ScanBack può essere scaricata dal sito Web Lexmark all'indirizzo <u>http://support.lexmark.com</u>.

- **1** Impostare il proprio profilo di acquisizione su PC:
  - **a** Avviare l'utilità ScanBack.
  - **b** Selezionare la stampante.

Se non viene elencata alcuna stampante, rivolgersi al tecnico del supporto di sistema oppure fare clic sul pulsante **Imposta** per ricercare manualmente un indirizzo IP o un nome host.

- **c** Attenersi alle istruzioni visualizzate sullo schermo del computer per definire il tipo di documento da acquisire e il tipo di output che si desidera creare.
- **d** Selezionare una delle seguenti opzioni:
  - Mostra istruzioni MFP: consente visualizzare o stampare le istruzioni.
  - Crea scelta rapida: consente di salvare questo gruppo di impostazioni per utilizzarle nuovamente.
- e Fare clic su Fine.

Viene visualizzata una finestra di dialogo con le informazioni sul profilo di acquisizione e lo stato delle immagini ricevute.

- 2 Acquisire i documenti originali:
  - a Caricare tutte le pagine nell'ADF o sul vetro dello scanner.
  - **b** Sul pannello di controllo della stampante, visualizzare:
    - Acquisisci/E-mail > Profili > selezionare il profilo di acquisizione > Invia

Nota: Il file di output viene salvato in una directory o avviato nell'applicazione specificata.

## Informazioni sulle opzioni del profilo di scansione

### FTP

Questa opzione consente di immettere l'indirizzo IP della destinazione FTP.

Nota: Gli indirizzi non devono essere immessi con una notazione puntata (ad esempio: yyy.yyy.yyy.yyy).

## Nome file

Questa opzione consente di immettere il nome file del documento acquisito.

## **Dimensione originale**

Questa opzione consente di impostare la dimensione dei documenti da acquisire. Quando Dimensione originale è impostato su Dimensioni miste, è possibile eseguire l'acquisizione di un documento originale contenente formati diversi (Letter e Legal).

#### Invia come

Questa opzione consente di impostare l'output per l'immagine acquisita.

Selezionare una delle opzioni indicate di seguito:

- **PDF**: usare questa opzione per creare un file singolo con più pagine. Il file PDF può essere inviato come protetto o compresso.
- **TIFF** usare questa opzione per creare più file o un singolo file. Se nel menu Impostazioni l'opzione TIFF multipagina è disattivata, viene salvata una pagina per ogni file. Le dimensioni del file sono generalmente maggiori di un file JPEG equivalente.
- JPEG: usare questa opzione per creare e allegare un file separato per ogni pagina del documento originale.
- **XPS**: usare questa opzione per creare un file XPS singolo con più pagine.
- RTF: usare questa opzione per creare un file in formato editabile.
- TXT: usare questa opzione per creare file di testo ASCII senza formattazione.

#### **Risoluzione**

Questa opzione consente di regolare la qualità di stampa del file. Aumentando la risoluzione dell'immagine aumentano le dimensioni del file e, di conseguenza, il tempo necessario per eseguire l'acquisizione del documento. Per ridurre le dimensioni del file, è possibile diminuire la risoluzione dell'immagine.

### Colori

Questa opzione attiva o disattiva il colore per l'immagine acquisita.

### Contenuto

Questa opzione consente di specificare il tipo e l'origine del contenuto del documento originale.

Scegliere il tipo di contenuto tra Testo, Testo/Foto, Foto o Grafica.

- **Testo**: usare questa opzione quando il contenuto del documento originale è principalmente testo o disegni in bianco e nero.
- Grafica: usare questa opzione quando il documento originale è principalmente grafica di tipo aziendale quali grafici a torta o a barre e animazioni.
- Testo/Foto: usare questa opzione quando il documento originale è un insieme di testo, grafica e foto.
- Foto: usare questa opzione quando il documento originale è principalmente una foto o un'immagine.

Scegliere l'origine del contenuto da Laser a colori, Laser bianco e nero, Getto d'inchiostro, Foto/Film, Rivista, Giornale, Stampa o Altro.

- Laser a colori: usare questa opzione quando il documento originale è stato stampato usando una stampante laser a colori.
- Laser bianco e nero: usare questa opzione quando il documento originale è stato stampato usando una stampante laser monocromatica.
- Getto di inchiostro: usare questa opzione quando il documento originale è stato stampato usando una stampante a getto d'inchiostro.
- Foto/Film: usare questa opzione quando il documento originale è una foto estratta da una pellicola.
- Rivista: usare questa opzione quando il documento originale proviene da una rivista.

- Quotidiano: usare questa opzione quando il documento originale proviene da un giornale.
- Stampa: usare questa opzione quando il documento originale è stato stampato usando una macchina tipografica.
- Altro: usare questa opzione quando il documento originale è stato stampato usando una stampante alternativa o sconosciuta.

#### Intensità

Questa opzione consente di regolare l'intensità dei documenti acquisiti rispetto al documento originale.

#### Formato di stampa

Questa opzione consente di modificare i lati di stampa (stampa fronte/retro), l'orientamento e la rilegatura.

- Lati (fronte/retro): usare questa opzione per specificare se il documento originale è stampato su un solo lato o su entrambi i lati (fronte/retro). Determina inoltre gli elementi da acquisire per l'inclusione nell'e-mail.
- Orientamento: usare questa opzione per specificare l'orientamento del documento originale e quindi modificare Lati e Rilegatura in modo da corrispondere all'orientamento.
- Rilegatura: usare questa opzione per specificare se il documento originale è rilegato sul bordo lungo o corto della pagina.

#### Anteprima acquisizione

Questa opzione consente di visualizzare la prima pagina dell'immagine prima di allegarla all'e-mail. Una volta acquisita la prima pagina, il processo di acquisizione viene messo in pausa e viene visualizzata un'anteprima dell'immagine.

#### Utilizzo delle opzioni avanzate

Queste opzioni, tra le altre cose, consentono di personalizzare le impostazioni avanzate di imaging, unire più processi in un unico lavoro e di pulire i bordi del documento.

# Informazioni sui menu della stampante

## Elenco dei menu

| Menu Carta                                                                                                    | Report                                                                                                    | Rete/Porte                                                                                                    | Protezione                                                                                                    |
|----------------------------------------------------------------------------------------------------|----------------------------------------------------------------------------------------------------|----------------------------------------------------------------------------------------------------|----------------------------------------------------------------------------------------------------|
| Origine predefinita<br>formato/tipo carta<br>Sostituisci formato<br>Grana carta<br>Peso carta<br>caricamento carta<br>tipi personalizzati<br>Nomi personalizzati<br>Dimensioni scansione perso-<br>nalizzata<br>Impostazione universale | Pagina delle impostazioni dei<br>menu<br>Statistiche periferica<br>Pagina impostazioni rete<br>Pagina impostazioni di rete [x]<br>Elenco di scelte rapide<br>Registro processi fax<br>Registro chiamate fax<br>Scelte rapide copia<br>Scelte rapide e-mail<br>Scelte rapide fax<br>Scelte rapide fax<br>Scelte rapide FTP<br>Elenco profili<br>Stampa font<br>Stampa directory<br>Report risorse                                | NIC attiva<br>Rete standard <sup>1</sup><br>USB Standard<br>Configurazione<br>SMTP                                                                                                    | Modifica impostazioni<br>di protezione<br>Impostazioni di<br>sicurezza varie<br>Stampa riservata<br>Canc. file dati tempo-<br>ranei<br>Registro controllo<br>protezione<br>Imposta data e ora                                                                                                    |
| Guida                                                                                                    | Gestisci scelte rapide                                                                                                    | Menu Scheda opzi                                                                                                    | onale <sup>2</sup>                                                                                                    |
| Stampa tutte le guide<br>Guida alla copia<br>Guida alla funzione e-ma<br>Guida fax<br>Guida all'FTP<br>Guida ai difetti di stampa<br>Guida ai materiali di con                                                                          | Scelte rapide fax<br>Scelte rapide e-mail<br>Scelte rapide FTP<br>Scelte rapide copia<br>Scelte rapide profili                                                                                                    | [indice di ogni DLE                                                                                                    | installato]                                                                                                    |
|                                                                                                    | Menu Carta<br>Origine predefinita<br>formato/tipo carta<br>Sostituisci formato<br>Grana carta<br>Peso carta<br>caricamento carta<br>tipi personalizzati<br>Nomi personalizzati<br>Dimensioni scansione perso-<br>nalizzata<br>Impostazione universale<br><b>Guida</b><br>Stampa tutte le guide<br>Guida alla copia<br>Guida alla funzione e-ma<br>Guida fax<br>Guida all'FTP<br>Guida ai difetti di stampa<br>Guida informativa | Menu Carta       Report         Origine predefinita       Pagina delle impostazioni dei menu         Sostituisci formato       Statisti-be periferica         Grana carta       Pagina impostazioni rete         Peso carta       Pagina impostazioni di rete [x]         caricamento carta       Elenco di scelte rapide         tipi personalizzati       Registro chiamate fax         Nomi personalizzati       Registro chiamate fax         Nomi personalizzati       Scelte rapide copia         Nomi personalizzati       Scelte rapide copia         Nomi personalizzati       Scelte rapide copia         Nomi personalizzati       Scelte rapide copia         Nomi personalizzati       Scelte rapide copia         Scelte rapide copia       Scelte rapide fax         Scelte rapide fax       Scelte rapide fax         Impostazione universale       Scelte rapide fax         Scelte rapide fax       Stampa tutte le guide         Stampa tutte le guide       Scelte rapide fax         Guida alla funzione e-mail       Scelte rapide fax         Guida alla funzione e-mail       Scelte rapide profili         Guida fax       Scelte rapide profili         Guida fax       Scelte rapide profili         Guida ali fiftti di stampa       Scelte rapide prof | Menu Carta       Report       Rete/Porte         Origine predefinita       Pagina delle impostazioni dei menu       NIC attiva         formato/tipo carta       Pagina impostazioni rete       USB Standard         Sostituisci formato       Pagina impostazioni rete       USB Standard         Grana carta       Pagina impostazioni di rete [x]       SMTP         caricamento carta       Elenco di scelte rapide       SMTP         caricamento carta       Registro processi fax       SMTP         Nomi personalizzati       Registro chiamate fax       SMTP         Dimensioni scansione personalizzata       Scelte rapide copia       Scelte rapide fax         Impostazione universale       Scelte rapide fax       Scelte rapide fax         Stampa font       Stampa font       Stampa font         Stampa tutte le guide       Scelte rapide fax       Indice di ogni DLE         Guida alla funzione e-mail       Scelte rapide e-mail       Indice di ogni DLE         Stampa font       Stampa font       Stampa font       Stampa font         Stampa tutte le guide       Scelte rapide e-mail       Indice di ogni DLE         Guida alla funzione e-mail       Scelte rapide e-mail       Indice di ogni DLE         Guida alla funzione e-mail       Scelte rapide e-mail       Indice di ogni DLE |

<sup>1</sup> A seconda della configurazione della stampante, questa voce di menu viene visualizzata come Rete standard o Rete [x].

<sup>2</sup> Questo menu viene visualizzato solo quando è installato uno o più DLE.

| Utilizzare                      | per                                                                             |
|---------------------------------|---------------------------------------------------------------------------------|
| Cartuccia ciano                 | Visualizzare lo stato delle cartucce di toner, che può essere uno dei seguenti: |
| Cartuccia magenta               | Avviso preventivo<br>Basso                                                      |
| Cartuccia giallo                | Non valido                                                                      |
| Cartuccia nero                  | Quasi esaurito                                                                  |
|                                 | Sostit.                                                                         |
|                                 | Difettoso                                                                       |
|                                 | OK                                                                              |
|                                 | Non supportato                                                                  |
| Cont. toner di scarto           | Visualizzare lo stato del contenitore del toner di scarto.                      |
| Quasi pieno                     |                                                                                 |
| Sostit.                         |                                                                                 |
| Mancante                        |                                                                                 |
| ОК                              |                                                                                 |
| kit imaging                     | Visualizzare lo stato del kit imaging.                                          |
| ОК                              |                                                                                 |
| Sostituire kit imaging nero     |                                                                                 |
| Sostituire kit imaging a colori |                                                                                 |
| Kit manutenzione                | Visualizzare lo stato del kit di manutenzione.                                  |
| ОК                              |                                                                                 |
| Sostit.                         |                                                                                 |

## Menu Materiali di consumo

## Menu Carta

## Origine predefinita, menu

| Voce di menu             | Descrizione                                                                                                    |
|--------------------------|----------------------------------------------------------------------------------------------------|
| origine predefinita      | Consente di impostare un'origine carta predefinita per tutti i processi di stampa.                                                                                                    |
| Vassoio [x]              | Note:                                                                                                    |
| Alimentatore<br>multiuso | <ul> <li>Vassoio 1 (vassoio standard) è l'impostazione predefinita di fabbrica.</li> </ul>                                                                                                    |
| Carta manuale            | • È necessario installare il cassetto doppio da 650 fogli in modo che venga visualizzata l'opzione                                                                                                    |
| Busta manuale            | Alimentatore multiuso come impostazione di menu nel menu Carta.                                                                                                    |
|                          | <ul> <li>Solo le origini carta installate verranno visualizzate come impostazioni di menu.</li> </ul>                                                                                                    |
|                          | <ul> <li>Se si utilizza carta dello stesso tipo e dimensioni in due vassoi e le impostazioni di Tipo di carta e<br/>Dimensioni carta corrispondono, i vassoi vengono automaticamente collegati. Quando un vassoio si<br/>svuota, il processo viene stampato dal vassoio collegato.</li> </ul> |
|                          | <ul> <li>Un'origine carta selezionata da un processo di stampa ha la precedenza sull'impostazione dell'o-<br/>rigine predefinita per la durata del processo di stampa.</li> </ul>                                                                                                    |

## menu Dimensioni carta e Tipo di carta

| Utilizzare                | Per                                                                                                    |
|---------------------------|----------------------------------------------------------------------------------------------------|
| Dimensioni vassoio [x]    | Specificare il formato carta caricato in ciascun vassoio.                                                                                                    |
| A4                        | Note:                                                                                                    |
| A5                        |                                                                                                    |
| JIS-B5                    | Letter è l'impostazione predefinita di fabbrica per gli Stati Uniti. A4 è l'impostazione prede-<br>finita di fabbrica internazionale.                                                                               |
| Letter                    | • Co due versa i contentazionale.                                                                                                    |
| Legal                     | <ul> <li>Se que vassoi contengono carta dello stesso formato e tipo e i vassoi nanno le stesse imposta-<br/>zioni, i vassoi vengono automaticamente collegati. Quando un vassoio si svuota, il processo.</li> </ul> |
| Executive                 | viene stampato dal vassoio collegato.                                                                                                    |
| Oficio (Messico)          |                                                                                                    |
| Folio                     |                                                                                                    |
| Universal                 |                                                                                                    |
| Tipo vassoio [x]          | Specificare il tipo di carta caricata in ogni vassoio.                                                                                                    |
| Carta normale             | Note:                                                                                                    |
| Biglietto d'auguri        |                                                                                                    |
| Lucido                    | Carta normale e l'impostazione predefinita di fabbrica per il Vassoio 1. Personalizzata tipo [x]     è l'impostazione predefinita di fabbrica per tutti gli altri vassoi                                            |
| Riciclata                 | Se disponibile, verrà visualizzate un nome definite dall'utente in luoge di Dersenalizzate                                                                                                    |
| Etichette                 | tino [x]                                                                                                    |
| Lucida                    | Utilizzare questo menu per configurare il collegamento automatico del vassojo                                                                                                    |
| Carta di qualità          | L'impostazione Lucido è supportata solo nel vassoio da 250 fogli                                                                                                    |
| Intestata                 |                                                                                                    |
| Prestampata               |                                                                                                    |
| Carta colorata            |                                                                                                    |
| Carta leggera             |                                                                                                    |
| Carta leggera             |                                                                                                    |
| Ruvida/cotone             |                                                                                                    |
| Personalizzata tipo [x]   |                                                                                                    |
| Dimens. al. multiuso      | Specificare il formato della carta caricata nell'alimentatore multiuso.                                                                                                    |
| A4                        | Note:                                                                                                    |
| A5                        | • Letter è l'impostazione predefinita di fabbrica per gli Stati Uniti. A4 è l'impostazione prede-                                                                                                    |
| A6                        | finita di fabbrica internazionale.                                                                                                    |
| JISB5                     | • La voce di menu è valida solo guando è installato l'alimentatore multiuso (alimentatore MU).                                                                                                    |
| Letter                    | • L'alimentatore multiuso non rileva automaticamente il formato della carta. Il valore della                                                                                                    |
| Evecutive                 | dimensione della carta deve essere impostato.                                                                                                    |
| Oficio (Messico)          |                                                                                                    |
| Folio                     |                                                                                                    |
| Statement                 |                                                                                                    |
| Universal                 |                                                                                                    |
| Busta 7 3/4               |                                                                                                    |
| Busta 9                   |                                                                                                    |
| Busta 10                  |                                                                                                    |
| Busta DL                  |                                                                                                    |
| Busta C5                  |                                                                                                    |
| Busta B5                  |                                                                                                    |
| Altre buste               |                                                                                                    |
| Nota: in questo menu sono | riportati solo i vassoi e gli alimentatori installati.                                                                                                    |

| Utilizzare                | Per                                                                                                   |
|---------------------------|----------------------------------------------------------------------------------------------------|
| Tipo alimentatore MU      | Specificare il tipo di carta caricata nell'alimentatore multiuso.                                     |
| Carta normale             | <b>Nota:</b> Personalizzata tipo [x] è l'impostazione predefinita di fabbrica.                        |
| Biglietto d'auguri        |                                                                                                    |
| Lucido                    |                                                                                                    |
| Riciclata                 |                                                                                                    |
| Lucida                    |                                                                                                    |
| Etichette                 |                                                                                                    |
| Carta di qualità          |                                                                                                    |
| Busta                     |                                                                                                    |
| Intestata                 |                                                                                                    |
| Prestampata               |                                                                                                    |
| Carta colorata            |                                                                                                    |
| Carta leggera             |                                                                                                    |
| Carta leggera             |                                                                                                    |
| Ruvida/cotone             |                                                                                                    |
| Personalizzata tipo [x]   |                                                                                                    |
| Dimensioni carta manuale  | Specificare il formato della carta caricata manualmente.                                              |
| A4                        | Nota: Letter è l'impostazione predefinita di fabbrica per gli Stati Uniti. A4 è l'impostazione prede- |
| A5                        | finita di fabbrica internazionale.                                                                    |
| A6                        |                                                                                                    |
| JISB5                     |                                                                                                    |
| Letter                    |                                                                                                    |
| Legal                     |                                                                                                    |
| Executive                 |                                                                                                    |
| Oficio (Messico)          |                                                                                                    |
| Folio                     |                                                                                                    |
| Statement                 |                                                                                                    |
| Universal                 |                                                                                                    |
| Tipo carta manuale        | Specificare il tipo di carta caricata manualmente.                                                    |
| Carta normale             | Nota: Carta normale è l'impostazione predefinita di fabbrica.                                         |
| Biglietto d'auguri        |                                                                                                    |
| Lucido                    |                                                                                                    |
| Riciclata                 |                                                                                                    |
| Lucida                    |                                                                                                    |
| Etichette                 |                                                                                                    |
| Carta di qualità          |                                                                                                    |
| Intestata                 |                                                                                                    |
| Prestampata               |                                                                                                    |
| Carta colorata            |                                                                                                    |
| Carta leggera             |                                                                                                    |
| Carta leggera             |                                                                                                    |
| Ruvida/cotone             |                                                                                                    |
| Personalizzata tipo [x]   |                                                                                                    |
| Nota: in questo menu sono | riportati solo i vassoi e gli alimentatori installati.                                                |

| Utilizzare                                                                       | Per                                                                                                   |
|----------------------------------------------------------------------------------|----------------------------------------------------------------------------------------------------|
| Dimensioni busta manuale                                                         | Specificare il formato della busta caricata manualmente.                                              |
| Busta 7 3/4                                                                      | Nota: 10 Envelope è l'impostazione predefinita di fabbrica per gli Stati Uniti. Busta DL è l'imposta- |
| Busta 9                                                                          | zione predefinita di fabbrica internazionale.                                                         |
| Busta 10                                                                         |                                                                                                    |
| Busta DL                                                                         |                                                                                                    |
| Busta C5                                                                         |                                                                                                    |
| Busta B5                                                                         |                                                                                                    |
| Altre buste                                                                      |                                                                                                    |
| Tipo busta manuale                                                               | Specificare il formato di busta caricata manualmente.                                                 |
| Busta                                                                            | Nota: Busta è l'impostazione predefinita di fabbrica.                                                 |
| Personalizzata tipo [x]                                                          |                                                                                                    |
| Nota: in questo menu sono riportati solo i vassoi e gli alimentatori installati. |                                                                                                    |

## Menu Sostituisci dimensioni

| Voce di menu                                                                        | Descrizione                                                                                                    |
|-------------------------------------------------------------------------------------|----------------------------------------------------------------------------------------------------|
| Sostituisci dimensioni<br>Intero elenco<br>Disatt.<br>Dichiarazione/A5<br>Letter/A4 | <ul> <li>Consente di sostituire con un formato di carta specificato qualora il formato richiesto non sia disponibile</li> <li>Note: <ul> <li>Intero elenco è l'impostazione di fabbrica predefinita. Sono consentite tutte le sostituzioni di formato disponibili.</li> <li>Disatt. indica che non sono consentite sostituzioni del formato.</li> <li>L'impostazione di un formato sostitutivo consente di continuare un processo di stampa evitando di visualizzare il messaggio Cambiare carta.</li> </ul> </li> </ul> |

## Menu Grana carta

| Utilizzare                                                  | Per                                                                                                    |
|-------------------------------------------------------------|----------------------------------------------------------------------------------------------------|
| <b>Grana carta normale</b><br>Levigata<br>Normale<br>Ruvida | Specificare la grana relativa della carta normale caricata.<br>Nota: Normale è l'impostazione predefinita di fabbrica.                                                                                                    |
| <b>Grana cartoncino</b><br>Levigata<br>Normale<br>Ruvida    | <ul> <li>Specificare la grana relativa del cartoncino caricato.</li> <li>Note: <ul> <li>Normale è l'impostazione predefinita di fabbrica.</li> <li>Le opzioni vengono visualizzate solo se il cartoncino è supportato.</li> </ul> </li> </ul> |
| <b>Grana lucidi</b><br>Levigata<br>Normale<br>Ruvida        | Specificare la grana relativa dei lucidi caricati.<br>Nota: Normale è l'impostazione predefinita di fabbrica.                                                                                                    |

| Utilizzare                                                      | Per                                                                                                    |
|-----------------------------------------------------------------|----------------------------------------------------------------------------------------------------|
| <b>Grana carta riciclata</b><br>Levigata<br>Normale<br>Ruvida   | Specificare la grana relativa della carta riciclata caricata.<br>Nota: Normale è l'impostazione predefinita di fabbrica.                    |
| <b>Grana carta lucida</b><br>Levigata<br>Normale<br>Ruvida      | Specificare la grana relativa della carta lucida caricata.<br>Nota: Normale è l'impostazione predefinita di fabbrica.                       |
| <b>Grana etichette</b><br>Levigata<br>Normale<br>Ruvida         | Specificare la grana relativa delle etichette caricate.<br>Nota: Normale è l'impostazione predefinita di fabbrica.                          |
| <b>Grana carta qual.</b><br>Levigata<br>Normale<br>Ruvida       | Specificare la grana relativa della carta di qualità caricata.<br>Nota: Ruvida è l'impostazione predefinita di fabbrica.                    |
| <b>Grana buste</b><br>Levigata<br>Normale<br>Ruvida             | Specificare la grana relativa delle buste caricate.<br>Nota: Normale è l'impostazione predefinita di fabbrica.                              |
| <b>Grana carta intestata</b><br>Levigata<br>Normale<br>Ruvida   | Specificare la grana relativa della carta intestata caricata.<br>Nota: Normale è l'impostazione predefinita di fabbrica.                    |
| <b>Grana carta prestampata</b><br>Levigata<br>Normale<br>Ruvida | Specificare la grana relativa della carta prestampata caricata.<br>Nota: Normale è l'impostazione predefinita di fabbrica.                  |
| <b>Grana c. colorata</b><br>Levigata<br>Normale<br>Ruvida       | Specificare la grana relativa della carta colorata caricata.<br>Nota: Normale è l'impostazione predefinita di fabbrica.                     |
| <b>Grana leggera</b><br>Levigata<br>Normale<br>Ruvida           | Specificare la grana relativa della carta leggera caricata.<br><b>Nota:</b> Normale è l'impostazione predefinita di fabbrica.               |
| <b>Grana pesante</b><br>Levigata<br>Normale<br>Ruvida           | Specificare la grana relativa della carta pesante di spessore maggiore caricata.<br>Nota: Normale è l'impostazione predefinita di fabbrica. |
| <b>Grana carta cot./ruv.</b><br>Ruvida                          | Specificare la grana relativa della carta cotone caricata.                                                                                  |

| Utilizzare             | Per                                                                            |
|------------------------|--------------------------------------------------------------------------------|
| Granacarta person. [x] | Specificare la grana relativa della carta personalizzata caricata.             |
| Levigata<br>Normale    | Note:                                                                          |
| Ruvida                 | Normale è l'impostazione predefinita di fabbrica.                              |
|                        | • Le opzioni vengono visualizzate solo se il tipo personalizzato è supportato. |

## Peso carta, menu

| Voci del menu                                           | Definizione                                                                                                    |
|---------------------------------------------------------|----------------------------------------------------------------------------------------------------|
| <b>Peso carta norm.</b><br>Normale<br>Pesante<br>Spia   | Consente di identificare il peso relativo della carta caricata.<br>Nota: Normale è l'impostazione predefinita di fabbrica.                                                                                      |
| <b>Peso cartoncino</b><br>Normale<br>Pesante<br>Spia    | Consente di specificare il peso relativo del cartoncino caricato.<br>Note:<br>• Normale è l'impostazione predefinita di fabbrica.<br>• Le impostazioni vengono visualizzate solo se il cartoncino è supportato. |
| <b>Peso lucidi</b><br>Normale<br>Pesante<br>Spia        | Consente di identificare il peso relativo dei lucidi caricati<br>Nota: Normale è l'impostazione predefinita di fabbrica.                                                                                        |
| Peso carta riciclata<br>Normale<br>Pesante<br>Spia      | Consente di identificare il peso relativo della carta riciclata caricata.<br>Nota: Normale è l'impostazione predefinita di fabbrica.                                                                            |
| <b>Peso carta lucida</b><br>Normale<br>Pesante<br>Spia  | Consente di identificare il peso relativo della carta lucida caricata<br>Nota: Normale è l'impostazione predefinita di fabbrica.                                                                                |
| <b>Peso etichette</b><br>Normale<br>Pesante<br>Spia     | Consente di identificare il peso relativo delle etichette caricate.<br>Nota: Normale è l'impostazione predefinita di fabbrica.                                                                                  |
| <b>Peso carta qualità</b><br>Normale<br>Pesante<br>Spia | Consente di identificare il peso relativo della carta di qualità caricata<br>Nota: Normale è l'impostazione predefinita di fabbrica.                                                                            |
| <b>Peso busta</b><br>Normale<br>Pesante<br>Spia         | Consente di identificare il peso relativo delle buste caricate.<br>Nota: Normale è l'impostazione predefinita di fabbrica.                                                                                      |

| Voci del menu                                             | Definizione                                                                                                    |
|-----------------------------------------------------------|----------------------------------------------------------------------------------------------------|
| Peso busta ruvida<br>Normale<br>Pesante                   | Consente di identificare il peso relativo delle buste caricate.<br>Note:<br>• normale è l'impostazione predefinita di fabbrica                                                                                                    |
| Spia                                                      | • Le impostazioni vengono visualizzate solo se il cartoncino è supportato.                                                                                                    |
| <b>Peso carta intestata</b><br>Normale<br>Pesante<br>Spia | <ul> <li>Consente di identificare il peso relativo della carta intestata caricata</li> <li>Note: <ul> <li>Leggera è l'impostazione predefinita di fabbrica.</li> <li>Le impostazioni vengono visualizzate solo se la carta è supportata.</li> </ul> </li> </ul>                            |
| <b>Peso carta prestamp.</b><br>Normale<br>Pesante<br>Spia | Consente di identificare il peso relativo della carta prestampata caricata<br>Note:<br>• Normale è l'impostazione predefinita di fabbrica.<br>• Le impostazioni vengono visualizzate solo se la carta è supportata.                                                                        |
| <b>Peso carta colorata</b><br>Normale<br>Pesante<br>Spia  | Consente di identificare il peso relativo della carta caricata.<br>Note:<br>• Normale è l'impostazione predefinita di fabbrica.<br>• Le impostazioni vengono visualizzate solo se la carta è supportata.                                                                                   |
| Peso c. leggera<br>Spia                                   | <ul> <li>Consente di identificare il peso relativo della carta caricata.</li> <li>Note: <ul> <li>Leggera è l'impostazione predefinita di fabbrica.</li> <li>Le impostazioni vengono visualizzate solo se la carta leggera è supportata.</li> </ul> </li> </ul>                             |
| Peso c. pesante<br>Pesante                                | <ul> <li>Consente di identificare il peso relativo della carta caricata.</li> <li>Note: <ul> <li>Pesante è l'impostazione predefinita di fabbrica.</li> <li>Le impostazioni vengono visualizzate solo se la carta pesante è supportata.</li> </ul> </li> </ul>                             |
| Peso carta cot./ruv.<br>Normale<br>Pesante<br>Spia        | <ul> <li>Consente di identificare il peso relativo della carta cotone/ruvida caricata.</li> <li>Note: <ul> <li>Normale è l'impostazione predefinita di fabbrica.</li> <li>Le impostazioni vengono visualizzate solo se la carta cotone/ruvida è supportata.</li> </ul> </li> </ul>         |
| Peso carta personal.[x]<br>Normale<br>Pesante<br>Spia     | <ul> <li>Consente di identificare il peso relativo del tipo di carta personalizzata caricato.</li> <li>Note: <ul> <li>Normale è l'impostazione predefinita di fabbrica.</li> <li>Le impostazioni vengono visualizzate solo se la carta personalizzata è supportata.</li> </ul> </li> </ul> |

### Caricamento carta, menu

| Utilizzare                                                          | A                                                                                                    |
|---------------------------------------------------------------------|----------------------------------------------------------------------------------------------------|
| <b>Caricam. c. riciclata</b><br>Fronte/retro<br>Disattivato         | Consente di determinare e impostare la stampa fronte/retro per tutti i processi che specificano Riciclata come tipo di carta.          |
| <b>Caricamento c. lucida</b><br>Fronte/retro<br>Disattivato         | Consente di determinare e impostare la stampa fronte/retro per tutti i processi che specificano Lucida come tipo di carta.             |
| <b>Caricam. carta qual.</b><br>Fronte/retro<br>Disattivato          | Consente di determinare e impostare la stampa fronte/retro per tutti i processi che specificano Carta di qualità come tipo di carta.   |
| <b>Caricam. carta intest.</b><br>Fronte/retro<br>Disattivato        | Consente di determinare e impostare la stampa fronte/retro per tutti i processi che specificano Carta intestata come tipo di carta.    |
| <b>Caricamento carta prestampata</b><br>Fronte/retro<br>Disattivato | Consente di determinare e impostare la stampa fronte/retro per tutti i processi che specificano Prestampata come tipo di carta.        |
| <b>Caric. c. colorata</b><br>Fronte/retro<br>Disattivato            | Consente di determinare e impostare la stampa fronte/retro per tutti i processi che specificano Colorata come tipo di carta.           |
| <b>Caric. c.leggera</b><br>Fronte/retro<br>Disattivato              | Consente di determinare e impostare la stampa fronte/retro per tutti i processi che specificano Leggera come tipo di carta.            |
| <b>Caric. c.pesante</b><br>Fronte/retro<br>Disattivato              | Consente di determinare e impostare la stampa fronte/retro per tutti i processi che specificano Spessa come tipo di carta.             |
| Caricamento carta personalizzata [x]<br>Fronte/retro                | Consente di determinare e impostare la stampa fronte/retro per tutti i processi che specificano Personalizzata [x] come tipo di carta. |
| Disattivato                                                         | <b>Nota:</b> Caricamento carta personalizzata [x] è disponibile soltanto se è supportato il tipo personalizzato.                       |

Note:

• Fronte/retro consente di impostare la stampante per la stampa fronte/retro per tutti i processi di stampa, a meno che non venga selezionata l'opzione per la stampa su un lato in Preferenze di stampa o nella finestra di dialogo Stampa.

• Disattivato è il valore predefinito di fabbrica per tutti i menu.

## Tipi personalizzati, menu

| Voce di menu                                                                                | Descrizione                                                                                                    |
|---------------------------------------------------------------------------------------------|----------------------------------------------------------------------------------------------------|
| Personalizzata tipo [x]                                                                     | Consente di associare un tipo di carta o di supporto speciale a un nome predefinito dell'impostazione                                                                                                    |
| Carta                                                                                       | personalizzata Tipo [x] o a un Nome personalizzato definito dall'utente, creato dal Server Web incorporato                                                                                                    |
| Cartoncino                                                                                  | oMarkVision <sup>™</sup> in Professional                                                                                                    |
| Lucidi                                                                                      | <b>Note:</b>                                                                                                    |
| Lucida                                                                                      | • Carta è l'impostazione predefinita di fabbrica.                                                                                                    |
| Etichette                                                                                   | <ul> <li>È necessario che il tipo di supporti personalizzati siano supportati dal vassoio selezionato o dall'ali-</li></ul>                                                                                                    |
| Busta                                                                                       | mentatore multiuso, per eseguire la stampa da quell'origine.                                                                                                    |
| Riciclata<br>Carta<br>Cartoncino<br>Lucidi<br>Lucida<br>Ruvida/cotone<br>Etichette<br>Busta | <ul> <li>Consente di specificare un tipo di carta quando l'impostazione Riciclata è selezionata in altri menu.</li> <li>Note: <ul> <li>Carta è l'impostazione predefinita di fabbrica.</li> <li>È necessario che il tipo di supporti personalizzati siano supportati dal vassoio selezionato o dall'alimentatore multiuso, per eseguire la stampa da quell'origine.</li> </ul> </li> </ul> |

## Menu nomi personalizzati

| Voce di menu            | Definizione                                                                                              |
|-------------------------|----------------------------------------------------------------------------------------------------|
| Nome personalizzato [x] | Specificare un nome personalizzato per un tipo di carta. Questo nome sostituisce il <b>Tipo persona-</b> |
| [nessuno]               | lizzato [x] nome nei menu della stampante.                                                               |

## menu Dimensioni scansione personalizzata

| Utilizzare                                                                              | per                                                                                                    |
|-----------------------------------------------------------------------------------------|----------------------------------------------------------------------------------------------------|
| Dimensione scansione perso-<br>nalizzata [x]                                            | Specificare un nome per la dimensione della scansione personalizzata, il formato e l'orientamento della pagina.                                                                                                    |
| Nome dimensione<br>scansione                                                            | Note:                                                                                                    |
| Larghezza<br>Altezza<br>Orientamento<br>2 scansioni per lato<br>Disattivato<br>Attivato | <ul> <li>8,5 pollici è l'impostazione predefinita l'impostazione predefinita di fabbrica per la<br/>larghezza per gli Stati Uniti. 216 mm è l'impostazione internazionale predefinita per la<br/>larghezza.</li> </ul> |
|                                                                                         | <ul> <li>14 pollici è l'impostazione predefinita l'impostazione predefinita di fabbrica per l'altezza<br/>per gli Stati Uniti. 356 mm è l'impostazione internazionale predefinita per l'altezza.</li> </ul>            |
|                                                                                         | L'impostazione predefinita di fabbrica è orientamento Orizzontale.                                                                                                    |
|                                                                                         | Disattivato è l'impostazione predefinita per 2 scansioni per lato.                                                                                                    |

## Menu Impostazione Universale

| Voce di menu                                                   | Descrizione                                                                                                    |
|----------------------------------------------------------------|----------------------------------------------------------------------------------------------------|
| <b>Unità di misura</b><br>Pollici<br>Millimetri                | Consente di identificare l'unità di misura<br>Nota: Pollici è l'impostazione predefinita di fabbrica USA. Millimetri è l'impostazione predefinita di<br>fabbrica internazionale.                                                                                                    |
| <b>Larghezza verticale</b><br>3 - 14,17 pollici<br>76 – 360 mm | <ul> <li>Consente di impostare la larghezza verticale.</li> <li>Note: <ul> <li>8,5 pollici l'impostazione predefinita di fabbrica USA. Sono possibili incrementi di 0,01 pollici.</li> <li>216 mm è l'impostazione predefinita di fabbrica internazionale. Sono possibili incrementi di 1 mm.</li> <li>Se la larghezza supera il limite massimo, la stampante utilizza il valore massimo consentito.</li> </ul> </li> </ul> |
| Altezza verticale<br>3 - 14,17 pollici<br>76 – 360 mm          | Consente di impostare l'altezza verticale.<br>Note:<br>• 14 pollici è l'impostazione predefinita di fabbrica USA. Sono possibili incrementi di 0,01 pollici.<br>• 356 mm è l'impostazione predefinita di fabbrica internazionale. Sono possibili incrementi di 1 mm.<br>• Se l'altezza supera il limite massimo, la stampante utilizza il valore massimo consentito.                                                        |
| <b>Direzione alimentaz.</b><br>Bordo corto<br>Bordo lungo      | <ul> <li>Consente di specificare la direzione dell'alimentazione.</li> <li>Note: <ul> <li>Bordo corto è l'impostazione predefinita di fabbrica.</li> <li>L'opzione Bordo lungo viene visualizzata solo se il bordo più lungo è inferiore alla larghezza massima supportata nel vassoio.</li> </ul> </li> </ul>                                                                                                    |

## Menu Report

## Menu report

| Voce di menu                  | Descrizione                                                                                                    |
|-------------------------------|----------------------------------------------------------------------------------------------------|
| Pagina imposta-<br>zioni menu | Consente di stampare un report contenente informazioni relative alla carta caricata nei vassoi, alla memoria<br>installata, al numero totale di pagine, agli allarmi, ai timeout, alla lingua del pannello di controllo, all'indirizzo<br>TCP/IP, allo stato dei materiali di consumo e della connessione di rete e ad altre informazioni |
| Statistiche<br>periferica     | Consente di stampare una pagina contenente le statistiche della stampante, ad esempio informazioni sui materiali di consumo e dettagli sulle pagine stampate.                                                                                                    |
| Pagina imposta-<br>zioni rete | Consente di stampare una pagina contenente informazioni sulle impostazioni della stampante di rete, ad esempio l'indirizzo TCP/IP.                                                                                                    |
|                               | Nota: Questa voce di menu viene visualizzata solo per le stampanti di rete o collegate a server di stampa.                                                                                                    |
| Elenco di scelte<br>rapide    | Consente di stampare un report contenente informazioni sulle scelte rapide configurare                                                                                                    |
| Registro processi             | Consente di stampare un report contenente informazioni sugli ultimi 200 fax completati                                                                                                    |
| fax                           | Nota: Questa voce di menu è disponibile solo quando Attiva registro processi è impostato su Attivo nel menu Impostazioni fax.                                                                                                    |

| Voce di menu             | Descrizione                                                                                                    |
|--------------------------|----------------------------------------------------------------------------------------------------|
| Registro chiamate<br>fax | Consente di stampare un report contenente informazioni sulle ultime 100 chiamate effettuate, ricevute e bloccate                                                                                                    |
|                          | <b>Nota:</b> Questa voce di menu è disponibile solo quando Attiva registro processi è impostato su Attivo nel menu Impostazioni fax.                                                                                                    |
| Scelte rapide copia      | Consente di stampare un report contenente informazioni sulla copia delle scelte rapide                                                                                                    |
| Scelte rapide<br>e-mail  | Consente di stampare un report contenente informazioni sulle scelte rapide e-mail                                                                                                    |
| Scelte rapide fax        | Consente di stampare un report contenente informazioni sulle scelte rapide del fax                                                                                                    |
| Scelte rapide FTP        | Consente di stampare un report contenente informazioni sulle scelte rapide FTP                                                                                                    |
| Elenco profili           | Consente di stampare un elenco dei profili memorizzati sulla stampante.                                                                                                    |
| Stampa font              | Consente di stampare un report di tutti i font disponibili per il linguaggio stampante impostato.                                                                                                    |
| Stampa directory         | Consente di stampare un elenco di tutte le risorse contenute in una scheda di memoria Flash opzionale o sul<br>disco fisso.                                                                                                    |
|                          | Note:                                                                                                    |
|                          | • Dim. buffer processi deve essere impostato su 100%.                                                                                                    |
|                          | <ul> <li>Assicurarsi che la scheda di memoria flash opzionale o il disco fisso della stampante siano corretta-<br/>mente installati e funzionanti.</li> </ul>                                                                                                   |
| Report risorse           | Consente di stampare un report contenente informazioni sulle risorse, incluso il nome del modello e il numero<br>di serie della stampante. Il report contiene testo e codici a barre UPC di cui è possibile eseguire la scansione<br>in un database di risorse. |

## **Rete/Porte**

#### menu NIC attivo

| Voce di menu                                                          | Descrizione                                                                                                    |
|-----------------------------------------------------------------------|----------------------------------------------------------------------------------------------------|
| NIC attiva<br>Automatico<br>[elenco delle schede di rete disponibili] | <ul> <li>Note:</li> <li>Automatico è l'impostazione predefinita di fabbrica.</li> <li>Questa voce di menu viene visualizzata solo se è installata una scheda di rete opzionale.</li> </ul> |

## Menu Rete standard e Rete [x]

Nota: Solo le porte attive vengono visualizzate in questo menu; tutte le porte non attive vengono omesse.

| Voce di menu                            | Descrizione                                                                                                    |
|-----------------------------------------|----------------------------------------------------------------------------------------------------|
| SmartSwitch PCL<br>Attivata             | Consente di impostare il passaggio automatico della stampante all'emulazione PCL quando un processo di stampa lo richiede, indipendentemente dal linguaggio predefinito della stampante.                                                                                                    |
| Spenta                                  | Note:                                                                                                    |
|                                         | • per impostazione predefinita l'opzione è attiva.                                                                                                    |
|                                         | <ul> <li>Quando si utilizza l'impostazione Disatt. (disattivato), i dati in entrata non vengono verificati<br/>dalla stampante. Se SmartSwitch PS è attivato, la stampante utilizza l'emulazione PostScript. Se<br/>SmartSwitch PS è disattivato, viene utilizzato il linguaggio predefinito della stampante specificato<br/>nel menu Impostazioni.</li> </ul> |
| SmartSwitch PS                          | Consente di impostare il passaggio automatico della stampante all'emulazione PS quando un processo                                                                                                    |
| Attivata                                | di stampa lo richiede, indipendentemente dal linguaggio predefinito della stampante.                                                                                                    |
| Spenta                                  | Note:                                                                                                    |
|                                         | <ul> <li>per impostazione predefinita l'opzione è attiva.</li> </ul>                                                                                                    |
|                                         | <ul> <li>Quando si utilizza l'impostazione Disatt. (disattivato), i dati in entrata non vengono verificati<br/>dalla stampante. Se SmartSwitch PCL è attivato, la stampante utilizza l'emulazione PCL. Se Smart-<br/>Switch PCL è disattivato, viene utilizzato il linguaggio predefinito della stampante specificato nel<br/>menu Impostazioni.</li> </ul>    |
| <b>Modalità NPA</b><br>Automatico       | Consente di impostare l'esecuzione dell'elaborazione speciale richiesta per le comunicazioni bidire-<br>zionali, in conformità alle convenzioni definite nel protocollo NPA.                                                                                                    |
| Spenta                                  | Note:                                                                                                    |
|                                         | Automatico è l'impostazione predefinita di fabbrica.                                                                                                    |
|                                         | <ul> <li>La modifica di questa impostazione dal pannello di controllo della stampante e la successiva<br/>chiusura dei menu determina il riavvio della stampante. La selezione dei menu viene quindi<br/>aggiornata.</li> </ul>                                                                                                    |
| Buffer di rete                          | Consente di impostare la dimensione del buffer di ingresso di rete.                                                                                                    |
| Automatico                              | Note:                                                                                                    |
| Da 3 KB fino a [dimen-<br>sione massima | Automatico è l'impostazione predefinita di fabbrica.                                                                                                    |
| consentita]                             | Il valore può essere modificato con incrementi di 1 KB.                                                                                                    |
|                                         | <ul> <li>La dimensione massima consentita dipende dalla quantità di memoria della stampante, dalle<br/>dimensioni degli altri buffer di collegamento e dall'impostazione di Salva risorse (Attivato o<br/>Disattivato).</li> </ul>                                                                                                    |
|                                         | • Per aumentare il limite di dimensione massima per l'opzione Buffer di rete, disattivare il buffer<br>per la connessione parallela, seriale e USB o ridurne la dimensione.                                                                                                    |
|                                         | <ul> <li>La modifica di questa impostazione dal pannello di controllo della stampante e la successiva<br/>chiusura dei menu determina il riavvio della stampante. La selezione dei menu viene quindi<br/>aggiornata.</li> </ul>                                                                                                    |

| Voce di menu                                 | Descrizione                                                                                                    |
|----------------------------------------------|----------------------------------------------------------------------------------------------------|
| <b>Buffer processo</b><br>Spenta<br>Attivata | Consente di memorizzare temporaneamente i processi di stampa sul disco fisso della stampante prima<br>di avviare la stampa. Questo menu viene visualizzato solo se è installato un disco fisso della stampante<br>formattato.   |
| Automatico                                   | Note:                                                                                                    |
|                                              | • per impostazione predefinita l'opzione è attiva.                                                                                                    |
|                                              | <ul> <li>Se si seleziona Attiv., viene eseguito il buffering dei processi di stampa sul disco fisso della<br/>stampante.</li> </ul>                                                                                             |
|                                              | <ul> <li>Se si seleziona Autom., il buffering dei processi di stampa viene eseguito solo se è in corso l'ela-<br/>borazione di dati provenienti da un'altra porta di ingresso.</li> </ul>                                       |
|                                              | <ul> <li>La modifica di questa impostazione dal pannello di controllo della stampante e la successiva<br/>chiusura dei menu determina il riavvio della stampante. La selezione dei menu viene quindi<br/>aggiornata.</li> </ul> |
| PS binario Mac                               | Consente di impostare la stampante per elaborare processi di stampa di tipo PostScript binario                                                                                                    |
| Automatico                                   | Macintosh.                                                                                                    |
| Attivata                                     | Note:                                                                                                    |
| Spenta                                       | <ul> <li>Automatico è l'impostazione predefinita di fabbrica.</li> </ul>                                                                                                    |
|                                              | <ul> <li>Se si seleziona Attiv., la stampante elabora i processi di stampa di tipo PostScript binario in<br/>formato raw.</li> </ul>                                                                                            |
|                                              | • Se si seleziona Disattiv., i processi di stampa vengono filtrati attraverso il protocollo standard.                                                                                                    |
| Impostazione rete<br>standard                | Consente di visualizzare e impostare le impostazioni di rete della stampante                                                                                                    |
| Report                                       |                                                                                                    |
| Scheda di rete                               |                                                                                                    |
| TCP/IP                                       |                                                                                                    |
| IPv6                                         |                                                                                                    |
| AppleTalk                                    |                                                                                                    |
| Impostazioni rete [x]                        |                                                                                                    |
| Report                                       |                                                                                                    |
| Scheda di rete                               |                                                                                                    |
| TCP/IP                                       |                                                                                                    |
| IPv6                                         |                                                                                                    |
| ( AppleTalk                                  |                                                                                                    |

#### Menu report

Questo menu è disponibile dal menu Rete/Porte:

#### Rete/Porte > Rete standard o Rete [x] > Impostazione rete standard o Impostazioni di rete > Report o Report di rete

| Voce di menu               | Descrizione                                                                                                    |
|----------------------------|----------------------------------------------------------------------------------------------------|
| Stampa pagina impostazioni | Consente di stampare una pagina contenente informazioni sulle impostazioni della stampante di rete, ad esempio l'indirizzo TCP/IP |

## Menu Scheda di rete

Questo menu è disponibile dal menu Rete/Porte:

| Voce di menu                           | Descrizione                                                                                                    |
|----------------------------------------|----------------------------------------------------------------------------------------------------|
| Visualizza stato scheda<br>Collegato   | Consente di visualizzare lo stato di connessione della scheda di rete.                                                                                                    |
| Disconnesso                            |                                                                                                    |
| Visualizza velocità scheda             | Consente di visualizzare la velocità di una scheda di rete attualmente attiva.                                                                                                    |
| <b>Indirizzo di rete</b><br>UAA<br>LAA | Consente di visualizzare l'indirizzo di rete.                                                                                                    |
| Timeout processo<br>0<br>10–225        | Consente di impostare l'intervallo di tempo in secondi prima dell'annullamento di un processo di<br>stampa in rete.<br>Nota: 90 secondi è l'impostazione predefinita di fabbrica. |
| Pagina di intestazione                 | Consente di stampare una pagina di intestazione.                                                                                                    |
| Spenta<br>Attivata                     | Nota: per impostazione predefinita l'opzione è attiva.                                                                                                    |

#### Rete/Porte > Rete standard o Rete [x] > Impostazione rete standard o Impost. rete [x] > Scheda di rete

## Menu TCP/IP

Per accedere al menu, navigare su una delle seguenti opzioni:

- Rete/Porte >Rete standard >Impostazione rete standard >TCP/IP
- Rete/Porte >Rete [x] >Impostazione rete [x] >TCP/IP

Nota: questo menu è disponibile solo nelle stampanti di rete o nelle stampanti collegate a server di stampa.

| Utilizzare            | Per                                                                                                    |
|-----------------------|----------------------------------------------------------------------------------------------------|
| Imposta nome host     | Impostare il nome host TCP/IP corrente.                                                                                                    |
| Indirizzo IP          | Visualizzare o modificare l'indirizzo TCP/IP corrente.                                                                                                    |
|                       | <b>Nota:</b> L'impostazione manuale dell'indirizzo IP disattiva le impostazioni Abilita DHCP e Abilita<br>Auto IP. Disattiva inoltre Abilita BOOTP e Abilita RARP nei sistemi che supportano BOOTP e<br>RARP. |
| Netmask               | Visualizzare o modificare la netmask TCP/IP corrente.                                                                                                    |
| Gateway               | Visualizzare o modificare il gateway TCP/IP corrente.                                                                                                    |
| Abilita DHCP          | Specificare l'indirizzo DHCP e l'assegnazione dei parametri.                                                                                                    |
| Attivata              | Nota: per impostazione predefinita l'opzione è attiva.                                                                                                    |
| Spenta                |                                                                                                    |
| Abilita RARP          | Specificare l'impostazione di assegnazione dell'indirizzo RARP.                                                                                                    |
| Attivata              | Nota: L'impostazione predefinita dell'opzione è Disattivata.                                                                                                    |
| Spenta                |                                                                                                    |
| Abilita BOOTP         | Specificare l'impostazione di assegnazione dell'indirizzo BOOTP.                                                                                                    |
| Attivata              | Nota: Attiv. (attivato) è l'impostazione predefinita di fabbrica.                                                                                                    |
| Spenta                |                                                                                                    |
| Abilita IP automatico | Specificare l'impostazione di Zero Configuration Networking.                                                                                                    |
| Sì                    | Nota: Yes (Sì) è l'impostazione predefinita di fabbrica.                                                                                                    |
| No                    |                                                                                                    |

| Utilizzare                            | Per                                                                                             |
|---------------------------------------|-------------------------------------------------------------------------------------------------|
| Abilita FTP/TFTP                      | Inviare file alla stampante usando il server FTP incorporato.                                   |
| Sì                                    | Nota: Yes (Sì) è l'impostazione predefinita di fabbrica.                                        |
| No                                    |                                                                                                 |
| Abilita server HTTP                   | Abilitare il server Web integrato (Embedded Web Server) che consente di monitorare e gestire la |
| Sì                                    | stampante in modalità remota utilizzando un browser Web.                                        |
| No                                    | Nota: Sì è l'impostazione predefinita di fabbrica.                                              |
| Indirizzo server WINS                 | Visualizzare o modificare l'indirizzo del server WINS corrente.                                 |
| Abilita DDNS                          | Visualizzare o modificare l'impostazione DDNS corrente.                                         |
| Sì                                    | Nota: Yes (Sì) è l'impostazione predefinita di fabbrica.                                        |
| No                                    |                                                                                                 |
| Abilita mDNS                          | Visualizzare o modificare l'impostazione mDNS corrente.                                         |
| Sì                                    | Nota: Sì è l'impostazione predefinita di fabbrica.                                              |
| No                                    |                                                                                                 |
| Indirizzo server DNS                  | Visualizzare o modificare l'indirizzo del server DNS corrente.                                  |
| Indirizzo server DNS di<br>backup [x] | Visualizzare o modificare l'indirizzo del server DNS corrente.                                  |
| Abilita HTTPS                         | Visualizzare o modificare l'impostazione HTTPS corrente.                                        |
| Sì                                    | Nota: Sì è l'impostazione predefinita di fabbrica.                                              |
| No                                    |                                                                                                 |

### IPv6, menu

Questo menu è disponibile dal menu Rete/Porte:

#### Rete/Porte > Rete standard o Rete [x] > Impostazione rete standard o Impost. rete [x] > IPv6

Nota: questo menu è disponibile solo nei modelli di rete o nelle stampanti collegate a server di stampa.

| Voce di menu                | Descrizione                                                                                           |
|-----------------------------|----------------------------------------------------------------------------------------------------|
| Abilita IPv6                | Consente di abilitare il protocollo IPv6 nella stampante.                                             |
| Attivata                    | Nota: per impostazione predefinita l'opzione è attiva.                                                |
| Spenta                      |                                                                                                    |
| Configurazione autom.       | Specifica se l'adattatore di rete accetta le voci della configurazione dell'indirizzo IPv6 automatica |
| Attivata                    | fornite da un router.                                                                                 |
| Spenta                      | Nota: per impostazione predefinita l'opzione è attiva.                                                |
| Imposta nome host           | Consente di visualizzare o modificare il nome host IPv6 corrente                                      |
| Visualizza indirizzo        | Consente di visualizzare l'impostazione corrente.                                                     |
| Visualizza indirizzo router | Nota: queste impostazioni possono essere modificate solo da Embedded Web Server.                      |
| Abilita DHCPv6              | Consente di abilitare il protocollo DHCPv6 nella stampante.                                           |
| Attivata                    | Nota: per impostazione predefinita l'opzione è attiva.                                                |
| Spenta                      |                                                                                                    |

## AppleTalk, menu

Per accedere al menu, selezionare una delle seguenti opzioni:

- Rete/Porte >Rete standard >Impostazione rete standard >AppleTalk
- Rete/Porte >Rete[x] >Impostazioni rete [x] >AppleTalk

| Utilizzare                              | A                                                                                |
|-----------------------------------------|----------------------------------------------------------------------------------|
| Attiva                                  | Attivare o disattivare il supporto per AppleTalk.                                |
| Sì                                      | Nota: No è l'impostazione predefinita di fabbrica.                               |
| No                                      |                                                                                  |
| Visualizza nome                         | Visualizzare il nome AppleTalk assegnato.                                        |
|                                         | Nota: Il nome AppleTalk può essere modificato solo dall'Embedded Web Server.     |
| Visualizza indirizzo                    | Visualizzare l'indirizzo AppleTalk assegnato.                                    |
|                                         | Nota: l'indirizzo AppleTalk può essere modificato solo dall'Embedded Web Server. |
| Imposta zona                            | Fornire un elenco delle zone AppleTalk disponibili sulla rete.                   |
| [elenco di zone disponibili sulla rete] | Nota: La zona predefinita per la rete è l'impostazione predefinita di fabbrica.  |

## Menu USB standard

| Voce di menu                               | Descrizione                                                                                                    |
|--------------------------------------------|----------------------------------------------------------------------------------------------------|
| SmartSwitch PCL<br>Attivato<br>Disattivato | Consente di impostare il passaggio automatico della stampante all'emulazione PCL, se richiesto dal processo di stampa ricevuto tramite una porta USB, indipendentemente dal linguaggio predefinito della stampante.                                                                                                    |
|                                            | Note:                                                                                                    |
|                                            | Attivato è l'impostazione predefinita di fabbrica.                                                                                                    |
|                                            | <ul> <li>Quando è impostato su Disattivato, i dati in entrata non vengono verificati dalla stampante. Se<br/>SmartSwitch PS è attivato, la stampante utilizza l'emulazione PostScript. Se SmartSwitch PS è<br/>disattivato, viene utilizzato il linguaggio predefinito della stampante specificato nel menu<br/>Impostazioni.</li> </ul> |
| SmartSwitch PS                             | Consente di impostare il passaggio automatico della stampante all'emulazione PS se richiesto da un                                                                                                    |
| Attivato                                   | processo di stampa ricevuto tramite una porta USB, indipendentemente dal linguaggio predefinito<br>della stampante                                                                                                    |
| Disattivato                                |                                                                                                    |
|                                            | Note:                                                                                                    |
|                                            | Attivato è l'impostazione predefinita di fabbrica.                                                                                                    |
|                                            | <ul> <li>Quando è impostato su Disattivato, i dati in entrata non vengono verificati dalla stampante. Se<br/>SmartSwitch PCL è attivato, la stampante utilizza l'emulazione PCL. Se SmartSwitch PCL è disat-<br/>tivato, viene utilizzato il linguaggio predefinito della stampante specificato nel menu Imposta-<br/>zioni.</li> </ul>  |

| Voce di menu                    | Descrizione                                                                                                    |
|---------------------------------|----------------------------------------------------------------------------------------------------|
| Modalità NPA<br>Autom.          | Consente di impostare l'esecuzione dell'elaborazione speciale richiesta per le comunicazioni bidire-<br>zionali, in conformità alle convenzioni definite nel protocollo NPA.                             |
| Attivata                        | Note:                                                                                                    |
| Disattivata                     | • Automatico è l'impostazione predefinita di fabbrica. La stampante esamina i dati, ne determina il formato e li elabora di conseguenza.                                                                 |
|                                 | • La modifica di questa impostazione dal pannello di controllo della stampante e la successiva chiusura dei menu determina il riavvio della stampante. La selezione dei menu viene quindi aggiornata.    |
| Buffer USB                      | Consente di impostare la dimensione del buffer di ingresso USB.                                                                                                    |
| Autom.                          | Note:                                                                                                    |
| Da 3 KB fino a [dimen-          | • Automatico à l'impostazione predefinita di fabbrica                                                                                                    |
| sione massima                   | Sa si salaziona Disattivata, il huffaring dal processo viene disattivato. I processi già sottoposti a                                                                                                    |
| Disattivato                     | buffering sul disco rigido della stampante vengono stampati prima di riprendere la normale<br>elaborazione.                                                                                              |
|                                 | • La dimensione del buffer USB può essere modificata con incrementi di 1 KB.                                                                                                    |
|                                 | • La dimensione massima consentita dipende dalla quantità di memoria della stampante, dalle dimensioni degli altri buffer di collegamento e dall'impostazione di Salva risorse (Attivato o Disattivato). |
|                                 | • Per aumentare il limite di dimensione massima per l'opzione Buffer USB, disattivare il buffer per la connessione parallela, seriale e di rete o ridurne la dimensione.                                 |
|                                 | • La modifica di questa impostazione dal pannello di controllo della stampante e la successiva chiusura dei menu determina il riavvio della stampante. La selezione dei menu viene quindi aggiornata.    |
| Buffer processo<br>Disattivato  | Consente di memorizzare temporaneamente i processi di stampa sul disco rigido della stampante prima di avviare la stampa.                                                                                |
| Attivato                        | Note:                                                                                                    |
| Autom.                          | <ul> <li>Disattivato è l'impostazione predefinita di fabbrica.</li> </ul>                                                                                                    |
|                                 | • Se si seleziona Attivato, viene eseguito il buffering dei processi sul disco rigido della stampante.                                                                                                   |
|                                 | • Se si seleziona Autom., il buffering dei processi di stampa viene eseguito solo se è in corso l'ela-<br>borazione di dati provenienti da un'altra porta di ingresso.                                   |
|                                 | • La modifica di questa impostazione dal pannello di controllo della stampante e la successiva chiusura dei menu determina il riavvio della stampante. La selezione dei menu viene quindi aggiornata.    |
| <b>PS binario Mac</b><br>Autom. | Consente di impostare la stampante per elaborare processi di stampa di tipo PostScript binario Macintosh.                                                                                                |
| Attivato                        | Note:                                                                                                    |
| Disattivato                     | Automatico è l'impostazione predefinita di fabbrica.                                                                                                    |
|                                 | • Se si seleziona Attivato, la stampante elabora i processi di stampa di tipo PostScript binario in formato raw.                                                                                         |
|                                 | <ul> <li>Se si seleziona Disattivato, i processi di stampa vengono filtrati attraverso il protocollo<br/>standard.</li> </ul>                                                                            |
| Indirizzo ENA                   | Consente di impostare le informazioni sull'indirizzo di rete per un server di stampa esterno.                                                                                                    |
| ууу.ууу.ууу.ууу                 | Nota: questa voce di menu è disponibile solo se la stampante è collegata a un server di stampa esterno tramite la porta USB.                                                                             |

| Voce di menu    | Descrizione                                                                                                    |
|-----------------|----------------------------------------------------------------------------------------------------|
| Netmask ENA     | Consente di impostare le informazioni sulla netmask per un server di stampa esterno.                                                |
| ууу.ууу.ууу.ууу | <b>Nota:</b> questa voce di menu è disponibile solo se la stampante è collegata a un server di stampa esterno tramite la porta USB. |
| Gateway ENA     | Consente di impostare le informazioni sul gateway per un server di stampa esterno.                                                  |
| ууу.ууу.ууу.ууу | <b>Nota:</b> questa voce di menu è disponibile solo se la stampante è collegata a un server di stampa esterno tramite la porta USB. |

## Menu impostazione SMTP

| Voce di menu                       | Descrizione                                                                                                    |
|------------------------------------|----------------------------------------------------------------------------------------------------|
| Gateway SMTP primario              | Specifica le informazioni relative alla porta e al gateway SMTP.                                                           |
| Porta del gateway SMTP<br>primario | Nota: 25 è la porta del gateway SMTP predefinita.                                                                          |
| Gateway SMTP secondario            |                                                                                                    |
| Porta gateway SMTP secon-<br>dario |                                                                                                    |
| Timeout SMTP                       | Specifica la quantità di tempo, in secondi, prima che il server cessi di tentare l'invio di un'e-mail                      |
| 5–30                               | Nota: 30 secondi è l'impostazione predefinita di fabbrica.                                                                 |
| Indirizzo risposta                 | Specifica un indirizzo di risposta di un massimo di 128 caratteri nel messaggio e-mail inviato dalla stampante.            |
| Usa SSL<br>Disattivata             | Consente di impostare la stampante in modo da utilizzare SSL per maggiore protezione quando si è collegati al server SMTP. |
| Negozia                            | Note:                                                                                                    |
| Richiesto                          | <ul> <li>Disabled (Disabilitato) è l'impostazione predefinita di fabbrica.</li> </ul>                                      |
|                                    | <ul> <li>Quando si utilizza l'impostazione Negozia, il server SMTP determina se verrà utilizzato<br/>SSL.</li> </ul>       |
| Autenticazione tramite il          | Specifica il tipo di autenticazione utente richiesta per eseguire la scansione per i privilegi e-mail                      |
| server SMTP                        | Nota: "Autenticazione non richiesta" è l'impostazione di fabbrica predefinita.                                             |
| Autenticazione non richiesta       |                                                                                                    |
| Login/Normale                      |                                                                                                    |
| CRAM-MD5                           |                                                                                                    |
| Digest-MD5                         |                                                                                                    |
| NTLM                               |                                                                                                    |
| Kerberos 5                         |                                                                                                    |

| Voce di menu                                   | Descrizione                                                                                                    |
|------------------------------------------------|----------------------------------------------------------------------------------------------------|
| E-mail avviata da periferica<br>Nessuno        | Specifica quale credenziali verranno utilizzate quando si comunica al server SMTP. Alcuni server SMTP richiedono credenziali per inviare e-mail.                                           |
| Usa credenziali SMTP periferica                | Note:                                                                                                    |
| E-mail avviata da utente                       | <ul> <li>Nessuna è l'impostazione predefinita di fabbrica per E-mail avviata da periferica e E-mail<br/>avviata da utente.</li> </ul>                                                      |
| Nessuno<br>Usa credenziali SMTP<br>periferica  | <ul> <li>Le opzioni ID utente periferica e Password periferica vengono utilizzate per eseguire il<br/>login al server SMTP quando si seleziona Usa credenziali SMTP periferica.</li> </ul> |
| Usa ID utente e password di sessione           |                                                                                                    |
| Usa indirizzo e-mail e<br>password di sessione |                                                                                                    |
| Chiedi conferma all'utente                     |                                                                                                    |
| ID utente della periferica                     |                                                                                                    |
| Password periferica                            |                                                                                                    |
| Area di autenticazione<br>Kerberos 5           |                                                                                                    |
| Dominio NTLM                                   |                                                                                                    |

## Menu Protezione

## Menu Modifica impostazioni di protezione

| Voce di menu                   | Descrizione                                                                                                    |
|--------------------------------|----------------------------------------------------------------------------------------------------|
| Modifica password di backup    | Consente di creare una password di backup.                                                                                                |
|                                | Nota: questa voce di menu verrà visualizzata solo se esiste una password di backup.                                                       |
| Modifica building block        | Consente di modificare gli account interni, NTLM, le diverse impostazioni, la password e il PIN.                                          |
| Modifica modelli di protezione | Consente di aggiungere o modificare un modello di protezione.                                                                             |
| Modifica controlli di accesso  | Consente di controllare l'accesso ai menu della stampante, gli aggiornamenti del firmware, i processi in attesa e altri punti di accesso. |

### menu Impostazioni di protezione varie

| Utilizzare                                                 | Per                                                                                                    |
|------------------------------------------------------------|----------------------------------------------------------------------------------------------------|
| Restrizioni di accesso<br>Errori di accesso                | Limitare il numero e gli intervalli di tempo dei tentativi di accesso non riusciti dal pannello di controllo della stampante prima del blocco di <i>tutti</i> gli utenti.                                                                                                    |
| Intervallo di tempo errore                                 | Note:                                                                                                    |
| Timeout di accesso al pannello<br>Timeout accesso remoto   | <ul> <li>"Errori di accesso" specifica il numero dei tentativi di accesso non riusciti prima del<br/>blocco di tutti gli utenti. Le impostazioni vanno da 1 a 10 tentativi. "3 tentativi" è<br/>l'impostazione predefinita di fabbrica.</li> </ul>                                                                                     |
|                                                            | <ul> <li>"Intervallo di tempo errore" specifica l'intervallo di tempo durante il quale possono<br/>essere effettuati i tentativi di accesso non riusciti prima del blocco di tutti gli utenti. È<br/>possibile selezionare un valore compreso tra 1 e 60 minuti. "5 minuti" è l'impostazione<br/>predefinita di fabbrica.</li> </ul>   |
|                                                            | <ul> <li>"Periodo di blocco" specifica il periodo di blocco degli utenti che hanno superato il<br/>limite degli accessi non riusciti. È possibile selezionare un valore compreso tra 1 e 60<br/>minuti. "5 minuti" è l'impostazione predefinita di fabbrica. 1 indica che la stampante<br/>non impone un periodo di blocco.</li> </ul> |
|                                                            | <ul> <li>Timeout di accesso al pannello specifica per quanto tempo la stampante resta inattiva<br/>nella schermata iniziale prima che l'utente venga automaticamente disconnesso. È<br/>possibile selezionare un valore compreso tra 1 e 900 secondi. "30 secondi" è l'imposta-<br/>zione predefinita di fabbrica.</li> </ul>          |
|                                                            | <ul> <li>Timeout accesso remoto specifica per quanto tempo l'interfaccia remota resta inattiva<br/>prima che l'utente venga automaticamente disconnesso. È possibile selezionare un<br/>valore compreso tra 1 e 120 minuti. "10 minuti" è l'impostazione predefinita di<br/>fabbrica.</li> </ul>                                       |
| Jumper di ripristino della prote-                          | Regolare le impostazioni di protezione.                                                                                                    |
| zione                                                      | Note:                                                                                                    |
| Nessun effetto                                             |                                                                                                    |
| Controlli di accesso="Nessuna<br>protezione"               | <ul> <li>Nessun effetto significa che il ripristino non ha alcun effetto sulla configurazione delle<br/>impostazioni di protezione della stampante.</li> </ul>                                                                                                    |
| Ripristina valori predefiniti di<br>protezione di fabbrica | <ul> <li>Controlli accesso="Nessuna protezione" mantiene tutte le informazioni di protezione<br/>definite dall'utente. Nessuna protezione è l'impostazione predefinita di fabbrica.</li> </ul>                                                                                                    |
|                                                            | <ul> <li>"Ripristina valori predefiniti di protezione di fabbrica" cancella tutte le informazioni di<br/>protezione definite dall'utente e ripristina i valori predefiniti di fabbrica nel menu<br/>Impostazioni di protezione varie.</li> </ul>                                                                                       |
| Verifica certificato LDAP                                  | Consentire all'utente di richiedere un certificato al server.                                                                                                    |
| Domanda                                                    | Note:                                                                                                    |
| Tenta                                                      | • "Richiedi" è l'impostazione predefinita di fabbrica. Significa che è stato richiesto un                                                                                                    |
| Mai                                                        | certificato al server. Se viene inviato un certificato scaduto o non viene inviato alcun<br>certificato, la sessione viene immediatamente terminata.                                                                                                    |
|                                                            | <ul> <li>"Tenta" significa che è stato richiesto un certificato al server. Se non viene inviato alcun<br/>certificato, la sessione prosegue regolarmente. Se viene inviato un certificato scaduto,<br/>la sessione viene immediatamente terminata.</li> </ul>                                                                          |
|                                                            | <ul> <li>"Consenti" significa che è stato richiesto un certificato al server. Se non viene inviato<br/>alcun certificato, la sessione prosegue regolarmente. Se viene inviato un certificato<br/>scaduto, questo viene ignorato e la sessione prosegue regolarmente.</li> </ul>                                                        |
|                                                            | <ul> <li>"Mai" significa che non viene richiesto alcun certificato al server.</li> </ul>                                                                                                    |
| Lunghezza PIN minima                                       | Limitare il numero di cifre del PIN.                                                                                                    |
| 1–16                                                       | Nota: 4 è l'impostazione predefinita di fabbrica.                                                                                                    |

## Menu Stampa riservata

| Voce di menu                 | Descrizione                                                                                                    |
|------------------------------|----------------------------------------------------------------------------------------------------|
| PIN max non valido           | Consente di limitare il numero di tentativi consentiti per l'immissione del codice PIN.                                                                        |
| Spenta<br>Da 2 a 10          | Note:                                                                                                    |
|                              | <ul> <li>Questo menu viene visualizzato solo se il disco rigido della stampante installato non è<br/>difettoso ed è stato formattato.</li> </ul>               |
|                              | <ul> <li>Una volta raggiunto il limite specificato, il processo di stampa associato al nome utente e PIN<br/>viene eliminato.</li> </ul>                       |
| Scadenza processo riservato  | Consente di specificare per quanto tempo un processo di stampa riservato resta memorizzato nella stampante prima di essere eliminato.                          |
| 1 ora                        |                                                                                                    |
| 1 Ora                        | Note:                                                                                                    |
| 24 ore                       | Se l'impostazione Scadenza processo viene modificata quando nella RAM o nel disco fisso                                                                        |
| 1 settimana                  | della stampante sono presenti processi riservati, il periodo di scadenza per tali processi di stampa non viene modificato in base al nuovo valore predefinito. |
|                              | <ul> <li>Se la stampante è spenta, tutti i processi riservati memorizzati nella RAM della stampante<br/>vengono eliminati.</li> </ul>                          |
| Ripeti scadenza processo     | Consente di impostare un limite per l'intervallo di tempo di memorizzazione dei processi di stampa                                                             |
| Spenta                       | da parte della stampante                                                                                                    |
| 1 ora                        |                                                                                                    |
| 4 ore                        |                                                                                                    |
| 24 ore                       |                                                                                                    |
| 1 settimana                  |                                                                                                    |
| Verifica scadenza processo   | Consente di impostare un limite per l'intervallo di tempo di memorizzazione dei processi di stampa che richiedono la verifica                                  |
|                              |                                                                                                    |
| 1 ore                        |                                                                                                    |
| 24 ore                       |                                                                                                    |
| 1 settimana                  |                                                                                                    |
| Posponi scadenza processo    | Consente di impostare un limite per l'intervallo di tempo di memorizzazione dei processi che                                                                   |
| Spenta                       | richiedono la stampa in un secondo momento                                                                                                    |
| 1 ora                        |                                                                                                    |
| 4 ore                        |                                                                                                    |
| 24 ore                       |                                                                                                    |
| 1 settimana                  |                                                                                                    |
| Nota: L'impostazione predefi | nita dell'opzione è Disattivata.                                                                                                    |

## Menu Cancella file dati temporanei

L'opzione Cancella file dati temporanei cancella *solo* i dati dei processi di stampa nel disco fisso della stampante che *non sono* attualmente utilizzati dal file system. Tutti i dati permanenti presenti sul disco fisso, ad esempio font scaricati, macro e processi in attesa, vengono conservati.

Nota: Questa opzione viene visualizzata solo se è installato un disco fisso funzionante e formattato.

| Utilizzare                                                  | per                                                                                                    |
|-------------------------------------------------------------|----------------------------------------------------------------------------------------------------|
| <b>Modalità pulizia</b><br>Disattivato<br>Autom.<br>Manuale | Specificare la modalità di eliminazione dei file di dati temporanei.<br>Nota: Automatico è l'impostazione predefinita di fabbrica.                                                                                                    |
| <b>Metodo automatico</b><br>Passo singolo<br>Più passi      | <ul> <li>Specificare un metodo per eseguire automaticamente la pulizia del disco.</li> <li>Note: <ul> <li>Passo singolo è l'impostazione predefinita di fabbrica.</li> <li>L'eliminazione delle informazioni altamente riservate deve essere eseguita utilizzando solo il metodo Più passi.</li> </ul> </li> </ul> |
| <b>Metodo manuale</b><br>Passo singolo<br>Più passi         | Specificare un metodo per eseguire manualmente la pulizia del disco.<br>Nota: Passo singolo è l'impostazione predefinita di fabbrica.                                                                                                    |
| Metodo programmato<br>Passo singolo<br>Più passi            | Specificare un metodo per eseguire la pulizia del disco programmata.<br>Nota: Passo singolo è l'impostazione predefinita di fabbrica.                                                                                                    |

## Registro controllo protezione, menu

| Voce di menu     | Descrizione                                                                                                    |
|------------------|----------------------------------------------------------------------------------------------------|
| Esporta registro | Consente a un utente autorizzato di esportare il registro protezione                                                                                       |
|                  | Note:                                                                                                    |
|                  | <ul> <li>Per esportare un registro dal pannello di controllo della<br/>stampante, è necessario collegare a quest'ultima un'unità flash<br/>USB.</li> </ul> |
|                  | <ul> <li>Il registro può essere scaricato in un computer da Embedded<br/>Web Server.</li> </ul>                                                            |
| Elimina registro | Specifica se i registri di controllo vengono eliminati                                                                                                    |
| Sì               | Nota: Yes (Sì) è l'impostazione predefinita di fabbrica.                                                                                                   |
| No               |                                                                                                    |

| Voce di menu                                            | Descrizione                                                            |
|---------------------------------------------------------|------------------------------------------------------------------------|
| Configura registro                                      | Specifica se e in che modo i registri di controllo vengono creati      |
| Consenti controllo                                      | Nota: le impostazioni predefinitw di fabbrica abilitano il registro di |
| Consenti Syslog remoto                                  | controllo della protezione.                                            |
| Server syslog remoto                                    |                                                                        |
| Porta Syslog remoto                                     |                                                                        |
| Metodo syslog remoto                                    |                                                                        |
| Funzione di Syslog remoto                               |                                                                        |
| Comportamento registro pieno                            |                                                                        |
| Indirizzo e-mail amministratore                         |                                                                        |
| Esportazione firma digitale                             |                                                                        |
| Gravità degli eventi da registrare                      |                                                                        |
| Eventi non registrati nel syslog remoto                 |                                                                        |
| Invia tramite e-mail avviso registro cancellato         |                                                                        |
| Invia tramite e-mail avviso registro con ritorno a capo |                                                                        |
| Invia tramite e-mail avviso completamento %             |                                                                        |
| Livello avviso completamento %                          |                                                                        |
| Invia tramite e-mail avviso registro esportato          |                                                                        |
| Invia tramite e-mail avviso impostazioni modificate     |                                                                        |
| Registra fine riga                                      |                                                                        |

## menu Imposta data e ora

| Voce di menu                                                                                                    | Descrizione                                                                                                    |
|----------------------------------------------------------------------------------------------------|----------------------------------------------------------------------------------------------------|
| Data e ora correnti                                                                                                    | Consente di visualizzare le impostazioni di data e ora correnti per la stampante                                                            |
| Imposta data e ora manualmente<br>[inserire data e ora]                                                                                                    | Nota: Data/Ora è impostata nel formato AAAA-MM-GG HH:MM:SS.                                                                                 |
| Fuso orario<br>[elenco fusi orari]                                                                                                    | Nota: GMT è l'impostazione predefinita di fabbrica.                                                                                         |
| Osserva automaticamente DST<br>Attivata<br>Spenta                                                                                                    | Nota: Attivato è l'impostazione predefinita di fabbrica e utilizza l'ora legale appli-<br>cabile associata all'impostazione di Fuso orario. |
| Impostazione fuso orario personalizzata<br>Differenza UTC<br>Sett. di inizio ora legale<br>Giorno inizio ora legale<br>Mese di inizio ora legale<br>Ora di inizio ora legale<br>Sett. di fine ora legale<br>Giorno di fine ora legale<br>Mese di fine ora legale<br>Ora di fine ora legale<br>Differenza ora legale | Consente all'utente di impostare il fuso orario                                                                                             |
| Abilita NTP<br>Attivata                                                                                                    | Abilita il protocollo NTP (Network Time Protocol) che sincronizza gli orologi delle perife-<br>riche in rete.                               |
| Spenta                                                                                                    | Nota: per impostazione predefinita l'opzione è attiva.                                                                                      |

| Voce di menu                         | Descrizione                                                                                                    |
|--------------------------------------|----------------------------------------------------------------------------------------------------|
| Server NTP<br>[Indirizzo server NTP] | Consente di visualizzare l'indirizzo del server NTP                                                                                    |
| Abilita autenticazione<br>Spenta     | Consente di modificare l'impostazione di autenticazione su Attivata o Spenta<br>Nota: per impostazione predefinita l'opzione è attiva. |
| Attivata                             |                                                                                                    |

# Menu Impostazioni

## menu Impostazioni generali

| Utilizzare                                                                                                    | per                                                                                                    |
|----------------------------------------------------------------------------------------------------|----------------------------------------------------------------------------------------------------|
| Utilizzare<br>Lingua schermo<br>English<br>Francese<br>Tedesco<br>Italiano<br>Spagnolo<br>Danese<br>Norvegese<br>Paesi Bassi<br>Svedese<br>Portoghese<br>Suomi | per<br>Consente di selezionare la lingua del testo visualizzato sul display.<br>Nota: Non tutte le lingue sono disponibili per tutti i modelli. Per alcune potrebbe<br>essere necessaria l'installazione di un hardware speciale.                                                                                                    |
| Russo<br>Polacco<br>Greco<br>Magyar<br>Turkce<br>Cesky<br>Cinese semplificato<br>Cinese tradizionale<br>Coreano<br>Giapponese                                  |                                                                                                    |
| Modalità Risparmio<br>Disattivato<br>Consumo energetico<br>Cons. energ./Carta<br>Carta                                                                         | <ul> <li>Ridurre l'uso di energia, carta o supporti speciali.</li> <li>Note: <ul> <li>L'impostazione predefinita dell'opzione è Disattivata. Questa impostazione ripristina le impostazioni predefinite di fabbrica della stampante.</li> <li>L'impostazione della Modalità Risparmio su Energia o Carta può compromettere le prestazioni del dispositivo, ma non la qualità di stampa.</li> </ul> </li> </ul> |
| Segnale acustico ADF caricato<br>Attivata<br>Disabilitato                                                                                                    | Specifica se l'ADF emette un segnale acustico quando la carta viene caricata;<br>Nota: per impostazione predefinita l'opzione è attivata.                                                                                                    |

| Utilizzare                                                | per                                                                                                    |
|-----------------------------------------------------------|----------------------------------------------------------------------------------------------------|
| Modalità Silenziosa                                       | Ridurre la rumorosità della stampante.                                                                                                    |
| Disattivato                                               | Nota: L'impostazione predefinita dell'opzione è Disattivata.                                                                                        |
| Attivato                                                  |                                                                                                    |
| Avvia impostazione iniziale                               | Eseguire la procedura guidata di impostazione.                                                                                                    |
| Sì                                                        |                                                                                                    |
| No                                                        |                                                                                                    |
| Tastiera                                                  | Specificare le informazioni sul tasto personalizzato e su una lingua per la tastiera dello                                                          |
| Tipo di tastiera                                          | schermo.                                                                                                    |
| English                                                   |                                                                                                    |
| Francese                                                  |                                                                                                    |
| Francese canadese                                         |                                                                                                    |
| Tedesco                                                   |                                                                                                    |
| Italiano                                                  |                                                                                                    |
| Spagnolo                                                  |                                                                                                    |
| Greco                                                     |                                                                                                    |
| Danese                                                    |                                                                                                    |
| Norvegese                                                 |                                                                                                    |
| Paesi Bassi                                               |                                                                                                    |
| Svedese                                                   |                                                                                                    |
| Suomi                                                     |                                                                                                    |
| Portoghese                                                |                                                                                                    |
| Russo                                                     |                                                                                                    |
| Polacco                                                   |                                                                                                    |
| Tedesco svizzero                                          |                                                                                                    |
| Francese svizzero                                         |                                                                                                    |
| Coreano                                                   |                                                                                                    |
| Magyar                                                    |                                                                                                    |
| Turkce                                                    |                                                                                                    |
| Cesky                                                     |                                                                                                    |
| Cinese semplificato                                       |                                                                                                    |
| Cinese tradizionale                                       |                                                                                                    |
| Giapponese                                                |                                                                                                    |
| Tasto personalizzato [x]                                  |                                                                                                    |
| Formati carta                                             | Specificare l'unità di misura per i formati carta.                                                                                                  |
| Stati Uniti                                               | Note:                                                                                                    |
| Metrico                                                   |                                                                                                    |
|                                                           | Stati Uniti è l'impostazione predefinita di fabbrica.                                                                                               |
|                                                           | • L'impostazione iniziale è determinata dalla selezione del Paese o della regione di residenza effettuata durante l'installazione guidata iniziale. |
| Intervallo porte di scansione su PC<br>[intervallo porte] | Specificare un intervallo di porte valide per le stampanti protette da un firewall di blocco porte.                                                 |
| l                                                         | Nota: 9751:12000 è l'impostazione predefinita di fabbrica.                                                                                          |
| Utilizzare                           | per                                                                                           |
|--------------------------------------|-----------------------------------------------------------------------------------------------|
| Informazioni visualizzate            | Specificare cosa visualizzare negli angoli superiori della schermata iniziale.                |
| Lato sinistro                        | Per i menu Lato sinistro e Lato destro, selezionare una delle seguenti opzioni:               |
| Lato destro                          | Nessuna                                                                                       |
| Testo personalizzato [x]             | Indirizzo IP                                                                                  |
|                                      | Nome dell'host                                                                                |
|                                      | Nome contatto                                                                                 |
|                                      | Percorso                                                                                      |
|                                      | Data/Ora                                                                                      |
|                                      | Nome servizio mDNS/DDNS                                                                       |
|                                      | Nome configurazione Zero                                                                      |
|                                      | l esto personalizzato [x]                                                                     |
|                                      | Nome modello                                                                                  |
|                                      | Note:                                                                                         |
|                                      | Indirizzo IP è l'impostazione predefinita di fabbrica per Lato sinistro.                      |
|                                      | Data/Ora è l'impostazione predefinita di fabbrica per Lato destro.                            |
| Informazioni visualizzate (continua) | Personalizzare le informazioni visualizzate per i materiali di consumo.                       |
| Toner nero                           | Selezionare una delle opzioni indicate di seguito:                                            |
| Toner ciano                          | Quando visualizzare                                                                           |
| Toner magenta                        | Non visualizzare                                                                              |
| Toner giallo                         | Visualizza                                                                                    |
| Unità di fusione                     | Messaggio da visualizzare                                                                     |
| Modulo di trasferimento              | Predefinito                                                                                   |
|                                      | Alternativo                                                                                   |
|                                      | Predefinito                                                                                   |
|                                      | [voce di testo]                                                                               |
|                                      | Alternativo                                                                                   |
|                                      | [voce di testo]                                                                               |
|                                      | Nota: Non visualizzare è l'impostazione predefinita di fabbrica per Quando visua-<br>lizzare. |
| Informazioni visualizzate (continua) | Personalizzare le informazioni visualizzate per alcuni menu.                                  |
| Cont. toner di scarto                | Selezionare una delle opzioni indicate di seguito:                                            |
| Inceppamento carta                   | Visualizza                                                                                    |
| Caricare carta                       | Sì                                                                                            |
| Errore di assistenza                 | No                                                                                            |
|                                      | Messaggio da visualizzare                                                                     |
|                                      | Predefinito                                                                                   |
|                                      | Alternativo                                                                                   |
|                                      | Predefinito                                                                                   |
|                                      | [voce di testo]                                                                               |
|                                      | Alternativo                                                                                   |
|                                      | [voce di testo]                                                                               |
|                                      | Nota: No è l'impostazione predefinita di fabbrica per Visualizza.                             |

| Utilizzare                                                                                                    | per                                                                                                    |
|----------------------------------------------------------------------------------------------------|----------------------------------------------------------------------------------------------------|
| Personalizzazione della schermata<br>principale<br>Modifica lingua<br>Copia<br>Scelte rapide copia<br>Invia tramite fax<br>Scelte rapide fax<br>E-mail<br>Scelte rapide e-mail<br>FTP<br>Scelte rapide FTP<br>Cerca processi in attesa<br>Processi in attesa<br>Unità USB<br>Profili e soluzioni<br>Segnalibri<br>Processi per utente | Consente di modificare le icone visualizzate sulla schermata iniziale.<br>Per ogni icona, selezionare una delle opzioni indicate di seguito:<br>Visualizza<br>Non visualizzare                                                                         |
| Formato data<br>MM-GG-AAAA<br>GG-MM-AAAA<br>AAAA-MM-GG                                                                                                    | Assegna un formato alla data.<br><b>Nota:</b> MM-GG-AAAA è l'impostazione predefinita l'impostazione predefinita di<br>fabbrica per gli Stati Uniti. GG-MM-AAAA è l'impostazione predefinita di fabbrica inter-<br>nazionale.                          |
| Formato ora<br>12 ore<br>Orologio 24 ore                                                                                                    | Assegna un formato all'ora.<br>Nota: 12 ore è l'impostazione predefinita di fabbrica.                                                                                                    |
| Luminosità schermo<br>20–100                                                                                                    | Specificare la luminosità del display.<br><b>Nota:</b> 100 è l'impostazione predefinita di fabbrica.                                                                                                    |
| <b>Copia su una pagina</b><br>Disattivato<br>Attivato                                                                                                    | Impostare le copie dal vetro dello scanner su una sola pagina alla volta.<br>Nota: L'impostazione predefinita dell'opzione è Disattivata.                                                                                                    |
| Feedback audio<br>Feedback pulsante<br>Attivato<br>Disattivato<br>Volume<br>1–10                                                                                                    | Impostare il volume audio dei pulsanti.<br><b>Note:</b><br>• Attiv. è l'impostazione predefinita di fabbrica per Feedback pulsante.<br>• 5 è l'impostazione predefinita di fabbrica per Volume.                                                        |
| <b>Mostra segnalibri</b><br>Sì<br>No                                                                                                    | Specificare se i segnalibri vengono visualizzati dall'area Processi in attesa.<br>Nota: Sì è l'impostazione predefinita di fabbrica.                                                                                                    |
| <b>Consenti rimozione sfondo</b><br>Attivato<br>Disattivato                                                                                                    | Specificare se è consentita la rimozione dello sfondo dell'immagine.<br>Nota: Attivato è l'impostazione predefinita di fabbrica.                                                                                                    |
| Consenti scansioni di processi perso-<br>nalizzati<br>Attivato<br>Disattivato                                                                                                    | Acquisire più processi in un unico file.<br><b>Nota:</b> Attivato è l'impostazione predefinita di fabbrica. Se è selezionato Attivato,<br>l'impostazione Consenti scansioni di processi personalizzati può essere abilitata per<br>processi specifici. |

| Utilizzare                                        | per                                                                                                    |
|---------------------------------------------------|----------------------------------------------------------------------------------------------------|
| Rimozione inceppamento dello<br>scanner           | Specificare la modalità con cui ricaricare un processo acquisito se si verifica un inceppa-<br>mento carta nell'ADF.                                                                                        |
| Livello processo                                  | Note:                                                                                                    |
|                                                   | <ul> <li>Livello processo è l'impostazione predefinita di fabbrica. Se l'opzione Livello<br/>processo è selezionata, eseguire di nuovo l'acquisizione dell'intero processo.</li> </ul>                      |
|                                                   | • Se è selezionato Livello pagina, eseguire di nuovo la scansione dalla pagina inceppata in poi.                                                                                                    |
| Velocità di aggiornamento pagina                  | Specificare il numero di secondi tra aggiornamenti di Embedded Web Server.                                                                                                    |
| Web<br>30–300                                     | Nota: 120 è l'impostazione predefinita di fabbrica.                                                                                                    |
| Nome contatto                                     | Specificare il nome di un contatto.                                                                                                    |
|                                                   | Nota: Il nome contatto viene memorizzato in Embedded Web Server.                                                                                                    |
| Percorso                                          | Specificare la posizione.                                                                                                    |
|                                                   | Nota: La posizione viene memorizzata in Embedded Web Server.                                                                                                    |
| Allarme<br>Controllo allarme<br>Allarme cartuccia | Impostare un segnale acustico di allarme quando è richiesto l'intervento dell'utente.<br>Per ogni tipo di allarme, selezionare una delle opzioni indicate di seguito:<br>Disattivato<br>Singola<br>Continuo |
|                                                   | Note:                                                                                                    |
|                                                   | <ul> <li>Singolo è l'opzione predefinita di fabbrica per Controllo allarme e Allarme<br/>cartuccia. Vengono emessi diversi brevi segnali acustici.</li> </ul>                                               |
|                                                   | • Vengono ripetuti diversi brevi segnali acustici continui a intervalli regolari.                                                                                                    |
| <b>Timeout</b><br>Modalità Standby                | Impostare l'intervallo di tempo che deve intercorrere prima che la stampante entri nello stato di risparmio energetico.                                                                                     |
| Disabilitato<br>Da 1 a 240                        | Nota: 15 minuti è l'impostazione predefinita di fabbrica.                                                                                                    |
| Timeout<br>Modalità risparmio energetico          | Impostare l'intervallo di tempo tra la stampa di un processo e l'attivazione del risparmio energetico.                                                                                                    |
| Disabilitato                                      | Note:                                                                                                    |
| Da 1 a 240                                        | • 20 minuti è l'impostazione predefinita di fabbrica.                                                                                                    |
|                                                   | <ul> <li>Impostazioni inferiori consentono di risparmiare una maggiore energia, ma<br/>possono richiedere tempi di riscaldamento più lunghi.</li> </ul>                                                     |
|                                                   | • Se la stampante è collegata allo stesso circuito elettrico dell'impianto di illumina-<br>zione o si nota uno sfarfallio, si consiglia di selezionare l'impostazione più bassa.                            |
|                                                   | • Se la stampante viene utilizzata costantemente, selezionare un valore elevato.<br>Nella maggior parte dei casi, un valore elevato richiede un tempo minimo di riscal-<br>damento della stampante.         |
|                                                   | • Disattivato viene visualizzato solo quando Consumo ridotto è disabilitato.                                                                                                    |

| Utilizzare                                                                                                    | per                                                                                                    |
|----------------------------------------------------------------------------------------------------|----------------------------------------------------------------------------------------------------|
| Timeout<br>Timeout ibernazione<br>Disabilitato<br>20 minuti<br>1-3 ore<br>6 ore<br>1-3 giorni<br>1-2 settimane<br>1 mese | Impostare l'intervallo di tempo prima che la stampante entri nella modalità Ibernazione.<br>Nota: 3 giorni è l'impostazione predefinita di fabbrica.                                                                                                    |
| Timeout<br>Timeout ibernazione alla connes-<br>sione<br>Iberna<br>Non sospendere                                         | Impostare la stampante in modalità Ibernazione anche se è presente una connessione<br>Ethernet attiva.<br>Nota: "Non ibernare" è l'impostazione predefinita.                                                                                                    |
| <b>Timeout</b><br>Timeout schermo<br>Da 15 a 300                                                                         | Impostare l'intervallo del tempo di attesa della stampante prima che sul display venga<br>nuovamente visualizzato lo stato Pronta.<br>Nota: 30 secondi è l'impostazione predefinita di fabbrica.                                                                                                    |
| <b>Timeout</b><br>Timeout stampa<br>Disabilitato<br>Da 1 a 255                                                           | <ul> <li>Impostare l'intervallo di tempo di attesa per la ricezione di un messaggio di fine processo prima che la parte restante del processo venga annullata.</li> <li>Note: <ul> <li>90 secondi è l'impostazione predefinita di fabbrica.</li> <li>Al termine di tale intervallo, viene completata la stampa delle pagine parzialmente stampate.</li> <li>L'opzione Timeout stampa è disponibile soltanto quando viene utilizzata l'emulazione PCL.</li> </ul> </li> </ul> |
| <b>Timeout</b><br>Timeout attesa<br>Disabilitato<br>Da 15 a 65535                                                        | <ul> <li>Impostare l'intervallo di tempo di attesa prima di annullare un processo di stampa dopo aver ricevuto dati supplementari.</li> <li>Note: <ul> <li>40 secondi è l'impostazione predefinita di fabbrica.</li> <li>L'opzione Timeout attesa è disponibile solo se la stampante utilizza l'emulazione PostScript.</li> </ul> </li> </ul>                                                                                                    |
| <b>Timeout</b><br>Timeout di attesa del processo<br>Da 5 a 255                                                           | <ul> <li>Impostare la quantità di tempo che la stampante deve attendere per l'intervento dell'utente prima che metta in attesa i processi che richiedono risorse non disponibili e continui a stampare altri processi nella coda di stampa.</li> <li>Note: <ul> <li>30 è l'impostazione predefinita di fabbrica.</li> <li>Questa voce di menu viene visualizzata solo se è installato un disco fisso.</li> </ul> </li> </ul>                                                 |
| <b>Recupero stampa</b><br>Proseguimento autom.<br>Disabilitato<br>Da 5 a 255                                             | Consentire alla stampante la ripresa automatica della stampa da determinate situazioni<br>offline, se il problema non viene risolto entro l'intervallo di tempo specificato.<br>Nota: Disabilitato è l'impostazione predefinita di fabbrica.                                                                                                    |

| Utilizzare                                                                         | per                                                                                                    |
|------------------------------------------------------------------------------------|----------------------------------------------------------------------------------------------------|
| <b>Recupero stampa</b><br>Rimozione inceppam.<br>Attivato<br>Disattivato<br>Autom. | <ul> <li>Specificare la ristampa delle pagine inceppate.</li> <li>Note: <ul> <li>Automatico è l'impostazione predefinita di fabbrica. Le pagine inceppate vengono sempre ristampate, a meno che la quantità di memoria richiesta per conservare le pagine non sia necessaria per altre attività della stampante.</li> <li>Se si seleziona Attivato, le pagine inceppate vengono ristampate in qualsiasi caso.</li> <li>Se si seleziona Disattivato, le pagine inceppate non vengono ristampate in alcun caso.</li> </ul> </li></ul> |
| <b>Recupero stampa</b><br>Protezione pagina<br>Disattivato<br>Attivato             | <ul> <li>Stampare correttamente una pagina che altrimenti non potrebbe essere stampata.</li> <li>Note: <ul> <li>L'impostazione predefinita dell'opzione è Disattivata. Consente di stampare una parte della pagina quando non è disponibile una quantità di memoria sufficiente per stampare l'intera pagina.</li> <li>Attivato consente la stampa dell'intera pagina.</li> </ul> </li> </ul>                                                                                                    |
| Pressione pulsante risparmio<br>energetico<br>Nessuna operazione<br>Sospendi       | Determinare il comportamento della stampante in stato di inattività in risposta a una breve pressione del pulsante Sospendi.<br>Nota: Risparmio energetico è l'impostazione predefinita di fabbrica.                                                                                                    |
| Tenere premuto il pulsante Sospen-<br>sione<br>Nessuna operazione<br>Sospendi      | Durante lo stato inattivo, stabilire la modalità di reazione della stampante se si preme a<br>lungo il pulsante Sospensione.<br>Nota: Nessuna operazione è l'impostazione predefinita.                                                                                                    |
| Impostazioni predefinite di fabbrica<br>Non ripristinare<br>Ripristina ora         | <ul> <li>Utilizzare le impostazioni predefinite della stampante.</li> <li>Note: <ul> <li>Non ripristinare è l'impostazione di fabbrica predefinita</li> <li>Ripristina ora consente di ripristinare i valori predefiniti di fabbrica di tutte le impostazioni della stampante, tranne le impostazioni del menu Rete/Porte. Tutti gli elementi trasferiti memorizzati nella RAM vengono eliminati, mentre non vengono interessati quelli trasferiti e memorizzati nella memoria flash o su un disco fisso.</li> </ul></li></ul>      |
| Esporta registri compressi<br>Esporta                                              | Esporta file di configurazione su unità flash.                                                                                                    |

# menu Impostazioni copia

| Utilizzare        | per                                                        |
|-------------------|------------------------------------------------------------|
| Tipo di contenuti | Specificare i contenuti del documento originale.           |
| Testo             | Nota: Testo/Foto è l'impostazione predefinita di fabbrica. |
| Grafica           |                                                            |
| Testo/Foto        |                                                            |
| Foto              |                                                            |

| Utilizzare                                                                                                    | per                                                                                                    |
|----------------------------------------------------------------------------------------------------|----------------------------------------------------------------------------------------------------|
| Origine contenuto<br>Laser bianco e nero<br>Stampante laser a colori<br>Getto d'inchiostro<br>Foto/Film<br>Rivista<br>Giornale<br>Premere<br>Altro | Specificare la modalità di produzione del documento originale.<br>Nota: L'impostazione predefinita di fabbrica è laser a colori.                                                                                                    |
| <b>Colore</b><br>Autom.<br>Attivato<br>Disattivato                                                                                                 | Specificare se le copie vengono stampate a colori.<br>Nota: Attivato è l'impostazione predefinita di fabbrica.                                                                                                    |
| Rilev. autom. colore<br>Sensibilità colore<br>1-9<br>Sensibilità area<br>1-9                                                                       | Impostare la quantità di colore che la stampante è in grado di rilevare dal documento<br>originale.<br><b>Nota:</b> questa voce di menu è disponibile solo quando il colore è impostato su<br>Automatico.                                                                                                    |
| <b>Consenti copie a colori</b><br>Attivato<br>Disattivato                                                                                          | <ul> <li>Abilitare il colore nelle copie.</li> <li>Note: <ul> <li>Attivato è l'impostazione predefinita di fabbrica.</li> <li>La disattivazione di questa opzione nasconde tutti i menu relativi al colore.</li> <li>Quest'impostazione prevale sull'impostazione dei colori.</li> </ul> </li> </ul>                                                                                                    |
| Lati (fronte/retro)<br>1 lato su 1 lato<br>1 lato su 2 lati<br>2 lati su 1 lato<br>2 lati su 2 lati                                                | Specificare se un documento originale è stampato su un solo lato oppure se è<br>stampato su entrambi i lati e specificare se la copia deve essere fronte/retro o su<br>una sola facciata.<br><b>Nota:</b> 1 lato su 1 lato è l'impostazione predefinita di fabbrica. Questa imposta-<br>zione è selezionata quando si utilizza un documento originale a una facciata per<br>un processo di copia a una facciata. |
| Risparmio carta<br>Disattivato<br>2 in 1 verticale<br>2 in 1 orizzontale<br>4 in 1 verticale<br>4 in 1 orizzontale                                 | Copiare due o quattro fogli di un documento su una pagina.<br>Nota: L'impostazione predefinita dell'opzione è Disattivata.                                                                                                    |
| Stampa bordi pagina<br>Attivato<br>Disattivato                                                                                                    | Specificare se viene stampato il bordo.<br>Nota: L'impostazione predefinita dell'opzione è Disattivata.                                                                                                    |
| <b>Fascicola</b><br>Attivato [1,2,1,2,1,2]<br>Disattivato [1,1,1,2,2,2]                                                                            | Consente di preservare l'ordine di stampa quando si stampano più copie di un<br>processo.<br>Nota: Attivato è l'impostazione predefinita di fabbrica.                                                                                                    |

| Utilizzare                              | per                                                                                     |
|-----------------------------------------|-----------------------------------------------------------------------------------------|
| Dimensione originale                    | Specificare il formato del documento originale.                                         |
| Letter                                  | Nota: Letter è l'impostazione predefinita di fabbrica per gli Stati Uniti. A4 è l'impo- |
| Legal                                   | stazione predefinita di fabbrica internazionale.                                        |
| Executive                               |                                                                                         |
| Folio                                   |                                                                                         |
| Statement                               |                                                                                         |
| Oficio (Messico)                        |                                                                                         |
| Universal                               |                                                                                         |
| Dimensioni miste                        |                                                                                         |
| A4                                      |                                                                                         |
| A5                                      |                                                                                         |
| A6                                      |                                                                                         |
| JIS B5                                  |                                                                                         |
| Dimensione scansione personalizzata [x] |                                                                                         |
| Originale libro                         |                                                                                         |
| Biglietto da visita                     |                                                                                         |
| 3 x 5 pollici                           |                                                                                         |
| 4 x 6 pollici                           |                                                                                         |
| Scheda ID                               |                                                                                         |
| Copia su origine                        | Specificare l'origine carta per i processi di copia.                                    |
| Vassoio [x]                             | Nota: Vassoio 1 è l'impostazione predefinita di fabbrica.                               |
| Alimentatore manuale                    |                                                                                         |
| Alimentatore multiuso                   |                                                                                         |
| Separatori di lucidi                    | Inserire un foglio di carta tra i lucidi.                                               |
| Attivato                                | Nota: Attivato è l'impostazione predefinita di fabbrica.                                |
| Disattivato                             |                                                                                         |
| Fogli separatori                        | Inserire un foglio di carta tra pagine, copie o processi.                               |
| Disattivato                             | Nota: L'impostazione predefinita dell'opzione è Disattivata.                            |
| Tra copie                               |                                                                                         |
| Tra processi                            |                                                                                         |
| Tra pagine                              |                                                                                         |
| Origine foglio separatore               | Specificare l'origine da cui prelevare il foglio separatore.                            |
| Vassoio [x]                             | Nota: Vassoio 1 è l'impostazione predefinita di fabbrica.                               |
| Alimentatore multiuso                   |                                                                                         |
| Intensità                               | Consente di schiarire o scurire l'output.                                               |
| 1-9                                     | Nota: 5 è l'impostazione predefinita di fabbrica.                                       |
| Numero di copie                         | Specificare il numero di copie per il processo di copia.                                |
| 1-999                                   | <b>Nota:</b> 1 è l'impostazione predefinita di fabbrica.                                |
|                                         |                                                                                         |

| Utilizzare                                    | per                                                                                                    |
|-----------------------------------------------|----------------------------------------------------------------------------------------------------|
| Intestazione/piè di pagina<br>[Posizione]     | Specificare le informazioni sull'intestazione e nota a piè di pagina e la relativa posizione sulla pagina. |
| Disattivato                                   | Selezionare le opzioni relative alla posizione indicate di seguito:                                        |
| Data/Ora                                      | In alto a sinistra                                                                                         |
| Numero pagina                                 | In alto al centro                                                                                          |
| Testo personalizzato                          | In alto a destra                                                                                           |
| Stampa su                                     | In basso a sinistra                                                                                        |
| l'utte le pagine                              | In basso al centro                                                                                         |
| Tutte le pagine tranne la prima               | In basso a destra                                                                                          |
| Testo personalizzato                          | Note:                                                                                                    |
|                                               | • Disattivato è l'impostazione predefinita di fabbrica per la posizione.                                   |
|                                               | • Tutte le pagine è l'impostazione predefinita di fabbrica per "Stampa su".                                |
| Sovrapposizione<br>Riservato                  | Specificare la sovrapposizione di testo da stampare su ciascuna pagina del processo di copia.              |
| Copia                                         | Nota: L'impostazione predefinita dell'opzione è Disattivata.                                               |
| Bozza                                         |                                                                                                    |
| Urgente                                       |                                                                                                    |
| Personalizzato                                |                                                                                                    |
| Disattivato                                   |                                                                                                    |
| Modulo elettronico personalizzato             | Specificare la sovrapposizione di testo personalizzata.                                                    |
| Consenti copie prioritarie<br>Attivato        | Consentire l'interruzione di un processo di stampa per copiare una pagina o un documento.                  |
| Disattivato                                   | Nota: Attivato è l'impostazione predefinita di fabbrica.                                                   |
| Scansione processi personalizzati<br>Attivato | Acquisire un documento che contiene formati carta misti in un singolo processo di copia.                   |
| Disattivato                                   | Note:                                                                                                    |
|                                               | • L'impostazione predefinita dell'onzione è Disattivata                                                    |
|                                               | Questa voce di menu viene visualizzata solo se è installato un disco fisso                                 |
|                                               | funzionante e formattato.                                                                                  |
| Consenti Salva come scelta rapida             | Salvare le impostazioni di copia personalizzate come scelte rapide.                                        |
| Attivato                                      | Nota: Attivato è l'impostazione predefinita di fabbrica.                                                   |
| Disattivato                                   |                                                                                                    |
| Rimozione sfondo                              | Regolare la quantità di sfondo visibile su una copia.                                                      |
| Da -4 a 4                                     | Nota: 0 è l'impostazione predefinita di fabbrica.                                                          |
| Centratura automatica                         | Allineare automaticamente il contenuto al centro della pagina.                                             |
| Disattivato                                   | Nota: L'impostazione predefinita dell'opzione è Disattivata.                                               |
| Attivato                                      |                                                                                                    |
| Bilanciamento colore                          | Bilanciare in modo equo i colori dell'immagine acquisita.                                                  |
| Ciano - Rosso                                 |                                                                                                    |
| Magenta - Verde<br>Giallo - Blu               |                                                                                                    |
|                                               |                                                                                                    |

| Utilizzare                             | per                                                                                                    |
|----------------------------------------|----------------------------------------------------------------------------------------------------|
| Esclusione colore<br>Esclusione colore | Specificare quale colore escludere e regolare l'impostazione di esclusione per ciascuna soglia di colore.                                                            |
| Nessuna                                | Note:                                                                                                    |
| Rosso                                  | • Naccupa à l'importazione produținite di fabbrice par Ecolucione colore                                                                                             |
| Verde                                  | <ul> <li>Nessuro e rimpostazione predemitta di fabbrica per esclusione colore.</li> <li>120 è ll'impostazione predefinita di fabbrica per signame colore.</li> </ul> |
| Blu                                    | • 128 e i impostazione predefinita di fabbrica per clascuna soglia dei colore.                                                                                       |
| Soglia rosso predefinita               |                                                                                                    |
| 0-255                                  |                                                                                                    |
| Soglia verde predefinita               |                                                                                                    |
| 0-255                                  |                                                                                                    |
| Sogila blu predefinita                 |                                                                                                    |
| 0-255                                  |                                                                                                    |
| Contrasto                              | Specificare il contrasto dell'output.                                                                                                    |
| 0-5                                    | Nota: Adatta al contenuto è l'impostazione predefinita di fabbrica.                                                                                                  |
| Adatta al contenuto                    |                                                                                                    |
| Immagine speculare                     | Creare un'immagine speculare del documento originale.                                                                                                    |
| Disattivato                            | Nota: L'impostazione predefinita dell'opzione è Disattivata.                                                                                                    |
| Attivato                               |                                                                                                    |
| Immagine in negativo                   | Creare un'immagine in negativo del documento originale.                                                                                                    |
| Disattivato                            | Nota: L'impostazione predefinita dell'opzione è Disattivata.                                                                                                    |
| Attivato                               |                                                                                                    |
| Dettagli ombreggiatura                 | Regolare la quantità di dettagli di ombreggiatura visibili su una copia.                                                                                             |
| Da -4 a 4                              | Nota: 0 è l'impostazione predefinita di fabbrica.                                                                                                    |
| Scansione da bordo a bordo             | Specificare se il documento originale viene sottoposto a scansione da bordo a bordo.                                                                                 |
| Disattivato                            | Nota: L'impostazione predefinita dell'opzione è Disattivata.                                                                                                    |
| Attivato                               |                                                                                                    |
| Nitidezza                              | Regolare la quantità di nitidezza di una copia.                                                                                                    |
| Da 1 a 5                               | Nota: 3 è l'impostazione predefinita di fabbrica.                                                                                                    |
| Temperatura                            | Specificare calda o fredda per gli output. "Fredda" genera una dominante blu rispetto                                                                                |
| Da -4 a 4                              | all'impostazione predefinita, mentre "calda" genera una dominante rossa rispetto all'impostazione predefinita.                                                       |
|                                        | Nota: 0 è l'impostazione predefinita di fabbrica.                                                                                                    |
| Copia campione                         | Creare una copia campione del documento originale.                                                                                                    |
| Disattivato                            | Nota: L'impostazione predefinita dell'opzione è Disattivata.                                                                                                    |
| Attivato                               |                                                                                                    |

### menu Impostazioni fax

### menu Modalità fax (Impostazione fax analogico)

La modalità Impostazione fax analogica invia il processo di fax tramite una linea telefonica.

### Impostazioni fax generali

| Utilizzare                                           | per                                                                                                    |
|------------------------------------------------------|----------------------------------------------------------------------------------------------------|
| Ripristinare le impostazioni predefinite di fabbrica | Ripristinare i valori predefiniti di tutte le impostazioni del fax.                                                                    |
| Ottimizza compatibilità fax                          | Ottimizzare la compatibilità dei fax con altri apparecchi fax.                                                                         |
| Nome stazione                                        | Specificare il nome del fax nella stampante.                                                                                           |
| Numero stazione                                      | Specificare il numero di telefono assegnato al fax.                                                                                    |
| ID stazione                                          | Specificare la modalità di identificazione del fax.                                                                                    |
| Nome stazione                                        | Nota: Numero stazione è l'impostazione predefinita.                                                                                    |
| Numero stazione                                      |                                                                                                    |
| Abilita fax manuale<br>Attivato                      | Impostare la stampante sulla modalità fax manuale, che richiede uno sdoppiatore di linea e un apparecchio telefonico.                  |
| Disattivato                                          | Note:                                                                                                    |
|                                                      | L'impostazione predefinita dell'opzione è Disattivata.                                                                                 |
|                                                      | <ul> <li>Utilizzare un telefono normale per rispondere a un processo di fax in<br/>entrata e per comporre un numero di fax.</li> </ul> |
|                                                      | • Toccare <b># 0</b> sul tastierino numerico per visualizzare direttamente la funzione Fax manuale.                                    |
| Uso della memoria                                    | Definire l'allocazione di memoria non volatile tra i processi di invio e ricezione di                                                  |
| Solo ricezione                                       | fax.                                                                                                    |
| Soprattutto ricezione                                | Nota: Ricezione/Invio è l'impostazione predefinita di fabbrica.                                                                        |
| Ricezione/Invio                                      |                                                                                                    |
| Soprattutto invio                                    |                                                                                                    |
| Solo invio                                           |                                                                                                    |
| Annulla fax                                          | Specificare se l'annullamento dei processi fax è consentito.                                                                           |
| Consenti                                             | Nota: Consenti è l'impostazione predefinita di fabbrica.                                                                               |
| Non consentire                                       |                                                                                                    |
| Mascheramento numero fax                             | Specificare la direzione da cui le cifre vengono mascherate in un numero di fax in                                                     |
| Disattivato                                          | uscita.                                                                                                    |
| Da sinistra                                          | Note:                                                                                                    |
| Da destra                                            | L'impostazione predefinita dell'onzione è Disattivata                                                                                  |
|                                                      | <ul> <li>Il numero di caratteri mascherati è determinato dall'impostazione Cifre da<br/>mascherare.</li> </ul>                         |
| Cifre da mascherare                                  | Specificare il numero di cifre da mascherare in un numero di fax in uscita.                                                            |
| 0–58                                                 | Nota: 0 è l'impostazione predefinita di fabbrica.                                                                                      |

| figurare la pagina della copertina del fax.                                                                                                    |
|----------------------------------------------------------------------------------------------------|
| e:<br>Disattivato per impostazione predefinita è l'impostazione predefinita di<br>fabbrica per Copertina fax.<br>Disattivato è l'impostazione predefinita di fabbrica per tutte le voci del<br>menu. |
|                                                                                                    |

### Impostazioni invio fax

| Utilizzare         | per                                                                                   |
|--------------------|---------------------------------------------------------------------------------------|
| Risoluzione        | Specificare la qualità di stampa in dpi (punti per pollici). Una risoluzione maggiore |
| Standard           | offre una qualità di stampa migliore, ma aumenta il tempo di trasmissione dei fax in  |
| Fine 200 dpi       | uscita.                                                                               |
| Super Fine 300 dpi | Nota: Standard è l'impostazione predefinita di fabbrica.                              |

| Utilizzare                                   | per                                                                                                    |
|----------------------------------------------|----------------------------------------------------------------------------------------------------|
| Dimensione originale                         | Specificare il formato del documento originale.                                                        |
| Letter                                       | Nota: Formati misti è l'impostazione predefinita di fabbrica l'impostazione prede-                     |
| Legal                                        | finita di fabbrica per gli Stati Uniti. A4 è l'impostazione predefinita di fabbrica inter-             |
| Executive                                    | nazionale.                                                                                             |
| Folio                                        |                                                                                                    |
| Statement                                    |                                                                                                    |
| Oficio (Messico)                             |                                                                                                    |
| Universal                                    |                                                                                                    |
| Dimensioni miste                             |                                                                                                    |
| A4                                           |                                                                                                    |
| A5                                           |                                                                                                    |
| A6                                           |                                                                                                    |
| JIS B5                                       |                                                                                                    |
| Dimensione scansione persona-<br>lizzata [x] |                                                                                                    |
| Originale libro                              |                                                                                                    |
| Biglietto da visita                          |                                                                                                    |
| 3 x 5 pollici                                |                                                                                                    |
| 4 x 6 poll.                                  |                                                                                                    |
| Lati (fronte/retro)                          | Specificare l'orientamento dei documenti originali caricati nell'ADF per la scansione                  |
| Disattivato                                  | su due lati.                                                                                           |
| Bordo lungo                                  | Nota: L'impostazione predefinita dell'opzione è Disattivata.                                           |
| Bordo corto                                  |                                                                                                    |
| Tipo di contenuti                            | Specificare i contenuti del documento originale.                                                       |
| Testo                                        | Nota: Testo è l'impostazione predefinita di fabbrica.                                                  |
| Grafica                                      |                                                                                                    |
| Testo/Foto                                   |                                                                                                    |
| Foto                                         |                                                                                                    |
| Origine contenuto                            | Specificare la modalità di produzione del documento originale.                                         |
| Laser bianco e nero                          | Nota: L'impostazione predefinita di fabbrica è laser a colori.                                         |
| Stampante laser a colori                     |                                                                                                    |
| Getto d'inchiostro                           |                                                                                                    |
| Foto/Film                                    |                                                                                                    |
| Rivista                                      |                                                                                                    |
| Giornale                                     |                                                                                                    |
| Premere                                      |                                                                                                    |
| Altro                                        |                                                                                                    |
| Intensità                                    | Consente di schiarire o scurire l'output.                                                              |
| 1-9                                          | Nota: 5 è l'impostazione predefinita di fabbrica.                                                      |
| Prefisso di composizione                     | Immettere un prefisso di selezione, ad esempio 99. Viene fornito un campo di immis-<br>sione numerica. |
| Regole prefisso di composizione              | Stabilire una regola del prefisso di composizione.                                                     |
| Regola prefisso [x]                          |                                                                                                    |

| Utilizzare                                    | per                                                                                                    |
|-----------------------------------------------|----------------------------------------------------------------------------------------------------|
| Richiamata auto<br>0–9                        | Specificare il numero di volte in cui la stampante tenta di inviare il fax a un numero specificato.                            |
|                                               |                                                                                                    |
| Frequenza di ricomposizione                   | Specificare il numero di minuti tra le ricomposizioni.                                                                         |
| 1-200                                         | Nota: 3 e l'impostazione predefinita di fabbrica.                                                                              |
| Tramite PABX<br>Sì                            | Attivare o disattivare la composizione silenziosa, riservata al centralino, senza tono di chiamata.                            |
| No                                            | Nota: No è l'impostazione predefinita di fabbrica.                                                                             |
| Abilita ECM<br>Sì<br>No                       | Abilitare o disabilitare ECM (Error Correction Mode) per i processi fax.<br>Nota: Sì è l'impostazione predefinita di fabbrica. |
| Abilita scansioni fax                         | Inviare tramite fax i file acquisiti dalla stampante.                                                                          |
| Attivato<br>Disattivato                       | Nota: Attivato è l'impostazione predefinita di fabbrica.                                                                       |
| Driver per fax                                | Consentire al driver della stampante di inviare processi fax.                                                                  |
| Sì<br>No                                      | Nota: Sì è l'impostazione predefinita di fabbrica.                                                                             |
| Consenti Salva come scelta rapida             | Salvare i numeri di fax come scelte rapide nella stampante.                                                                    |
| Attivato<br>Disattivato                       | Nota: Attivato è l'impostazione predefinita di fabbrica.                                                                       |
| Modalità composiz.                            | Specificare la modalità di composizione.                                                                                       |
| Toni                                          | Nota: Toni è l'impostazione predefinita di fabbrica.                                                                           |
| A impulsi                                     |                                                                                                    |
| Velocità massima                              | Specificare la velocità massima in baud alla quale vengono inviati i fax.                                                      |
| 2400                                          | Nota: 33.600 è l'impostazione predefinita di fabbrica.                                                                         |
| 4800                                          |                                                                                                    |
| 9600                                          |                                                                                                    |
| 33600                                         |                                                                                                    |
| Scansione processi personalizzati<br>Attivato | Acquisire un documento che contiene formati carta misti in un singolo file.<br>Note:                                           |
| Disattivato                                   | <ul> <li>L'impostazione predefinita dell'opzione è Disattivata.</li> </ul>                                                     |
|                                               | <ul> <li>Questa voce di menu viene visualizzata solo se è installato un disco fisso<br/>funzionante e formattato.</li> </ul>   |
| Anteprima acquisizione                        | Mostrare se verrà visualizzata un'anteprima sul display per i processi di acquisizione.                                        |
| Attivato                                      | Note:                                                                                                    |
| Disattivato                                   | • L'impostazione predefinita dell'opzione è Disattivata                                                                        |
|                                               | <ul> <li>Questa voce di menu viene visualizzata solo se è installato un disco fisso<br/>funzionante e formattato.</li> </ul>   |
| Rimozione sfondo                              | Regolare la quantità di sfondo visibile in un'immagine sottonosta ad acquisizione                                              |
| Da -4 a 4                                     | <b>Nota:</b> 0 è l'impostazione predefinita di fabbrica.                                                                       |

| Utilizzare                                    | per                                                                                   |
|-----------------------------------------------|---------------------------------------------------------------------------------------|
| Bilanciamento colore                          | Consentire di bilanciare in modo equo i colori dell'immagine acquisita.               |
| Ciano - Rosso                                 |                                                                                       |
| Magenta - Verde                               |                                                                                       |
| Giallo - Blu                                  |                                                                                       |
| Esclusione colore                             | Specificare quale colore escludere e regolare l'impostazione di esclusione per        |
| Esclusione colore                             | ciascuna soglia di colore.                                                            |
| Nessuna                                       | Note:                                                                                 |
| Rosso                                         | • Nessuno è l'impostazione predefinita di fabbrica per Esclusione colore.             |
| Verde                                         | • 128 è l'impostazione predefinita di fabbrica per ciascuna soglia del colore.        |
| Blu<br>Soglia rosso prodefinita               |                                                                                       |
| 0-255                                         |                                                                                       |
| Soglia verde predefinita                      |                                                                                       |
| 0-255                                         |                                                                                       |
| Soglia blu predefinita                        |                                                                                       |
| 0-255                                         |                                                                                       |
| Contrasto                                     | Specificare il contrasto dell'immagine acquisita.                                     |
| 0-5                                           | Nota: Adatta al contenuto è l'impostazione predefinita di fabbrica.                   |
| Adatta al contenuto                           |                                                                                       |
| Immagine speculare                            | Creare un'immagine speculare del documento originale.                                 |
| Disattivato                                   | Nota: L'impostazione predefinita dell'opzione è Disattivata.                          |
| Attivato                                      |                                                                                       |
| Immagine in negativo                          | Creare un'immagine in negativo del documento originale.                               |
| Disattivato                                   | Nota: L'impostazione predefinita dell'opzione è Disattivata.                          |
| Attivato                                      |                                                                                       |
| Dettagli ombreggiatura                        | Regolare la quantità di dettagli di ombreggiatura.                                    |
| Da -4 a 4                                     | Nota: 0 è l'impostazione predefinita di fabbrica.                                     |
| Scansione da bordo a bordo                    | Specificare se il documento originale viene sottoposto ad acquisizione da bordo a     |
| Disattivato                                   | bordo.                                                                                |
| Attivato                                      | Nota: L'impostazione predefinita dell'opzione è Disattivata.                          |
| Nitidezza                                     | Regolare la nitidezza di un fax.                                                      |
| Da 1 a 5                                      | Nota: 3 è l'impostazione predefinita di fabbrica.                                     |
| Temperatura                                   | Specificare calda o fredda per gli output. "Fredda" genera una dominante blu rispetto |
| Da -4 a 4                                     | all'impostazione predefinita, mentre "calda" genera una dominante rossa rispetto      |
|                                               | all'impostazione predefinita.                                                         |
|                                               | Nota: U e l'impostazione predefinita di fabbrica.                                     |
| Abilita scansioni fax a colori                | Consentire l'invio di fax a colori.                                                   |
| Disattivato per impostazione prede-<br>finita | Nota: "Disattivato per impostazione predefinita" è l'impostazione predefinita.        |
| Attivato per impostazione predefinita         |                                                                                       |
| Non usare mai                                 |                                                                                       |
| Usa sempre                                    |                                                                                       |

| Utilizzare                                                 | per                                                |
|------------------------------------------------------------|----------------------------------------------------|
| Converti automaticamente fax a colori in fax monocromatici | Convertire tutti i fax in uscita in bianco e nero. |
| Attivato                                                   |                                                    |
| Disattivato                                                |                                                    |

### Impostazioni ricezione fax

| Utilizzare                                                             | per                                                                                                    |
|------------------------------------------------------------------------|----------------------------------------------------------------------------------------------------|
| Abilita ricezione fax                                                  | Consentire alla stampante di ricevere processi fax.                                                                                                    |
| Attivato<br>Disattivato                                                | Nota: Attivato è l'impostazione predefinita di fabbrica.                                                                                                    |
| Attiva ID chiamante                                                    | Visualizzare le informazioni sull'ID chiamante di un fax in arrivo.                                                                                                    |
| Attivato<br>Disattivato                                                | Nota: Attivato è l'impostazione predefinita di fabbrica.                                                                                                    |
| Processo FAX in attesa<br>Nessuna                                      | Rimuove i processi fax dalla coda di stampa quando il processo richiede risorse speci-<br>fiche non disponibili.                                                                        |
| Toner<br>Toner e materiali di consumo                                  | Nota: Nessuno è l'impostazione predefinita di fabbrica.                                                                                                    |
| Numero di squilli prima della risposta<br>1–25                         | Specificare il numero di squilli prima della risposta a un processo di fax in entrata.<br>Nota: 3 è l'impostazione predefinita di fabbrica.                                             |
| Riduzione automatica<br>Attivato<br>Disattivato                        | Adattare un processo di fax in entrata in modo che rientri nella dimensione del foglio caricato nell'origine fax prescelta.<br>Nota: Attivato è l'impostazione predefinita di fabbrica. |
| Origine carta                                                          | Specificare l'origine carta per stampare i fax in arrivo.                                                                                                    |
| Autom.<br>Vassoio [x]<br>Alimentatore multiuso<br>Alimentatore manuale | Nota: Automatico è l'impostazione predefinita di fabbrica.                                                                                                    |
| Fogli separatori                                                       | Consentire alla stampante di includere fogli separatori per i processi fax in ingresso.                                                                                                 |
| Disattivato<br>Prima del processo<br>Dopo il processo                  | Nota: L'impostazione predefinita dell'opzione è Disattivata.                                                                                                    |
| Origine foglio separatore                                              | Specificare l'origine da cui prelevare il foglio separatore.                                                                                                    |
| Vassoio [x]<br>Alimentatore manuale                                    | Nota: Vassoio 1 è l'impostazione predefinita di fabbrica.                                                                                                    |
| Lati (fronte/retro)                                                    | Consentire la stampa su due lati per i processi di fax in entrata.                                                                                                    |
| Disattivato<br>Attivato                                                | Nota: L'impostazione predefinita dell'opzione è Disattivata.                                                                                                    |
| Piè di pagina fax<br>Attivato                                          | Stampare le informazioni di trasmissione nella parte inferiore di ogni pagina da un fax ricevuto.                                                                                       |
| Disattivato                                                            | Nota: L'impostazione predefinita dell'opzione è Disattivata.                                                                                                    |
| Indic. data/ora piè pag. fax                                           | Stampare l'ora di ricezione del fax.                                                                                                    |
| Ora stampa<br>Ora ricezione                                            | Nota: Ora ricezione è l'impostazione predefinita di fabbrica.                                                                                                    |

| Utilizzare                                                                                                    | per                                                                                                    |
|----------------------------------------------------------------------------------------------------|----------------------------------------------------------------------------------------------------|
| Velocità massima<br>2400<br>4800<br>9600<br>14400<br>33600                                                                               | Specificare la velocità massima in baud alla quale vengono ricevuti i fax.<br>Nota: 33.600 è l'impostazione predefinita di fabbrica.                                                                                                    |
| <b>Inoltro fax</b><br>Stampa<br>Stampa e inoltra<br>Inoltra                                                                              | Consentire l'inoltro dei fax ricevuti a un altro destinatario.<br>Nota: Stampa è l'impostazione predefinita di fabbrica.                                                                                                    |
| Inoltra a<br>Invia tramite fax<br>E-mail<br>FTP<br>LDSS<br>eSF                                                                           | <ul> <li>Specificare il tipo di destinatario al quale verranno inoltrati i fax.</li> <li>Note: <ul> <li>Fax è l'impostazione predefinita di fabbrica.</li> <li>Questa voce di menu è disponibile solo da Embedded Web Server.</li> </ul> </li> </ul>                                       |
| Inoltra a scelta rapida                                                                                                    | Immettere il numero di scelta rapida che corrisponde al tipo di destinatario (Fax, E-mail, FTP, LDSS o eSF).                                                                                                    |
| <b>Blocca fax privo di nome</b><br>Disattivato<br>Attivato                                                                               | Consentire il blocco di fax in entrata inviati da periferiche senza ID stazione o ID fax specificato.<br>Nota: L'impostazione predefinita dell'opzione è Disattivata.                                                                                                    |
| Elenco fax vietati                                                                                                    | Abilitare l'elenco di numeri di fax bloccati memorizzati nella stampante.                                                                                                    |
| Fax in attesa<br>Modalità fax in attesa<br>Disattivato<br>Sempre attivato<br>Manuale<br>Programmato<br>Programmazione memorizzazione fax | Consentire alla stampante di mettere in attesa i fax ricevuti prima di stamparli. È<br>possibile rilasciare l'ordine di stampa dei fax in attesa manualmente o programmarlo<br>in una data o a un orario specifici.<br><b>Nota:</b> L'impostazione predefinita dell'opzione è Disattivata. |
| Abilita ricezione fax a colori<br>Attivato<br>Disattivato                                                                                | Consentire alla stampante di ricevere il fax a colori e stamparlo in scala di grigi.<br>Nota: Attivato è l'impostazione predefinita di fabbrica.                                                                                                    |

### Impostazioni registro fax

| Utilizzare                                                                                            | per                                                                                                    |
|----------------------------------------------------------------------------------------------------|----------------------------------------------------------------------------------------------------|
| Registro trasmissione<br>Stampa registro<br>Non stampare il registro<br>Stampa solo in caso di errore | Consentire la stampa di un registro di trasmissione dopo ogni processo di fax.<br>Nota: Stampa registro è l'impostazione predefinita di fabbrica. |
| <b>Registro errori di ricezione</b><br>Non stampare<br>Stampa in caso di errore                       | Consentire la stampa di un registro degli errori ricevuti.<br><b>Nota:</b> Non stampare è l'impostazione predefinita di fabbrica.                 |

| Utilizzare                                       | per                                                                                                    |
|--------------------------------------------------|----------------------------------------------------------------------------------------------------|
| Stampa automatica dei registri                   | Consentire la stampa automatica dei registri di fax.                                                            |
| Attivato                                         | Note:                                                                                                    |
|                                                  | Attivato è l'impostazione predefinita di fabbrica.                                                              |
|                                                  | I registri vengono stampati ogni 200 processi di fax.                                                           |
| Origine carta registro                           | Specificare l'origine carta utilizzata per la stampa dei registri.                                              |
| Vassoio [x]                                      | Nota: Vassoio 1 è l'impostazione predefinita di fabbrica.                                                       |
| Alimentatore manuale                             |                                                                                                    |
| Visualizzazione registri<br>Nome stazione remota | Specificare se i registri stampati visualizzano il numero composto o il nome stazione o il nome fax restituito. |
| Numero composto                                  | Nota: Nome stazione remota è l'impostazione predefinita di fabbrica.                                            |
| Abilita registro processi                        | Abilitare l'accesso al registro dei processi fax.                                                               |
| Attivato                                         | Nota: Attivato è l'impostazione predefinita di fabbrica.                                                        |
| Disattivato                                      |                                                                                                    |
| Abilita registro chiamate                        | Abilitare l'accesso al registro delle chiamate fax.                                                             |
| Attivato                                         | Nota: Attivato è l'impostazione predefinita di fabbrica.                                                        |
| Disattivato                                      |                                                                                                    |

### Impostazioni altoparlante

| Utilizzare               | per                                                                                              |
|--------------------------|--------------------------------------------------------------------------------------------------|
| Modalità altoparlante    | Specificare la modalità dell'altoparlante.                                                       |
| Sempre disattivato       | Nota: "Attivato finché connesso" è l'impostazione predefinita di fabbrica. Viene emesso un suono |
| Attivato finché connesso | fino all'avvenuta connessione fax.                                                               |
| Sempre attivato          |                                                                                                  |
| Volume altoparlante      | Impostare il volume dell'altoparlante su alto o basso.                                           |
| Alto                     | Nota: Alto è l'impostazione predefinita di fabbrica.                                             |
| Basso                    |                                                                                                  |
| Volume tono di avviso    | Attivare o disattivare il volume della suoneria.                                                 |
| Disattivato              | Nota: Attivato è l'impostazione predefinita di fabbrica.                                         |
| Attivato                 |                                                                                                  |

### Risposta al

| Utilizzare                    | per                                                                            |
|-------------------------------|--------------------------------------------------------------------------------|
| Tutti gli squilli             | Specificare la sequenza di squilli quando la stampante risponde alle chiamate. |
| Solo squillo singolo          | Nota: Tutti gli squilli è l'impostazione di fabbrica predefinita.              |
| Solo squillo doppio           |                                                                                |
| Solo squillo triplo           |                                                                                |
| Solo squilli singoli o doppi  |                                                                                |
| Solo squilli singoli o tripli |                                                                                |
| Solo squilli doppi o tripli   |                                                                                |

### menu Modalità fax (Impostazione server fax)

La modalità Fax invia il processo di fax a un server di fax per la trasmissione.

| Voce di menu                                                                                                    | Descrizione                                                                                                    |
|----------------------------------------------------------------------------------------------------|----------------------------------------------------------------------------------------------------|
| Formato A                                                                                                    | Consente di inserire specifiche informazioni relative al fax tramite la tastiera virtuale                                            |
| Indirizzo di risposta                                                                                                    | sul pannello di controllo della stampante                                                                                            |
| Oggetto                                                                                                    |                                                                                                    |
| Messaggio                                                                                                    |                                                                                                    |
| Configurazione SMTP                                                                                                    | Specifica le informazioni di impostazione dell'SMTP                                                                                  |
| Gateway SMTP primario                                                                                                    | Specifica le informazioni relative alla porta del server SMTP                                                                        |
| Gateway SMTP secondario                                                                                                    |                                                                                                    |
| Formato immagine<br>PDF (.pdf)<br>XPS (.xps)<br>TIFF (.tif)                                                                                                    | Specifica il tipo di immagine per la scansione nel fax                                                                               |
| Tipo di contenuti<br>Testo/Foto<br>Photo<br>Testo                                                                                                    | Questa opzione indica alla stampante il tipo di documento e l'origine.<br>Nota: Testo/Foto è l'impostazione predefinita di fabbrica. |
| Grafica                                                                                                    |                                                                                                    |
| Origine contenuto<br>Stampante laser a colori<br>Getto d'inchiostro<br>Foto/Film<br>Rivista<br>Giornale<br>Premere<br>Stampante laser in bianco e nero<br>Altro | Specifica la modalità originale di creazione del contenuto<br>Nota: L'impostazione predefinita di fabbrica è laser a colori.         |
| <b>Risoluzione fax</b><br>Standard<br>Fine 200 dpi<br>Super fine 300 dpi                                                                                        | Specifica il livello di risoluzione per la scansione nel fax                                                                         |
| Intensità                                                                                                    | Consente di schiarire o scurire la stampa                                                                                            |
| 1-9                                                                                                    | Nota: 5 è l'impostazioni predefinite di fabbrica.                                                                                    |
| Orientamento<br>Verticale<br>Orizzontale                                                                                                    | Specifica l'orientamento dell'immagine sottoposta a scansione                                                                        |

| Voce di menu                                    | Descrizione                                                                                   |
|-------------------------------------------------|-----------------------------------------------------------------------------------------------|
| Dimensione originale                            | Specifica le dimensioni della carta del documento da sottoporre ad acquisizione               |
| Dimensioni miste                                | Nota: Dimensioni miste è l'impostazione predefinita di fabbrica USA. A4 è l'imposta-          |
| Letter                                          | zione predefinita di fabbrica internazionale.                                                 |
| Legal                                           |                                                                                               |
| Executive                                       |                                                                                               |
| Folio                                           |                                                                                               |
| Statement                                       |                                                                                               |
| Universale                                      |                                                                                               |
| 4 x 6 pollici                                   |                                                                                               |
| 3 x 5 pollici                                   |                                                                                               |
| Biglietto da visita                             |                                                                                               |
| Dimensioni acquisizione persona-<br>lizzate [x] |                                                                                               |
| A4                                              |                                                                                               |
| A5                                              |                                                                                               |
| A6                                              |                                                                                               |
| Oficio (Messico)                                |                                                                                               |
| JIS B5                                          |                                                                                               |
| Originale libro                                 |                                                                                               |
| Dimensioni miste                                |                                                                                               |
| Utilizza TIFF multipagina                       | Consente di salvare i processi di scansione in file TIFF a pagina singola o multipagina.      |
| Attivata                                        | Per i processi di acquisizione nel fax costituiti da più pagine, viene creato un file TIFF    |
| Spenta                                          | contenente tutte le pagine o singoli file TIFF per ciascuna pagina del processo di scansione. |
|                                                 | Note:                                                                                         |
|                                                 | per impostazione predefinita l'opzione è attiva.                                              |
|                                                 | Questa voce di menu si applica a tutte le funzioni di scansione.                              |
| Abilita ricezione analogica                     | Consente la ricezione analogica di fax                                                        |
| Spenta                                          | Nota: per impostazione predefinita l'opzione è attiva.                                        |
| Attivata                                        |                                                                                               |

# Menu Impostazioni e-mail

| Utilizzare                          | per                                                              |
|-------------------------------------|------------------------------------------------------------------|
| Impostazione server e-mail          | Specificare le informazioni relative al server e-mail.           |
| Oggetto                             |                                                                  |
| Messaggio                           |                                                                  |
| Nome file                           |                                                                  |
| Impostazione server e-mail          | Inviare una copia dell'e-mail al mittente.                       |
| Invia una copia all'utente corrente | Nota: "Non appare mai" è l'impostazione predefinita di fabbrica. |
| Non viene mai visualizzato          |                                                                  |
| Attivato per impostazione prede-    |                                                                  |
| finita                              |                                                                  |
| Disattivato per impostazione prede- |                                                                  |
| finita                              |                                                                  |
| Sempre attivato                     |                                                                  |

| Utilizzare                                                                                                    | per                                                                                                    |
|----------------------------------------------------------------------------------------------------|----------------------------------------------------------------------------------------------------|
| Impostazione server e-mail                                                                                                    | Specificare la dimensione massima delle e-mail.                                                                                                    |
| Dimensioni massime e-mail<br>0–65535 KB                                                                                                    | Nota: Un'e-mail le cui dimensioni superano quelle consentite non viene inviata.                                                                                                    |
| Impostazione server e-mail<br>Messaggio di errore dimensioni                                                                                                    | Inviare un messaggio quando un'e-mail supera il limite di dimensioni configurato.                                                                                                    |
| Impostazione server e-mail<br>Limita destinazioni                                                                                                    | <ul> <li>Specificare un nome di dominio, come quello di una società, e limitare l'invio di email solo a quel nome di dominio.</li> <li>Note: <ul> <li>L'e-mail può essere inviata solo al dominio specificato.</li> <li>È consentito un solo dominio alla volta.</li> </ul> </li> </ul>                                                                                                    |
| Impostazione server e-mail<br>Impostazione collegamento Web<br>Server<br>Accesso<br>Password<br>Percorso<br>Nome file<br>Collegamento Web                                                           | Definire le impostazioni di collegamento Web del server e-mail.<br>Nota: I caratteri * : ? < >   non sono validi per un nome di percorso.                                                                                                    |
| Formato<br>PDF (.pdf)<br>TIFF (.tif)<br>JPEG (.jpg)<br>XPS (.xps)<br>RTF (.rtf)<br>TXT (.txt)                                                                                                    | Specificare il formato del file.<br>Nota: PDF (.pdf) è l'impostazione predefinita di fabbrica.                                                                                                    |
| Impostazioni PDF<br>Versione PDF<br>1.2–1.7<br>A–1a<br>A–1b<br>Compressione PDF<br>Normale<br>Alto<br>PDF protetto<br>Disattivato<br>Attivato<br>PDF che sup. la ricerca<br>Disattivato<br>Attivato | <ul> <li>Configurare le impostazioni PDF.</li> <li>Note: <ul> <li>1,5 è l'impostazione predefinita di fabbrica per la versione PDF.</li> <li>Normale è l'impostazione predefinita di fabbrica per la compressione PDF. Questa voce di menu viene visualizzata solo se è installato un disco fisso funzionante e formattato.</li> <li>Disattivato è l'impostazione predefinita di fabbrica per i PDF protetti e con possibilità di ricerca. I PDF protetti richiedono di digitare la password due volte.</li> </ul> </li> </ul> |
| <b>Tipo di contenuti</b><br>Testo<br>Grafica<br>Testo/Foto<br>Foto                                                                                                    | Specificare i contenuti del documento originale.<br>Nota: Testo/Foto è l'impostazione predefinita di fabbrica.                                                                                                    |

| Utilizzare                              | per                                                                                     |
|-----------------------------------------|-----------------------------------------------------------------------------------------|
| Origine contenuto                       | Specificare la modalità di produzione del documento originale.                          |
| Laser bianco e nero                     | Nota: L'impostazione predefinita di fabbrica è laser a colori.                          |
| Stampante laser a colori                |                                                                                         |
| Getto d'inchiostro                      |                                                                                         |
| Foto/Film                               |                                                                                         |
| Rivista                                 |                                                                                         |
| Giornale                                |                                                                                         |
| Premere                                 |                                                                                         |
| Altro                                   |                                                                                         |
| Colore                                  | Specificare se si desidera che la stampante acquisisca e trasmetta contenuti a colori.  |
| Disattivato                             | Nota: Attivato è l'impostazione predefinita di fabbrica.                                |
| Attivato                                |                                                                                         |
| Risoluzione                             | Specificare la risoluzione del processo di acquisizione in punti per pollice.           |
| 75 dpi                                  | Nota: 150 dpi è l'impostazione predefinita di fabbrica.                                 |
| 150 dpi                                 |                                                                                         |
|                                         |                                                                                         |
|                                         |                                                                                         |
|                                         |                                                                                         |
| 600 dpi                                 |                                                                                         |
| Intensità                               | Consente di schiarire o scurire l'output.                                               |
| 1-9                                     | Nota: 5 è l'impostazione predefinita di fabbrica.                                       |
| Orientamento                            | Specificare l'orientamento dell'immagine acquisita.                                     |
| Verticale                               | Nota: Verticale è l'impostazione predefinita di fabbrica.                               |
| Orizzontale                             |                                                                                         |
| Dimensione originale                    | Specificare il formato del documento originale.                                         |
| Letter                                  | Nota: Letter è l'impostazione predefinita di fabbrica per gli Stati Uniti. A4 è l'impo- |
| Legal                                   | stazione predefinita di fabbrica internazionale.                                        |
| Executive                               |                                                                                         |
| Folio                                   |                                                                                         |
| Statement                               |                                                                                         |
| Oficio (Messico)                        |                                                                                         |
| Dimensioni mista                        |                                                                                         |
| Dimensioni miste                        |                                                                                         |
| A4<br>A5                                |                                                                                         |
| A5                                      |                                                                                         |
|                                         |                                                                                         |
| Dimensione scansione personalizzata [x] |                                                                                         |
| Originale libro                         |                                                                                         |
| Biglietto da visita                     |                                                                                         |
| 3 x 5 pollici                           |                                                                                         |
| 4 x 6 poll.                             |                                                                                         |
| (                                       |                                                                                         |

| Utilizzare                                                                   | per                                                                                                    |
|------------------------------------------------------------------------------|----------------------------------------------------------------------------------------------------|
| Lati (fronte/retro)                                                          | Specificare l'orientamento del documento originale caricato nell'ADF per la scansione su due lati.                                                                                                    |
| Lato lungo<br>Lato corto                                                     | Nota: L'impostazione predefinita dell'opzione è Disattivata.                                                                                                    |
| Qualità JPEG<br>Adatta al contenuto                                          | Impostare la qualità di un'immagine fotografica JPEG in relazione alla dimensione del file e alla qualità dell'immagine.                                                                                                    |
| 5–90                                                                         | Nota: Adatta al contenuto è l'impostazione predefinita di fabbrica.                                                                                                    |
| Impostazione predefinita testo<br>5–90                                       | Impostare la qualità di un'immagine costituita da testo in relazione alla dimensione del file e alla qualità dell'immagine.                                                                                                    |
|                                                                              | Nota: 75 è l'impostazione predefinita di fabbrica.                                                                                                    |
| Impostazione predefinita Testo/Foto<br>5–90                                  | Impostare la qualità di un'immagine costituita da testo o foto in relazione alla dimen-<br>sione del file e alla qualità dell'immagine.                                                                                                    |
|                                                                              | Nota: 75 è l'impostazione predefinita di fabbrica.                                                                                                    |
| Impostazione predefinita Foto<br>5–90                                        | Impostare la qualità di un'immagine fotografica in relazione alla dimensione del file e alla qualità dell'immagine.                                                                                                    |
|                                                                              | Nota: 50 è l'impostazione predefinita di fabbrica.                                                                                                    |
| Immagini e-mail inviate come                                                 | Specificare come devono essere inviate le immagini.                                                                                                    |
| Allegato<br>Collegamento Web                                                 | Nota: Allegato è l'impostazione predefinita di fabbrica.                                                                                                    |
| <b>Utilizza TIFF multipagina</b><br>Attivato<br>Disattivato                  | Scegliere tra file TIFF a pagina singola e file TIFF multipagina. Per i processi di acqui-<br>sizione costituiti da più pagine, viene creato un file TIFF contenente tutte le pagine<br>o singoli file TIFF per ciascuna pagina del processo. |
|                                                                              | Nota: Attivato è l'impostazione predefinita di fabbrica.                                                                                                    |
| Compressione TIFF                                                            | Specificare il formato utilizzato nella compressione dei file TIFF.                                                                                                    |
| LZW<br>JPEG                                                                  | Nota: LZW è l'impostazione predefinita di fabbrica.                                                                                                    |
| Registro trasmissione                                                        | Specificare se stampare il registro di trasmissione.                                                                                                    |
| Stampa registro<br>Non stampare il registro<br>Stampa solo in caso di errore | Nota: Stampa registro è l'impostazione predefinita di fabbrica.                                                                                                    |
| Origine carta registro                                                       | Specificare un'origine carta per la stampa di registri e-mail.                                                                                                    |
| Vassoio [x]<br>Alimentatore manuale                                          | Nota: Vassoio 1 è l'impostazione predefinita di fabbrica.                                                                                                    |
| Profondità bit e-mail                                                        | Ottenere file di dimensioni ridotte in modalità Testo/Foto utilizzando immagini da 1<br>bit guando l'opzione A colori è su Disattivato.                                                                                                    |
| 8 bit                                                                        | <b>Nota:</b> "8 bit" è l'impostazione predefinita di fabbrica.                                                                                                    |
| Scansione processi personalizzati                                            | Copia un documento che contiene dimensioni carta miste.                                                                                                    |
| Attivato                                                                     | Note:                                                                                                    |
| Disattivato                                                                  | L'impostazione predefinita dell'enzione è Disattivata                                                                                                    |
|                                                                              | <ul> <li>Compostazione precennica den opzione e Disattivata.</li> <li>Questa voce di menu viene visualizzata solo se è installato un disco fisso.</li> </ul>                                                                                  |
|                                                                              | funzionante e formattato.                                                                                                    |

| Utilizzare                                                                                                    | per                                                                                                    |
|----------------------------------------------------------------------------------------------------|----------------------------------------------------------------------------------------------------|
| Anteprima acquisizione<br>Attivato<br>Disattivato                                                                                                    | Specificare se verrà visualizzata un'anteprima sul display per i processi di acquisi-<br>zione.<br>Note:                                                                                                    |
|                                                                                                    | L'importazione prodofinita dell'onzione è Dicattivata                                                                                                    |
|                                                                                                    | <ul> <li>Questa voce di menu viene visualizzata solo se è installato un disco fisso<br/>funzionante e formattato.</li> </ul>                                                                                                    |
| Consenti Salva come scelta rapida<br>Attivato<br>Disattivato                                                                                                    | <ul> <li>Salvare gli indirizzi e-mail come scelte rapide.</li> <li>Note: <ul> <li>Attivato è l'impostazione predefinita di fabbrica.</li> <li>Quando è impostato su Disattivato, il pulsante Salva come scelta rapida non viene visualizzato nella schermata Destinazione e-mail.</li> </ul> </li> </ul>                        |
| Rimozione sfondo<br>Da -4 a 4                                                                                                    | Regolare la quantità di sfondo visibile in un'immagine sottoposta ad acquisizione.<br><b>Nota:</b> 0 è l'impostazione predefinita di fabbrica.                                                                                                    |
| <b>Bilanciamento colore</b><br>Ciano - Rosso<br>Magenta - Verde<br>Giallo - Blu                                                                                                    | Bilanciare in modo equo i colori dell'immagine acquisita.                                                                                                    |
| Esclusione colore<br>Esclusione colore<br>Nessuna<br>Rosso<br>Verde<br>Blu<br>Soglia rosso predefinita<br>0-255<br>Soglia verde predefinita<br>0-255<br>Soglia blu predefinita<br>0-255 | <ul> <li>Specificare quale colore escludere e regolare l'impostazione di esclusione per ciascuna soglia di colore.</li> <li>Note: <ul> <li>Nessuno è l'impostazione predefinita di fabbrica per Esclusione colore.</li> <li>128 è l'impostazione predefinita di fabbrica per ciascuna soglia del colore.</li> </ul> </li> </ul> |
| Contrasto<br>0-5<br>Adatta al contenuto                                                                                                    | Specificare il contrasto dell'output.<br>Nota: Adatta al contenuto è l'impostazione predefinita di fabbrica.                                                                                                    |
| Immagine speculare<br>Disattivato<br>Attivato                                                                                                    | Creare un'immagine speculare del documento originale.<br>Nota: L'impostazione predefinita dell'opzione è Disattivata.                                                                                                    |
| Immagine in negativo<br>Disattivato<br>Attivato                                                                                                    | Creare un'immagine in negativo del documento originale.<br>Nota: L'impostazione predefinita dell'opzione è Disattivata.                                                                                                    |
| Dettagli ombreggiatura<br>Da -4 a 4                                                                                                    | Regolare la quantità di dettagli di ombreggiatura visibili su un'immagine sottoposta<br>ad acquisizione.<br>Nota: 0 è l'impostazione predefinita di fabbrica.                                                                                                    |

| Utilizzare                                | per                                                                                                    |
|-------------------------------------------|----------------------------------------------------------------------------------------------------|
| Scansione da bordo a bordo<br>Disattivato | Specificare se il documento originale viene sottoposto ad acquisizione da bordo a bordo.                                                                                                    |
| Attivato                                  | Nota: L'impostazione predefinita dell'opzione è Disattivata.                                                                                                    |
| Nitidezza                                 | Regolare la quantità di nitidezza in un'immagine sottoposta ad acquisizione.                                                                                                    |
| Dalas                                     | Nota: 3 è l'impostazione predefinita di fabbrica.                                                                                                    |
| Temperatura<br>Da -4 a 4                  | Specificare calda o fredda per gli output. "Fredda" genera una dominante blu rispetto all'impostazione predefinita, mentre "calda" genera una dominante rossa rispetto all'impostazione predefinita. |
|                                           | Nota: 0 è l'impostazione predefinita di fabbrica.                                                                                                    |
| Usa Cc:/Ccn:                              | Abilita l'uso dei campi Cc: e Ccn: .                                                                                                    |
| Disattivato<br>Attivato                   | Nota: L'impostazione predefinita dell'opzione è Disattivata.                                                                                                    |

# Menu Impostazioni FTP

| Utilizzare                                                                                                    | per                                                                                                    |
|----------------------------------------------------------------------------------------------------|----------------------------------------------------------------------------------------------------|
| Formato<br>PDF (.pdf)<br>TIFF (.tif)<br>JPEG (.jpg)<br>XPS (.xps)<br>RTF (.rtf)<br>TXT (.txt)<br>Impostazioni PDF<br>Versione PDF<br>1.2–1.7<br>A–1a<br>A–1b<br>Compressione PDF<br>Normale<br>Alto<br>PDF protetto<br>Disattivato<br>Attivato<br>PDF che sup. la ricerca<br>Disattivato | <ul> <li>Specificare il formato del file.</li> <li>Nota: PDF (.pdf) è l'impostazione predefinita di fabbrica.</li> <li>Configurare le impostazioni PDF.</li> <li>Note: <ul> <li>1,5 è l'impostazione predefinita di fabbrica per la versione PDF.</li> <li>Normale è l'impostazione predefinita di fabbrica per la compressione PDF. Questa voce di menu viene visualizzata solo se è installato un disco fisso funzionante e formattato.</li> <li>Disattivato è l'impostazione predefinita di fabbrica per i PDF protetti e con possibilità di ricerca. I PDF protetti richiedono di digitare la password due volte.</li> </ul> </li> </ul> |
| <b>Tipo di contenuti</b><br>Testo<br>Grafica<br>Testo/Foto<br>Foto                                                                                                    | Specificare i contenuti del documento originale.<br>Nota: Testo/Foto è l'impostazione predefinita di fabbrica.                                                                                                    |

| Utilizzare                              | per                                                                                     |
|-----------------------------------------|-----------------------------------------------------------------------------------------|
| Origine contenuto                       | Specificare la modalità di produzione del documento originale.                          |
| Laser bianco e nero                     | Nota: L'impostazione predefinita di fabbrica è laser a colori.                          |
| Stampante laser a colori                |                                                                                         |
| Getto d'inchiostro                      |                                                                                         |
| Foto/Film                               |                                                                                         |
| Rivista                                 |                                                                                         |
| Bromoro                                 |                                                                                         |
| Altro                                   |                                                                                         |
|                                         | Consificano es si desidere ele la stempente esquisico e trasmette contenuti e colori    |
| Disattivato                             | specificare se si desidera che la stampante acquisisca è trasmetta contenuti a colori.  |
| Attivato                                | Nota: Attivato e l'impostazione predefinita di fabbrica.                                |
| Pisoluziono                             | Specificare la qualità dell'acquisizione in dei (punti per pollice)                     |
| 75 dni                                  | Specifical e la qualita dell'acquisizione in dpi (punti per poince).                    |
| 150 dpi                                 | Nota: 150 dpi e i impostazione predefinita di labbrica.                                 |
| 200 dpi                                 |                                                                                         |
| 300 dpi                                 |                                                                                         |
| 400 dpi                                 |                                                                                         |
| 600 dpi                                 |                                                                                         |
| Intensità                               | Consente di schiarire o scurire l'output.                                               |
| 1-9                                     | Nota: 5 è l'impostazione predefinita di fabbrica.                                       |
| Orientamento                            | Specificare l'orientamento dell'immagine acquisita.                                     |
| Verticale                               | Nota: Verticale è l'impostazione predefinita di fabbrica.                               |
| Orizzontale                             |                                                                                         |
| Dimensione originale                    | Specificare il formato del documento originale.                                         |
| Letter                                  | Nota: Letter è l'impostazione predefinita di fabbrica per gli Stati Uniti. A4 è l'impo- |
| Legal                                   | stazione predefinita di fabbrica internazionale.                                        |
| Executive                               |                                                                                         |
| Folio                                   |                                                                                         |
| Statement                               |                                                                                         |
| Universal                               |                                                                                         |
| Dimensioni miste                        |                                                                                         |
|                                         |                                                                                         |
| A5                                      |                                                                                         |
| A6                                      |                                                                                         |
| JIS B5                                  |                                                                                         |
| Dimensione scansione personalizzata [x] |                                                                                         |
| Originale libro                         |                                                                                         |
| Biglietto da visita                     |                                                                                         |
| 3 x 5 pollici                           |                                                                                         |
| 4 x 6 poll.                             |                                                                                         |

| Utilizzare                                           | per                                                                                                    |
|------------------------------------------------------|----------------------------------------------------------------------------------------------------|
| Lati (fronte/retro)                                  | Specificare l'orientamento dei documenti originali caricati nell'ADF per la scansione                                                                                                    |
| Disattivato                                          | su due lati.                                                                                                    |
| Bordo lungo                                          | <b>Nota:</b> L'impostazione predefinita dell'opzione è Disattivata.                                                                                                    |
|                                                      |                                                                                                    |
| Qualità JPEG<br>Adatta al contenuto                  | Impostare la qualità di un'immagine fotografica JPEG in relazione alla dimensione del file e alla qualità dell'immagine.                                                                                                    |
| 5–90                                                 | Note:                                                                                                    |
|                                                      | <ul> <li>Adatta al contenuto è l'impostazione predefinita di fabbrica.</li> </ul>                                                                                                    |
|                                                      | • 5 riduce la dimensione del file, ma anche la qualità dell'immagine.                                                                                                    |
|                                                      | • 90 fornisce la migliore qualità dell'immagine, ma la dimensione del file è molto elevata.                                                                                                    |
| Impostazione predefinita testo<br>5–90               | Impostare la qualità del testo in relazione alla dimensione del file e alla qualità dell'immagine.                                                                                                    |
|                                                      | Nota: 75 è l'impostazione predefinita di fabbrica.                                                                                                    |
| Impostazione predefinita Testo/Foto<br>5–90          | Impostare la qualità di un'immagine costituita da testo o foto in relazione alla dimen-<br>sione del file e alla qualità dell'immagine.                                                                                                    |
|                                                      | Nota: 75 è l'impostazione predefinita di fabbrica.                                                                                                    |
| Impostazione predefinita Foto<br>5–90                | Impostare la qualità di un'immagine fotografica in relazione alla dimensione del file e alla qualità dell'immagine.                                                                                                    |
|                                                      | Nota: 50 è l'impostazione predefinita di fabbrica.                                                                                                    |
| Utilizza TIFF multipagina<br>Attivato<br>Disattivato | Scegliere tra file TIFF a pagina singola e file TIFF multipagina. Per i processi di acqui-<br>sizione nell'FTP costituiti da più pagine, viene creato un file TIFF contenente tutte le<br>pagine o singoli file TIFF per ciascuna pagina del processo. |
|                                                      | Nota: Attivato è l'impostazione predefinita di fabbrica.                                                                                                    |
| Compressione TIFF                                    | Specificare il formato utilizzato nella compressione dei file TIFF.                                                                                                    |
| LZW                                                  | Nota: LZW è l'impostazione predefinita di fabbrica.                                                                                                    |
| JPEG                                                 |                                                                                                    |
| Registro trasmissione                                | Specificare se stampare il registro di trasmissione.                                                                                                    |
| Stampa registro                                      | Nota: Stampa registro è l'impostazione predefinita di fabbrica.                                                                                                    |
| Stampa solo in caso di errore                        |                                                                                                    |
| Origine carta registro                               | Specificare un'origine carta per la stampa dei registri FTP                                                                                                    |
| Vassoio [x]                                          | Nota: Vassoio 1 è l'impostazione predefinita di fabbrica                                                                                                    |
| Alimentatore manuale                                 |                                                                                                    |
| Profondità bit FTP                                   | Attivare la modalità Testo/Foto per ottenere file di dimensioni ridotte utilizzando                                                                                                    |
| 1 bit                                                | immagini da 1 bit.                                                                                                    |
| 8 bit                                                | Nota: 8 bit è l'impostazione predefinita di fabbrica.                                                                                                    |
| Nome file                                            | Specificare un nome file di base.                                                                                                    |
| Scansione processi personalizzati<br>Attivato        | Copiare un documento che contiene formati carta misti in un singolo processo di acquisizione.                                                                                                    |
| Disattivato                                          | Nota: L'impostazione predefinita dell'opzione è Disattivata.                                                                                                    |

| Utilizzare                        | per                                                                                              |
|-----------------------------------|--------------------------------------------------------------------------------------------------|
| Anteprima acquisizione            | Specificare se verrà visualizzata un'anteprima sul display per i processi di acquisizione.       |
| Attivato                          | Note:                                                                                            |
| Disattivato                       | • L'impostazione predefinita dell'onzione è Disattivata                                          |
|                                   | Ouesta voce di menu viene visualizzata solo se è installato un disco fisso della                 |
|                                   | stampante funzionante e formattato.                                                              |
| Consenti Salva come scelta rapida | Creare scelte rapide per gli indirizzi FTP.                                                      |
| Attivato                          | Nota: Attivato è l'impostazione predefinita di fabbrica.                                         |
| Disattivato                       |                                                                                                  |
| Rimozione sfondo                  | Regolare la quantità di sfondo visibile su una copia.                                            |
| Da -4 a 4                         | Nota: 0 è l'impostazione predefinita di fabbrica.                                                |
| Bilanciamento colore              | Bilanciare in modo equo i colori dell'immagine acquisita.                                        |
| Ciano-Rosso                       |                                                                                                  |
| Magenta-Verde                     |                                                                                                  |
| Giallo-Blu                        |                                                                                                  |
| Esclusione colore                 | Specificare quale colore escludere e regolare l'impostazione di esclusione per                   |
| Esclusione colore                 | ciascuna soglia di colore.                                                                       |
| Nessuna                           | Note:                                                                                            |
| Rosso                             | Nessuno è l'impostazione predefinita di fabbrica per Esclusione colore                           |
| Verde                             | <ul> <li>128 à l'impostazione predefinita di fabbrica per ciascuna soglia del colore.</li> </ul> |
| Blu                               |                                                                                                  |
| Soglia rosso predefinita          |                                                                                                  |
| 0-255                             |                                                                                                  |
| Soglia verde predefinita          |                                                                                                  |
| 0-255                             |                                                                                                  |
| Soglia blu predefinita            |                                                                                                  |
| 0-255                             |                                                                                                  |
| Contrasto                         | Specificare il contrasto dell'output.                                                            |
| 0-5                               | Nota: Adatta al contenuto è l'impostazione predefinita di fabbrica.                              |
| Adatta al contenuto               |                                                                                                  |
| Immagine speculare                | Creare un'immagine speculare del documento originale.                                            |
| Disattivato                       | Nota: L'impostazione predefinita dell'opzione è Disattivata.                                     |
| Attivato                          |                                                                                                  |
| Immagine in negativo              | Creare un'immagine in negativo del documento originale.                                          |
| Disattivato                       | Nota: L'impostazione predefinita dell'opzione è Disattivata.                                     |
| Attivato                          |                                                                                                  |
| Dettagli ombreggiatura            | Regolare la quantità di dettagli di ombreggiatura visibili su un'immagine sottoposta             |
| Da -4 a 4                         | ad acquisizione.                                                                                 |
|                                   | Nota: 0 è l'impostazione predefinita di fabbrica.                                                |
| Scansione da bordo a bordo        | Specificare se il documento originale viene sottoposto ad acquisizione da bordo a                |
| Disattivato                       | bordo.                                                                                           |
| Attivato                          | Nota: L'impostazione predefinita dell'opzione è Disattivata.                                     |
| Nitidezza                         | Regolare la quantità di nitidezza di un'immagine sottoposta ad acquisizione.                     |
| Da 1 a 5                          | Nota: 3 è l'impostazione predefinita di fabbrica.                                                |

| Utilizzare               | per                                                                                                    |
|--------------------------|----------------------------------------------------------------------------------------------------|
| Temperatura<br>Da -4 a 4 | Consentire all'utente di ottenere un'acquisizione "calda" o "fredda". "Fredda" genera<br>una dominante blu rispetto all'impostazione predefinita, mentre "calda" genera una<br>dominante rossa rispetto all'impostazione predefinita.<br><b>Nota:</b> 0 è l'impostazione predefinita di fabbrica. |

### Menu Unità Flash

### Impostazioni di acquisizione

| Utilizzare                                                                                                    | per                                                                                                    |
|----------------------------------------------------------------------------------------------------|----------------------------------------------------------------------------------------------------|
| Formato<br>PDF (.pdf)<br>TIFF (.tif)<br>JPEG (.jpg)<br>XPS (.xps)<br>RTF (.rtf)<br>TXT (.txt)                                                                                                    | Specificare il formato del file.<br>Nota: PDF (.pdf) è l'impostazione predefinita di fabbrica.                                                                                                    |
| Impostazioni PDF<br>Versione PDF<br>1.2–1.7<br>A–1a<br>A–1b<br>Compressione PDF<br>Normale<br>Alto<br>PDF protetto<br>Disattivato<br>Attivato<br>PDF che sup. la ricerca<br>Disattivato<br>Attivato | <ul> <li>Configurare le impostazioni PDF.</li> <li>Note: <ul> <li>1,5 è l'impostazione predefinita di fabbrica per la versione PDF.</li> <li>Normale è l'impostazione predefinita di fabbrica per la compressione PDF.</li> <li>Disattivato è l'impostazione predefinita di fabbrica per i PDF protetti e con possibilità di ricerca. I PDF protetti richiedono di digitare la password due volte.</li> </ul> </li> </ul> |
| Tipo di contenuti<br>Testo<br>Grafica<br>Testo/Foto<br>Foto<br>Origine contenuto                                                                                                    | Specificare i contenuti del documento originale.<br>Nota: Testo/Foto è l'impostazione predefinita di fabbrica.<br>Specificare la modalità di produzione del documento originale.                                                                                                    |
| Laser bianco e nero<br>Stampante laser a colori<br>Getto d'inchiostro<br>Foto/Film<br>Rivista<br>Giornale<br>Premere<br>Altro                                                                       | Nota: L'impostazione predefinita di fabbrica è laser a colori.                                                                                                    |

| Utilizzare                                   | per                                                                                        |
|----------------------------------------------|--------------------------------------------------------------------------------------------|
| Colore                                       | Specificare se si desidera che la stampante acquisisca e trasmetta contenuti a colori.     |
| Attivato                                     | Nota: Attivato è l'impostazione predefinita di fabbrica.                                   |
| Disattivato                                  |                                                                                            |
| Risoluzione                                  | Specificare la risoluzione del processo di acquisizione in dpi (punti per pollice).        |
| 75 dpi                                       | Nota: "150 dpi" è l'impostazione predefinita di fabbrica.                                  |
| 150 dpi                                      |                                                                                            |
| 200 dpi                                      |                                                                                            |
| 300 dpi                                      |                                                                                            |
| 400 dpi                                      |                                                                                            |
| 600 dpi                                      |                                                                                            |
| Intensità                                    | Consente di schiarire o scurire l'output.                                                  |
| 1-9                                          | Nota: 5 è l'impostazione predefinita di fabbrica.                                          |
| Orientamento                                 | Specificare l'orientamento dell'immagine acquisita.                                        |
| Verticale                                    | Nota: Verticale è l'impostazione predefinita di fabbrica                                   |
| Orizzontale                                  |                                                                                            |
| Dimensione originale                         | Specificare il formato del documento originale.                                            |
| Letter                                       | Nota: Letter è l'impostazione predefinita di fabbrica per gli Stati Uniti. A4 è l'imposta- |
| Legal                                        | zione predefinita di fabbrica internazionale.                                              |
| Executive                                    |                                                                                            |
| Folio                                        |                                                                                            |
| Statement                                    |                                                                                            |
| Oficio (Messico)                             |                                                                                            |
| Universal                                    |                                                                                            |
| Dimensioni miste                             |                                                                                            |
| A4                                           |                                                                                            |
| A5                                           |                                                                                            |
| A6                                           |                                                                                            |
| JIS B5                                       |                                                                                            |
| Dimensione scansione persona-<br>lizzata [x] |                                                                                            |
| Originale libro                              |                                                                                            |
| Biglietto da visita                          |                                                                                            |
| 3 x 5 pollici                                |                                                                                            |
| 4 x 6 poll.                                  |                                                                                            |
| Lati (fronte/retro)                          | Specificare l'orientamento dei documenti originali caricati nell'ADF per la scansione su   |
| Disattivato                                  | due lati.                                                                                  |
| Bordo lungo                                  | Nota: L'impostazione predefinita dell'opzione è Disattivata.                               |
| Bordo corto                                  |                                                                                            |
| Qualità JPEG                                 | Impostare la qualità di un'immagine fotografica JPEG in relazione alla dimensione del      |
| Adatta al contenuto                          | file e alla qualità.                                                                       |
| 5–90                                         | Note:                                                                                      |
|                                              | Adatta al contenuto è l'impostazione predefinita di fabbrica.                              |
|                                              | • 5 riduce la dimensione del file. ma anche la qualità dell'immagine.                      |
|                                              | 90 fornisce la migliore qualità dell'immagine ma la dimensione del file è molto            |
|                                              | elevata.                                                                                   |

| Utilizzare                                                                      | per                                                                                                    |
|---------------------------------------------------------------------------------|----------------------------------------------------------------------------------------------------|
| Impostazione predefinita testo<br>5–90                                          | Impostare la qualità del testo in relazione alla dimensione del file e alla qualità dell'im-<br>magine.                                                                                                    |
|                                                                                 | Nota: 75 è l'impostazione predefinita di fabbrica.                                                                                                    |
| Impostazione predefinita Testo/Foto<br>5–90                                     | Impostare la qualità del testo o di una foto in relazione alla dimensione e alla qualità del file.                                                                                                    |
|                                                                                 | Nota: 75 è l'impostazione predefinita di fabbrica.                                                                                                    |
| Impostazione predefinita Foto<br>5–90                                           | Impostare la qualità di un'immagine fotografica in relazione alla dimensione del file e alla qualità.                                                                                                    |
|                                                                                 | Nota: 50 è l'impostazione predefinita di fabbrica.                                                                                                    |
| <b>Utilizza TIFF multipagina</b><br>Attivato<br>Disattivato                     | Scegliere tra file TIFF a pagina singola e file TIFF multipagina. Per un processo di scansione multipagina su FTP, viene creato un unico file TIFF contenente tutte le pagine oppure vengono creati più file TIFF con un file per ogni pagina.<br><b>Nota:</b> Attivato è l'impostazione predefinita di fabbrica. |
| Compressione TIFF                                                               | Specificare il formato utilizzato nella compressione dei file TIFF.                                                                                                    |
| LZW<br>JPEG                                                                     | Nota: LZW è l'impostazione predefinita di fabbrica.                                                                                                    |
| Profondità di acquisizione in bit<br>1 bit                                      | Attivare la modalità Testo/Foto per ottenere file di dimensioni ridotte utilizzando immagini da 1 bit.                                                                                                    |
| 8 bit                                                                           | Nota: "8 bit" è l'impostazione predefinita di fabbrica.                                                                                                    |
| Nome file                                                                       | Specificare un nome file di base.                                                                                                    |
| Scansione processi personalizzati                                               | Copia un documento che contiene dimensioni carta miste.                                                                                                    |
| Attivato<br>Disattivato                                                         | Nota: L'impostazione predefinita dell'opzione è Disattivata.                                                                                                    |
| Anteprima acquisizione                                                          | Specificare se verrà visualizzata un'anteprima sul display per i processi di acquisizione.                                                                                                    |
| Attivato                                                                        | Note:                                                                                                    |
| Disattivato                                                                     | L'impostazione predefinita dell'opzione è Disattivata.                                                                                                    |
|                                                                                 | <ul> <li>Questa voce di menu viene visualizzata solo se è installato un disco fisso funzio-<br/>nante e formattato.</li> </ul>                                                                                                    |
| Rimozione sfondo                                                                | Regolare la quantità di sfondo visibile su una copia.                                                                                                    |
| Da -4 a 4                                                                       | Nota: 0 è l'impostazione predefinita di fabbrica.                                                                                                    |
| <b>Bilanciamento colore</b><br>Ciano - Rosso<br>Magenta - Verde<br>Giallo - Blu | Bilanciare in modo equo i colori dell'immagine acquisita.                                                                                                    |

| Utilizzare                                                                                                    | per                                                                                                    |
|----------------------------------------------------------------------------------------------------|----------------------------------------------------------------------------------------------------|
| Esclusione colore<br>Esclusione colore<br>Nessuna<br>Rosso<br>Verde<br>Blu<br>Soglia rosso predefinita<br>0-255<br>Soglia verde predefinita<br>0-255<br>Soglia blu predefinita<br>0-255 | <ul> <li>Specificare quale colore escludere e regolare l'impostazione di esclusione per ciascuna soglia di colore.</li> <li>Note: <ul> <li>Nessuno è l'impostazione predefinita di fabbrica per Esclusione colore.</li> <li>128 è l'impostazione predefinita di fabbrica per ciascuna soglia del colore.</li> </ul> </li> </ul> |
| Contrasto<br>0-5<br>Adatta al contenuto                                                                                                    | Specificare il contrasto dell'immagine acquisita.<br>Nota: Adatta al contenuto è l'impostazione predefinita di fabbrica.                                                                                                    |
| Immagine speculare<br>Disattivato<br>Attivato                                                                                                    | Creare un'immagine speculare del documento originale.<br>Nota: L'impostazione predefinita dell'opzione è Disattivata.                                                                                                    |
| Immagine in negativo<br>Disattivato<br>Attivato                                                                                                    | Creare un'immagine in negativo del documento originale.<br>Nota: L'impostazione predefinita dell'opzione è Disattivata.                                                                                                    |
| Dettagli ombreggiatura<br>Da -4 a 4                                                                                                    | Regolare la quantità di dettagli di ombreggiatura visibili su un'immagine sottoposta ad<br>acquisizione.<br>Nota: 0 è l'impostazione predefinita di fabbrica.                                                                                                    |
| Scansione da bordo a bordo<br>Disattivato<br>Attivato                                                                                                    | Specificare se il documento originale viene sottoposto ad acquisizione da bordo a<br>bordo.<br>Nota: L'impostazione predefinita dell'opzione è Disattivata.                                                                                                    |
| Nitidezza<br>Da 1 a 5                                                                                                    | Regolare la quantità di nitidezza in un'immagine sottoposta ad acquisizione.<br>Nota: 3 è l'impostazione predefinita di fabbrica.                                                                                                    |
| <b>Temperatura</b><br>Da -4 a 4                                                                                                    | Specificare calda o fredda per gli output. "Fredda" genera una dominante blu rispetto<br>all'impostazione predefinita, mentre "calda" genera una dominante rossa rispetto<br>all'impostazione predefinita.<br><b>Nota:</b> 0 è l'impostazione predefinita di fabbrica.                                                          |

### Impostazioni di stampa

| <b>Copie</b>                                                                       | Consente di specificare un numero di copie predefinito per ciascun processo di stampa.                                                          |
|------------------------------------------------------------------------------------|----------------------------------------------------------------------------------------------------|
| 1-999                                                                              | Nota: 1 è l'impostazione predefinita di fabbrica.                                                                                               |
| Origine carta<br>Vassoio [x]<br>il tipo di carta<br>Carta manuale<br>Busta manuale | Consente di impostare un'origine carta predefinita per tutti i processi di stampa.<br>Nota: Vassoio 1 è l'impostazione predefinita di fabbrica. |

| Colore                       | Specificare se stampare il documento a colori.                                                                                                    |
|------------------------------|----------------------------------------------------------------------------------------------------|
| Colore                       | Nota: Colore è l'impostazione predefinita di fabbrica.                                                                                                    |
| Solo nero                    |                                                                                                    |
| Fascicola                    | Consente di preservare l'ordine di stampa quando si stampano più copie di un processo.                                                                                                    |
| Attivato [1,2,1,2,1,2]       | Nota: Attivato è l'impostazione predefinita di fabbrica.                                                                                                    |
| Disattivato [1,1,1,2,2,2]    |                                                                                                    |
| Lati (fronte/retro)          | Consentire la stampa su due lati per i processi di stampa in entrata.                                                                                                    |
| Su un lato                   | Nota: Su un lato è l'impostazione predefinita di fabbrica.                                                                                                    |
| Su due lati                  |                                                                                                    |
| Rilegatura fronte/retro      | Definire la rilegatura per le pagine fronte/retro in relazione all'orientamento della pagina.                                                                                                    |
| Lato lungo                   | Note:                                                                                                    |
|                              | • L'impostazione predefinita è Bordo lungo. Questa impostazione presuppone che le pagine vengano rilegate sul bordo lungo del foglio (bordo sinistro per l'orientamento verticale, bordo superiore per quello orizzontale). |
|                              | <ul> <li>Selezionando Bordo corto, le pagine verranno rilegate sul bordo corto del foglio (bordo<br/>superiore per l'orientamento verticale, bordo sinistro per quello orizzontale).</li> </ul>                             |
| Orientamento Risparmio carta | Specificare l'orientamento di una stampa di più pagine per foglio.                                                                                                    |
| Autom.                       | Nota: Automatico è l'impostazione predefinita di fabbrica.                                                                                                    |
| Orizzontale                  |                                                                                                    |
| Verticale                    |                                                                                                    |
| Risparmio carta              | Stampare le immagini su più pagine su un unico lato del foglio.                                                                                                    |
| Disattivato                  | Nota: L'impostazione predefinita dell'opzione è Disattivata.                                                                                                    |
| 2 pagine su 1                |                                                                                                    |
| 3 pagine su 1                |                                                                                                    |
| 4 pagine su 1                |                                                                                                    |
| 9 nagine su 1                |                                                                                                    |
| 12 pagine su 1               |                                                                                                    |
| 16 pagine su 1               |                                                                                                    |
| Bordi risparmio carta        | Stampare un bordo attorno all'immagine di ciascuna pagina.                                                                                                    |
| Nessuna                      | Nota: Nessuno è l'impostazione predefinita di fabbrica                                                                                                    |
| Solido                       |                                                                                                    |
| Ordinazione risparmio carta  | Specificare la disposizione delle immagini su più pagine.                                                                                                    |
| Orizzontale                  |                                                                                                    |
| Orizzontale inverso          |                                                                                                    |
| Verticale inverso            | Orizzontale è l'impostazione predefinita di fabbrica.                                                                                                    |
| Verticale                    | • La disposizione dipende dal numero di immagini delle pagine e dall'orientamento, verticale od orizzontale.                                                                                                    |
| Fogli separatori             | Specificare se inserire fogli separatori vuoti.                                                                                                    |
| Disattivato                  | Nota: L'impostazione predefinita dell'opzione è Disattivata.                                                                                                    |
| Tra copie                    |                                                                                                    |
| I ra processi                |                                                                                                    |
| ira pagine                   |                                                                                                    |
| Origine foglio separatore    | Consente di specificare l'origine da cui prelevare i fogli separatori.                                                                                                    |
| Vassoio [x]                  | Nota: Vassoio 1 è l'impostazione predefinita di fabbrica.                                                                                                    |
| ( Manuale                    |                                                                                                    |

| Pagine bianche | Specificare se inserire pagine bianche in un processo di stampa. |
|----------------|------------------------------------------------------------------|
| Non stampare   | Nota: Non stampare è l'impostazione di fabbrica predefinita.     |
| Stampa         |                                                                  |

# Menu Impostazioni OCR

| Utilizzare                         | per                                                                                     |
|------------------------------------|-----------------------------------------------------------------------------------------|
| Rotazione automatica               | Ruotare automaticamente i documenti acquisiti per l'orientamento corretto.              |
| Attivato                           | Nota: Attivato è l'impostazione predefinita di fabbrica.                                |
| Disattivato                        |                                                                                         |
| Elimina imperfezioni               | Rimuovere le imperfezioni dall'immagine acquisita.                                      |
| Disattivato                        | Nota: L'impostazione predefinita dell'opzione è Disattivata.                            |
| Attivato                           |                                                                                         |
| Rilevamento inverso                | Riconoscere e rendere il testo in bianco su uno sfondo nero modificabile.               |
| Attivato                           | Nota: Attivato è l'impostazione predefinita di fabbrica.                                |
| Disattivato                        |                                                                                         |
| Miglioramento contrasto automatico | Regolare automaticamente il contrasto per migliorare la qualità dell'OCR.               |
| Disattivato                        | Nota: L'impostazione predefinita dell'opzione è Disattivata.                            |
| Attivato                           |                                                                                         |
| Lingue riconosciute                | Impostare la lingua o lingue che l'OCR è in grado di riconoscere.                       |
| English                            | Per ogni lingua, selezionare una delle opzioni indicate di seguito:                     |
| Francese                           | Disattivato                                                                             |
| Tedesco                            | Attivato                                                                                |
| Spagnolo                           | Nota: La lingua è attivata per impostazione predefinita. Se l'opzione è impostata su un |
| Italiano                           | valore che non è presente nell'elenco delle lingue riconosciute, Inglese è attivata per |
| Portoghese                         | impostazione predefinita.                                                               |
| Danese                             |                                                                                         |
| Olandese                           |                                                                                         |
| Norvegese                          |                                                                                         |
| Svedese                            |                                                                                         |
| Finlandese                         |                                                                                         |
| Hungarian                          |                                                                                         |
| Polacco                            |                                                                                         |

# Impostazioni di stampa

### menu Impostazioni

| Voce di menu         | Descrizione                                                                                                    |
|----------------------|----------------------------------------------------------------------------------------------------|
| Linguaggio stampante | Consente di impostare il linguaggio predefinito della stampante.                                                                                                    |
| Emulazione PCL       | Note:                                                                                                    |
| Emulazione PS        | <ul> <li>Il linguaggio predefinito di fabbrica della stampante è Emulazione PCL.</li> <li>La selezione di un linguaggio predefinito non impedisce al programma di inviare in stampa processi<br/>che utilizzano un altro linguaggio.</li> </ul> |

| Voce di menu                                    | Descrizione                                                                                                    |
|-------------------------------------------------|----------------------------------------------------------------------------------------------------|
| <b>Processo in attesa</b><br>Spenta<br>Attivata | Consente di specificare che i processi di stampa verranno rimossi dalla coda di stampa se richiedono impostazioni personalizzate oppure opzioni della stampante non disponibili. Vengono memorizzati in una coda di stampa separata in modo che altri processi vengano stampati normalmente. Quando si ottengono le opzioni e/o le informazioni mancanti, vengono stampati i processi memorizzati.                                                       |
|                                                 | Note:                                                                                                    |
|                                                 | • per impostazione predefinita l'opzione è attiva.                                                                                                    |
|                                                 | <ul> <li>Questo menu viene visualizzato solo se è installato un disco fisso della stampante non di sola<br/>lettura. Questo requisito garantisce che i processi memorizzati non vengano eliminati in caso di<br/>mancata alimentazione della stampante.</li> </ul>                                                                                                    |
| Area di stampa                                  | Consente di impostare l'area di stampa fisica e logica.                                                                                                    |
| Normale                                         | Note:                                                                                                    |
| Pagina intera                                   | <ul> <li>Normale è l'impostazione predefinita di fabbrica. Se si tenta di stampare i dati nell'area non<br/>stampabile definita dall'impostazione Normale, l'immagine verrà ritagliata in corrispondenza del<br/>limite dell'area stampabile.</li> </ul>                                                                                                    |
|                                                 | <ul> <li>Pagina intera consente all'immagine di essere spostata nell'area non stampabile definita dall'impo-<br/>stazione Normale, ma l'immagine verrà ritagliata dalla stampante in corrispondenza del limite<br/>dell'impostazione Normale. L'impostazione Pagina intera è applicabile solo alle pagine stampate<br/>utilizzando il linguaggio PCL 5e, ma non a quelle stampate che utilizzano il linguaggio PCL XL, PPDS<br/>o PostScript.</li> </ul> |
| Utilizzo stampante                              | Consente di impostare l'utilizzo del toner a colori nella stampa                                                                                                    |
| Resa massima                                    | Note:                                                                                                    |
| Velocità massima                                | Massima resa è l'impostazione predefinita.                                                                                                    |
|                                                 | <ul> <li>Il driver della stampante è in grado di sovrascrivere l'impostazione</li> </ul>                                                                                                    |
| Destinaz. trasf.                                | Consente di impostare la posizione di memorizzazione delle risorse trasferite.                                                                                                    |
| RAM                                             | Note:                                                                                                    |
| Flash<br>Disco fisso                            | <ul> <li>RAM è l'impostazione predefinita di fabbrica. La memorizzazione delle risorse trasferite nella<br/>memoria RAM è temporanea.</li> </ul>                                                                                                    |
|                                                 | <ul> <li>La memorizzazione delle risorse trasferite nella memoria Flash o nel disco fisso della stampante è<br/>permanente. Gli elementi trasferiti restano nella memoria Flash o sul disco fisso anche quando la<br/>stampante viene spenta.</li> </ul>                                                                                                    |
|                                                 | • Questo menu viene visualizzato solo se è installato un disco opzionale e/o un'unità Flash.                                                                                                    |
| <b>Salva risorse</b><br>Spenta<br>Attivata      | Consente di specificare la modalità di gestione temporanea degli elementi trasferiti, ad esempio font e macro memorizzate nella RAM, quando il processo di stampa richiede una quantità di memoria superiore a quella disponibile.                                                                                                    |
|                                                 | Note:                                                                                                    |
|                                                 | <ul> <li>per impostazione predefinita l'opzione è attiva. Le risorse trasferite vengono mantenute solo fino a<br/>quando non è necessaria ulteriore memoria, quindi vengono eliminate per elaborare i processi di<br/>stampa.</li> </ul>                                                                                                    |
|                                                 | <ul> <li>Con l'opzione Attivato, le risorse trasferite vengono mantenute durante le modifiche del linguaggio<br/>e le operazioni di ripristino della stampante. Se la stampante esaurisce la memoria, compare il<br/>messaggio 38 Memoria piena e non vengono eliminate le risorse trasferite.</li> </ul>                                                                                                    |

| Voce di menu                               | Descrizione                                                                                                    |
|--------------------------------------------|----------------------------------------------------------------------------------------------------|
| Ordine Stampa tutto<br>Alfabetico          | Consente di specificare l'ordine in cui i processi in attesa e riservati vengono stampati quando è selezionata<br>l'opzione Stampa tutto.                                          |
| Dalla meno<br>recente<br>Dalla più recente | <b>Nota:</b> Alfabetico è l'impostazione predefinita di fabbrica. I processi di stampa vengono visualizzati sempre in ordine alfabetico sul pannello di controllo della stampante. |

### Finitura, menu

| Voce di menu                                            | Descrizione                                                                                                    |
|---------------------------------------------------------|----------------------------------------------------------------------------------------------------|
| <b>Lati (fronte/retro)</b><br>Su un lato<br>Su due lati | Consente di specificare la modalità fronte/retro (su 2 lati) come impostazione predefinita per tutti<br>i processi di stampa.<br>Note:                                                                                                    |
|                                                         | • Cu un late à l'impostazione prodefinite di fabbrice                                                                                                    |
|                                                         | <ul> <li>Su diffato e l'impostazione predeninta di l'abbrica.</li> <li>È possibile impostazione predeninta di l'abbrica.</li> <li>È possibile impostazione la stampa su 2 lati dal programma software. Per gli utenti di<br/>Windows, fare clic su File &gt; Stampa, quindi su Proprietà, Preferenze, Opzioni o Imposta.<br/>Per gli utenti Macintosh, scegliere File &gt; Stampa, quindi regolare le impostazioni dalla<br/>finestra di dialogo di stampa e dai menu a comparsa.</li> </ul> |
| Rilegatura fronte/retro<br>Bordo lungo                  | Consente di definire la modalità di rilegatura delle pagine stampate in fronte/retro e di scegliere<br>l'orientamento di stampa sul lato posteriore rispetto all'orientamento sul lato anteriore.                                                                                                    |
| Bordo corto                                             | Note:                                                                                                    |
|                                                         | <ul> <li>L'impostazione predefinita è Bordo lungo.</li> </ul>                                                                                                    |
|                                                         | <ul> <li>Selezionando Bordo lungo, le pagine verranno rilegate sul bordo lungo del foglio (bordo<br/>sinistro per l'orientamento verticale, bordo superiore per quello orizzontale).</li> </ul>                                                                                                    |
|                                                         | <ul> <li>Selezionando Bordo corto, le pagine verranno rilegate sul bordo corto del foglio (bordo<br/>superiore per l'orientamento verticale, bordo sinistro per quello orizzontale).</li> </ul>                                                                                                    |
| Соріе                                                   | Consente di specificare un numero di copie predefinito per ciascun processo di stampa.                                                                                                    |
| 1-999                                                   | Nota: 1 è l'impostazione predefinita di fabbrica.                                                                                                    |
| Pagine bianche                                          | Consente di specificare se inserire pagine bianche in un processo di stampa.                                                                                                    |
| Non stampare<br>Stampa                                  | Nota: Non stampare è l'impostazione di fabbrica predefinita.                                                                                                    |
| Fascicola                                               | Consente di preservare l'ordine di stampa quando si stampano più copie di un processo.                                                                                                    |
| Attivato (1,2,1,2,1,2)                                  | Note:                                                                                                    |
| Disattivato (1,1,1,2,2,2)                               | • per impostazione predefinita l'opzione è attiva. Le pagine non saranno fascicolate.                                                                                                    |
|                                                         | L'impostazione Attivato preserva l'ordine sequenziale di un processo di stampa.                                                                                                    |
|                                                         | • Entrambe le impostazioni stampano l'intero processo il numero di volte indicato nell'impo-<br>stazione del menu Copie.                                                                                                    |

| Voce di menu                                                                                                    | Descrizione                                                                                                    |
|----------------------------------------------------------------------------------------------------|----------------------------------------------------------------------------------------------------|
| Fogli separatori<br>Spenta<br>Tra copie<br>Tra processi<br>Tra pagine                                                                              | <ul> <li>Consente di specificare se inserire fogli separatori vuoti.</li> <li>Note: <ul> <li>per impostazione predefinita l'opzione è attiva.</li> <li>Tra copie inserisce un foglio bianco tra ciascuna copia di un processo di stampa se l'opzione Fascicolazione è impostata su Attivato. Se l'opzione Fascicolazione è disattivata, viene inserita una pagina vuota tra ciascun gruppo di pagine stampate, ad esempio dopo tutte le pagine 1 e dopo tutte le pagine 2.</li> </ul></li></ul> |
|                                                                                                    | <ul> <li>Tra processi inserisce una pagina vuota tra i processi di stampa.</li> <li>Tra pagine inserisce un foglio vuoto tra le singole pagine di un processo di stampa. Questa impostazione è utile nella stampa di lucidi o per inserire in un documento pagine bianche per eventuali note.</li> </ul>                                                                                                    |
| <b>Origine separatore</b><br>Vassoio [x]<br>Alimentatore manuale                                                                                   | Consente di specificare l'origine da cui prelevare i fogli separatori.<br>Nota: Vassoio 1 (vassoio standard) è l'impostazione predefinita di fabbrica.                                                                                                    |
| Risparmio carta<br>Spenta<br>2 pagine su 1<br>3 pagine su 1<br>4 pagine su 1<br>6 pagine su 1<br>9 pagine su 1<br>12 pagine su 1<br>16 pagine su 1 | <ul> <li>Consente di specificare la stampa di più pagine su un unico lato del foglio.</li> <li>Note: <ul> <li>per impostazione predefinita l'opzione è attiva.</li> <li>Il numero selezionato corrisponde al numero di immagini di pagine che verranno stampate su ciascuna pagina.</li> </ul> </li> </ul>                                                                                                    |
| Ordinazione risparmio carta<br>Orizzontale<br>Orizzontale inverso<br>Verticale inverso<br>Verticale<br>Orientamento Risparmio                      | <ul> <li>Specifica la disposizione delle immagini su più pagine</li> <li>Note: <ul> <li>Nessuno è l'impostazione predefinita di fabbrica.</li> <li>La disposizione dipende dal numero di pagine e dall'orientamento, verticale od orizzontale.</li> </ul> </li> <li>Consente di specificare l'orientamento di una stampa di più pagine per foglio.</li> </ul>                                                                                                    |
| <b>carta</b><br>Automatico<br>Orizzontale<br>Verticale                                                                                             | <b>Nota:</b> Automatico è l'impostazione predefinita di fabbrica. L'orientamento verticale od orizzontale viene impostato automaticamente dalla stampante.                                                                                                    |
| Bordi risparmio carta<br>Nessuno<br>Linea continua                                                                                                 | Consente di stampare un bordo sull'immagine di ciascuna pagina<br>Nota: Nessuno è l'impostazione predefinita di fabbrica.                                                                                                    |

### Menu Qualità

| Utilizzare         | per                                                    |
|--------------------|--------------------------------------------------------|
| Modalità di stampa | Specificare se stampare immagini a colori.             |
| Colore             | Nota: Colore è l'impostazione predefinita di fabbrica. |
| Solo nero          |                                                        |
| Utilizzare                  | per                                                                                                    |
|-----------------------------|----------------------------------------------------------------------------------------------------|
| Correzione colore           | Regolare la resa del colore sulla pagina stampata.                                                      |
| Autom.                      | Nota: Automatico è l'impostazione predefinita di fabbrica.                                              |
| Disattivato                 |                                                                                                    |
| Manuale                     |                                                                                                    |
| Risoluzione di stampa       | Specificare la risoluzione di stampa in dpi (punti per pollici) o qualità colore (QC).                  |
| 1200 dpi                    | Nota: 4800 CQ è l'impostazione predefinita di fabbrica.                                                 |
| 4800 CQ                     |                                                                                                    |
| Intensità toner             | Consente di schiarire o scurire l'output.                                                               |
| Da 1 a 5                    | Nota: 4 è l'impostazione predefinita di fabbrica.                                                       |
| Miglioramento linee sottili | Consente di utilizzare una modalità di stampa migliore per determinati tipi di file, ad esempio disegni |
| Attivato                    | tecnici, mappe, diagrammi di circuiti elettronici e diagrammi di flusso.                                |
| Disattivato                 | Nota: L'impostazione predefinita dell'opzione è Disattivata.                                            |
| Risparmio colore            | Ridurre la quantità di toner utilizzata per stampare elementi grafici e immagini.                       |
| Attivato                    | Note:                                                                                                   |
| Disattivato                 | <ul> <li>L'impostazione predefinita dell'opzione è Disattivata.</li> </ul>                              |
|                             | <ul> <li>L'opzione Attivata sovrascrive l'impostazione Intensità del toner.</li> </ul>                  |
| Luminosità PGR              | Pagalara la luminosità della stampa                                                                     |
| Da -6 a 6                   | Negolale la luminosita della stampa.                                                                    |
|                             |                                                                                                    |
| Contrasto RGB               | Regolare il contrasto della stampa.                                                                     |
| 0-5                         | Nota: 0 è l'impostazione predefinita di fabbrica.                                                       |
| Saturazione RGB             | Regolare la saturazione nelle stampe a colori.                                                          |
| 0-5                         | Nota: 0 è l'impostazione predefinita di fabbrica.                                                       |
| Bilanciamento colore        | Bilanciare in modo equo i colori dell'immagine acquisita.                                               |
| Ciano                       | Nota: 0 è l'impostazione predefinita di fabbrica.                                                       |
| Da -5 a 5                   |                                                                                                    |
| Magenta                     |                                                                                                    |
| Dd -5 d 5<br>Giallo         |                                                                                                    |
| Da -5 a 5                   |                                                                                                    |
| Black                       |                                                                                                    |
| Da -5 a 5                   |                                                                                                    |
| Ripr. val. pred.            |                                                                                                    |
| Campioni colore             | Stampare pagine campione per ciascuna tabella di conversione del colore RGB e CMYK utilizzata nella     |
| Schermo sRGB                | stampante.                                                                                              |
| Vivace sRGB                 |                                                                                                    |
| Schermo - Nero reale        |                                                                                                    |
| Vivace                      |                                                                                                    |
| RGB disattivato             |                                                                                                    |
|                             |                                                                                                    |
|                             |                                                                                                    |
|                             |                                                                                                    |
|                             |                                                                                                    |

| Utilizzare                | per                                                                                                    |  |  |
|---------------------------|----------------------------------------------------------------------------------------------------|--|--|
| Colore manuale            | Personalizzare le conversioni di colore RGB.                                                                                                    |  |  |
| Immagine RGB              | Selezionare una delle opzioni indicate di seguito:                                                                                                    |  |  |
| Testo RGB                 | Vivace                                                                                                    |  |  |
| Grafica RGB               | Schermo sRGB                                                                                                    |  |  |
|                           | Schermo - Nero reale                                                                                                    |  |  |
|                           | Vivace sRGB                                                                                                    |  |  |
|                           | Disattivato                                                                                                    |  |  |
|                           | Note:                                                                                                    |  |  |
|                           | <ul> <li>Schermo sRGB è l'impostazione predefinita di fabbrica per l'immagine RGB.</li> </ul>                                                              |  |  |
|                           | • Vivace sRGB è l'impostazione predefinita di fabbrica per Testo RGB e Grafica RGB.                                                                        |  |  |
| Colore manuale (continua) | Personalizzare le conversioni di colore CMYK.                                                                                                    |  |  |
| Immagine CMYK             | Selezionare una delle opzioni indicate di seguito:                                                                                                    |  |  |
| Testo CMYK                | CMYK US                                                                                                    |  |  |
| Grafica CMYK              | CMYK Euro                                                                                                    |  |  |
|                           | CMYK vivace                                                                                                    |  |  |
|                           | Disattivato                                                                                                    |  |  |
|                           | <b>Nota:</b> CMYK US è l'impostazione predefinita di fabbrica per gli Stati Uniti. CMYK Euro è l'imposta-<br>zione predefinita di fabbrica internazionale. |  |  |
| Regolazione colore        | Avviare una ricalibrazione delle tabelle di conversione dei colori e consente alla stampante di regolare<br>le variazioni di colore presenti nella stampa. |  |  |
| Sostituzione area colore  | Assegnare valori CMYK specifici ad aree di colore denominate.                                                                                              |  |  |
|                           | Nota: questo menu è disponibile solo da Embedded Web Server.                                                                                               |  |  |
| Sostituzione RGB          | Creare una corrispondenza con i colori della stampa e quelli del documento originale.                                                                      |  |  |
|                           | Nota: questo menu è disponibile solo da Embedded Web Server.                                                                                               |  |  |

#### Menu Account processi

**Nota:** questa voce di menu viene visualizzata solo se è installato un disco fisso della stampante non difettoso e formattato. Il disco fisso della stampante non può essere protetto da scrittura o da lettura e scrittura.

| Voce di menu                                                               | Descrizione                                                                            |
|----------------------------------------------------------------------------|----------------------------------------------------------------------------------------|
| Job Accounting Log (Registro account processi)<br>Disatt.                  | Determina se per la stampante viene creato un registro dei processi di stampa ricevuti |
| Attiv.                                                                     | Nota: Disattivato è l'impostazione predefinita di fabbrica.                            |
| Job Accounting Utilities (Utilità account processi)                        | Consente di stampare ed eliminare file di registro o di esportarli su un'unità flash.  |
| Accounting Log Frequency (Frequenza registro account)<br>Monthly (Mensile) | Determina la frequenza con cui viene creato un file di registro                        |
| Weekly (Settimanale)                                                       | <b>Nota:</b> Monthly (Mensile) è l'impostazione predefinita di fabbrica.               |

| Voce di menu                                                                                                    | Descrizione                                                                                                    |
|----------------------------------------------------------------------------------------------------|----------------------------------------------------------------------------------------------------|
| Log Action at End of Frequency (Azione registro a fine frequenza)<br>None (Nessuna)<br>E-mail Current Log (E-mail registro corrente)<br>E-mail & Delete Current Log (E-mail ed eliminazione registro<br>corrente)<br>Post Current Log (Invia registro corrente)<br>Post & Delete Current Log (Invia ed elimina registro corrente)                                                                                                    | Determina la risposta della stampante al momento della<br>scadenza della soglia di frequenza<br><b>Nota:</b> None (Nessuna) è l'impostazione predefinita di<br>fabbrica.                                                                                                    |
| Disk Near Full Level (Livello disco quasi pieno)<br>1–99<br>Disatt.<br>Disk Near Full Action (Azione disco quasi pieno)<br>None (Nessuna)<br>E-mail Current Log (E-mail registro corrente)<br>E-mail & Delete Current Log (E-mail ed eliminazione registro<br>corrente)                                                                                                    | Specifica la dimensione massima del file di registro prima<br>che la stampante esegua l'azione corrispondente al disco<br>quasi pieno<br>Nota: 5 MB è l'impostazione predefinita di fabbrica.<br>Determina la risposta della stampante quando il suo disco<br>rigido è quasi pieno<br>Note:<br>• None (Nessuna) è l'impostazione predefinita di |
| E-mail & Delete Oldest Log (E-mail ed eliminazione registro più<br>vecchio)<br>Post Current Log (Invia registro corrente)<br>Post & Delete Current Log (Invia ed elimina registro corrente)<br>Post & Delete Oldest Log (Invia ed elimina registro più vecchio)<br>Delete Current Log (Elimina registro corrente)<br>Delete Oldest Log (Elimina registro più vecchio)<br>Elimina tutti i log<br>Delete All But Current (Mantieni solo il registro corrente)                                                                                                    | <ul> <li>fabbrica.</li> <li>Il valore definito in Disk Near Full Level (Livello disco quasi pieno) determina quando questa azione viene attivata.</li> </ul>                                                                                                    |
| Disk Full Action (Azione disco pieno)         None (Nessuna)         E-mail & Delete Current Log (E-mail ed eliminazione registro corrente)         E-mail & Delete Oldest Log (E-mail ed eliminazione registro più vecchio)         Post & Delete Current Log (Invia ed elimina registro corrente)         Post & Delete Oldest Log (Invia ed elimina registro più vecchio)         Delete Current Log (Invia ed elimina registro più vecchio)         Delete Current Log (Elimina registro corrente)         Delete Oldest Log (Elimina registro più vecchio)         Elimina tutti i log         Delete All But Current (Mantieni solo il registro corrente) | Determina la risposta della stampante quando l'utilizzo del<br>disco raggiunge il limite massimo (100 MB)<br><b>Nota:</b> None (Nessuna) è l'impostazione predefinita di<br>fabbrica.                                                                                                    |
| URL to Post Logs (URL invio registri)                                                                                                    | Determina la posizione a cui la stampante invia i registri account processi                                                                                                    |
| E-mail Address to Send Logs (Indirizzo e-mail invio registri)                                                                                                    | Specifica l'indirizzo e-mail a cui il dispositivo invia i registri account processi                                                                                                    |
| Log File Prefix (Prefisso file registro)                                                                                                    | <b>Nota:</b> Il nome host corrente definito nel menu TCP/IP viene utilizzato come prefisso file di registro predefinito.                                                                                                    |

#### Menu Utilità

| Voce di menu                        | Descrizione                                                                                                    |  |  |
|-------------------------------------|----------------------------------------------------------------------------------------------------|--|--|
| Rimuovi proc. in                    | Consente di eliminare i processi in attesa o riservati dal disco fisso della stampante                                                                                                    |  |  |
| attesa                              | Note:                                                                                                    |  |  |
| In attesa                           | <ul> <li>La selezione di un'impostazione influisce solo sui processi di stampa residenti sulla stampante. e<br/>non su segnalibri, processi di stampa su unità flash e altri tipi di processi in attesa.</li> </ul> |  |  |
| Tutti                               | • Non ripristinare rimuove tutti i processi di stampa e in attesa che <i>non</i> sono stati ripristinati dal disco fisso della stampante o dalla memoria.                                                           |  |  |
| Formatta Flash                      | Consente di formattare la memoria flash                                                                                                    |  |  |
| Sì<br>No                            | <b>Avvertenza — Danno potenziale:</b> Non spegnere la stampante durante la formattazione della memoria flash.                                                                                                    |  |  |
|                                     | Note:                                                                                                    |  |  |
|                                     | <ul> <li>Se si seleziona Sì, vengono eliminati tutti i dati salvati nella memoria flash.</li> </ul>                                                                                                    |  |  |
|                                     | <ul> <li>Selezionando No, viene annullata la richiesta di formattazione.</li> </ul>                                                                                                    |  |  |
|                                     | <ul> <li>Per memoria flash si intende la memoria aggiunta installando una scheda di memoria flash<br/>opzionale nella stampante.</li> </ul>                                                                         |  |  |
|                                     | <ul> <li>Questa voce di menu è disponibile solo se la scheda di memoria flash opzionale formattata è<br/>installata e correttamente funzionante.</li> </ul>                                                         |  |  |
|                                     | • La scheda di memoria Flash opzionale non deve essere protetta da scrittura, né da lettura/scrittura.                                                                                                    |  |  |
| Elimina trasferimenti<br>su disco   | Consente di rimuovere i trasferimenti dal disco fisso della stampante, ad esempio tutti i processi in attesa,<br>i processi presenti nel buffer e i processi parcheggiati                                           |  |  |
| Elimina ora                         | Note:                                                                                                    |  |  |
| Non eliminare                       | <ul> <li>Elimina ora permette di configurare il pannello di controllo della stampante per tornare alla<br/>schermata originaria una volta che il processo di eliminazione è completato.</li> </ul>                  |  |  |
|                                     | <ul> <li>Non eliminare permette di impostare il pannello di controllo della stampante per tornare al menu<br/>Utilità principale.</li> </ul>                                                                        |  |  |
| Attivazione traccia                 | Consente di individuare l'origine di un problema relativo a un processo di stampa                                                                                                    |  |  |
| esadecimale                         | Note:                                                                                                    |  |  |
|                                     | <ul> <li>Quando questa opzione è attivata, tutti i dati inviati alla stampante vengono stampati in formato<br/>esadecimale o come caratteri e i codici di controllo non vengono eseguiti.</li> </ul>                |  |  |
|                                     | <ul> <li>Per uscire dalla modalità Traccia esadecimale o per disattivarla, spegnere o reimpostare la<br/>stampante.</li> </ul>                                                                                      |  |  |
| <b>Copertura stimata</b><br>Disatt. | Fornisce una stima della percentuale di copertura di toner su una pagina. Tale stima viene stampata su una pagina separata al termine di ogni processo di stampa.                                                   |  |  |
| Attiv.                              | Nota: Disattivato è l'impostazione predefinita di fabbrica.                                                                                                    |  |  |

#### Menu XPS

| Voce di menu                           | Descrizione                                                                                                    |
|----------------------------------------|----------------------------------------------------------------------------------------------------|
| Pagine errore di stampa<br>Disattivato | Consente di stampare una pagina contenente informazioni su errori, incluse errori di tag XML.<br><b>Nota:</b> Disattivato è l'impostazione predefinita di fabbrica. |
| Attivato                               |                                                                                                    |

#### **Menu PDF**

| Voce di menu  | Descrizione                                                                  |
|---------------|------------------------------------------------------------------------------|
| Adatta pagina | Consente di adattare il contenuto della pagina al formato pagina selezionato |
| No            | Nota: No è l'impostazione predefinita di fabbrica.                           |
| Sì            |                                                                              |
| Annotazioni   | Consente di specificare la stampa delle annotazioni nel PDF                  |
| Non stampare  | Nota: Non stampare è l'impostazione di fabbrica predefinita.                 |
| Stampa        |                                                                              |

#### Menu PostScript

| Voce di menu                                                  | Descrizione                                                                                                    |  |  |
|---------------------------------------------------------------|----------------------------------------------------------------------------------------------------|--|--|
| Stampa errore PS<br>Disattivato<br>Attivato                   | Consente di stampare una pagina contenente l'errore PostScript.<br>Nota: Disattivato è l'impostazione predefinita di fabbrica.                                                                                                    |  |  |
| <b>Blocca modalità di avvio PS</b><br>Disattivato<br>Attivato | Consente agli utenti di disattivare il file SysStart.<br>Nota: Disattivato è l'impostazione predefinita di fabbrica.                                                                                                    |  |  |
| <b>Priorità carattere</b><br>Residente<br>Flash/Disco         | <ul> <li>Consente di specificare l'ordine di ricerca dei caratteri.</li> <li>Note: <ul> <li>Residente è l'impostazione predefinita di fabbrica</li> <li>Questa voce di menu è disponibile solo se è installato e correttamente funzionante il disco rigido della stampante o una scheda di memoria Flash opzionale formattata.</li> <li>Verificare che il disco rigido della stampante o la memoria Flash opzionale non sia protetto da scrittura, lettura/scrittura o password.</li> <li>Dim. buffer processi non deve essere impostato su 100%.</li> </ul> </li> </ul> |  |  |
| Affina immagine<br>Disattivato<br>Attivato                    | <ul> <li>Consente di migliorare il contrasto e la nitidezza delle immagini a bassa risoluzione nonché di uniformare le diverse tonalità di colore.</li> <li>Note: <ul> <li>Disattivato è l'impostazione predefinita di fabbrica.</li> <li>L'opzione Affina immagine non ha alcun effetto sulle immagini con risoluzione pari o superiore a 300 dpi.</li> </ul> </li> </ul>                                                                                                    |  |  |

#### **Menu Emulazione PCL**

| Voce di menu                      | Descrizione                                                                                                    |  |
|-----------------------------------|----------------------------------------------------------------------------------------------------|--|
| Origine font                      | Consente di specificare l'insieme di font utilizzati nella voce di menu Nome font.                                                                                                    |  |
| Residente<br>Disco<br>Trasferisci | Note:                                                                                                    |  |
|                                   | <ul> <li>Residente è l'impostazione predefinita di fabbrica che mostra l'insieme predefinito di<br/>fabbrica dei font trasferiti nella RAM.</li> </ul>                                                                                                    |  |
| Tutti                             | <ul> <li>Le impostazioni Flash e Disco fisso riportano tutti i font residenti nell'opzione speci-<br/>ficata.</li> </ul>                                                                                                    |  |
|                                   | <ul> <li>Un'opzione Flash deve essere formattata in modo appropriato e non può essere<br/>protetta da lettura/scrittura, scrittura o password.</li> </ul>                                                                                                    |  |
|                                   | Trasferisci riporta tutti i font trasferiti nella RAM.                                                                                                    |  |
|                                   | Tutto mostra tutti i font disponibili in ciascuna opzione.                                                                                                    |  |
| Nome font                         | Consente di identificare un font specifico e l'opzione nella quale è memorizzato.                                                                                                    |  |
| Courier 10                        | <b>Nota:</b> Courier 10 è l'impostazione predefinita di fabbrica. Courier 10 consente di visualizzare il nome e l'ID del font, nonché la posizione di memorizzazione nella stampante. L'abbreviazione dell'origine font è R per Residente, F per Flash, K per Disco fisso e D per i font trasferiti nella stampante. |  |
| Set di simboli                    | Consente di specificare il set di simboli per ogni nome font.                                                                                                    |  |
| 10U PC-8                          | Note:                                                                                                    |  |
| 12U PC-850                        | <ul> <li>10U PC-8 è l'impostazione predefinita di fabbrica USA. 12U PC-850 è l'impostazione<br/>predefinita di fabbrica internazionale.</li> </ul>                                                                                                    |  |
|                                   | • Per set di simboli si intende una serie di caratteri alfanumerici, segni di punteggiatura e simboli speciali. I set di simboli supportano lingue diverse o programmi specifici, ad esempio i simboli matematici per testi scientifici. Vengono visualizzati solo i set di simboli supportati.                      |  |
| Impostazione emulazione PCL       | Consente di modificare le dimensioni in punti dei font tipografici scalabili.                                                                                                    |  |
| Dimensioni in punti               | Note:                                                                                                    |  |
| 1.00-1008.00                      | • 12 è l'impostazione predefinita di fabbrica.                                                                                                    |  |
|                                   | <ul> <li>Per Dimensioni in punti si intende l'altezza dei caratteri di un font. Un punto corrisponde circa a 1/72 di pollice.</li> </ul>                                                                                                    |  |
|                                   | <ul> <li>Le dimensioni in punti possono essere modificate con incrementi o riduzioni di 0,25<br/>punti.</li> </ul>                                                                                                    |  |
| Impostazione emulazione PCL       | Consente di specificare il passo dei font scalabili a spaziatura fissa.                                                                                                    |  |
| Passo                             | Note:                                                                                                    |  |
| 0.08–100                          | • 10 è l'impostazione predefinita di fabbrica.                                                                                                    |  |
|                                   | Per passo si intende il numero di caratteri a spaziatura fissa per pollice (cpi).                                                                                                    |  |
|                                   | • Il passo può essere modificato con incrementi o riduzioni di 0,01 cpi.                                                                                                    |  |
|                                   | <ul> <li>Per i font non scalabili a spaziatura fissa, il passo viene visualizzato ma non può essere<br/>modificato.</li> </ul>                                                                                                    |  |

| Voce di menu                                                                                                    | Descrizione                                                                                                    |  |
|----------------------------------------------------------------------------------------------------|----------------------------------------------------------------------------------------------------|--|
| Impostazione emulazione PCL<br>Orientamento<br>Verticale<br>Orizzontale                                                                                                    | <ul> <li>Consente di specificare l'orientamento del testo e degli elementi grafici presenti sulla pagina.</li> <li>Note: <ul> <li>Verticale è l'impostazione predefinita di fabbrica. Se si seleziona l'impostazione Verticale, il testo e la grafica vengono stampati parallelamente al bordo corto della pagina.</li> </ul> </li> </ul>                                                                                                    |  |
|                                                                                                    | <ul> <li>Se si seleziona l'impostazione Orizzontale, il testo e la grafica vengono stampati paralle-<br/>lamente al bordo lungo della pagina.</li> </ul>                                                                                                    |  |
| Impostazione emulazione PCL<br>Righe per pagina<br>1–255<br>60<br>64                                                                                                    | <ul> <li>Consente di specificare il numero di righe da stampare su ciascuna pagina.</li> <li>Note:</li> <li>60 è l'impostazione predefinita di fabbrica USA. 64 è l'impostazione predefinita di fabbrica internazionale.</li> <li>La stampante imposta la quantità di spazio tra una riga e l'altra in base ai valori specificati nelle impostazioni Righe per pagina, Dimensioni carta e Orientamento. Prima dell'impostazione Righe per pagina, selezionare le dimensioni e l'orientamento della carta desiderati.</li> </ul>                                                                       |  |
| Impostazione emulazione PCL<br>Larghezza A4<br>198 mm<br>203 mm                                                                                                    | <ul> <li>Consente di impostare la stampa su carta di formato A4.</li> <li>Note: <ul> <li>198 mm è l'impostazione predefinita di fabbrica.</li> <li>L'impostazione 203 mm consente di specificare la larghezza della pagina per consentire la stampa di ottanta caratteri con passo 10.</li> </ul> </li> </ul>                                                                                                    |  |
| Impostazione emulazione PCL<br>CR auto. dopo LF<br>Disattivato<br>Attivato                                                                                                    | Consente di impostare l'esecuzione automatica di un ritorno a capo dopo un comando di<br>avanzamento riga.<br><b>Nota:</b> Disattivato è l'impostazione predefinita di fabbrica.                                                                                                    |  |
| Impostazione emulazione PCL<br>LF auto. dopo CR<br>Disattivato<br>Attivato                                                                                                    | Consente di impostare l'esecuzione automatica di un avanzamento riga (LF) dopo un comando<br>di ritorno a capo (CR).<br><b>Nota:</b> Disattivato è l'impostazione predefinita di fabbrica.                                                                                                    |  |
| Rinumera vassoio<br>Assegna aliment. MU<br>Disattivato<br>Nessuno<br>0–199<br>Assegna vassoio [x]<br>Disattivato<br>Nessuno<br>0–199<br>Assegna carta man.<br>Disattivato<br>Nessuno<br>0–199<br>Assegna busta manuale<br>Disattivato<br>Nessuno<br>0–199 | <ul> <li>Consente di configurare la stampante in modo che possa funzionare con software o programmi che utilizzano diverse assegnazioni di origini per vassoi, cassetti e alimentatori.</li> <li>Note: <ul> <li>Disattivato è l'impostazione predefinita di fabbrica.</li> <li>L'impostazione Nessuno non è disponibile e viene visualizzata solo quando è selezionata dal linguaggio PCL 5. Il comando per la selezione dell'alimentazione carta viene ignorato dall'origine carta.</li> <li>I valori da 0 a 199 consentono l'assegnazione di un'impostazione personalizzata.</li> </ul> </li> </ul> |  |

| Voce di menu                                                                 | Descrizione                                                                                                    |
|------------------------------------------------------------------------------|----------------------------------------------------------------------------------------------------|
| <b>Rinumera vassoio</b><br>Visualizza impostazioni di<br>fabbrica<br>Nessuno | Consente di visualizzare l'impostazione predefinita assegnata a ciascun vassoio, cassetto o alimentatore.          |
| Rinumera vassoio<br>Ripristino delle impostazioni<br>predefinite<br>Sì<br>No | Consente di ripristinare le impostazioni predefinite per tutte le assegnazioni di vassoi, cassetti e alimentatori. |

#### Menu HTML

| Voce di menu   |                 | Descrizione                                                                            |
|----------------|-----------------|----------------------------------------------------------------------------------------|
| Nome font      | Joanna MT       | Consente di impostare il font predefinito per i documenti HTML                         |
| Albertus MT    | Letter Gothic   | <b>Nota:</b> Nei documenti HTML che non specificano un font viene utilizzato il Times. |
| Antique Olive  | Lubalin Graph   |                                                                                        |
| Apple Chancery | Marigold        |                                                                                        |
| Arial MT       | MonaLisa Recut  |                                                                                        |
| Avant Garde    | Monaco          |                                                                                        |
| Bodoni         | New CenturySbk  |                                                                                        |
| Bookman        | New York        |                                                                                        |
| Chicago        | Optima          |                                                                                        |
| Clarendon      | Oxford          |                                                                                        |
| Cooper Black   | Palatino        |                                                                                        |
| Copperplate    | StempelGaramond |                                                                                        |
| Coronet        | Taffy           |                                                                                        |
| Courier        | Times           |                                                                                        |
| Eurostile      | TimesNewRoman   |                                                                                        |
| Garamond       | Univers         |                                                                                        |
| Geneva         | Zapf Chancery   |                                                                                        |
| Gill Sans      | NewSansMTCS     |                                                                                        |
| Goudy          | NewSansMTCT     |                                                                                        |
| Helvetica      | New SansMTJA    |                                                                                        |
| Hoefler Text   | NewSansMTKO     |                                                                                        |
| Intl CG Times  |                 |                                                                                        |
| Intl Courier   |                 |                                                                                        |
| Intl Univers   |                 |                                                                                        |

| Voce di menu                | Descrizione                                                                                                    |  |
|-----------------------------|----------------------------------------------------------------------------------------------------|--|
| Dimensioni font<br>1–255 pt | Consente di impostare le dimensioni predefinite dei font per i documenti HTML Note:                                                 |  |
|                             | <ul><li>12 pt è l'impostazione predefinita di fabbrica.</li><li>Sono possibili incrementi di 1 pt per le dimensioni font.</li></ul> |  |

| Voce di menu                             | Descrizione                                                                                                    |
|------------------------------------------|----------------------------------------------------------------------------------------------------|
| Scala<br>1–400%                          | Consente di regolare le dimensioni del font predefinito per i documenti HTML<br>Note:<br>• 100% è l'impostazione predefinita di fabbrica.<br>• Sono possibili incrementi dell'1%.                     |
| Orientamento<br>Verticale<br>Orizzontale | Consente di impostare l'orientamento della pagina per i documenti HTML<br>Nota: Verticale è l'impostazione predefinita di fabbrica.                                                                   |
| Dimensioni margini<br>8–255 mm           | Consente di impostare i margini della pagina per i documenti HTML<br>Note:<br>• 19 mm è l'impostazione predefinita di fabbrica.<br>• Sono possibili incrementi di 1 mm per le dimensioni dei margini. |
| <b>Sfondi</b><br>Stampa<br>Non stampare  | Consente di specificare la stampa degli sfondi nei documenti HTML<br>Nota: Stampa è l'impostazione predefinita di fabbrica.                                                                           |

#### Menu Immagine

| Voce di menu                                                                                                    | Descrizione                                                                                                    |
|----------------------------------------------------------------------------------------------------|----------------------------------------------------------------------------------------------------|
| Adatta automaticamente<br>Attiv.<br>Disatt.                                                                                                   | Consente di selezionare le dimensioni carta, le proporzioni e l'orientamento ottimali.<br><b>Nota:</b> Attiv. (attivato) è l'impostazione predefinita di fabbrica. L'impostazione Attivato ha la priorità rispetto alle impostazioni di proporzioni e orientamento per alcune immagini.    |
| <b>Inverti</b><br>Disatt.<br>Attiv.                                                                                                    | Consente di invertire le immagini monocromatiche bitonali<br>Note:<br>• Disattivato è l'impostazione predefinita di fabbrica.<br>• Questa impostazione non è applicabile a immagini GIF o JPEG.                                                                                            |
| Adattamento<br>Adattamento font<br>Ancoraggio centrale<br>Adatta altezza/largh.<br>Adatta altezza<br>Adatta larghezza<br>Ancoraggio sup. sin. | <ul> <li>Consente di adattare l'immagine al formato carta selezionato</li> <li>Note: <ul> <li>Adattamento font è l'impostazione predefinita.</li> <li>Quando l'opzione Adatta automaticam. è attivata, Proporzioni è impostato automaticamente su Adattamento font.</li> </ul> </li> </ul> |
| Orientamento<br>Verticale<br>Orizzontale<br>Verticale inverso<br>Orizzontale inverso                                                          | Consente di impostare l'orientamento dell'immagine<br>Nota: Verticale è l'impostazione predefinita di fabbrica.                                                                                                    |

#### PictBridge, menu

| Voce di menu                                                                                                    | Descrizione                                                                                                    |  |  |
|----------------------------------------------------------------------------------------------------|----------------------------------------------------------------------------------------------------|--|--|
| Formato foto<br>Automatico<br>L<br>2L<br>Cartolina Hagaki<br>Dimensioni cartolina<br>100 x 150 mm<br>4 x 6 pollici<br>8 x 10 pollici<br>Letter<br>A4<br>A5<br>JIS B5     | <ul> <li>Consente di controllare le dimensioni di stampa di ciascuna foto stampata da una periferica abilitata PictBridge.</li> <li>Note: <ul> <li>Automatico è l'impostazione predefinita di fabbrica.</li> <li>Se nella stampante e nella fotocamera abilitata PictBridge è stato definito un valore per questa impostazione, il valore della fotocamera sostituirà quello della stampante.</li> </ul> </li> </ul>                                                                      |  |  |
| Layout<br>Automatico<br>Spenta<br>2 pagine su 1<br>3 pagine su 1<br>4 pagine su 1<br>6 pagine su 1<br>9 pagine su 1<br>12 pagine su 1<br>16 pagine su 1<br>Stampa indice | <ul> <li>Consente di determinare il numero massimo di immagini che è possibile stampare su un lato della carta</li> <li>Note: <ul> <li>Automatico è l'impostazione predefinita di fabbrica.</li> <li>Se nella stampante e nella fotocamera abilitata PictBridge è stato definito un valore per questa impostazione, il valore della fotocamera sostituirà quello della stampante.</li> </ul> </li> </ul>                                                                                  |  |  |
| <b>Qualità</b><br>Normale<br>Bozza<br>Fine                                                                                                    | <ul> <li>Determina i valori della risoluzione, dell'intensità del toner e risparmio di colore utilizzati dalla stampante durante la stampa di foto inviate da una periferica abilitata PictBridge.</li> <li>Note: <ul> <li>Normale è l'impostazione predefinita di fabbrica.</li> <li>Se nella stampante e nella fotocamera abilitata PictBridge è stato definito un valore per questa impostazione, il valore della fotocamera sostituirà quello della stampante.</li> </ul> </li> </ul> |  |  |
| <b>Origine carta</b><br>il tipo di carta<br>Vassoio [x]<br>Carta manuale                                                                                                 | <ul> <li>Identifica l'origine di alimentazione predefinita della stampante durante la stampa di foto da una periferica abilitata PictBridge.</li> <li>Note: <ul> <li>Aliment. m.uso è l'impostazione predefinita di fabbrica.</li> <li>Non possono essere selezionate dimensioni della foto maggiori di quelle del supporto installato nell'origine carta della stampante.</li> </ul> </li> </ul>                                                                                         |  |  |

## Menu Guida

Il menu Guida consiste in una serie di pagine della Guida memorizzate nella stampante MFP in formato PDF. Contengono informazioni sull'uso della stampante e sull'esecuzione di diverse attività, tra cui la copia, l'acquisizione e l'invio di fax.

Le traduzioni in inglese, francese, tedesco e spagnolo sono contenute nella stampante.

| Voce di menu                  | Descrizione                                                                                                    |
|-------------------------------|----------------------------------------------------------------------------------------------------|
| Stampa tutte le guide         | Stampa tutte le guide                                                                                                    |
| Guida alla copia              | Fornisce informazioni sulla creazione di copie e sulla modifica delle impostazioni                                                                                                 |
| Guida fax                     | Fornisce informazioni sull'invio di fax utilizzando numeri di fax, numeri di scelta rapida oppure la rubrica e sulle impostazioni di modifica.                                     |
| Guida alla funzione e-mail    | Fornisce informazioni sull'invio di e-mail utilizzando indirizzi, numeri di scelta rapida oppure la rubrica e sulle impostazioni di modifica.                                      |
| Guida all'FTP                 | Fornisce informazioni sull'acquisizione diretta di documenti su un server FTP utilizzando un indirizzo FTP, numeri di scelta rapida o la rubrica e sulle impostazioni di modifica. |
| Guida ai difetti di stampa    | Fornisce supporto nella risoluzione di difetti ricorrenti nelle copie o nelle stampe                                                                                               |
| Guida informativa             | Fornisce informazioni su dove individuare ulteriori informazioni                                                                                                    |
| Guida ai materiali di consumo | Fornisce i codici per richiedere i materiali di consumo                                                                                                    |

#### Altre traduzioni sono disponibili sul sito Web Lexmark all'indirizzo www.lexmark.com.

# Protezione del disco rigido della stampante e di altra memoria installata

## Dichiarazione di volatilità

La stampante contiene diversi tipi di memoria che consentono di salvare le impostazioni della periferica e di rete, le informazioni di soluzioni integrate e i dati utente. Di seguito sono descritti i tipi di memoria e i tipi di dati salvati all'interno di essi.

- Memoria volatile: la periferica usa *RAM* (Random Access Memory) standard come buffer temporaneo dei dati utente durante processi di stampa e di copia semplici.
- **Memoria non volatile**: la periferica può usare due tipi di memoria non volatile: EEPROM e NAND (memoria flash). Entrambi sono utilizzati per memorizzare le informazioni relative al sistema operativo, alle impostazioni della periferica e alla rete, nonché le impostazioni di scanner e segnalibri e le soluzioni integrate.
- Memoria disco fisso: in alcune periferiche è installata un'unità disco fisso. Il disco fisso della stampante è progettato in funzione delle attività specifiche della periferica e non può essere utilizzato per l'archiviazione a lungo termine di dati non correlati alla stampa. Il disco fisso non consente l'estrazione di informazioni, la creazione di cartelle o di condivisioni file di rete o su disco oppure di informazioni su FTP direttamente da un dispositivo client. Il disco fisso può fungere da buffer di dati utente di processi di acquisizione, stampa, copia e fax, nonché dati di moduli e font.

In alcuni casi può essere necessario cancellare il contenuto dei dispositivi di memoria installati nella stampante. Di seguito è riportato un elenco parziale:

- La stampante deve essere dismessa
- Il disco fisso della stampante deve essere sostituito
- La stampante deve essere spostata in un altro reparto o in un'altra ubicazione
- La stampante deve essere riparata da un operatore esterno all'organizzazione
- La stampante deve essere riparata al di fuori del perimetro aziendale
- La stampante deve essere venduta a un'altra organizzazione

#### Smaltimento di un disco fisso

Nota: non tutte le stampanti sono dotate di un disco rigido installato.

Negli ambienti ad alta sicurezza può essere necessario intraprendere ulteriori azioni per evitare l'accesso ai dati riservati archiviati nel disco fisso della stampante dopo che quest'ultima o il relativo disco fisso viene portato al di fuori del perimetro aziendale. È possibile cancellare elettronicamente la maggior parte dei dati. È tuttavia consigliabile intraprendere almeno una delle azioni seguenti prima di smaltire una stampante o un disco fisso:

- Smagnetizzazione: consente di cancellare i dati archiviati investendo il disco con un campo magnetico
- Frantumazione: consente di rendere illeggibile il disco fisso comprimendolo fisicamente fino a romperne i componenti
- Macinatura: riduce il disco fisso in frammenti metallici

**Nota:** È possibile cancellare elettronicamente la maggior parte dei dati. Tuttavia, l'unico modo di garantirne la totale cancellazione è distruggere fisicamente tutti i dispositivi di memoria in cui potrebbero essere archiviati tali dati.

## Cancellazione della memoria volatile

Perché la memoria volatile (RAM) installata nella stampante possa conservare le informazioni, è necessaria una fonte di alimentazione elettrica. Per cancellare i dati memorizzati, è sufficiente spegnere la periferica.

## Cancellazione della memoria non volatile

- Singole impostazioni, impostazioni della periferica e di rete, impostazioni di protezione e Embedded Solutions: consente di cancellare informazioni e impostazioni selezionando Cancella tutte le impostazioni nel menu Configurazione.
- Dati fax: consente di cancellare le impostazioni e i dati relativi al fax selezionando Cancella tutte le impostazioni nel menu Configurazione.
- **1** Spegnere la stampante.
- 2 Tenere premuto 2xc e mentre si accende la stampante. Rilasciare i pulsanti solo quando viene visualizzata la barra di avanzamento.

La stampante esegue una normale sequenza di accensione, quindi viene visualizzato il menu Configurazione. Una volta attivata completamente la stampante, sullo schermo a sfioramento viene visualizzato un elenco di funzioni al posto delle icone della schermata iniziale standard.

3 Toccare Cancella tutte le impostazioni.

La stampante si riavvierà diverse volte durante il processo.

**Nota:** Cancella tutte le impostazioni consente di rimuovere in sicurezza tutte le impostazioni della periferica, soluzioni, processi, fax e password sulla stampante.

4 Toccare Indietro > Esci menu Conf.

La stampante eseguirà una riaccensione, quindi tornerà alla normale modalità operativa.

## Cancellazione della memoria del disco rigido della stampante

#### Note:

- su alcuni modelli di stampante il disco rigido della stampante non è installato.
- La configurazione di Canc. file dati temporanei nei menu della stampante consente di rimuovere materiale riservato residuo lasciato da processi di stampa, sovrascrivendo i file che sono stati contrassegnati per l'eliminazione.

#### Usando il pannello di controllo della stampante

- **1** Spegnere la stampante.
- 2 Tenere premuto 2 e 6 mentre si accende la stampante. Rilasciare i pulsanti solo quando viene visualizzata la barra di avanzamento.

La stampante esegue una normale sequenza di accensione, quindi viene visualizzato il menu Configurazione. Una volta che la stampante è completamente accesa, sullo schermo a sfioramento viene visualizzato un elenco di funzioni.

- 3 Toccare Pulisci disco, quindi toccare una delle seguenti opzioni:
  - Pulisci disco (veloce): consente di sovrascrivere il disco con tutti zeri in un singolo passaggio.
  - Pulisci disco (protetta): consente di sovrascrivere il disco con schemi di bit casuali per più volte, seguiti da un passaggio di verifica. La sovrascrittura è conforme allo standard DoD 5220.22-M per la cancellazione sicura di dati da un disco rigido. La pulizia delle informazioni altamente riservate deve essere eseguita utilizzando questo metodo.
- 4 Toccare Sì per procedere con la pulizia disco.

Note:

- Una barra di stato indicherà l'avanzamento dell'attività di pulizia.
- la pulizia disco può richiedere da alcuni minuti fino a più di un'ora. Durante questo tempo la stampante non sarà disponibile per altre attività.
- 5 Toccare Indietro >Esci menu Conf.

La stampante eseguirà una riaccensione, quindi tornerà alla normale modalità operativa.

## Configurazione della codifica del disco rigido della stampante

Nota: La stampante potrebbe non avere un disco rigido installato.

L'attivazione della codifica del disco rigido impedisce la perdita di dati sensibili in caso di furto della stampante o del relativo disco rigido.

#### Uso di Embedded Web Server

1 Da Embedded Web Server, fare clic su Impostazioni > Protezione > Codifica disco.

**Nota:** Codifica disco viene visualizzata nell menu Protezione solo se è installato un disco fisso della stampante non difettoso e formattato.

2 Nel menu Codifica disco, selezionare Attiva.

Note:

- attivando la codifica del disco, il contenuto del disco rigido della stampante verrà cancellato.
- la codifica del disco può richiedere da alcuni minuti fino a più di un'ora. Durante questo tempo la stampante non sarà disponibile per altre attività.
- 3 Fare clic su Invia.

#### Uso del pannello di controllo della stampante

- **1** Spegnere la stampante.
- 2 Tenere premuto 2xec e 6xmo mentre si accende la stampante. Rilasciare i pulsanti solo quando viene visualizzata la barra di avanzamento.

La stampante esegue una normale sequenza di accensione, quindi viene visualizzato il menu Configurazione. Una volta attivata completamente la stampante, sullo schermo a sfioramento viene visualizzato un elenco di funzioni al posto delle icone della schermata iniziale standard, come Copia o Fax.

3 Toccare Codifica disco > Attiva.

Nota: attivando la codifica del disco, il contenuto del disco rigido della stampante verrà cancellato.

4 Toccare Sì per procedere con la pulizia disco.

Una barra di stato indicherà l'avanzamento dell'attività di pulizia. Una volta eseguita la codifica del disco, la stampante tornerà alla schermata di attivazione/disattivazione.

Note:

- non spegnere la stampante durante il processo di codifica. Tale operazione potrebbe causare la perdita di dati.
- la codifica del disco può richiedere da alcuni minuti fino a più di un'ora. Durante questo tempo la stampante non sarà disponibile per altre attività.

#### 5 Toccare Indietro e Esci menu Conf..

La stampante eseguirà una riaccensione, quindi tornerà alla normale modalità operativa.

## Manutenzione della stampante

Per ottenere una qualità di stampa ottimale, è necessario eseguire periodicamente alcune operazioni di manutenzione.

## Pulizia della parte esterna della stampante

**1** Accertarsi che la stampante sia spenta e che il cavo di alimentazione sia scollegato dalla presa a muro.

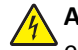

**ATTENZIONE** — **PERICOLO DI SCOSSA:** per evitare il rischio di scosse elettriche quando si pulisce la parte esterna della stampante, prima di continuare scollegare il cavo di alimentazione dalla presa a muro e scollegare tutti i cavi dalla stampante.

- 2 Rimuovere la carta dal raccoglitore di uscita standard.
- 3 Inumidire con acqua un panno pulito e privo di lanugine.

**Avvertenza** — **Danno potenziale:** non utilizzare detergenti domestici, poiché potrebbero danneggiare il fascicolatore della stampante.

**4** Pulire solo la parte esterna della stampante, accertandosi di includere il raccoglitore di uscita standard.

**Avvertenza** — **Danno potenziale:** l'uso di un panno umido per pulire la parte interna potrebbe causare danni alla stampante.

**5** Accertarsi che il supporto carta e il raccoglitore di uscita standard siano asciutti prima di avviare un nuovo processo di stampa.

## Pulizia del vetro dello scanner

Se si riscontrano problemi di qualità di stampa, quali striature su immagini copiate o sottoposte a scansione, pulire il vetro dello scanner.

Nota: pulire entrambe le aree del vetro dello scanner ed entrambe le aree inferiori bianche.

- **1** Inumidire leggermente con acqua un panno soffice e privo di lanugine o un fazzoletto di carta.
- **2** Aprire il coperchio dello scanner.

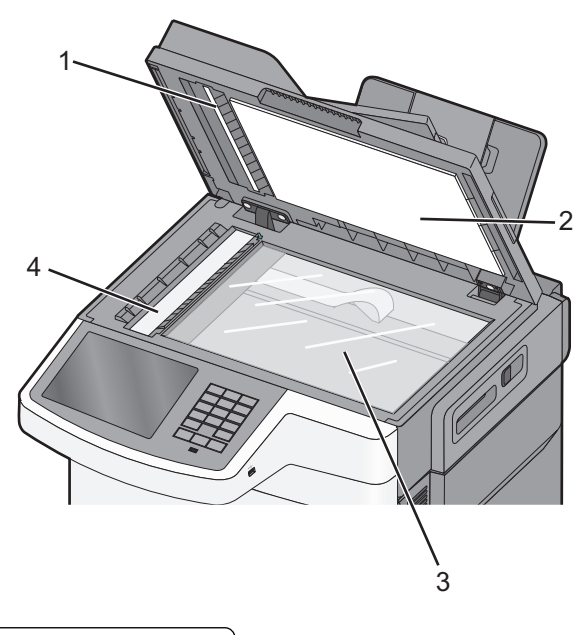

| 1 | Coperchio dell'ADF inferiore bianco            |
|---|------------------------------------------------|
| 2 | Coperchio vetro dello scanner inferiore bianco |
| 3 | Vetro dello scanner                            |
| 4 | Vetro dell'ADF                                 |

- **3** Pulire il vetro dello scanner finché non risulta pulito e asciutto.
- 4 Pulire la parte inferiore bianca del coperchio dello scanner finché non risulta pulita e asciutta.
- **5** Chiudere il coperchio dello scanner.

## Conservazione dei materiali di consumo

I materiali di consumo devono essere conservati in un ambiente fresco e pulito. Non capovolgere i materiali di consumo e conservarli nella confezione originale prima di utilizzarli.

Non esporre i materiali di consumo a:

- luce solare diretta
- temperature superiori ai 35° C (95° F);
- tasso di umidità superiore all'80%
- aria salmastra
- gas corrosivi
- ambienti polverosi

## Verifica dello stato dei materiali di consumo

Sul display viene visualizzato un messaggio di avviso quando è necessario sostituire un materiale di consumo o eseguire le operazioni di manutenzione.

## Verifica dello stato dei materiali di consumo dal pannello di controllo della stampante

Dalla schermata iniziale, toccare Stato/Materiali di consumo > Visual. mat. consumo.

#### Verifica dello stato dei materiali di consumo da un computer di rete

Nota: è necessario che il computer e la stampante siano collegati alla stessa rete.

1 Immettere l'indirizzo IP della stampante nel relativo campo del browser Web.

Se non si conosce l'indirizzo IP della stampante, è possibile:

- Visualizzare l'indirizzo IP sul pannello di controllo della stampante nella sezione TCP/IP sotto il menu Rete/Porte.
- Stampare una pagina delle impostazioni di rete o le pagine delle impostazioni dei menu e individuare l'indirizzo IP nella sezione TCP/IP.
- 2 Fare clic su Stato periferica.

Viene visualizzata la pagina Stato periferica, contenente un riepilogo dei livelli dei materiali di consumo.

## Richiesta di materiali di consumo

Per richiedere i materiali di consumo negli Stati Uniti, contattare Lexmark chiamando il numero 1-800-539-6275 per informazioni sui fornitori autorizzati Lexmark di zona. In altri paesi o regioni, visitare il sito Web di Lexmark all'indirizzo <u>www.lexmark.com</u> o contattare il rivenditore presso il quale è stata acquistata la stampante.

**Nota:** la durata stimata dei materiali di consumo della stampante si riferisce alla stampa su carta normale di formato Letter o A4.

#### Ordinazione delle cartucce di toner

Quando viene visualizzato il messaggio 88.xx Cartuccia [colore] in esaurimento, ordinare una nuova cartuccia di toner.

Quando viene visualizzato il messaggio 88.xx Cartuccia [color] quasi esaurita, è necessario sostituire la cartuccia indicata.

| Componente                              | Lexmark Return Program | Normale         |
|-----------------------------------------|------------------------|-----------------|
| Cartuccia di toner nero                 | C540A1KG               | Non applicabile |
| Cartuccia di toner ciano                | C540A1CG               | Non applicabile |
| Cartuccia di toner magenta              | C540A1MG               | Non applicabile |
| Cartuccia di toner giallo               | C540A1YG               | Non applicabile |
| Cartuccia di toner nero a lunga durata  | C540H1KG               | C540H2KG        |
| Cartuccia di toner ciano a lunga durata | C540H1CG               | C540H2CG        |

| Componente                                      | Lexmark Return Program | Normale  |
|-------------------------------------------------|------------------------|----------|
| Cartuccia di toner magenta a lunga durata       | C540H1MG               | C540H2MG |
| Cartuccia di toner giallo a lunga durata        | C540H1YG               | C540H2YG |
| Cartuccia di toner nero a lunghissima durata    | C544X1KG               | C544X2KG |
|                                                 | C546U1KG               |          |
|                                                 | C546U2KG               |          |
| Cartuccia di toner ciano a lunghissima durata   | C544X1CG               | C544X2CG |
| Cartuccia di toner magenta a lunghissima durata | C544X1MG               | C544X2MG |
| Cartuccia di toner giallo a lunghissima durata  | C544X1YG               | C544X2YG |

#### Ordinazione dei kit imaging

| Componente                  | Codice   |
|-----------------------------|----------|
| Kit imaging nero e a colori | C540X74G |
| Kit imaging nero            | C540X71G |

#### Ordinazione di un contenitore toner di scarto

Quando viene visualizzato il messaggio 82 Sostituisci toner di scarto, ordinare un contenitore toner di scarto. Il contenitore toner di scarto *deve* essere sostituito quando viene visualizzato il messaggio 82 Sostituisci toner di scarto.

| Componente                  | Codice   |
|-----------------------------|----------|
| Contenitore toner di scarto | C540X75G |

## Sostituzione dei materiali di consumo

#### Sostituzione del contenitore del toner di scarto

Sostituire il contenitore del toner di scarto quando viene visualizzato il messaggio 82 Sostituire contenitore toner di scarto. La stampante non continuerà la stampa fino alla sostituzione del contenitore del toner di scarto.

- **1** Estrarre il contenitore del toner di scarto dalla confezione.
- 2 Afferrare le maniglie laterali dello sportello anteriore, quindi tirare verso l'esterno.

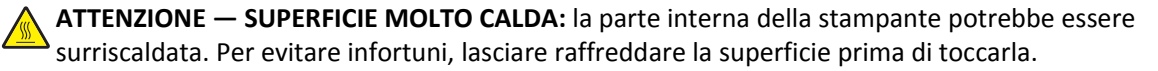

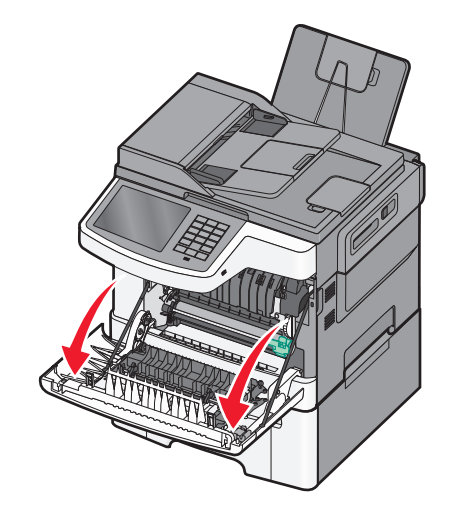

**3** Aprire lo sportello superiore.

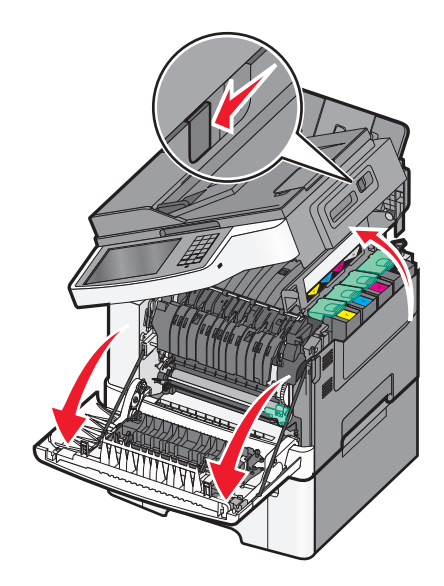

**4** Rimuovere il coperchio laterale destro.

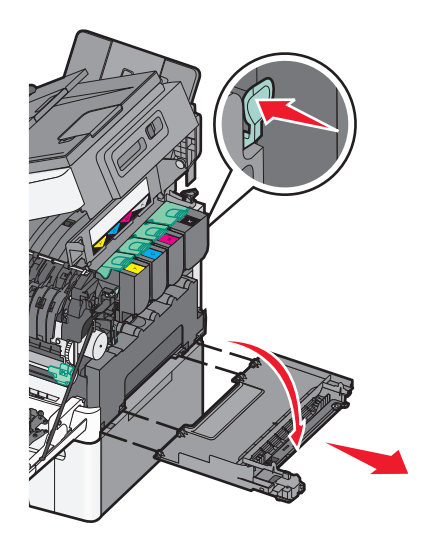

5 Premere le leve verdi su ciascuno lato del contenitore del toner di scarto, quindi rimuoverlo.

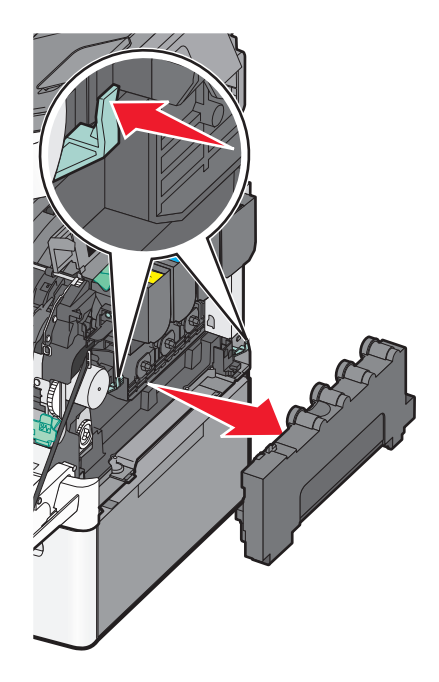

- **6** Collocare il contenitore del toner di scarto nella confezione.
- 7 Inserire un nuovo contenitore del toner di scarto.

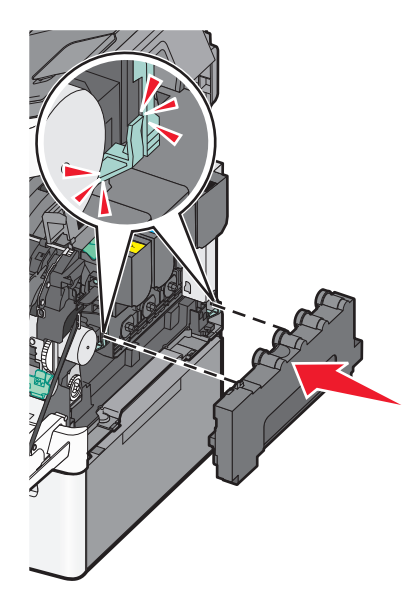

**8** Riposizionare il coperchio laterale destro.

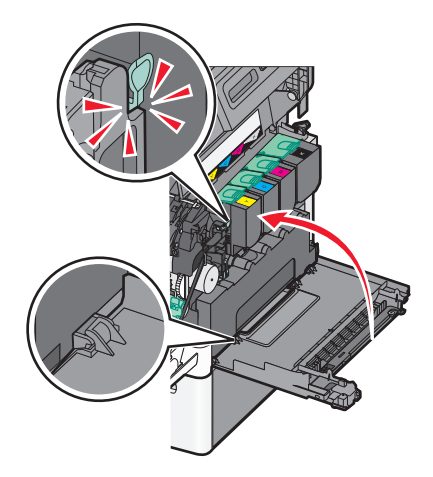

**9** Chiudere lo sportello superiore.

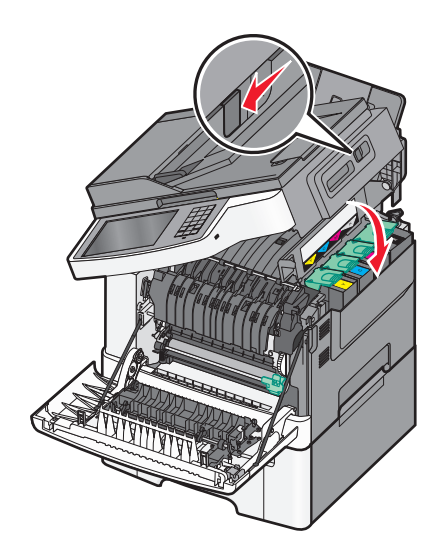

**10** Chiudere lo sportello anteriore.

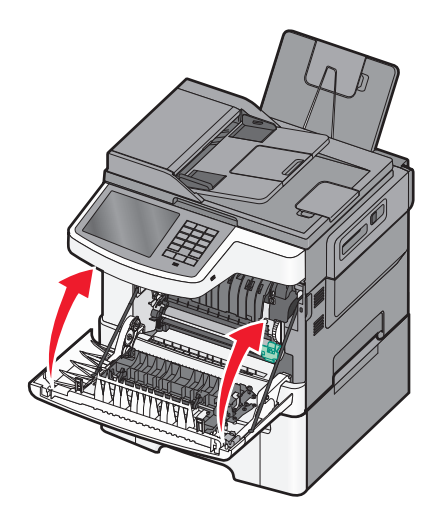

#### Sostituzione di un kit imaging nero e a colori

Sostituire il kit imaging nero e a colori quando viene visualizzato il messaggio **Sostituire kit imaging a** colori.

**1** Afferrare le maniglie laterali dello sportello anteriore, quindi tirare verso l'esterno per aprirlo.

**ATTENZIONE** — **SUPERFICIE MOLTO CALDA:** la parte interna della stampante potrebbe essere surriscaldata. Per evitare infortuni, lasciare raffreddare la superficie prima di toccarla.

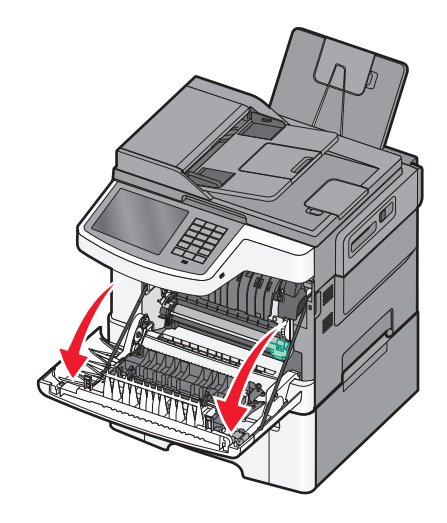

**2** Aprire lo sportello superiore.

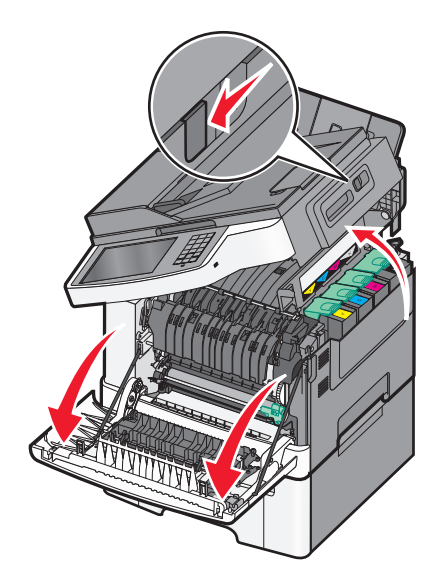

**3** Rimuovere le cartucce di toner sollevando le maniglie, quindi estraendole delicatamente dal kit imaging.

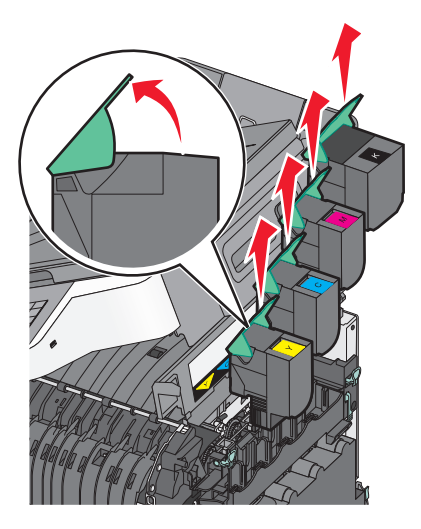

**4** Rimuovere il coperchio laterale destro.

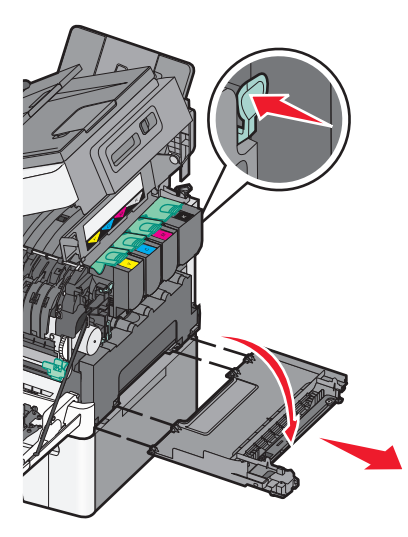

5 Premere le leve verdi su ciascuno lato del contenitore del toner di scarto, quindi rimuoverlo.

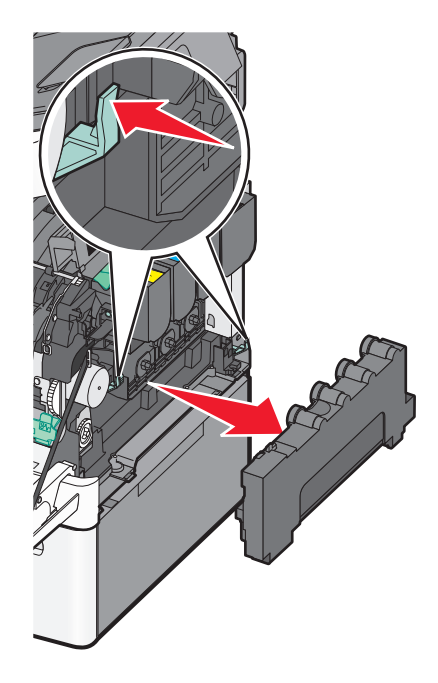

**6** Sollevare le leve blu sul kit imaging, quindi tirare verso l'esterno.

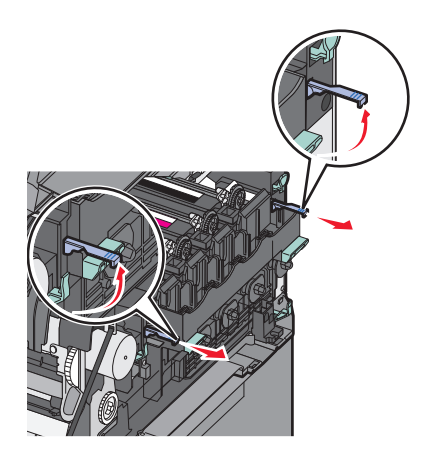

7 Premere sulle leve blu, afferrare le maniglie verdi ai lati, quindi estrarre il kit imaging.

**Avvertenza** — **Danno potenziale:** non toccare la parte inferiore del kit imaging. Questo potrebbe danneggiare il kit imaging.

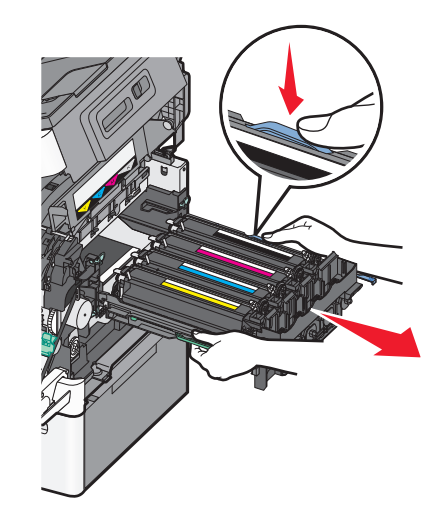

- 8 Estrarre dalla confezione il kit imaging nero e a colori di ricambio.
   Lasciare l'imballaggio sulle unità sviluppatore.
- **9** Agitare delicatamente le unità sviluppatore giallo, ciano, magenta e nero lateralmente.
- **10** Rimuovere l'imballaggio della spedizione rosso dalle unità sviluppatore giallo, ciano, magenta e nero.

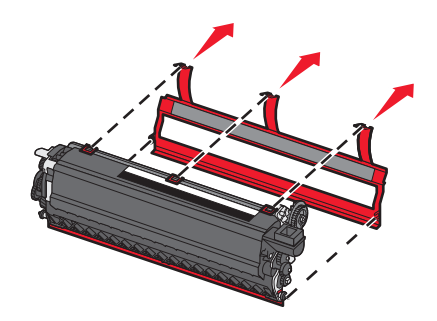

**11** Inserire le unità sviluppatore giallo, ciano, magenta e nero.

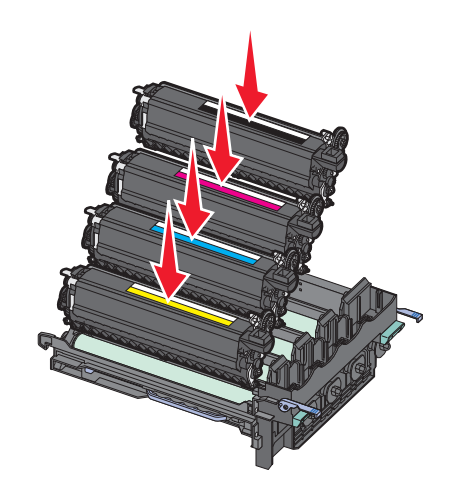

**12** Collocare il kit imaging nero e a colori usato nella confezione.

Allineare e inserire il kit imaging.

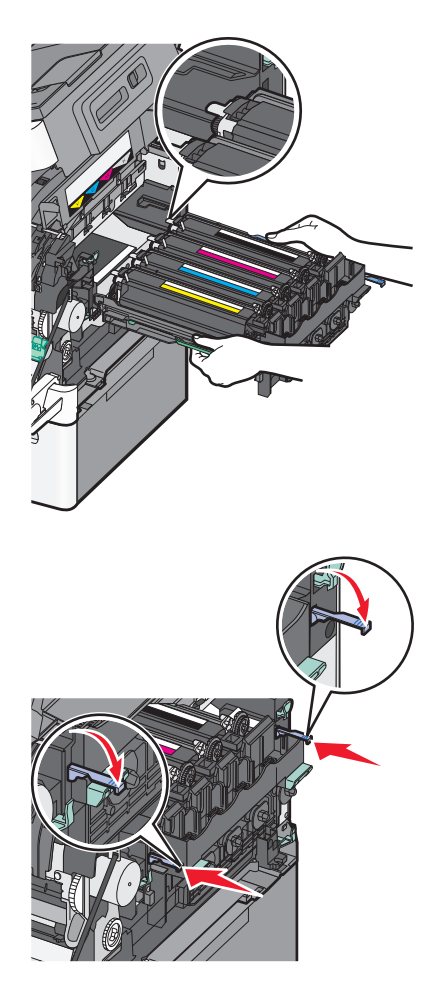

Sostituire il contenitore del toner di scarto.

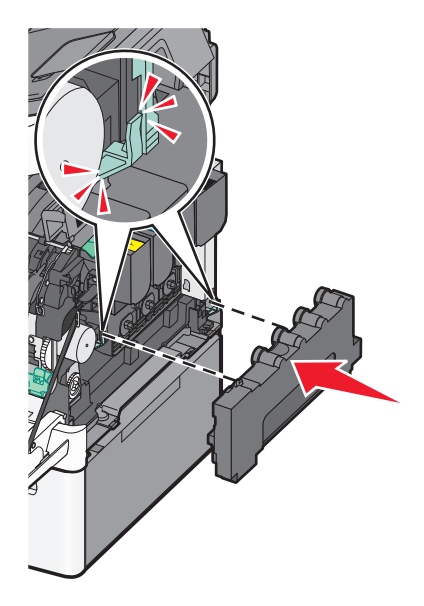

Riposizionare il coperchio laterale destro.

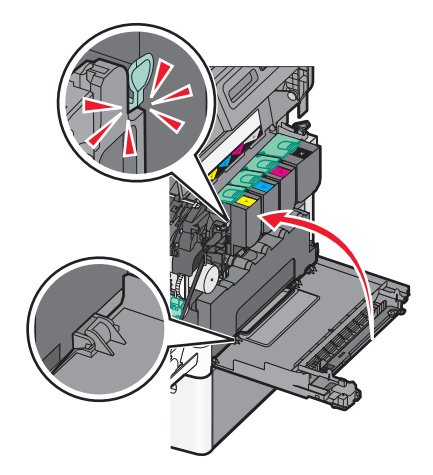

Sostituire le cartucce di toner.

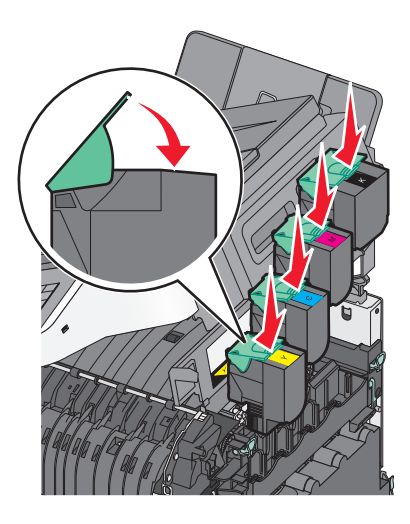

Chiudere lo sportello superiore.

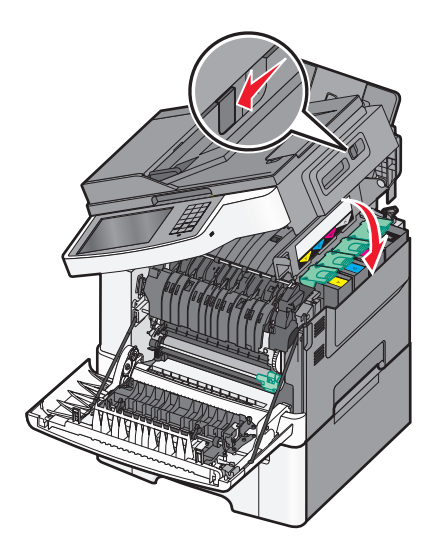

#### **18** Chiudere lo sportello anteriore.

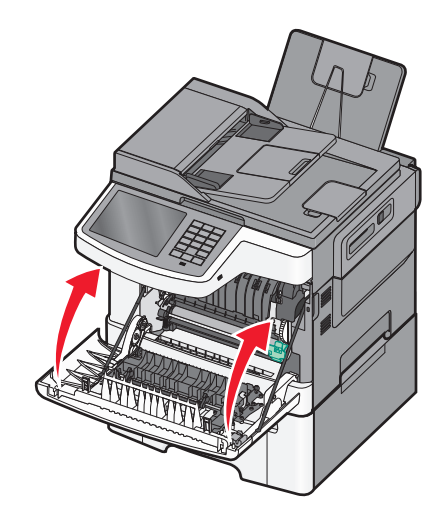

#### Sostituzione della cartuccia di toner

Sostituire la cartuccia di toner specificata (ciano, magenta, giallo o nero) quando viene visualizzato il messaggio 88.xx Cartuccia [colore] quasi esaurita. La stampante non elaborerà i processi fino alla sostituzione della cartuccia di toner specificata.

Avvertenza — Danno potenziale: eventuali danni causati dall'uso di una cartuccia di toner non Lexmark non sono coperti dalla garanzia.

Nota: la qualità di stampa potrebbe risultare compromessa nel caso di uso di cartucce di toner non Lexmark.

- 1 Accertarsi che la stampante sia accesa e che venga visualizzato il messaggio Pronta o 88.xx Cartuccia [colore] quasi esaurita.
- **2** Estrarre dalla confezione la nuova cartuccia e posizionarla vicino alla stampante.
- **3** Aprire lo sportello superiore.

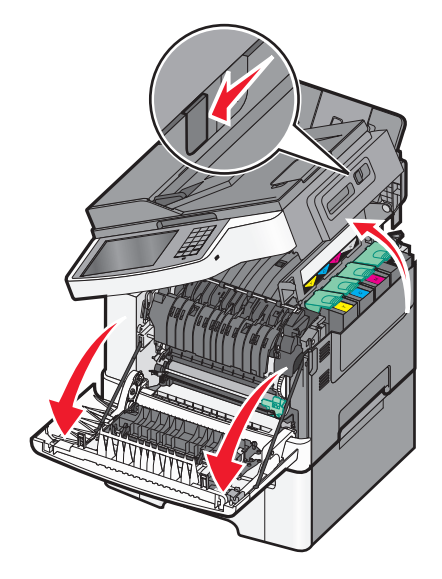

**4** Rimuovere la cartuccia di toner sollevando la maniglia, quindi estraendola delicatamente dal kit di imaging.

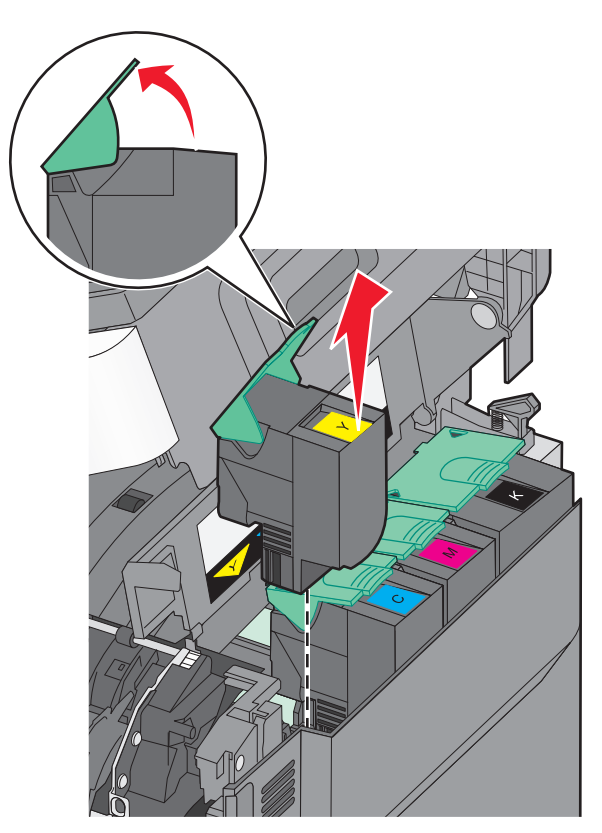

5 Allineare la nuova cartuccia di toner, quindi premere verso il basso finché non è inserita correttamente nello slot.

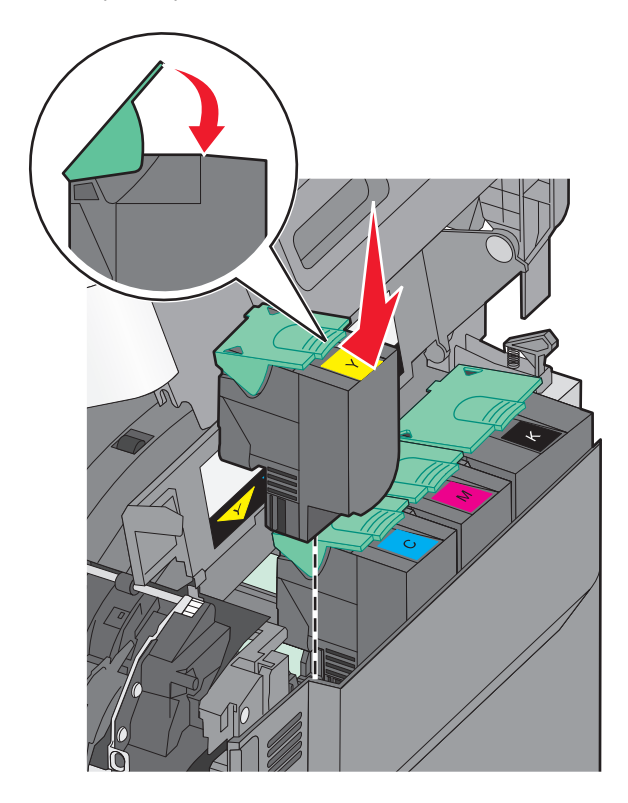

**6** Chiudere lo sportello superiore.

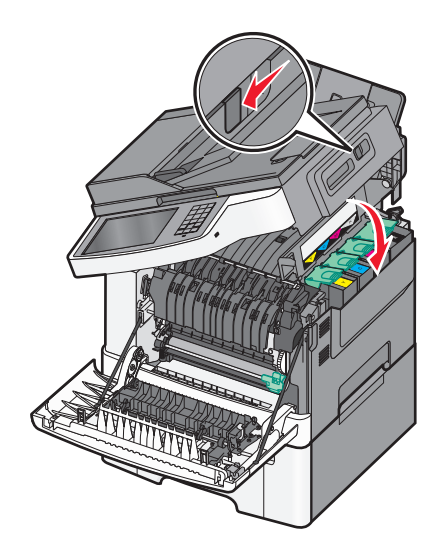

#### Sostituzione di un'unità sviluppatore

Sostituire un'unità sviluppatore quando si verifica un difetto della qualità di stampa oppure quando si verificano danni alla stampante.

**1** Afferrare le maniglie laterali dello sportello anteriore, quindi tirare verso l'esterno per aprirlo.

**ATTENZIONE — SUPERFICIE MOLTO CALDA:** la parte interna della stampante potrebbe essere surriscaldata. Per evitare infortuni, lasciare raffreddare la superficie prima di toccarla.

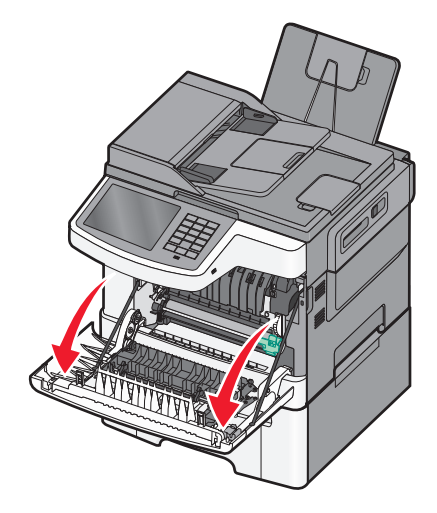

**2** Aprire lo sportello superiore.

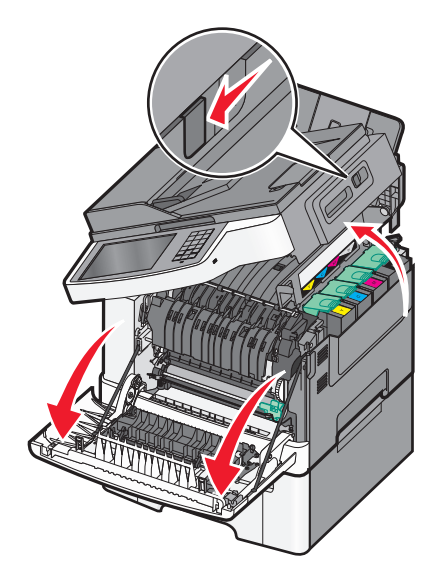

**3** Rimuovere le cartucce di toner sollevando le maniglie, quindi estraendole delicatamente dal kit imaging.

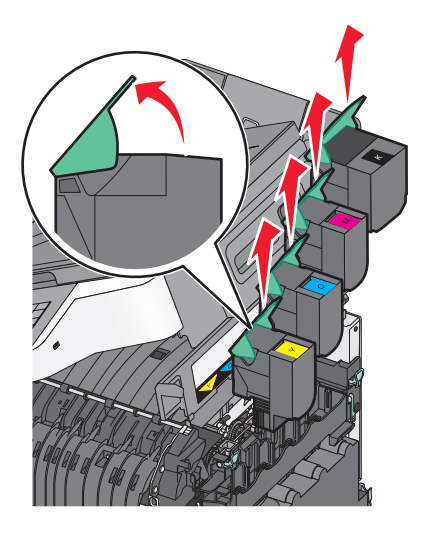

**4** Rimuovere il coperchio laterale destro.

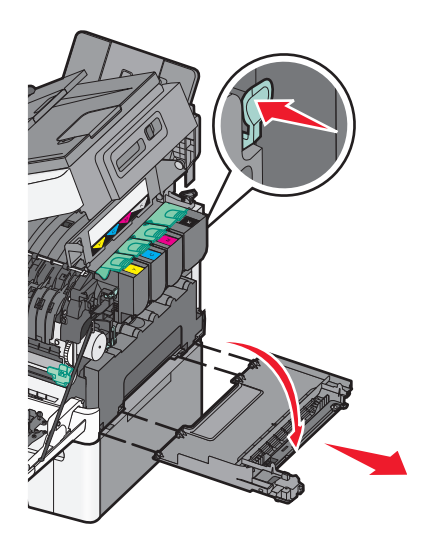

5 Premere le leve verdi su ciascuno lato del contenitore del toner di scarto, quindi rimuoverlo.

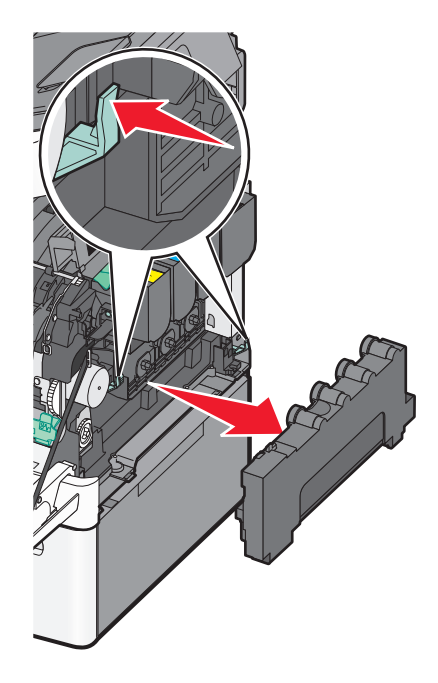

**6** Sollevare le leve blu sul kit imaging, quindi tirare verso l'esterno.

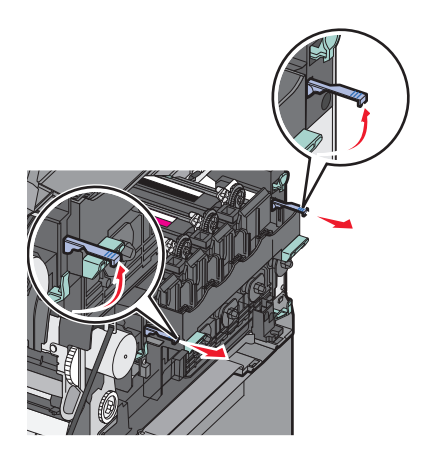

7 Premere sulle leve blu, afferrare le maniglie ai lati, quindi estrarre il kit imaging.

**Avvertenza** — **Danno potenziale:** non toccare la parte inferiore del kit imaging. Questo potrebbe danneggiare il kit imaging.

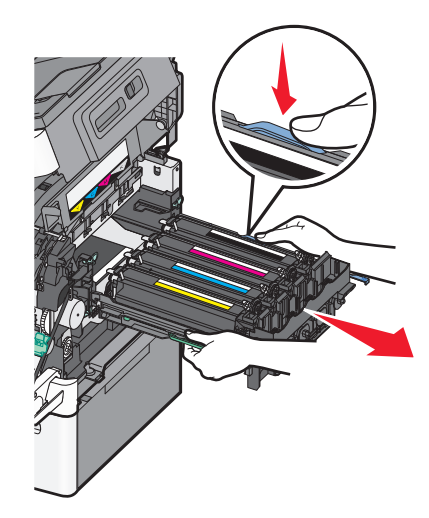

8 Rimuovere l'unità sviluppatore usata.

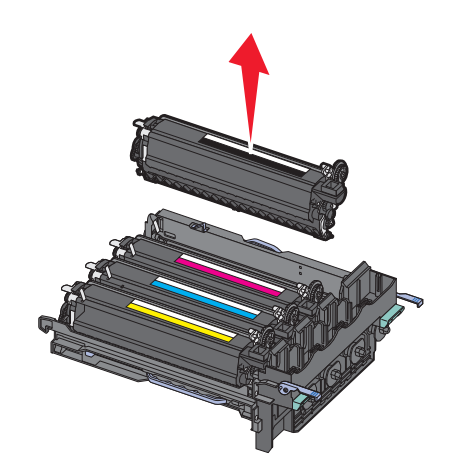

- **9** Collocare lo sviluppatore usato nella confezione.
- **10** Estrarre dalla confezione l'unità sviluppatore. Lasciare l'imballaggio sull'unità sviluppatore.
- **11** Agitare delicatamente l'unità sviluppatore lateralmente.
- 12 Rimuovere l'imballaggio della spedizione rosso dall'unità sviluppatore.

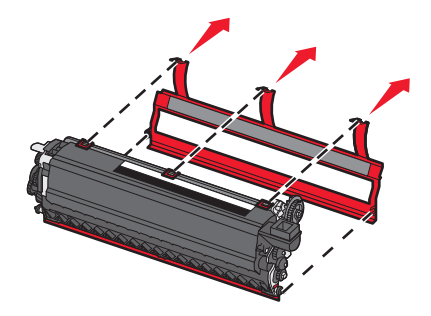

Inserire l'unità sviluppatore.

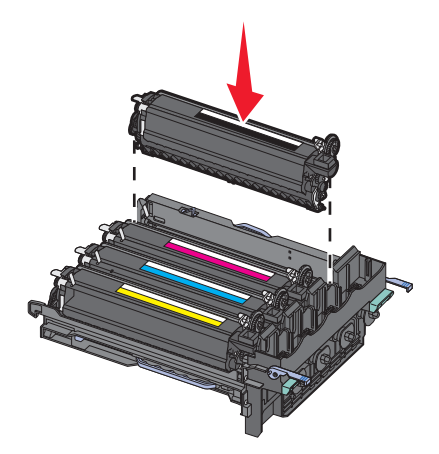

Allineare e inserire il kit imaging.

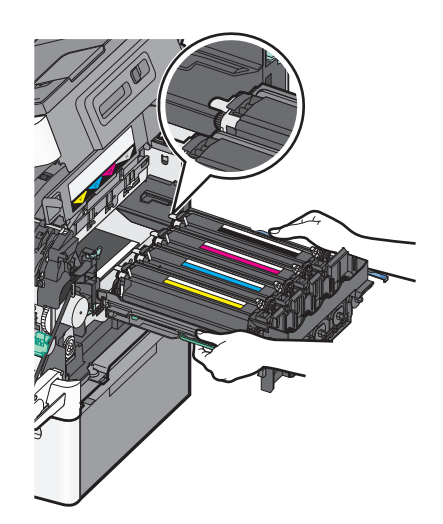

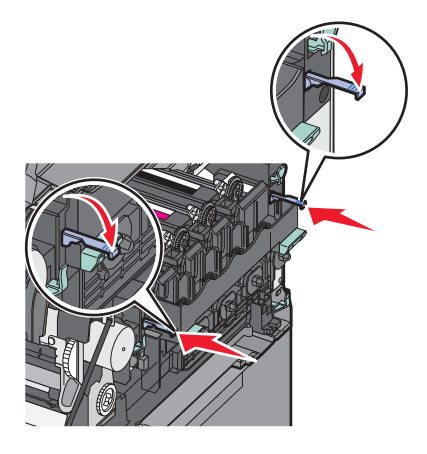

**15** Sostituire il contenitore del toner di scarto.

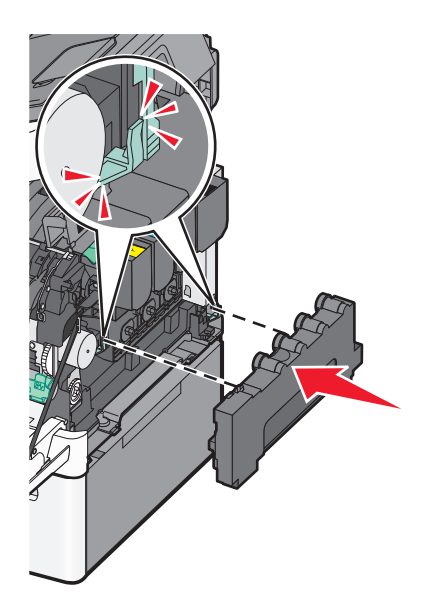

**16** Riposizionare il coperchio laterale destro.

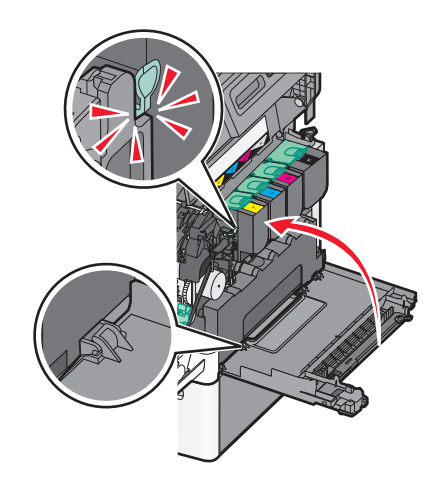

**17** Sostituire le cartucce di toner.

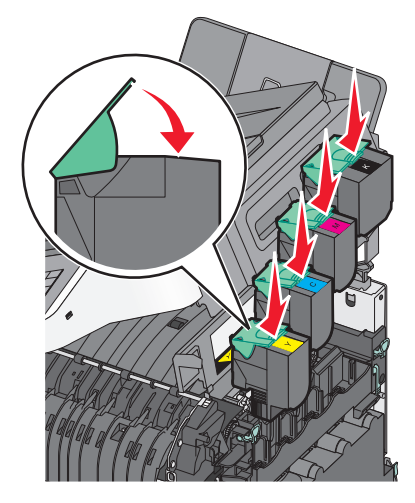
18 Chiudere lo sportello superiore.

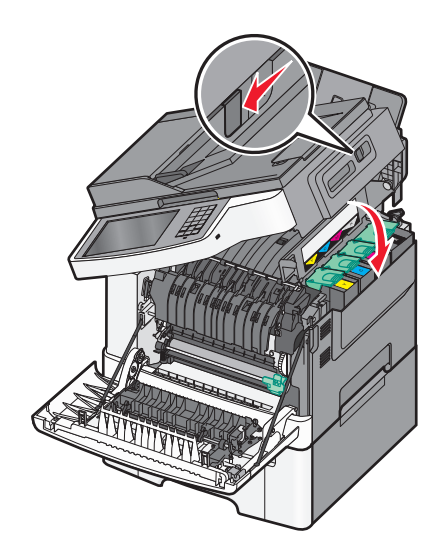

**19** Chiudere lo sportello anteriore.

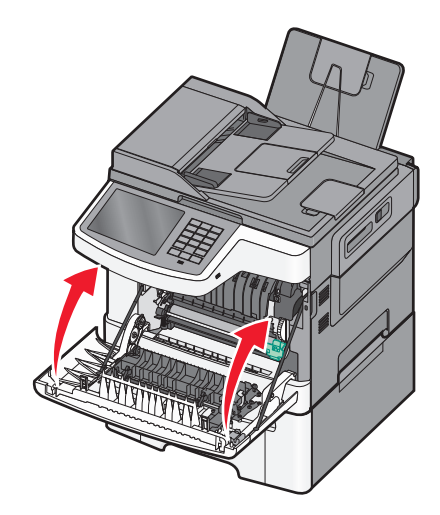

# Spostamento della stampante

## Prima di spostare la stampante

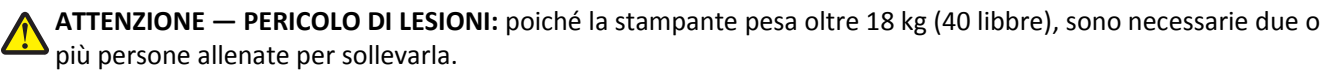

ATTENZIONE — PERICOLO DI LESIONI: prima di spostare la stampante, per evitare di ferirsi o danneggiare la stampante stessa, attenersi alle seguenti istruzioni:

- Spegnere la stampante con l'interruttore e scollegare il cavo di alimentazione dalla presa a muro.
- Scollegare tutti i cavi della stampante prima di spostarla.
- Sollevare la stampante dal cassetto opzionale e metterla da parte anziché tentare di sollevare il cassetto e la stampante contemporaneamente.

Nota: utilizzare i punti di presa ai lati della stampante per sollevarla e separarla dal cassetto opzionale.

**Avvertenza** — **Danno potenziale:** i danni provocati da un errato spostamento della stampante non sono coperti dalla garanzia.

# Spostamento della stampante

Per spostare in modo sicuro la stampante e le opzioni, adottare le precauzioni riportate di seguito.

- Il carrello utilizzato per trasportare la stampante deve essere in grado di sostenere l'intera base. Il carrello utilizzato per trasportare le opzioni deve avere dimensioni adeguate a sostenerle.
- Mantenere la stampante in posizione verticale.
- Evitare movimenti bruschi.

## Trasporto della stampante

Per il trasporto della stampante, utilizzare l'imballaggio originale o contattare il rivenditore per un nuovo kit di imballaggio.

# Supporto amministrativo

# Ricerca di informazioni sull'amministratore e sulle operazioni di rete avanzate

In questo capitolo vengono descritte le attività di supporto amministrativo di base mediante l'Embedded Web Server. Per informazioni sulle attività di supporto di sistema avanzate, consultare la *Guida alle operazioni di rete* nel CD *Software e documentazione* e la *Embedded Web Server - Protezione: Guida dell'amministratore* nel sito Web del supporto Lexmark all'indirizzo <u>http://support.lexmark.com</u>.

# **Uso dell'Embedded Web Server**

Se la stampante è installata in rete, l'Embedded Web Server è disponibile per una serie di funzioni tra le quali:

- Visualizzazione di un display virtuale del pannello di controllo della stampante
- Verifica dello stato del materiale di consumo della stampante
- Configurazione delle impostazioni della stampante
- Configurazione delle impostazioni di rete
- Visualizzazione dei report

Per accedere all'Embedded Web Server per la stampante:

1 Immettere l'indirizzo IP della stampante nel relativo campo del browser Web.

#### Note:

- Se non si conosce l'indirizzo IP della stampante, stampare una pagina di configurazione della rete e individuare l'indirizzo IP nella sezione TCP/IP.
- Se si sta utilizzando un server proxy, disattivarlo temporaneamente per caricare correttamente l'Embedded Web Server.
- 2 Premere Invio.

# Controllo dello stato della stampante

È possibile visualizzare le impostazioni del vassoio, il livello di toner nella cartuccia, la percentuale di durata residua nel kit di manutenzione e le misurazioni della capacità di alcuni componenti della stampante nella pagina Stato periferica di Embedded Web Server.

1 Digitare l'indirizzo IP della stampante nel campo degli indirizzi del browser Web.

Nota: Se non si conosce l'indirizzo IP della stampante, è possibile:

- Visualizzare l'indirizzo IP sul pannello di controllo della stampante nella sezione TCP/IP sotto il menu Rete/Porte.
- Stampare una pagina delle impostazioni di rete o le pagine delle impostazioni dei menu e individuare l'indirizzo IP nella sezione TCP/IP.
- 2 Fare clic su Stato periferica.

# Verifica del display virtuale

**1** Aprire un Embedded Web Server associato alla stampante.

Immettere l'indirizzo IP della stampante nel relativo campo del browser Web.

Se non si conosce l'indirizzo IP della stampante, è possibile:

- Visualizzare l'indirizzo IP sul pannello di controllo della stampante nella sezione TCP/IP sotto il menu Rete/Porte.
- Stampare una pagina delle impostazioni di rete o le pagine delle impostazioni dei menu e individuare l'indirizzo IP nella sezione TCP/IP.
- 2 Verificare il display virtuale che viene visualizzato nell'angolo superiore sinistro dello schermo.

Il display virtuale funziona come un effettivo display sul pannello di controllo della stampante, in cui vengono visualizzati i messaggi della stampante.

# Impostazione degli avvisi e-mail

È possibile configurare la stampante per l'invio di avvisi e-mail quando i materiali di consumo sono in esaurimento, quando la carta deve essere cambiata o aggiunta o quando si verifica un inceppamento della carta.

1 Immettere l'indirizzo IP della stampante nel relativo campo del browser Web.

Se non si conosce l'indirizzo IP della stampante, è possibile:

- Visualizzare l'indirizzo IP sul pannello di controllo della stampante nella sezione TCP/IP sotto il menu Rete/Porte.
- Stampare una pagina delle impostazioni di rete o le pagine delle impostazioni dei menu e individuare l'indirizzo IP nella sezione TCP/IP.
- 2 Fare clic su Impostazioni.
- 3 In Altre impostazioni, fare clic su Impostazione avviso e-mail.
- 4 Selezionare gli elementi da notificare e immettere l'indirizzo e-mail a cui inviare gli avvisi.
- 5 Fare clic su Invia.

Nota: per impostare il server e-mail, contattare il tecnico del supporto del sistema.

# Visualizzazione di report

È possibile visualizzare alcuni report nel server Web incorporato. Questi report sono utili per la valutazione dello stato della stampante, della rete e dei materiali di consumo.

Per visualizzare report da una stampante di rete:

**1** Digitare l'indirizzo IP della stampante nel campo degli indirizzi del browser Web.

Se non si conosce l'indirizzo IP della stampante, è possibile:

- Visualizzare l'indirizzo IP sul pannello di controllo della stampante nella sezione TCP/IP sotto il menu Rete/Porte.
- Stampare una pagina delle impostazioni di rete o le pagine delle impostazioni dei menu e individuare l'indirizzo IP nella sezione TCP/IP.
- 2 Fare clic su **Report**, quindi sul tipo di report che si desidera visualizzare.

# Ripristino delle impostazioni predefinite di fabbrica

Se si desidera conservare un elenco delle impostazioni dei menu correnti per riferimento, stampare una pagina delle impostazioni dei menu prima di ripristinare le impostazioni predefinite di fabbrica.

**Avvertenza — Danno potenziale:** Il ripristino delle impostazioni di fabbrica riporta la maggior parte delle impostazioni della stampante alle impostazioni originali. Le eccezioni includono la lingua di visualizzazione, i messaggi e le dimensioni personalizzate e le impostazioni del menu Rete/Porta. Tutti gli elementi trasferiti memorizzati nella RAM vengono eliminati, mentre quelli memorizzati nella memoria Flash o sul disco fisso della stampante non subiscono alcun effetto.

Dalla schermata iniziale, selezionare:

> Impostazioni > Impostazioni generali > Impostazioni predefinite di fabbrica > Ripristina ora > Invia

# **Rimozione degli inceppamenti**

La scelta accurata e il caricamento corretto della carta consentono di evitare gran parte degli inceppamenti. Se si verificano inceppamenti, attenersi alla procedura illustrata in questo capitolo.

**Nota:** Se l'opzione Rimozione inceppam. è impostata su Attivato, viene stampata una nuova copia della pagina inceppata. Se l'opzione Rimozione inceppam. è impostata su Automatico, viene ristampata la pagina inceppata se è disponibile una memoria della stampante sufficiente.

# Come evitare gli inceppamenti

#### Consigli per i vassoi della carta

- Accertarsi che la carta sia ben distesa nel vassoio.
- Non rimuovere un vassoio durante la stampa.
- Non caricare un vassoio durante la stampa. Caricarlo prima della stampa oppure attendere che venga richiesto di eseguire il caricamento.
- Non caricare una quantità eccessiva di carta. Controllare che la risma non superi l'altezza massima indicata.
- Accertarsi che le guide nel vassoio o nell'alimentatore multifunzione siano posizionate correttamente e che non aderiscano eccessivamente alla carta o alle buste.
- Dopo aver caricato il vassoio, inserirlo con decisione nella stampante.

#### Consigli per la carta

- Utilizzare solo carta consigliata o supporti speciali.
- Non caricare carta piegata, sgualcita, umida, ripiegata o arricciata.
- Flettere e allineare la carta prima di caricarla.

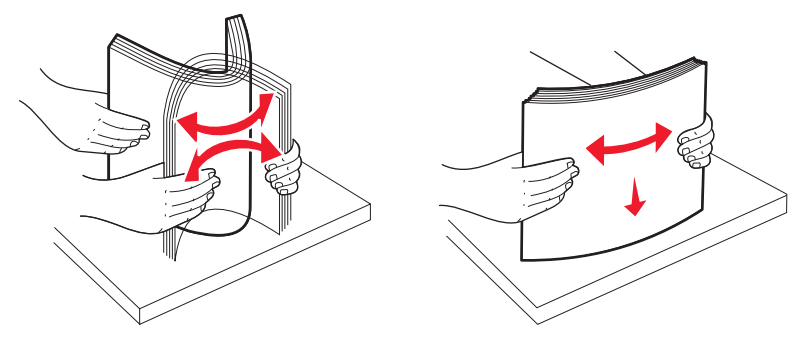

- Non utilizzare carta tagliata o rifilata a mano.
- Non mischiare tipi, pesi o dimensioni di supporti diversi nella stessa risma.
- Accertarsi che tutti i tipi e le dimensioni siano impostati correttamente nei menu del pannello di controllo della stampante.
- Conservare la carta come consigliato dal produttore.

# Aree di inceppamento e codici correlati

Se si verifica un inceppamento, viene visualizzato un messaggio che indica l'area dell'inceppamento. Nella figura e nella tabella seguenti vengono elencati gli inceppamenti che possono verificarsi e le relative aree. Per accedere alle aree di inceppamento, è necessario aprire gli sportelli e i coperchi e rimuovere i vassoi.

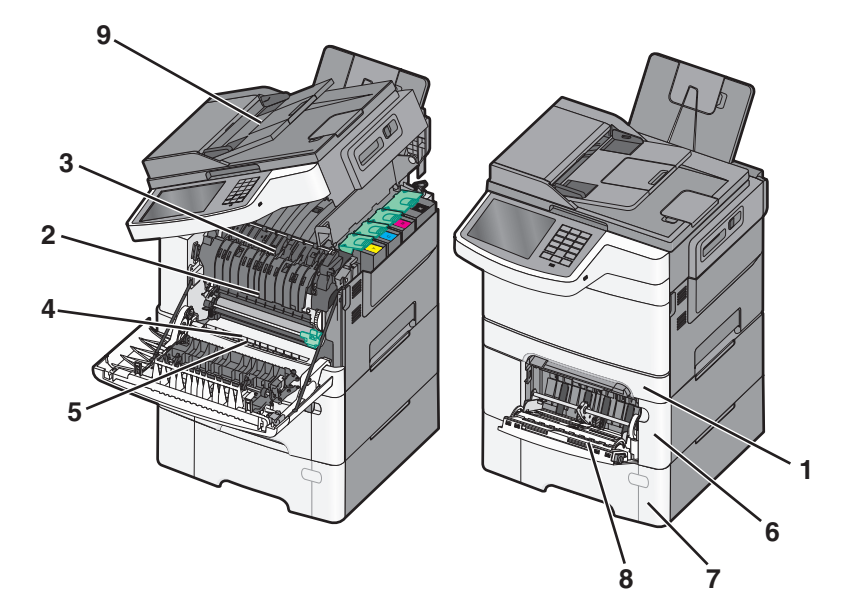

|   | Numero di<br>inceppa-<br>mento | Area dell'inceppamento                                                                                                    | Istruzioni                                                                                                    |
|---|--------------------------------|----------------------------------------------------------------------------------------------------|----------------------------------------------------------------------------------------------------|
| 1 | 200, 241                       | Nel vassoio standard da<br>250 fogli e nell'alimen-<br>tatore manuale (vassoio<br>1)                                                                                  | <ol> <li>Aprire lo sportello anteriore. Ispezionare l'area dietro lo sportello anteriore,<br/>quindi rimuovere eventuali inceppamenti.</li> <li>Aprire il coperchio dell'unità di fusione. Ispezionare l'area sotto il coperchio,<br/>quindi rimuovere eventuali inceppamenti.</li> <li>Chiudere lo sportello anteriore.</li> <li>Estrarre il vassoio 1. Ispezionare l'area dell'inceppamento, quindi rimuovere<br/>eventuali inceppamenti</li> </ol> |
| 2 | 201                            | Sotto l'unità di fusione                                                                                                    |                                                                                                    |
| 3 | 202                            | Nell'unità di fusione                                                                                                    |                                                                                                    |
| 4 | 230                            | Nell'unità fronte/retro                                                                                                    | <ul><li>5 Verificare che la carta sia caricata correttamente.</li></ul>                                                                                                    |
| 5 | 235                            | Nell'unità fronte/retro<br>Nota: questo codice<br>d'inceppamento indica<br>che la carta utilizzata per<br>un processo dell'unità<br>fronte/retro non è<br>supportata. | <b>6</b> Reinserire il vassoio 1.                                                                                                    |
| 6 | 242                            | Nel vassoio da 650 fogli                                                                                                    | <ol> <li>Estrarre il vassoio da 650 fogli e rimuovere eventuali inceppamenti.</li> <li>Reinserire il vassoio.</li> </ol>                                                                                                    |
| 7 | 243                            | Nel vassoio doppio da 550<br>fogli<br><b>Nota:</b> Questo numero di<br>inceppamente viene<br>visualizzato solo sulle<br>stampanti C546dtn.                            | <ol> <li>Estrarre il vassoio da 550 fogli e rimuovere eventuali inceppamenti.</li> <li>Reinserire il vassoio.</li> </ol>                                                                                                    |

|   | Numero di<br>inceppa-<br>mento | Area dell'inceppamento        | Istruzioni                                                                                                    |
|---|--------------------------------|-------------------------------|----------------------------------------------------------------------------------------------------|
| 8 | 250                            | Nell'alimentatore<br>multiuso | <ol> <li>Premere il fermo a sinistra per rilasciare l'alimentatore multiuso.</li> <li>Ispezionare l'alimentatore multiuso, quindi rimuovere eventuali inceppamenti.</li> <li>Chiudere l'alimentatore multiuso.</li> <li>Nota: È possibile che sia necessario aprire il vassoio doppio da 650 fogli per rimuovere la carta inceppata dietro l'alimentatore multiuso.</li> </ol> |
| 9 | 290–294                        | Nell'ADF                      | Aprire il coperchio dell'ADF e rimuovere la carta inceppata.                                                                                                    |

# 200 Inceppamento carta

**1** Afferrare la maniglia e tirare il vassoio standard da 250 fogli (vassoio 1) e l'alimentatore manuale verso l'esterno per estrarlo.

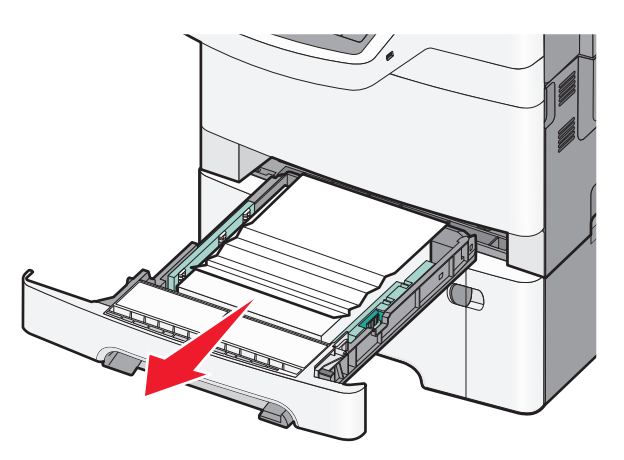

2 Afferrare la carta inceppata su ciascun lato ed estrarla delicatamente.

Nota: accertarsi che siano stati rimossi tutti i frammenti di carta.

- 3 Inserire il vassoio.
- 4 Dal pannello di controllo della stampante, toccare Continua, inceppamento rimosso.

# 201 Inceppamento carta

1 Afferra le maniglie laterali dello sportello anteriore, quindi estrarlo verso l'esterno per aprirlo.

ATTENZIONE — SUPERFICIE MOLTO CALDA: la parte interna della stampante potrebbe essere surriscaldata. lasciare raffreddare la superficie prima di toccarla per evitare infortuni.

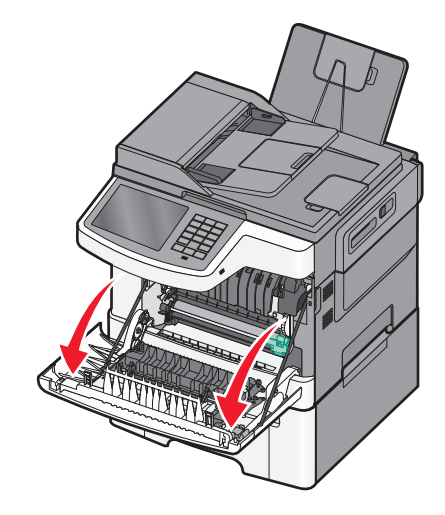

2 Afferrare la carta inceppata su ciascun lato ed estrarla delicatamente.

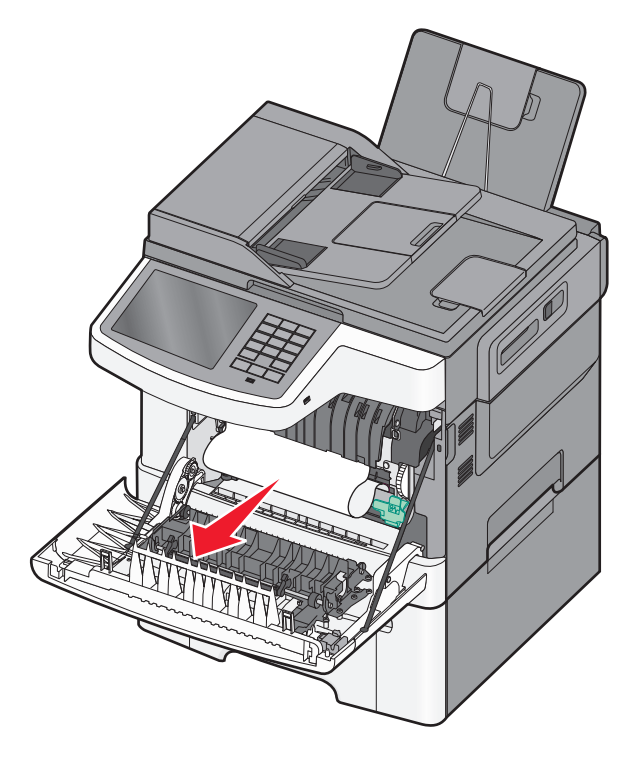

#### Note:

- accertarsi che siano stati rimossi tutti i frammenti di carta.
- Potrebbe esserci un secondo foglio inceppato se vengono visualizzati i messaggi 200.xx Inceppamento carta e 202.xx Inceppamento carta.
- **3** Chiudere lo sportello anteriore.
- 4 Dal pannello di controllo della stampante, toccare Continua, inceppamento rimosso.

# 202 Inceppamento carta

**1** Afferra le maniglie laterali dello sportello anteriore, quindi estrarlo verso l'esterno per aprirlo.

**ATTENZIONE** — **SUPERFICIE MOLTO CALDA:** la parte interna della stampante potrebbe essere surriscaldata. lasciare raffreddare la superficie prima di toccarla per evitare infortuni.

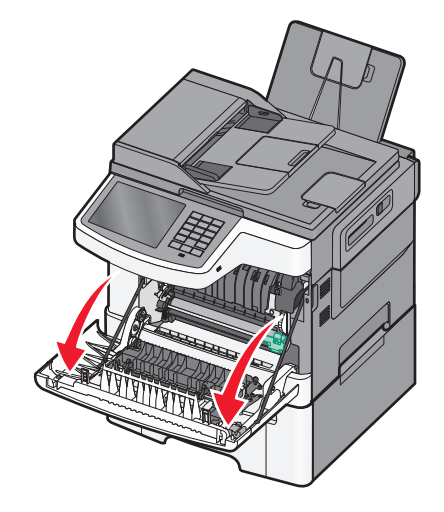

**2** Afferrare la levetta verde, quindi estrarre il coperchio dell'unità di fusione tirandolo verso di sé.

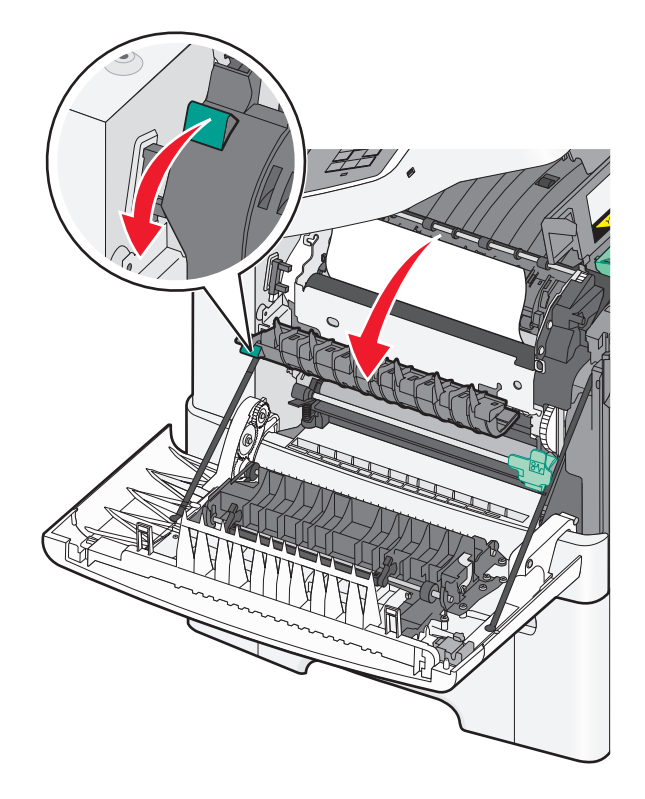

3 Tenere premuto il coperchio dell'unità di fusione, quindi rimuovere la carta inceppata.
 Nota: accertarsi che siano stati rimossi tutti i frammenti di carta.

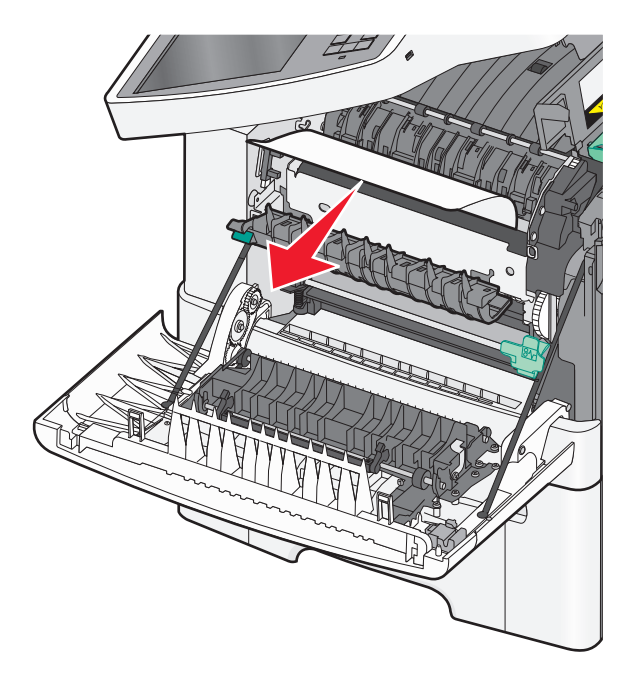

Il coperchio dell'unità di fusione si chiude quando viene rilasciato.

- 4 Chiudere lo sportello anteriore.
- 5 Dal pannello di controllo della stampante, toccare Continua, inceppamento rimosso.

# 230 Inceppamento carta

- 1 Afferra le maniglie laterali dello sportello anteriore, quindi estrarlo verso l'esterno per aprirlo.
- **2** Afferrare con fermezza la carta inceppata ed estrarla delicatamente.

Nota: accertarsi che siano stati rimossi tutti i frammenti di carta.

**3** Dal pannello di controllo della stampante, toccare **Continua, inceppamento rimosso**.

# 235 Inceppamento carta

Questo inceppamento si verifica quando la carta è troppo corta per l'unità fronte/retro.

- 1 Afferra le maniglie laterali dello sportello anteriore, quindi estrarlo verso l'esterno per aprirlo.
- 2 Afferrare la carta inceppata su ciascun lato ed estrarla delicatamente.

Nota: accertarsi che siano stati rimossi tutti i frammenti di carta.

**3** Caricare il vassoio con carta delle dimensioni corrette (A4, Letter, Legal, Folio).

**Nota:** durante il caricamento, piegare i fogli avanti e indietro in modo da separarli. Non piegare o sgualcire la carta. Allineare i bordi su una superficie piana.

- 4 Inserire il vassoio.
- **5** Chiudere lo sportello anteriore.
- 6 Dal pannello di controllo della stampante, toccare Continua, inceppamento rimosso.

# 24x Inceppamento carta

#### Inceppamento carta 241

**1** Afferrare la maniglia e tirare il vassoio standard da 250 fogli (vassoio 1).

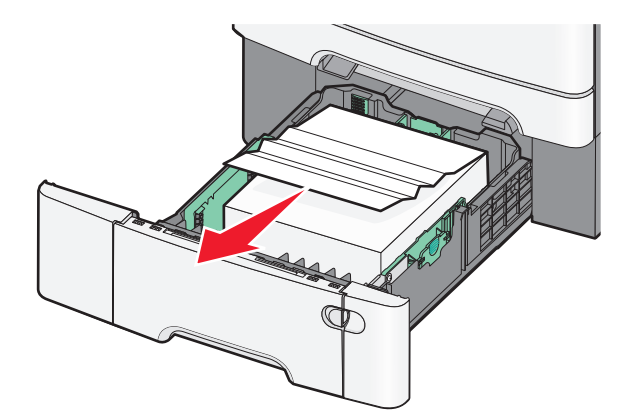

2 Afferrare la carta inceppata su ciascun lato ed estrarla delicatamente.

Nota: accertarsi che siano stati rimossi tutti i frammenti di carta.

- **3** Inserire il vassoio.
- 4 Dal pannello di controllo della stampante, toccare Continua, inceppamento rimosso.

#### Inceppamento carta 242

**1** Afferrare la maniglia ed estrarre il vassoio da 650 fogli opzionale.

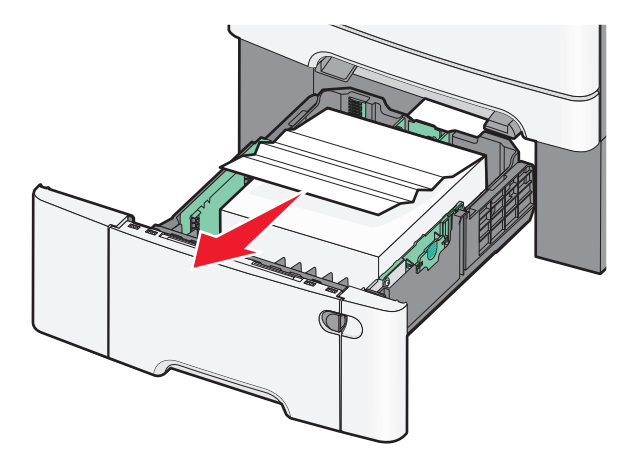

Nota: Il vassoio opzionale da 650 fogli è disponibile solo in modelli di stampante selezionati.

2 Afferrare con fermezza la carta inceppata ed estrarla delicatamente.

Nota: accertarsi che siano stati rimossi tutti i frammenti di carta.

- 3 Inserire il vassoio.
- 4 Dal pannello di controllo della stampante, toccare Continua, inceppamento rimosso.

#### Inceppamento carta 243

**1** Afferrare la maniglia ed estrarre il vassoio da 550 fogli opzionale.

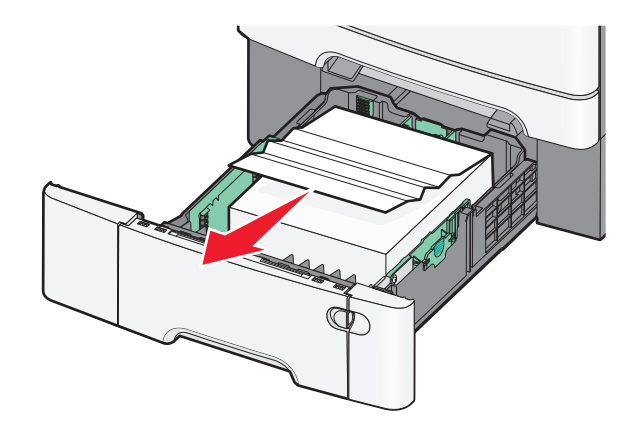

Nota: Il vassoio opzionale da 550 fogli è disponibile solo in modelli di stampante selezionati.

2 Afferrare con fermezza la carta inceppata ed estrarla delicatamente.

Nota: accertarsi che siano stati rimossi tutti i frammenti di carta.

- 3 Inserire il vassoio.
- 4 Dal pannello di controllo della stampante, toccare Continua, inceppamento rimosso.

# 250 Inceppamento carta

- 1 Rimuovere tutta la carta dall'alimentatore multiuso.
- 2 Premere la leva nell'alimentatore multiuso per accedere alla carta inceppata.

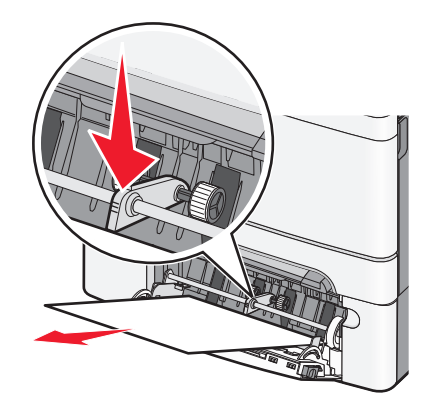

3 Afferrare la carta inceppata su ciascun lato ed estrarla delicatamente.

Nota: accertarsi che siano stati rimossi tutti i frammenti di carta.

**4** Dal pannello di controllo della stampante, toccare **Continua, inceppamento rimosso**.

# 290–294 Inceppamenti carta

- 1 Rimuovere dall'ADF tutti i documenti originali.
- 2 Aprire il coperchio dell'ADF, afferrare saldamente la carta inceppata ed estrarla delicatamente. Rimuovere la staffa di prelievo per rimuovere la carta inceppata difficile da raggiungere.

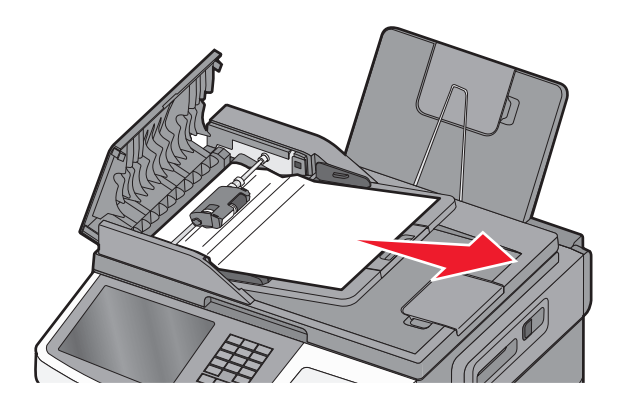

- **3** Chiudere il coperchio dell'ADF.
- **4** Aprire il coperchio dello scanner, afferrare saldamente la carta inceppata ed estrarla delicatamente.

Nota: accertarsi che siano stati rimossi tutti i frammenti di carta.

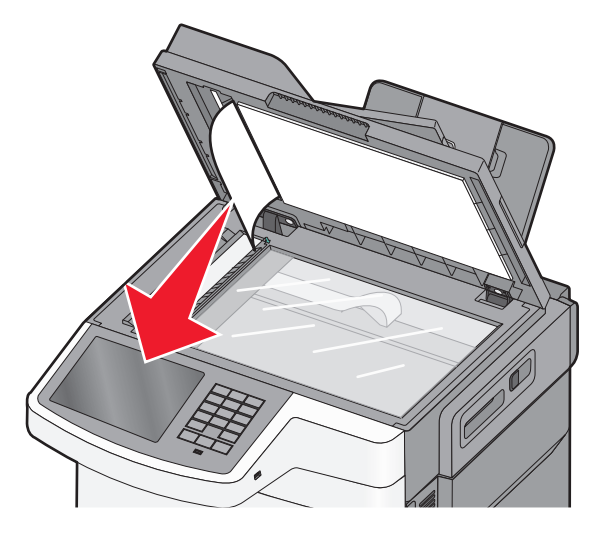

- **5** Chiudere il coperchio dello scanner.
- 6 Dal pannello di controllo della stampante, toccare Continua, inceppamento rimosso.

# **Risoluzione dei problemi**

# Risoluzione dei problemi della stampante di base

Se si verificano dei problemi relativi alla stampante oppure la stampante non risponde, accertarsi che:

- Il cavo della stampante sia collegato in modo corretto alla stampante e a una presa con messa a terra.
- La presa elettrica non sia disattivata da eventuali commutatori o interruttori.
- La stampante non sia collegata a protettori di tensione, alimentatori di corrente continua o prolunghe.
- Altre apparecchiature elettriche collegate alla presa funzionino.
- La stampante è accesa. Controllare l'interruttore di accensione della stampante.
- Il cavo sia collegato in modo corretto alla stampante e al computer host, al server di stampa, alle opzioni o a una periferica di rete.
- Tutte le opzioni siano installate correttamente.
- Le impostazioni del driver della stampante siano corrette.

Dopo aver eseguito tali verifiche, spegnere la stampante, attendere 10 secondi, quindi riaccenderla. In genere, quest'operazione consente di risolvere il problema.

# Informazioni sui messaggi della stampante

## **Regolazione del colore**

Attendere il completamento del processo.

# Cambia [origine carta] in [nome tipo personalizzato]

Provare una o più delle soluzioni indicate di seguito:

- Toccare Usa corrente [origine carta] per ignorare il messaggio e stampare dal vassoio selezionato.
- Caricare carta del tipo e delle dimensioni corrette nel vassoio, verificare che nel menu Carta del pannello di controllo della stampante siano specificate le impostazioni relative alle dimensioni e al tipo di carta, quindi toccare **Carta** cambiata, continua.
- Toccare Annulla processo per annullare il processo di stampa.

# Cambia [origine carta] in [nome tipo personalizzato] caric. [orientamento]

- Toccare Usa corrente [origine carta] per ignorare il messaggio e stampare dal vassoio selezionato.
- Caricare carta del tipo e delle dimensioni corrette nel vassoio, verificare che nel menu Carta del pannello di controllo della stampante siano specificate le impostazioni relative alle dimensioni e al tipo di carta, quindi toccare **Carta** cambiata, continua.
- Toccare Annulla processo per annullare il processo di stampa.

# Cambia [origine carta] in [stringa personalizzata]

Provare una o più delle soluzioni indicate di seguito:

- Toccare Usa corrente [origine carta] per ignorare il messaggio e stampare dal vassoio selezionato.
- Caricare carta del tipo e delle dimensioni corrette nel vassoio, verificare che nel menu Carta del pannello di controllo della stampante siano specificate le impostazioni relative alle dimensioni e al tipo di carta, quindi toccare **Carta** cambiata, continua.
- Toccare Annulla processo per annullare il processo di stampa.

# Cambia [origine carta] in [stringa personalizzata] caric. [orientamento]

Provare una o più delle soluzioni indicate di seguito:

- Toccare Usa corrente [origine carta] per ignorare il messaggio e stampare dal vassoio selezionato.
- Caricare carta del tipo e delle dimensioni corrette nel vassoio, verificare che nel menu Carta del pannello di controllo della stampante siano specificate le impostazioni relative alle dimensioni e al tipo di carta, quindi toccare **Carta** cambiata, continua.
- Toccare Annulla processo per annullare il processo di stampa.

# Cambia [origine carta] in [dimensioni carta]

Provare una o più delle soluzioni indicate di seguito:

- Toccare Usa corrente [origine carta] per ignorare il messaggio e stampare dal vassoio selezionato.
- Caricare carta del tipo e delle dimensioni corrette nel vassoio, verificare che nel menu Carta del pannello di controllo della stampante siano specificate le impostazioni relative alle dimensioni e al tipo di carta, quindi toccare **Carta** cambiata, continua.
- Toccare Annulla processo per annullare il processo di stampa.

# Cambia [origine carta] in [dimensioni carta] caric. [orientamento]

Provare una o più delle soluzioni indicate di seguito:

- Toccare Usa corrente [origine carta] per ignorare il messaggio e stampare dal vassoio selezionato.
- Caricare carta del tipo e delle dimensioni corrette nel vassoio, verificare che nel menu Carta del pannello di controllo della stampante siano specificate le impostazioni relative alle dimensioni e al tipo di carta, quindi toccare **Carta** cambiata, continua.
- Toccare Annulla processo per annullare il processo di stampa.

# Cambia [origine carta] in [dimensioni carta] [tipo carta]

- Toccare Usa corrente [origine carta] per ignorare il messaggio e stampare dal vassoio selezionato.
- Caricare carta del tipo e delle dimensioni corrette nel vassoio, verificare che nel menu Carta del pannello di controllo della stampante siano specificate le impostazioni relative alle dimensioni e al tipo di carta, quindi toccare **Carta** cambiata, continua.
- Toccare Annulla processo per annullare il processo di stampa.

# Cambia [origine carta] in [dimensioni carta] [tipo carta] caric. [orientamento]

Provare una o più delle soluzioni indicate di seguito:

- Toccare Usa corrente [origine carta] per ignorare il messaggio e stampare dal vassoio selezionato.
- Caricare carta del tipo e delle dimensioni corrette nel vassoio, verificare che nel menu Carta del pannello di controllo della stampante siano specificate le impostazioni relative alle dimensioni e al tipo di carta, quindi toccare **Carta** cambiata, continua.
- Toccare Annulla processo per annullare il processo di stampa.

#### chiusura sportello anteriore

- **1** Spegnere la stampante e riaccenderla.
- **2** Aprire e chiudere completamente lo sportello anteriore della stampante.

Nota: accertarsi che il corretto funzionamento del sensore dello sportello anteriore non venga ostacolato.

#### Errore durante la lettura dell'unità USB. Rimuovere l'unità.

È stata inserita una periferica USB non supportata. Rimuovere la periferica USB, quindi installarne una supportata.

#### Errore di lettura hub USB. Rimuovere hub.

È stato inserito un hub USB non supportato. Rimuovere l'hub USB, quindi installarne uno supportato.

## Nome stazione fax non impostato. contattare l'amministratore di sistema

Il nome della stazione fax non è stato immesso. L'invio e la ricezione di fax sono disabilitati finché il fax non viene configurato correttamente.

Provare una o più delle soluzioni indicate di seguito:

- Per annullare il messaggio, premere Continua.
- Completare l'Impostazione fax analogico. Se il messaggio viene visualizzato di nuovo, contattare un tecnico del supporto di sistema.

#### Numero stazione fax non impostato. contattare l'amministratore di sistema

Il numero della stazione fax non è stato immesso. L'invio e la ricezione di fax sono disabilitati finché il fax non viene configurato correttamente.

- Per annullare il messaggio, premere Continua.
- Completare l'Impostazione fax analogico. Se il messaggio viene visualizzato di nuovo, contattare un tecnico del supporto di sistema.

# Sostituzione degli originali non ancora fuoriusciti dallo scanner in caso di riavvio del processo

Provare una o più delle soluzioni indicate di seguito:

- Toccare Annulla processo per cancellare il messaggio e annullare il processo di scansione.
- Toccare **Esegui scansione da ADF** per continuare la scansione dall'ADF subito dopo l'ultimo processo di scansione eseguito correttamente.
- Toccare **Esegui scansione da piano** per continuare la scansione dallo scanner subito dopo l'ultimo processo di scansione eseguito correttamente.
- Toccare **Termina processo senza ulteriore scansione** per completare l'ultimo processo di scansione eseguito correttamente.
- Toccare **Riavvia processo** per riavviare il processo di scansione con le stesse impostazioni del processo di scansione precedente.

# Inserire vassoio [x]

Inserire completamente il vassoio specificato nella stampante.

# Caricare [origine] con [nome tipo personalizzato]

Provare una o più delle soluzioni seguenti:

- Caricare la carta specificata nel vassoio o nell'alimentatore.
- Toccare Carta caricata, continua per annullare il messaggio e continuare a stampare.

Se è presente un vassoio contenente carta di tipo e formato corretti, la stampante preleva la carta da tale vassoio. Se non viene rilevato alcun vassoio contenente carta di tipo e formato corretti, il processo viene stampato dall'origine carta predefinita.

• Annullare il processo di stampa.

# Caricare [origine] con [stringa personalizzata]

Provare una o più delle soluzioni seguenti:

- Caricare la carta specificata nel vassoio o nell'alimentatore.
- Toccare Carta caricata, continua per annullare il messaggio e continuare a stampare.

Se è presente un vassoio contenente carta di tipo e formato corretti, la stampante preleva la carta da tale vassoio. Se non viene rilevato alcun vassoio contenente carta di tipo e formato corretti, il processo viene stampato dall'origine carta predefinita.

• Annullare il processo di stampa.

# Caricare [origine] con [formato]

Provare una o più delle soluzioni seguenti:

- Caricare la carta specificata nel vassoio o nell'alimentatore.
- Toccare Carta caricata, continua per annullare il messaggio e continuare a stampare.

Se è presente un vassoio contenente carta di tipo e formato corretti, la stampante preleva la carta da tale vassoio. Se non viene rilevato alcun vassoio contenente carta di tipo e formato corretti, la stampante preleva la carta dall'origine carta predefinita.

• Annullare il processo di stampa.

# Caricare [origine] con [formato] [tipo]

Provare una o più delle soluzioni seguenti:

- Caricare la carta specificata nel vassoio o nell'alimentatore.
- Toccare Carta caricata, continua per annullare il messaggio e continuare a stampare.

Se è presente un vassoio contenente carta di tipo e formato corretti, la stampante preleva la carta da tale vassoio. Se non viene rilevato alcun vassoio contenente carta di tipo e formato corretti, la stampante preleva la carta dall'origine carta predefinita.

• Annullare il processo di stampa.

#### Caricare alim. manuale con [nome tipo personalizzato]

Provare una o più delle soluzioni indicate di seguito:

- Caricare la carta specificata nell'alimentatore manuale.
- Toccare Richiedi ciascuna pagina, carta caricata o Non richiedere, carta caricata per annullare il messaggio e continuare la stampa.
- Toccare Selezione automatica carta per utilizzare la carta caricata nel vassoio.
- Annulla processo di stampa.

## Caricare alim. manuale con [stringa personalizzata]

Provare una o più delle soluzioni indicate di seguito:

- Caricare la carta specificata nell'alimentatore manuale.
- Toccare **Richiedi ciascuna pagina, carta caricata** o **Non richiedere, carta caricata** per annullare il messaggio e continuare la stampa.
- Toccare Selezione automatica carta per utilizzare la carta caricata nel vassoio.
- Annulla processo di stampa.

## Caricare alim. manuale con [dimensioni carta]

- Caricare la carta specificata nell'alimentatore manuale.
- Toccare Richiedi ciascuna pagina, carta caricata o Non richiedere, carta caricata per annullare il messaggio e continuare la stampa.

- Toccare Selezione automatica carta per utilizzare la carta caricata nel vassoio.
- Annulla processo di stampa.

## Caricare alim. manuale con [tipo carta] [dimensioni carta]

Provare una o più delle soluzioni indicate di seguito:

- Caricare la carta specificata nell'alimentatore manuale.
- Toccare Richiedi ciascuna pagina, carta caricata o Non richiedere, carta caricata per annullare il messaggio e continuare la stampa.
- Toccare Selezione automatica carta per utilizzare la carta caricata nel vassoio.
- Annulla processo di stampa.

#### Memoria piena, impossibile stampare fax

La memoria è insufficiente per stampare il processo fax.

Toccare **Continua** per annullare il messaggio senza la stampa. Si tenterà di stampare i fax in attesa dopo che la stampante è stata riavviata.

#### Nessuna linea telefonica analogica collegata al modem, fax disabilitato

La linea telefonica analogica non è stata analogica e il fax è disabilitato. Collegare la stampante a una linea telefonica analogica, quindi toccare **Continua**.

## Rimuovere materiale di imballaggio, [nome area]

Rimuovere l'eventuale materiale di imballaggio residuo dalla posizione specificata.

#### Rimuovi carta da raccoglitore uscita standard

Rimuovere la risma di fogli dal raccoglitore di uscita standard.

## Sostituzione di tutti gli originali in caso di riavvio processo

- Toccare Annulla processo per cancellare il messaggio e annullare il processo di scansione.
- Toccare **Esegui scansione da ADF** per continuare la scansione dall'ADF subito dopo l'ultimo processo di scansione eseguito correttamente.
- Toccare **Esegui scansione da piano** per continuare la scansione dallo scanner subito dopo l'ultimo processo di scansione eseguito correttamente.
- Toccare **Termina processo senza ulteriore scansione** per completare l'ultimo processo di scansione eseguito correttamente.
- Toccare **Riavvia processo** per riavviare il processo di scansione con le stesse impostazioni del processo di scansione precedente.

## Rimozione degli originali dall'ADF dello scanner

Lo scanner non è riuscito a inserire una o più pagine nell'ADF (Automatic Document Feeder).

**1** Rimuovere tutte le pagine dall'ADF.

Nota: il messaggio viene annullato quando le pagine vengono rimosse dall'ADF.

- 2 Flettere le pagine.
- **3** Posizionare le pagine nell'ADF.
- 4 Regolare le guide dell'ADF.

## **Ripristinare processi in attesa?**

Provare una o più delle soluzioni indicate di seguito:

- Toccare Ripristina per ripristinare tutti i processi in attesa memorizzati sul disco fisso della stampante.
- Toccare Non ripristinare per non ripristinare i processi di stampa.

#### Coperchio alimentazione automatica scanner aperto

Chiudere il coperchio dell'ADF per annullare il messaggio.

#### Scansione documento troppo lunga

Il processo di scansione supera il numero massimo di pagine. Toccare **Annulla processo** per cancellare il messaggio e annullare il processo di scansione.

## Non ripristinati alcuni processi in attesa

Toccare Continua per eliminare il processo specificato.

Nota: i processi in attesa non ripristinati restano sul disco fisso e non è possibile accedervi.

# Modalità fotocamera non supportata, scollegare la fotocamera e cambiare modalità

La modalità fotocamera non supporta PictBridge.

Scollegare la fotocamera, cambiare la modalità e ricollegare la fotocamera alla stampante.

## Disco non supportato

È stato inserito un disco non supportato. Rimuovere il disco non supportato, quindi installarne uno supportato.

# 30.xx Cartuccia [colore] mancante

Provare una o più delle soluzioni indicate di seguito:

- Rimuovere e reinstallare la cartuccia del toner o di stampa specificata. Per istruzioni sulla rimozione di una cartuccia del toner o di stampa, toccare **Ulteriori informazioni**.
- Installare una nuova cartuccia del toner o di stampa, attenendosi alle istruzioni fornite in dotazione con la parte di ricambio.

# 30.xx Cartuccia [colore] e/o kit imaging [colore] mancanti

Provare una o più delle soluzioni indicate di seguito:

- Rimuovere e reinstallare la cartuccia di toner o di stampa o il kit di imaging specificati. Per istruzioni sulla rimozione di una cartuccia o di un kit di imaging, toccare **Ulteriori informazioni**.
- Installare una nuova cartuccia o un nuovo kit di imaging, attenendosi alle istruzioni fornite in dotazione con la parte di ricambio.

# 31.xx Cartuccia [colore] difettosa

La cartuccia di toner specificata non è presente oppure non funziona correttamente. Provare una o più delle soluzioni seguenti:

- Rimuovere la cartuccia di toner specificata e reinstallarla.
- Rimuovere la cartuccia di toner specificata e installarne una nuova.

## 31.xx Kit di imaging difettoso

Il kit di imaging non è presente oppure non funziona correttamente. Provare una o più delle soluzioni indicate di seguito:

- Rimuovere il kit di imaging e reinstallarlo.
- Rimuovere il kit di imaging e installarne uno nuovo.

## 32.xx Sostituire cartuccia [colore] non supportata

Rimuovere la cartuccia del toner o di stampa non supportata e installarne una supportata.

#### 34 Formato carta non corretto, aprire <origine>

Provare una o più delle soluzioni seguenti:

- Caricare il supporto appropriato o supporti speciali nel vassoio corretto.
- Confermare che la ruota nel vassoio 1 è impostata per il formato carta caricato nel vassoio. Accertarsi che il formato sia esattamente quello impostato per la stampa.
- Toccare Continua per eliminare il messaggio e stampare usando un altro vassoio.
- Controllare le guide della larghezza e della lunghezza dei vassoi e assicurarsi che la carta sia stata caricata correttamente nel vassoio.
- Accertarsi che le impostazioni delle proprietà di stampa o della finestra di dialogo Stampa siano corrette per il formato e il tipo di carta.

- Controllare che le dimensioni della carta siano state impostate correttamente. Ad esempio, se Dimens. al. multiuso è impostato su Universale, verificare che la larghezza della carta sia adeguata per i dati da stampare.
- Annullare il processo di stampa.

#### 35 Memoria insufficiente per funzione Salva risorsa

Provare una o più delle soluzioni indicate.

- Per disabilitare Salva risorse e continuare la stampa, toccare Continua.
- Per attivare Salva risorse dopo la ricezione di questo messaggio, verificare che i buffer di collegamento siano impostati su Automatico e uscire dai menu per attivare le modifiche apportate ai buffer di collegamento. Quando viene visualizzato il messaggio **Pronta**, abilitare Salva risorse.
- Installare memoria aggiuntiva.

#### 37 Memoria insufficiente, alcuni processi in attesa non verranno ripristinati

Sono stati eliminati alcuni processi in attesa per consentire l'elaborazione dei processi correnti.

Toccare Continua per cancellare il messaggio.

#### 37 Memoria insufficiente per fascicolare processo

Provare una o più delle soluzioni indicate.

- Per stampare i dati del processo già memorizzati e iniziare la fascicolazione della parte restante del processo di stampa, toccare **Continua**.
- Annullare il processo di stampa corrente.

#### 38 Memoria piena

Provare una o più delle soluzioni indicate di seguito:

- Per annullare il messaggio, toccare Annulla processo.
- Installare memoria aggiuntiva nella stampante.

#### 39 Pagina complessa, alcuni dati potrebbero non essere stampati

Provare una o più delle soluzioni indicate.

- Per annullare il messaggio e continuare a stampare, toccare **Continua**.
- Annullare il processo di stampa corrente.
- Installare memoria aggiuntiva nella stampante.

#### 51 Flash difettosa

Provare una o più delle soluzioni indicate.

- Per annullare il messaggio e continuare a stampare, toccare Continua.
- Annullare il processo di stampa corrente.

## 52 Spazio non sufficiente nella memoria Flash per le risorse

Provare una o più delle soluzioni indicate.

- Per annullare il messaggio e continuare a stampare, toccare Continua.
   Le macro e i font trasferiti non ancora memorizzati nella memoria Flash vengono eliminati.
- Eliminare font, macro e altri dati dalla memoria Flash della stampante.
- Aggiornare la scheda di memoria Flash in modo da ottenere una capacità maggiore.

# 53 Rilevata Flash non formattata

Provare una o più delle soluzioni indicate.

- Per arrestare l'operazione di deframmentazione e continuare la stampa, toccare **Continua**.
- Formattare la memoria Flash. Se il messaggio di errore persiste, è possibile che la memoria Flash sia difettosa e debba essere sostituita.

## 54 Errore sw di rete std

Provare una o più delle soluzioni indicate.

- Per continuare la stampa, toccare **Continua**.
- Spegnere e riaccendere la stampante per eseguire il ripristino.
- Aggiornare (riprogrammare) il firmware di rete nella stampante o nel server di stampa.

# 54 Errore software rete [x]

Provare una o più delle soluzioni seguenti:

- Toccare **Continua** per continuare la stampa.
- Spegnere la stampante, attendere circa dieci secondi, quindi riaccenderla.
- Aggiornare (riprogrammare) il firmware di rete nella stampante.

#### 56 Porta USB standard disabilitata

Provare una o più delle soluzioni indicate.

• Per annullare il messaggio, toccare Continua.

I dati inviati alla stampante tramite la porta USB vengono eliminati.

• Verificare che la voce di menu Buffer USB non sia impostata su Disabilitato.

## 57 Modifica configuraz., alcuni processi in attesa non sono stati ripristinati

Qualcosa è cambiato nella stampante per non rendere validi i processi in sospeso. Le possibili modifiche includono:

- Il firmware della stampante è stato aggiornato.
- Le opzioni di input della carta necessarie per il processo di stampa sono state rimosse.

- Il processo di stampa è stato creato utilizzando i dati di una periferica nella porta USB e la periferica non è più presente nella porta USB.
- Il disco fisso della stampante contiene processi di stampa che sono stati memorizzati durante l'installazione in un modello di stampante diverso.

Toccare Continua per cancellare il messaggio.

## 58 Troppe opzioni Flash installate

- **1** Spegnere la stampante.
- 2 Scollegare il cavo di alimentazione dalla presa a muro.
- 3 Rimuovere la memoria Flash in eccesso.
- 4 Collegare il cavo di alimentazione a una presa dotata di messa a terra.
- 5 Riaccendere la stampante.

#### 58 Troppi vassoi collegati

- **1** Spegnere la stampante.
- **2** Scollegare il cavo di alimentazione dalla presa a muro.
- 3 Rimuovere i vassoi aggiuntivi.
- 4 Collegare il cavo di alimentazione a una presa dotata di messa a terra.
- 5 Riaccendere la stampante.

# 59 Vassoio [x] incompatibile

Provare una o più delle soluzioni indicate di seguito:

- Rimuovere il vassoio specificato.
- Toccare **Continua** per annullare il messaggio e continuare la stampa senza l'uso del vassoio specificato.

## 61 Rimuovere disco difettoso

Provare una o più delle soluzioni seguenti:

- Rimuovere il disco fisso della stampante difettoso.
- Installare un disco fisso della stampante diverso prima di effettuare altre operazioni che richiedono il disco fisso.

## 62 Disco fisso pieno

Provare una o più delle soluzioni seguenti:

- Toccare Continua per annullare il messaggio e continuare l'elaborazione.
- Eliminare tipi di carattere, macro e altri dati memorizzati sul disco fisso della stampante.
- Installare un disco rigido di maggiore capacità.

# 63 Disco fisso non formattato

Provare una o più delle soluzioni indicate.

- Per annullare il messaggio e continuare a stampare, toccare Continua.
- Formattare il disco fisso della stampante.

Se il messaggio di errore persiste, è possibile che il disco fisso sia difettoso e debba essere sostituito.

## 80 Manutenzione ordinaria

La stampante necessita di assistenza. Per ulteriori informazioni, contattare l'assistenza clienti.

#### 82.xx Sostituire contenitore toner di scarto

1 Sostituire il contenitore del toner di scarto.

Per istruzioni sulla sostituzione del contenitore del toner di scarto, sul pannello di controllo della stampante toccare **Ulteriori informazioni**.

2 Toccare Continua per annullare il messaggio e continuare a stampare.

#### 82.xx Contenitore toner di scarto mancante

Reinserire il contenitore del toner di scarto nella stampante.

## 82.xx Contenitore toner di scarto quasi pieno

Ordinare immediatamente un contenitore del toner di scarto di ricambio.

1 Sostituire il contenitore del toner di scarto.

Per istruzioni sull'installazione del contenitore del toner di scarto, sul pannello di controllo della stampante toccare **Ulteriori informazioni**.

2 Toccare Continua per annullare il messaggio e continuare a stampare.

# 88.xx Cartuccia [color] quasi esaurita

Sostituire la cartuccia di toner specificata.

- 1 Per istruzioni sulla sostituzione della cartuccia di stampa, toccare **Ulteriori informazioni** sul pannello di controllo della stampante.
- 2 Toccare Continua per annullare il messaggio e continuare a stampare.

## 88.xx Cartuccia [colore] in esaurimento

- 1 Ordinare immediatamente una cartuccia di toner di ricambio.
- 2 Rimuovere la cartuccia specificata.

- **3** Agitare più volte la cartuccia in tutte le direzioni per ridistribuire il toner residuo.
- **4** Reinserire la cartuccia, quindi toccare **Continua** per annullare il messaggio e continuare a stampare.

Nota: ripetere questa procedura finché la qualità della stampa risulta soddisfacente, quindi sostituire la cartuccia.

# 88.xx Cartuccia [colore] quasi esaurita

- **1** Ordinare una cartuccia di toner di ricambio.
- 2 Rimuovere la cartuccia specificata.
- **3** Agitare più volte la cartuccia in tutte le direzioni per ridistribuire il toner residuo.
- 4 Reinserire la cartuccia, quindi toccare Continua per annullare il messaggio e continuare a stampare.

Nota: ripetere questa procedura finché la qualità della stampa risulta soddisfacente, quindi sostituire la cartuccia.

#### 840.01 Scanner disattivato dall'amministratore

Stampare senza lo scanner o contattare il responsabile dell'assistenza del sistema.

# 840.02 Scanner disattivato. Contattare l'amministratore di sistema se il problema persiste.

La stampante ha identificato un problema con lo scanner e lo ha disabilitato automaticamente. Provare una o più delle soluzioni seguenti:

- **1** Rimuovere tutte le pagine dall'ADF.
- 2 Spegnere la stampante.
- 3 Attendere 15 secondi e accendere la stampante.

**Nota:** se dopo lo spegnimento e la riaccensione della stampante il messaggio non viene annullato, toccare **Continua con scanner disattivato** per tornare alla schermata iniziale, quindi contattare il responsabile dell'assistenza del sistema.

- 4 Posizionare il documento nell'ADF, quindi regolare le guide carta.
- 5 Dalla schermata iniziale, toccare **Copia** o utilizzare il tastierino numerico per specificare il numero di copie.
- 6 Modificare le impostazioni di copia in base alle esigenze.
- 7 Toccare Copia.

#### 290-294 Inceppamenti scansione ADF

Lo scanner non è riuscito a inserire una o più pagine nell'ADF.

1 Rimuovere dall'ADF tutti i documenti originali.

Nota: il messaggio viene annullato quando le pagine vengono rimosse dall'ADF.

- **2** Non piegare o sgualcire i documenti originali. Allineare i bordi su una superficie piana.
- 3 Caricare i documenti originali nell'ADF.

- 4 Regolare le guide dell'ADF.
- 5 Toccare Continua, inceppamento rimosso.

# Risoluzione dei problemi di stampa

#### Non è possibile stampare file PDF multilingua

I file PDF potrebbero contenere tipi di carattere non disponibili.

- **1** Aprire il documento che si desidera stampare in Adobe Acrobat.
- 2 Fare clic sull'icona della stampante > Avanzate > Stampa come immagine > OK > OK.

# Il display del pannello di controllo della stampante è vuoto o contiene solo simboli di diamanti

La prova automatica della stampante ha avuto esito negativo. Spegnere la stampante, attendere circa dieci secondi, quindi riaccenderla.

Se non vengono visualizzati i messaggi **Prova automatica in corso** e **Pronta**, spegnere la stampante e contattare l'assistenza clienti.

## Viene visualizzato un messaggio di errore relativo alla lettura dell'unità USB

Accertarsi che l'unità Flash sia supportata.

#### I processi di stampa non vengono eseguiti

Provare una o più delle soluzioni indicate di seguito:

#### ACCERTARSI CHE LA STAMPANTE NON PRESENTI PROBLEMI

Controllare lo stato dal pannello di controllo della stampante. Se necessario, seguire le istruzioni di ripristino.

#### ACCERTARSI CHE LA STAMPANTE SIA PRONTA PER LA STAMPA

Prima di inviare il processo di stampa, assicurarsi che il display mostri lo stato Pronta.

#### Controllare se manca del materiale di consumo o se necessita di essere sostituito

Rimuovere e reinstallare o sostituire il materiale di consumo.

#### VERIFICARE CHE IL RACCOGLITORE DI USCITA STANDARD NON SIA PIENO

Rimuovere la risma di carta dal raccoglitore di uscita standard.

#### VERIFICARE CHE IL VASSOIO CARTA NON SIA VUOTO

Caricare la carta nel vassoio.

#### VERIFICARE CHE SIA INSTALLATO IL SOFTWARE PER STAMPANTE CORRETTO

- Verificare che si stia utilizzando il software per stampante corretto.
- Se la stampante è collegata al computer tramite una porta USB, verificare che il sistema operativo in esecuzione sia supportato e che il software della stampante sia compatibile.

#### VERIFICARE CHE IL SERVER DI STAMPA INTERNO FUNZIONI CORRETTAMENTE

- Verificare che il server di stampa interno sia installato correttamente e che la stampante sia collegata alla rete.
- Stampare una pagina delle impostazioni di rete e verificare che lo stato della stampante sia **Collegata**. Se lo stato è **Non collegata**, controllare i cavi di rete, quindi provare nuovamente a stampare la pagina delle impostazioni di rete. Rivolgersi a un tecnico del supporto di sistema per verificare che la rete funzioni correttamente.

Il software della stampante è disponibile sul sito Web Lexmark all'indirizzo http://support.lexmark.com.

#### ACCERTARSI DI UTILIZZARE UN CAVO USB, SERIALE O ETHERNET CONSIGLIATO

Per ulteriori informazioni, visitare il sito Web Lexmark all'indirizzo http://support.lexmark.com.

#### VERIFICARE CHE I CAVI DELLA STAMPANTE SIANO COLLEGATI CORRETTAMENTE

Verificare che i collegamenti alla stampante e al server di stampa siano stati effettuati correttamente.

Per ulteriori informazioni, consultare la documentazione relativa all'installazione fornita con la stampante.

## I processi riservati e altri processi in attesa non vengono stampati

Di seguito vengono descritte le possibili soluzioni. Provare una o più delle soluzioni indicate.

#### VIENE STAMPATA UNA PAGINA VUOTA, UN PROCESSO PARZIALE O NON VIENE STAMPATO ALCUN PROCESSO

Il processo di stampa potrebbe contenere un errore di formattazione o dati non validi.

- Eliminare il processo di stampa, quindi stamparlo di nuovo.
- Per documenti PDF, ricreare il PDF e ristamparlo.

Se si sta eseguendo la stampa da Internet, la stampante potrebbe leggere più titoli di processi come duplicati ed eliminare tutti i processi tranne il primo.

- Per gli utenti Windows, aprire Proprietà di stampa. Dalla finestra di dialogo Stampa e mantieni, selezionare la casella di controllo "Mantieni duplicati documenti" sotto la casella di testo Nome utente prima di immettere il numero PIN.
- Per gli utenti Macintosh, salvare ogni processo di stampa, assegnando a ciascuno un nome diverso, quindi inviare i singoli processi alla stampante.

#### VERIFICARE CHE LA STAMPANTE DISPONGA DI MEMORIA SUFFICIENTE

Liberare ulteriore memoria scorrendo l'elenco dei processi in attesa ed eliminandone alcuni.

# Il processo di stampa richiede più tempo del previsto

Provare una o più delle soluzioni seguenti:

#### RIDURRE LA COMPLESSITÀ DEL PROCESSO DI STAMPA

Ridurre il numero e le dimensioni dei caratteri, la quantità e la complessità delle immagini e il numero di pagine del processo di stampa.

#### DISATTIVARE L'IMPOSTAZIONE PROTEZIONE PAGINA

Dalla schermata iniziale, selezionare:

🔚 > Impostazioni > Impostazioni generali > Recupero stampa > Protez. pagina > Disattivata > 🖋

#### **MODIFICARE LE IMPOSTAZIONI AMBIENTALI**

Quando si utilizzano le impostazioni Eco Mode o Modalità silenziosa, si potrebbe notare una riduzione delle prestazioni.

## La carta o il vassoio utilizzato per la stampa del processo non è corretto

#### CONTROLLARE LE IMPOSTAZIONI RELATIVE AL TIPO E AL FORMATO CARTA

Accertarsi che l'impostazione Tipo di carta corrisponda alla carta caricata nel vassoio:

- 1 Nel menu Carta del pannello di controllo della stampante, verificare le impostazioni per il tipo e il formato della carta.
- **2** Prima di inviare il processo in stampa, specificare l'impostazione del tipo corretta:
  - Per utenti di Windows: specificare il tipo di carta in Proprietà di stampa.
  - Per utenti di Macintosh: specificare il tipo di carta nella finestra di dialogo Stampa.

## Stampa di caratteri errati o strani

- Il processo di stampa potrebbe non essere stato terminato correttamente. Spegnere e riaccendere la stampante.
- Verificare che la stampante non si trovi in modalità Traccia esadecimale. Se sul display viene visualizzato il messaggio Pronta Esadec., è necessario uscire dalla modalità Traccia esadecimale per stampare il processo. Per disattivare tale modalità, spegnere e riaccendere la stampante.

## Collegamento dei vassoi non funzionante

Di seguito vengono descritte le possibili soluzioni. Provare una o più delle soluzioni indicate.

**Nota:** i vassoi carta, l'alimentatore manuale o l'alimentatore multiuso non rilevano automaticamente le dimensioni della carta. È necessario impostare le dimensioni nel menu Dimensioni/tipo carta.

#### **C**ARICARE CARTA DELLO STESSO TIPO E DELLE STESSE DIMENSIONI

- Caricare carta dello stesso tipo e delle stesse dimensioni in ciascun vassoio da collegare.
- Spostare le guide carta nella posizione appropriata per le dimensioni dei supporti utilizzati in ciascun vassoio.

#### UTILIZZARE LE STESSE IMPOSTAZIONI DI DIMENSIONI CARTA E TIPO DI CARTA

- Stampare una pagina delle impostazioni dei menu e confrontare le impostazioni di ciascun vassoio.
- Se necessario, regolare le impostazioni nel menu Dimensioni/tipo carta.

#### I processi di grandi dimensioni non vengono fascicolati

Di seguito vengono descritte le possibili soluzioni. Provare una o più delle soluzioni indicate.

#### VERIFICARE CHE LA FASCICOLAZIONE SIA ATTIVA

Dal menu Finitura del pannello di controllo della stampante, Proprietà di stampa o la finestra di dialogo Stampa, impostare Fascicola su Attivato.

**Nota:** se si imposta l'opzione Fascicola su Disattivato nel software, questa impostazione ha priorità rispetto a quella del menu Finitura.

#### RIDURRE LA COMPLESSITÀ DEL PROCESSO DI STAMPA

Semplificare il processo riducendo il numero e le dimensioni dei font, la quantità e la complessità delle immagini e il numero di pagine.

#### VERIFICARE CHE LA STAMPANTE DISPONGA DI MEMORIA SUFFICIENTE

Aggiungere memoria alla stampante.

## Vengono visualizzate interruzioni di pagina errate

#### IMPOSTARE L'OPZIONE TIMEOUT STAMPA SU UN VALORE PIÙ ALTO

**1** Dalla schermata iniziale, selezionare:

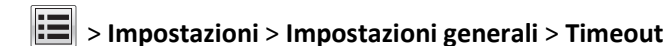

- 2 Toccare la freccia sinistra o destra accanto a **Timeout stampa** fino a visualizzare il valore desiderato.
- **3** Toccare **Inoltra**.

# Risoluzione dei problemi di copia

## La fotocopiatrice non risponde

Di seguito vengono descritte le possibili soluzioni. Provare una o più delle soluzioni indicate.

#### CONTROLLARE NEL DISPLAY EVENTUALI MESSAGGI DI ERRORE

Cancellare tutti i messaggi di errore.

#### VERIFICARE L'ALIMENTAZIONE.

Verificare che la stampante sia collegata alla presa elettrica e che sia visualizzato il messaggio Pronta.

## L'unità scanner non si chiude

Accertarsi che non vi sia alcun tipo di ostacolo:

- **1** Sollevare l'unità scanner.
- 2 Rimuovere qualsiasi ostacolo tenendo l'unità scanner aperta.
- **3** Abbassare l'unità scanner.

## Qualità della copia scadente

Quelli che seguono sono alcuni esempi di scarsa qualità di stampa:

- Pagine vuote
- Motivo a scacchi
- Grafici o immagini distorte
- Caratteri mancanti
- Stampa sbiadita
- Stampa scura
- Linee distorte
- Sbavature
- Strisce
- Caratteri imprevisti
- Righe bianche in stampa

Provare una o più delle soluzioni seguenti:

#### CANCELLARE TUTTI I MESSAGGI DI ERRORE

Verificare se nel display sono visualizzati messaggi di errore e cancellarli.

#### Sostituire la cartuccia di stampa o del toner

Quando la stampa risulta sbiadita, sostituire la cartuccia di stampa o del toner.

#### PULIRE IL VETRO DELLO SCANNER

Il vetro dello scanner potrebbe essere sporco. Pulire il vetro dello scanner con un panno pulito e privo di lanugine, inumidito con acqua.

Per ulteriori informazioni, vedere "Pulizia del vetro dello scanner" a pagina 196.

#### **R**EGOLARE L'INTENSITÀ DEL TONER DELLA COPIA

Regolare l'intensità del toner dai menu Copia.

#### VERIFICARE CHE LA QUALITÀ DEL DOCUMENTO ORIGINALE SIA SODDISFACENTE

Verificare la qualità del documento originale.

#### **POSIZIONARE CORRETTAMENTE IL DOCUMENTO ORIGINALE**

Accertarsi che il documento o la foto sia caricato rivolto verso il basso sul vetro dello scanner nell'angolo superiore sinistro.

#### ACCERTARSI DI UTILIZZARE LE IMPOSTAZIONI DI COPIA APPROPRIATE

Se sulla stampa appaiono motivi ondulati:

- Nella schermata Copia, verificare che le impostazioni di tipo e origine di contenuto siano appropriate per il documento da acquisire.
- Dalla schermata Copia, selezionare:
  - Opzioni avanzate > Imaging avanzato > Nitidezza > ridurre l'impostazione della nitidezza.
- Nella schermata Copia, verificare che non sia selezionato alcun adattamento.

Se il testo nero è chiaro o sbiadito:

• Dalla schermata Copia, selezionare:

Contenuto > Testo > 💙 > selezionare l'origine appropriata per il documento originale da copiare. > 🗸

• Dalla schermata Copia, selezionare:

**Opzioni avanzate > Imaging avanzato > Nitidezza >** aumentare l'impostazione corrente.

• Dalla schermata Copia, selezionare:

**Opzioni avanzate > Imaging avanzato > Rimozione sfondo**, quindi ridurre l'impostazione corrente.

• Dalla schermata Copia, selezionare:

Opzioni avanzate > Imaging avanzato > Contrasto > aumentare l'impostazione corrente.

• Dalla schermata Copia, selezionare:

#### **Opzioni avanzate > Imaging avanzato > Dettagli ombreggiatura >** ridurre l'impostazione corrente.

Se la stampa appare scolorita o sovresposta:

- Nella schermata Copia, verificare che le impostazioni di tipo e origine di contenuto siano appropriate per il documento da acquisire.
- Nella schermata Copia, regolare l'impostazione dell'intensità.

- Dalla schermata Copia, selezionare:
   Opzioni avanzate > Imaging avanzato > Dettagli ombreggiatura > ridurre l'impostazione corrente.
- Dalla schermata Copia, selezionare:
   Opzioni avanzate > Imaging avanzato > Rimozione sfondo > ridurre l'impostazione corrente.

## Copie di documenti o di foto parziali

Di seguito vengono descritte le possibili soluzioni. Provare una o più delle soluzioni indicate.

#### VERIFICARE LA POSIZIONE DEL DOCUMENTO

Accertarsi che il documento o la foto sia rivolto verso il basso sul vetro dello scanner e posizionato nell'angolo in alto a sinistra.

#### VERIFICARE L'IMPOSTAZIONE DIMENSIONI CARTA

Accertarsi che l'impostazione Dimensioni carta corrisponda alla carta caricata nel vassoio:

- **1** Dal pannello di controllo della stampante, verificare l'impostazione Dimensioni carta nel menu Carta.
- 2 Prima di inviare il processo in stampa, specificare l'impostazione delle dimensioni corretta:
  - Per gli utenti Windows: specificare le dimensioni in Proprietà di stampa.
  - Per gli utenti Macintosh: specificare le dimensioni nella finestra di dialogo Stampa.

# Risoluzione dei problemi dello scanner

#### Controllo di uno scanner che non risponde

Se lo scanner non risponde, verificare che:

- La stampante è accesa.
- Il cavo sia collegato in modo corretto alla stampante e al computer host, al server di stampa, alle opzioni o a una periferica di rete.
- Il cavo della stampante sia collegato in modo corretto alla stampante e a una presa con messa a terra.
- La presa elettrica non sia disattivata da eventuali commutatori o interruttori.
- La stampante non sia collegata a protettori di tensione, alimentatori di corrente continua o prolunghe.
- Le altre apparecchiature elettriche collegate alla presa siano funzionanti.

Dopo aver eseguito tali verifiche, spegnere e riaccendere la stampante. Questa operazione consente normalmente di risolvere il problema dello scanner.

#### Scansione non riuscita

Di seguito vengono descritte le possibili soluzioni. Provare una o più soluzioni indicate.

#### VERIFICARE I COLLEGAMENTI DEL CAVO

Verificare che il cavo USB o di rete sia connesso al computer e alla stampante.

È possibile che si sia verificato un errore nel programma.

Spegnere e riavviare il computer.

#### La scansione richiede troppo tempo o causa il blocco del computer

Di seguito vengono descritte le possibili soluzioni. Provare una o più delle soluzioni indicate.

#### ALTRI PROGRAMMI SOFTWARE POTREBBERO INTERFERIRE CON LA SCANSIONE

Chiudere tutti i programmi non utilizzati.

#### LA RISOLUZIONE DI SCANSIONE È IMPOSTATA SU VALORI TROPPO ELEVATI

Selezionare un valore inferiore.

#### Scarsa qualità dell'immagine sottoposta a scansione

Di seguito vengono descritte le possibili soluzioni. Provare una o più delle soluzioni indicate.

#### VERIFICARE SE NEL DISPLAY SONO VISUALIZZATI MESSAGGI DI ERRORE

Cancellare tutti i messaggi di errore.

#### IL VETRO DELLO SCANNER POTREBBE ESSERE SPORCO

Pulire il vetro dello scanner con un panno pulito e privo di lanugine, inumidito con acqua. Per ulteriori informazioni, vedere <u>"Pulizia del vetro dello scanner" a pagina 196</u>.

#### **R**EGOLARE LA RISOLUZIONE DI SCANSIONE

Aumentare la risoluzione di scansione per un risultato di qualità superiore.

#### Verificare la qualità del documento originale

Accertarsi che la qualità del documento originale sia soddisfacente.

#### VERIFICARE LA POSIZIONE DEL DOCUMENTO

Accertarsi che il documento o la foto sia rivolto verso il basso sul vetro dello scanner e posizionato nell'angolo in alto a sinistra.

## Scansioni di documenti o di foto parziali

Di seguito vengono descritte le possibili soluzioni. Provare una o più delle soluzioni indicate.

#### VERIFICARE LA POSIZIONE DEL DOCUMENTO

Accertarsi che il documento o la foto sia rivolto verso il basso sul vetro dello scanner e posizionato nell'angolo in alto a sinistra.

#### VERIFICARE L'IMPOSTAZIONE DIMENSIONI CARTA

Accertarsi che l'impostazione Dimensioni carta corrisponda alla carta caricata nel vassoio:

- 1 Dal pannello di controllo della stampante, verificare l'impostazione Dimensioni carta nel menu Carta.
- 2 Prima di inviare il processo in stampa, specificare l'impostazione delle dimensioni corretta:
  - Per gli utenti Windows: specificare le dimensioni in Proprietà di stampa.
  - Per gli utenti Macintosh: specificare le dimensioni nella finestra di dialogo Stampa.

#### Impossibile eseguire la scansione da un computer

Di seguito vengono descritte le possibili soluzioni. Provare una o più delle soluzioni indicate.

#### CONTROLLARE NEL DISPLAY EVENTUALI MESSAGGI DI ERRORE

Cancellare tutti i messaggi di errore.

#### VERIFICARE L'ALIMENTAZIONE.

Verificare che la stampante sia collegata alla presa elettrica e che sia visualizzato il messaggio Pronta.

#### VERIFICARE I COLLEGAMENTI DEL CAVO

Verificare che il cavo USB o di rete sia collegato al computer e alla stampante.

# Risoluzione dei problemi del fax

## Le funzioni fax e e-mail non sono configurate

La spia luminosa lampeggia finché non si impostano fax ed e-mail. Per configurare le funzioni fax e e-mail, attenersi alla seguente procedura:

Nota: prima di completare queste istruzioni per una stampante in rete, accertarsi che i cavi del fax siano collegati.

1 Dalla schermata iniziale, selezionare:

# > Impostazioni generali > Esegui installazione iniziale > Sì > Inoltra

- 2 Spegnere la stampante, quindi riaccenderla.
- **3** Dal pannello di controllo della stampante, toccare la lingua.
- 4 Toccare l'opzione relativa al proprio paese o regione, quindi toccare Continua.
- 5 Selezionare il fuso orario, quindi toccare Continua.
- 6 Toccare Fax e E-mail per cancellare le icone, quindi toccare Continua.

Nota: è possibile utilizzare la stessa procedura per disattivare le funzioni fax e e-mail.

## Mancata visualizzazione dell'ID chiamante

Contattare il proprio gestore di servizi telefonici e verificare che la linea telefonica in uso sia abbonata al servizio di identificazione chiamante.

Se nella propria regione sono presenti più modi dell'ID del chiamante, potrebbe essere necessario modificare le impostazioni predefinite. Sono disponibili due impostazioni: FSK (modo 1) e DTMF (modo 2). La disponibilità di queste impostazioni nel menu Fax varia in base alla disponibilità dei modi dell'ID chiamante multipli nel proprio Paese o regione. Contattare il proprio gestore di servizi telefonici per verificare il modo da utilizzare.

## Impossibile inviare o ricevere fax

Di seguito vengono descritte le possibili soluzioni. Provare una o più delle soluzioni indicate.

#### CONTROLLARE NEL DISPLAY EVENTUALI MESSAGGI DI ERRORE

Cancellare tutti i messaggi di errore.

#### VERIFICARE L'ALIMENTAZIONE.

Verificare che la stampante sia collegata alla presa elettrica e che sia visualizzato il messaggio Pronta.

#### VERIFICARE CHE LA STAMPANTE SIA COLLEGATA

Verificare, se necessario, il collegamento dei cavi dei seguenti componenti hardware:

- Telefono
- Ricevitore
- Segreteria telefonica

#### **C**ONTROLLARE LA PRESA TELEFONICA A MURO

- **1** Collegare il telefono alla presa a muro.
- **2** Attendere il segnale di linea.
- **3** In assenza di un segnale di linea, collegare alla presa a muro un telefono diverso.
- **4** Se il segnale di linea è ancora assente, collegare il telefono a una diversa presa a muro.
- **5** Se vi è il segnale di linea, collegare la stampante alla presa a muro.

#### VERIFICARE IL SEGUENTE ELENCO DI CONTROLLO SUL SERVIZIO DI TELEFONIA DIGITALE.

Il modem fax è un dispositivo analogico. Alcuni dispositivi possono essere collegati alla stampante per l'utilizzo dei servizi di telefonia digitale.

- Per l'utilizzo di un servizio di telefonia ISDN, collegare la stampante a una porta del telefono analogico (una porta di interfaccia R) su un adattatore terminale ISDN. Per ulteriori informazioni e per richiedere una porta di interfaccia R, contattare il proprio provider ISDN.
- Se si utilizza una connessione DSL, collegare un filtro DSL o un router compatibile con l'utilizzo in analogico. Per ulteriori informazioni, contattare il provider DSL.
- Se si utilizza un servizio telefonico PBX, assicurarsi di effettuare il collegamento a una connessione analogica sul PBX. Se non si dispone di tali servizi, è necessaria l'installazione di una linea telefonica analogica per l'apparecchio fax.

#### VERIFICARE LA PRESENZA DI SEGNALE DI LINEA

- Effettuare una chiamata di prova al numero di telefono al quale si desidera inviare un fax per verificare il corretto funzionamento.
- Se la linea telefonica viene utilizzata da un altro dispositivo, attendere che l'altro dispositivo sia libero prima di inviare un fax.
- Se si utilizza la funzione di selezione immediata, aumentare il volume per verificare il segnale di linea.

#### SCOLLEGARE TEMPORANEAMENTE L'ATTREZZATURA.

Per verificare che la stampante funzioni correttamente, collegarla direttamente alla linea telefonica. Scollegare l'apparecchio di segreteria telefonica, i computer dotati di modem o sdoppiatori di linea, se presenti.

#### VERIFICARE CHE NON VI SIANO INCEPPAMENTI

Rimuovere eventuali inceppamenti e verificare che venga visualizzato il messaggio Pronta.

#### DISATTIVARE TEMPORANEAMENTE LA FUNZIONE DI MESSA IN ATTESA DELLE CHIAMATE.

La messa in attesa delle chiamate può causare interferenza con la trasmissione. Disattivare questa funzione prima di inviare o ricevere fax. Contattare la compagnia telefonica e richiedere la sequenza di tasti sul tastierino per disattivare temporaneamente la funzione.

#### IL SERVIZIO DI POSTA VOCALE POTREBBE CAUSARE INTERFERENZE NELLA TRASMISSIONE DEI FAX

Il servizio di posta vocale fornito dalla propria compagnia telefonica potrebbe causare interferenze nella trasmissione. Per attivare il servizio di risposta alle chiamate tramite il sistema di posta vocale e la stampante, si consiglia l'aggiunta di una seconda linea telefonica per la stampante.

#### LA MEMORIA DELLA STAMPANTE POTREBBE ESSERE PIENA

- **1** Digitare il numero di fax.
- **2** Eseguire la scansione del documento originale una pagina alla volta.

## È possibile effettuare l'invio ma non la ricezione di fax

Provare una o più delle soluzioni seguenti:

#### **C**ARICARE LA CARTA

Se il vassoio è vuoto, caricare la carta nel vassoio o nell'alimentatore.

#### VERIFICARE IL RITARDO DEL NUMERO DEGLI SQUILLI.

L'opzione Ritardo numero squilli consente di impostare il numero di squilli necessari prima che la stampante risponda. Se i numeri degli interni sono sulla stessa linea della stampante, oppure se si desidera adottare la suoneria differenziata aziendale, mantenere l'impostazione del ritardo degli squilli su 4.

**1** Digitare l'indirizzo IP della stampante nel campo degli indirizzi del browser Web.

Se non si conosce l'indirizzo IP della stampante, è possibile:

- Visualizzare l'indirizzo IP sul pannello di controllo della stampante nella sezione TCP/IP sotto il menu Rete/Porte.
- Stampare una pagina delle impostazioni di rete o le pagine delle impostazioni dei menu e individuare l'indirizzo IP nella sezione TCP/IP.
- 2 Fare clic su Impostazioni > Impostazioni fax > Impostazione fax analogico.
- **3** Nel campo del numero di squilli prima della risposta, immettere il numero di squilli del telefono desiderati prima che la stampante risponda.
- 4 Fare clic su Invia.

#### Sostituire la cartuccia di stampa o del toner

Sostituire la cartuccia di stampa o del toner.

## È possibile effettuare la ricezione ma non l'invio di fax

Di seguito vengono descritte le possibili soluzioni. Provare una o più delle soluzioni indicate.

#### VERIFICARE CHE LA STAMPANTE SIA IN MODALITÀ FAX

Nel pannello di controllo della stampante, premere il pulsante Fax per attivare la modalità Fax della stampante.

#### VERIFICARE CHE IL DOCUMENTO SIA CARICATO CORRETTAMENTE

Caricare il documento originale rivolto verso l'alto, inserendo per primo il bordo corto nell'ADF o rivolto verso il basso sul vetro dello scanner e posizionato nell'angolo in alto a sinistra.

**Nota:** non caricare nell'ADF cartoline, foto, supporti di piccole dimensioni, lucidi, carta fotografica o altri supporti di spessore limitato, quali ritagli di riviste. Posizionare questi elementi sul vetro dello scanner.

#### VERIFICARE CHE IL NUMERO DELLA SCELTA RAPIDA SIA IMPOSTATO CORRETTAMENTE

- Controllare che il numero della scelta rapida sia stato programmato per il numero di telefono da chiamare.
- Alternativamente, digitare il numero di telefono manualmente.

## I fax ricevuti presentano una scarsa qualità di stampa

Provare una o più delle soluzioni seguenti:

#### **INVIARE NUOVAMENTE IL FAX**

Chiedere al mittente del fax di:

- Verificare che la qualità del documento originale sia soddisfacente.
- Inviare nuovamente il fax. È possibile che si sia verificato un problema con la qualità della connessione della linea telefonica.
- Aumentare la risoluzione di scansione fax, se possibile.

#### **S**OSTITUIRE LA CARTUCCIA

Quando viene visualizzato 88 Cartuccia in esaurimento o quando le stampa è sbiadita, sostituire la cartuccia.

#### VERIFICARE CHE LA VELOCITÀ DI TRASMISSIONE FAX NON SIA TROPPO ELEVATA

Diminuire la velocità di trasmissione dei fax in arrivo:

1 Digitare l'indirizzo IP della stampante nel campo degli indirizzi del browser Web.

**Nota:** Se non si conosce l'indirizzo IP della stampante, stampare una pagina delle impostazioni di rete e individuare l'indirizzo IP nella sezione TCP/IP.

- 2 Fare clic su Impostazioni > Impostazioni fax > Impostazione fax analogico.
- 3 Nella casella Velocità massima, fare clic su una delle seguenti opzioni:

| 2400  |
|-------|
| 4800  |
| 9600  |
| 14400 |
| 33600 |

4 Fare clic su Invia.

# Risoluzione dei problemi relativi alle applicazioni della schermata principale

## Si è verificato un errore dell'applicazione

#### VERIFICARE I DETTAGLI NEL REGISTRO DI SISTEMA

**1** Immettere l'indirizzo IP della stampante o il nome host nel relativo campo del browser Web.

se non si conosce l'indirizzo IP della stampante o il nome host, è possibile:

- Visualizzare le informazioni nella schermata iniziale del pannello di controllo della stampante o nella sezione TCP/IP sotto il menu Rete/Porte.
- Stampare una pagina delle impostazioni di rete o le pagine delle impostazioni dei menu e individuare le informazioni nella sezione TCP/IP.
- 2 Fare clic su Impostazioni o Configurazione.
- **3** Fare clic su **Soluzioni periferica** > **Soluzioni (eSF)** > scheda **Sistema** > **Registro**.
- **4** Nel menu Filtro, selezionare lo stato di un'applicazione.
- 5 Nel menu Applicazione, selezionare un'applicazione e fare clic su Inoltra.

#### Accertarsi che il nome file di cui si desidera eseguire la scansione non sia già in uso

Verificare che il file su cui si desidera eseguire l'acquisizione non sia aperto da un'altra applicazione o da un utente.

Per impedire che si verifichino errori, accertarsi che nelle impostazioni di configurazione della destinazione sia selezionato "Aggiungi indicatore data e ora" o "Sovrascrivi file esistente".

#### **R**EGOLAZIONE DELLE IMPOSTAZIONI DI ACQUISIZIONE

Nelle impostazioni di configurazione di destinazione, ridurre le impostazioni di acquisizione. Ad esempio per ridurre la risoluzione di scansione, disabilitare Colore oppure impostare su Testo l'opzione Tipo di contenuto.

#### CONTATTARE L'ASSISTENZA CLIENTI

Se non si è ancora in grado di isolare il problema, contattare l'assistenza clienti.

# Risoluzione dei problemi relativi alle opzioni

## L'opzione non funziona correttamente o smette di funzionare dopo l'installazione

Provare una o più delle soluzioni indicate di seguito:

#### **R**IPRISTINARE LA STAMPANTE

Spegnere la stampante, attendere circa dieci secondi, quindi riaccenderla.

#### VERIFICARE CHE L'OPZIONE SIA COLLEGATA ALLA STAMPANTE

- **1** Spegnere la stampante tramite l'interruttore di alimentazione.
- **2** Scollegare il cavo di alimentazione dalla presa a muro e dalla stampante.
- **3** Verificare il collegamento tra l'opzione e la stampante.

#### VERIFICARE CHE L'OPZIONE SIA INSTALLATA CORRETTAMENTE

Stampare una pagina delle impostazioni dei menu e verificare se l'opzione sia presente nell'elenco delle opzioni installate. Se l'opzione non è presente nell'elenco, reinstallarla. Per ulteriori informazioni, consultare la documentazione sull'installazione dell'hardware fornita con l'opzione oppure visitare il sito Web <u>www.lexmark.com</u> per visualizzare il foglio delle istruzioni relative all'opzione.

#### ACCERTARSI CHE L'OPZIONE SIA SELEZIONATA.

Dal computer da cui si sta eseguendo la stampa, selezionare l'opzione.

Per ulteriori informazioni, vedere <u>"Aggiunta delle opzioni disponibili nel driver di stampa" a pagina 37</u>.

## Cassetti

#### VERIFICARE CHE LA CARTA SIA CARICATA CORRETTAMENTE

- **1** Aprire il vassoio carta.
- 2 Verificare la presenza di carta inceppata o non alimentata correttamente.
- **3** Verificare che le guide della carta siano allineate rispetto ai bordi dei fogli.
- **4** Verificare che il vassoio carta sia chiuso correttamente.
- 5 Chiudere lo sportello.

#### **R**IPRISTINARE LA STAMPANTE

Spegnere la stampante. Attendere 10 secondi. Riaccendere la stampante.

## Alimentatore multiuso

#### **C**ONTROLLARE L'ALIMENTATORE MULTIUSO

Verificare che il cassetto doppio da 650 fogli (alimentatore multiuso) sia installato correttamente.

#### **R**IMUOVERE EVENTUALI INCEPPAMENTI

Rimuovere eventuali inceppamenti nell'alimentatore multiuso.

#### CONTROLLARE IL COLLEGAMENTO DEL CAVO DI ALIMENTAZIONE

Verificare che:

- Il cavo della stampante sia collegato in modo corretto alla stampante e a una presa con messa a terra.
- La presa sia funzionante.

#### **C**ONTROLLARE LA CARTA

Utilizzare la carta e i supporti speciali consigliati. Per ulteriori informazioni, vedere il capitolo relativo alle istruzioni sulla carta e i supporti speciali.

#### VERIFICARE LE GUIDE CARTA

Posizionare le guide nel vassoio adattandole alle dimensioni del supporto caricato.

#### CONTROLLARE I MESSAGGI DI ASSISTENZA

Se viene visualizzato un messaggio di assistenza, spegnere la stampante, attendere circa dieci secondi, quindi riaccenderla. Se l'errore si ripete, contattare il servizio di assistenza.

## Scheda di memoria

Assicurarsi che la scheda di memoria sia collegata correttamente alla scheda di sistema della stampante.

# Risoluzione dei problemi di alimentazione della carta

## Si verificano numerosi inceppamenti carta

Di seguito vengono descritte le possibili soluzioni. Provare una o più delle soluzioni indicate.

#### **C**ONTROLLARE LA CARTA

Utilizzare la carta e i supporti speciali consigliati. Per ulteriori informazioni, vedere il capitolo relativo alle istruzioni sulla carta e i supporti speciali.

#### VERIFICARE CHE NON SIA PRESENTE UNA QUANTITÀ ECCESSIVA DI CARTA NEL VASSOIO CARTA

Controllare che la risma caricata nel vassoio non superi il limite massimo di caricamento indicato sul vassoio o sull'alimentatore multiuso.

#### VERIFICARE LE GUIDE CARTA

Spostare le guide del vassoio nella posizione appropriata per i supporti caricati.

#### LA CARTA POTREBBE AVER ASSORBITO MOLTA UMIDITÀ

- Caricare una risma di carta nuova.
- Conservare la carta nella confezione originale finché non viene usata.

# Il messaggio Inceppamento carta resta visualizzato anche dopo l'eliminazione dell'inceppamento

#### VERIFICARE IL PERCORSO CARTA

L'inceppamento non è stata eliminato dal percorso carta. Eliminare la carta inceppata dall'intero percorso, quindi toccare **Continua**.

## Le pagine inceppate non vengono ristampate

#### ATTIVARE RIMOZIONE INCEPPAM.

1 Dalla schermata iniziale, selezionare:

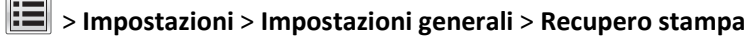

- 2 Toccare le frecce accanto a Rimoz. inceppam. fino a visualizzare Attivato o Automatico.
- 3 Toccare Invia.

# Risoluzione dei problemi di qualità di stampa

Le informazioni contenute nelle seguenti sezioni consentono di risolvere i problemi relativi alla qualità di stampa. Se questi suggerimenti non consentono la risoluzione del problema, contattare l'assistenza tecnica. È possibile che sia necessaria la riparazione o la sostituzione di un componente della stampante.

## La stampante stampa pagine vuote

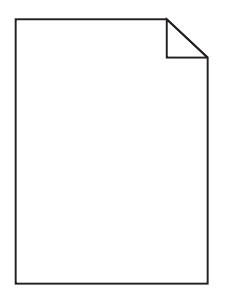

Provare una o più delle soluzioni seguenti:

#### VERIFICARE CHE SULLA CARTUCCIA DI TONER O DI STAMPA NON SIA RIMASTO MATERIALE DI IMBALLAGGIO

Rimuovere la cartuccia e accertarsi che il materiale di imballaggio sia stato completamente rimosso. Reinstallare la cartuccia.

#### VERIFICARE CHE IL TONER O LA CARTUCCIA DI STAMPA NON SI STIA ESAURENDO

Quando viene visualizzato 88.xx Cartuccia [colore] in esaurimento verificare che il toner sia distribuito in modo uniforme nelle quattro cartucce:

**1** Rimuovere la vecchia cartuccia.

**Avvertenza — Danno potenziale:** fare attenzione a non toccare il tamburo del fotoconduttore. Ciò potrebbe influire sulla qualità di stampa dei processi di stampa futuri.

- **2** Agitare più volte la cartuccia in tutte le direzioni per distribuire il toner residuo.
- 3 Reinserire la cartuccia.

Nota: se la qualità di stampa non migliora, sostituire la cartuccia di stampa del colore che non viene stampato.

Se il problema persiste, la stampante necessita di assistenza. Per ulteriori informazioni, contattare l'assistenza clienti.

## I caratteri presentano bordi irregolari

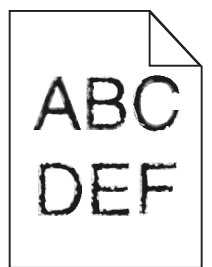

Se si utilizzano font trasferiti, verificare che siano supportati dalla stampante, dal computer host e dall'applicazione software.

## Le immagini sono tagliate

Provare una o più delle soluzioni indicate.

#### VERIFICARE LE GUIDE

Spostare le guide della larghezza e della lunghezza del vassoio nella posizione appropriata per le dimensioni della carta caricata.

#### VERIFICARE L'IMPOSTAZIONE DIMENSIONI CARTA

Accertarsi che l'impostazione Dimensioni carta corrisponda alla carta caricata nel vassoio:

- 1 Dal menu Carta nel pannello di controllo della stampante, verificare l'impostazione Tipo di carta.
- 2 Prima di inviare il processo in stampa, specificare l'impostazione delle dimensioni corretta:
  - Per gli utenti Windows: specificare le dimensioni in Proprietà di stampa.
  - Per gli utenti Macintosh: specificare le dimensioni nella finestra di dialogo Stampa.

#### Righe scure presenti sulle stampe

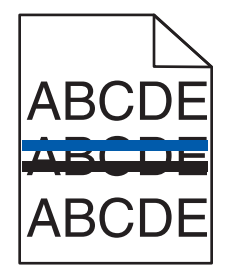

VERIFICARE CHE IL KIT DI IMAGING NON SIA USURATO O DIFETTOSO

Se viene visualizzato il messaggio 31.xx Kit di imaging difettoso, sostituire il kit di imaging.

## Sfondo grigio

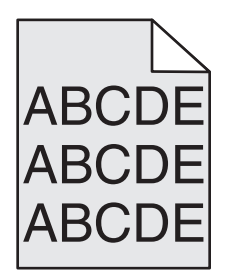

VERIFICARE L'IMPOSTAZIONE INTENSITÀ TONER

Selezionare un'impostazione di Intensità toner più chiara:

- Nel menu Qualità del pannello di controllo della stampante, modificare l'impostazione.
- Per gli utenti Windows: modificare l'impostazione in Proprietà di stampa.
- Per gli utenti Macintosh: modificare l'impostazione nella finestra di dialogo Stampa.

## Margini errati

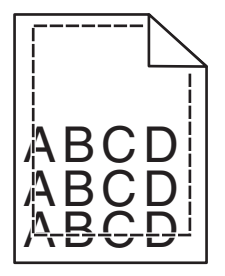

Di seguito vengono descritte le possibili soluzioni. Provare una o più delle soluzioni indicate.

#### VERIFICARE LE GUIDE CARTA

Spostare le guide del vassoio nella posizione appropriata per i supporti caricati.

#### VERIFICARE L'IMPOSTAZIONE DIMENSIONI CARTA

Accertarsi che l'impostazione Dimensioni carta corrisponda alla carta caricata nel vassoio:

- 1 Dal menu Carta nel pannello di controllo della stampante, verificare l'impostazione Tipo di carta.
- 2 Prima di inviare il processo in stampa, specificare l'impostazione delle dimensioni corretta:
  - Per gli utenti Windows: specificare le dimensioni in Proprietà di stampa.
  - Per gli utenti Macintosh: specificare le dimensioni nella finestra di dialogo Stampa.

## Riga chiara, bianca o di colore errato

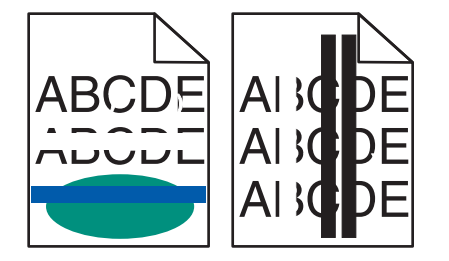

#### IL KIT IMAGING POTREBBE ESSERE DIFETTOSO

Sostituire il kit imaging.

**Nota:** la stampante dispone di due tipi di kit imaging: un kit imaging nero e a colori e un kit imaging nero. c ciano, magenta, giallo e nero. Il kit imaging nero contiene solo nero.

Se il problema persiste, potrebbe essere necessario portare la stampante in assistenza. Per ulteriori informazioni, contattare il servizio di assistenza.

## Arricciamento della carta

Provare una o più delle soluzioni indicate.

#### VERIFICARE LE IMPOSTAZIONI RELATIVE AL TIPO E AL PESO DELLA CARTA

Accertarsi che le impostazioni di tipo e peso della carta corrispondano alla carta caricata nel vassoio o nell'alimentatore:

- 1 Nel menu Carta del pannello di controllo della stampante, verificare le impostazioni Tipo di carta e Peso carta.
- **2** Prima di inviare il processo in stampa, specificare l'impostazione del tipo di carta corretta:
  - Per utenti di Windows: specificare il tipo di carta in Proprietà di stampa.
  - Per utenti di Macintosh: specificare il tipo di carta nella finestra di dialogo Stampa.

#### **C**ARICARE LA CARTA DI UNA NUOVA CONFEZIONE

La carta assorbe molta umidità. Conservare la carta nella confezione originale finché non viene usata.

## Stampa irregolare

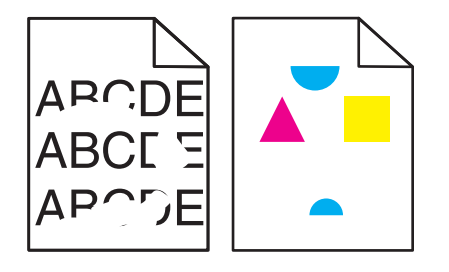

Di seguito vengono descritte le possibili soluzioni. Provare una o più delle soluzioni indicate di seguito:

#### LA CARTA POTREBBE AVER ASSORBITO MOLTA UMIDITÀ

- Caricare una risma di carta nuova.
- Conservare la carta nella confezione originale finché non viene utilizzata.

#### VERIFICARE L'IMPOSTAZIONE TIPO DI CARTA

Accertarsi che l'impostazione Tipo di carta corrisponda alla carta caricata nel vassoio:

- 1 Dal menu Carta nel pannello di controllo della stampante, verificare l'impostazione Tipo di carta.
- **2** Prima di inviare il processo in stampa, specificare l'impostazione del tipo corretta:
  - Per gli utenti Windows: specificare il tipo in Proprietà di stampa.
  - Per gli utenti Macintosh: specificare il tipo nella finestra di dialogo Stampa.

#### **C**ONTROLLARE LA CARTA

Evitare l'uso di carta con superficie ruvida o poco levigata.

#### L'UNITÀ DI FUSIONE POTREBBE ESSERE USURATA O DIFETTOSA

Sostituire l'unità di fusione.

## Difetti ricorrenti

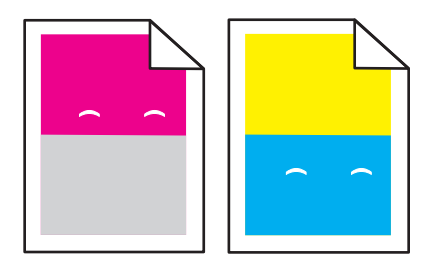

#### **S**OSTITUZIONE DELL'UNITÀ SVILUPPATORE

Sostituire l'unità sviluppatore se i difetti si verificano ogni 43,9 mm (1,7 poll.) della pagina.

#### Sostituzione del kit di imaging

Sostituire il kit di imaging se i difetti di stampa si verificano nei seguenti casi:

- ogni 34,6 mm (1,4 poll.) della pagina
- ogni 94,2 mm (3,71 poll.) della pagina

**Nota:** la stampante dispone di due tipi di kit imaging: un kit imaging nero e a colori e un kit imaging nero. c ciano, magenta, giallo e nero. Il kit imaging nero contiene solo nero.

## Stampa obliqua

#### VERIFICARE LE GUIDE CARTA

Spostare le guide del vassoio nella posizione appropriata per i supporti caricati.

#### **C**ONTROLLARE LA CARTA

Accertarsi che la carta utilizzata sia conforme alle specifiche della stampante.

## La stampa è troppo chiara

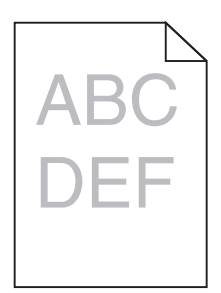

Provare una o più delle soluzioni seguenti:

#### Controllare le impostazioni relative a intensità del toner, luminosità e contrasto

L'impostazione Intensità toner è troppo chiara, l'impostazione Luminosità è troppo chiara oppure l'impostazione Contrasto è troppo bassa.

- Nel menu Qualità del pannello di controllo della stampante, modificare queste impostazioni.
- Per gli utenti Windows: modificare queste impostazioni in Proprietà di stampa
- Per gli utenti Macintosh:
  - 1 Scegli File > Stampa.
  - 2 Nel menu a discesa Orientamento immagini, scegliere Funzioni stampante.
  - 3 Scegliere un valore superiore per le impostazioni di luminosità del toner e contrasto.

#### **C**ARICARE LA CARTA DI UNA NUOVA CONFEZIONE

La carta potrebbe aver assorbito umidità dall'ambiente. Conservare la carta nella confezione originale finché non viene usata.

#### EVITARE L'USO DI CARTA CON SUPERFICIE RUVIDA O POCO LEVIGATA

#### VERIFICARE L'IMPOSTAZIONE TIPO DI CARTA

Accertarsi che l'impostazione Tipo di carta corrisponda al tipo di carta caricato nel vassoio o nell'alimentatore.

- Dal menu Carta del pannello di controllo della stampante, verificare l'impostazione Tipo di carta.
- Per utenti di Windows: verificare questa impostazione in Proprietà di stampa.
- Per utenti di Macintosh: verificare questa impostazione nella finestra di dialogo Stampa.

#### VERIFICARE CHE IL TONER DELLA CARTUCCIA DI STAMPA NON SI STIA ESAURENDO

Quando viene visualizzato **88.xx** cartuccia [colore] in esaurimento verificare che il toner sia distribuito in modo uniforme nella cartuccia di stampa.

- **1** Rimuovere la cartuccia di toner.
- 2 Agitare più volte la cartuccia in tutte le direzioni per distribuire il toner residuo.
- **3** Reinserire la cartuccia di toner.

Nota: se la qualità di stampa non migliora, sostituire la cartuccia di stampa.

Se il problema persiste, la stampante necessita di assistenza. Per ulteriori informazioni, contattare l'assistenza clienti.

#### VERIFICARE CHE NON SIANO PRESENTI CARTUCCE DI TONER DIFETTOSE

Sostituire la cartuccia di toner difettosa.

#### La stampa è troppo scura

| ABC |
|-----|
|     |
| DEF |
|     |

Provare una o più delle soluzioni seguenti:

#### Controllare le impostazioni relative a intensità del toner, luminosità e contrasto

L'impostazione Intensità toner è troppo scura, l'impostazione Luminosità è troppo scura oppure l'impostazione Contrasto è troppo alta.

- Nel menu Qualità del pannello di controllo della stampante, modificare queste impostazioni.
- Per gli utenti Windows: modificare queste impostazioni in Proprietà di stampa.
- Per gli utenti Macintosh:
  - 1 Scegli File > Stampa.
  - 2 Nel menu a discesa Orientamento immagini, scegliere Funzioni stampante.
  - **3** Scegliere un valore inferiore per le impostazioni di luminosità del toner e contrasto.

#### **C**ARICARE LA CARTA DI UNA NUOVA CONFEZIONE

La carta potrebbe aver assorbito molta umidità. Conservare la carta nella confezione originale finché non viene usata.

EVITARE L'USO DI CARTA CON SUPERFICIE RUVIDA O POCO LEVIGATA

#### VERIFICARE L'IMPOSTAZIONE TIPO DI CARTA

Accertarsi che l'impostazione Tipo di carta corrisponda al tipo di carta caricato nel vassoio o nell'alimentatore.

- Dal menu Carta del pannello di controllo della stampante, verificare l'impostazione Tipo di carta.
- Per utenti di Windows: verificare questa impostazione in Proprietà di stampa.
- Per utenti di Macintosh: verificare questa impostazione nella finestra di dialogo Stampa.

#### VERIFICARE CHE NON SIANO PRESENTI CARTUCCE DI TONER DIFETTOSE

Sostituire la cartuccia di toner difettosa.

## Presenza di pagine nere o a tinta unita sulle stampe

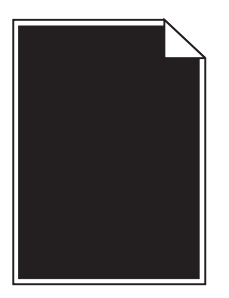

VERIFICARE CHE LE CARTUCCE DI TONER O DI STAMPA SIANO INSTALLATE CORRETTAMENTE, CHE NON SIANO DIFETTOSE E CHE IL TONER NON SIA IN ESAURIMENTO

- Rimuovere e reinstallare le cartucce di toner o di stampa.
- Verificare che il toner sia distribuito in modo uniforme nella cartuccia di toner o di stampa:
  - **1** Rimuovere la cartuccia di stampa o di toner.
  - 2 Agitare più volte la cartuccia lateralmente e frontalmente per ridistribuire il toner.
  - **3** Reinserire la cartuccia di stampa o di toner.

**Nota:** se la qualità di stampa non migliora, sostituire la cartuccia di stampa o di toner. Per ulteriori informazioni, vedere <u>"Sostituzione della cartuccia di toner" a pagina 209</u>.

• Se il problema persiste, potrebbe essere necessario portare la stampante in assistenza. Per ulteriori informazioni, contattare l'assistenza clienti.

## Sulla pagina sono presenti ombreggiature dovute al toner

Provare una o più delle soluzioni indicate di seguito:

#### Assicurarsi che i kit di imaging non siano usurati o difettosi

Sostituire i kit di imaging.

**Nota:** la stampante dispone di due tipi di kit imaging: un kit di imaging nero e a colori e un kit di imaging nero. Il kit di imaging nero e a colori include unità sviluppatore ciano, magenta, giallo e nero. Il kit di imaging nero include soltanto un'unità sviluppatore nero.

#### VERIFICARE CHE NON CI SIANO TRACCE DI TONER SUL PERCORSO CARTA

Eliminare ogni residuo di toner visibile dal percorso carta. Se il problema persiste, contattare l'assistenza clienti.

## Aderenza difettosa del toner

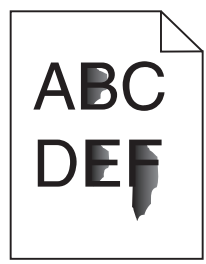

Di seguito vengono descritte le possibili soluzioni. Provare una o più delle soluzioni indicate.

#### VERIFICARE L'IMPOSTAZIONE TIPO DI CARTA

Accertarsi che l'impostazione Tipo di carta corrisponda alla carta caricata nel vassoio:

- 1 Dal pannello di controllo della stampante, verificare l'impostazione Tipo di carta nel menu Carta.
- 2 Prima di inviare il processo in stampa, specificare l'impostazione del tipo corretta:
  - Per gli utenti Windows: specificare il tipo in Proprietà di stampa.
  - Per gli utenti Macintosh: specificare il tipo nella finestra di dialogo Stampa.

#### VERIFICARE L'IMPOSTAZIONE GRANA CARTA

Nel menu Carta del pannello di controllo della stampante, accertarsi che l'impostazione Grana carta corrisponda alla carta caricata nel vassoio.

## Puntini di toner

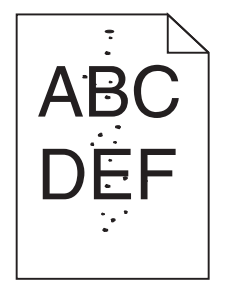

Di seguito vengono descritte le possibili soluzioni. Provare una o più delle soluzioni indicate di seguito:

#### IL KIT IMAGING POTREBBE ESSERE USURATO O DIFETTOSO

#### Sostituire il kit imaging.

**Nota:** la stampante dispone di due tipi di kit imaging: un kit imaging nero e a colori e un kit imaging nero. c ciano, magenta, giallo e nero. Il kit imaging nero contiene solo nero.

Se il problema persiste, potrebbe essere necessario portare la stampante in assistenza. Per ulteriori informazioni, contattare il servizio di assistenza.

#### Sono presenti tracce di toner sul percorso carta

Contattare il servizio di assistenza.

## La qualità di stampa sul lucido è scarsa

Provare una o più delle soluzioni indicate di seguito:

#### **C**ONTROLLARE I LUCIDI

Utilizzare solo lucidi conformi alle specifiche della stampante.

#### VERIFICARE L'IMPOSTAZIONE RELATIVA AL TIPO DI CARTA

Accertarsi che il tipo di carta sia impostato su Lucidi.

- 1 Dal menu Carta del pannello di controllo della stampante, verificare l'impostazione Tipo di carta.
- 2 Prima di avviare la stampa del processo, specificare il tipo di carta corretto:
  - Per gli utenti Windows, specificare il tipo da Proprietà di stampa.
  - Per gli utenti Macintosh, specificare il tipo dalla finestra di dialogo Stampa.

## La densità di stampa non è uniforme

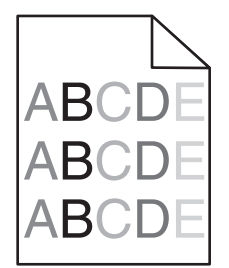

Sostituire il kit imaging nero e a colori.

# Risoluzione dei problemi di qualità del colore

In questa sezione vengono fornite le risposte ad alcune domande relative al colore; viene inoltre descritto come utilizzare alcune funzioni disponibili nel menu Qualità per risolvere i problemi cromatici più comuni.

## domande frequenti sulla stampa a colori

#### Che cos'è il colore RGB?

Il rosso, il verde e il blu chiaro possono essere mescolati in varie quantità per produrre una vasta gamma di colori dall'aspetto naturale. Ad esempio, unendo rosso e verde si ottiene il giallo. Gli schermi televisivi e del computer creano i colori in questo modo. "Colore RGB" è un metodo di descrizione dei colori che indica la quantità di rosso, verde o blu necessaria per riprodurre un colore.

#### Che cos'è il colore CMYK?

Gli inchiostri o i toner ciano, magenta, giallo e nero possono essere stampati in varie quantità per produrre una vasta gamma di colori dall'aspetto naturale. Ad esempio, l'unione del ciano e del giallo ha come risultato il verde. Macchine da stampa, stampanti a getto d'inchiostro e stampanti laser a colori creano i colori in questo modo. "Colore CMYK" è un metodo di descrizione dei colori indicante la quantità di ciano, magenta, giallo e nero necessaria per riprodurre un particolare colore.

#### Come viene specificato il colore in un documento da stampare?

Generalmente, i programmi software specificano il colore del documento utilizzando le combinazioni di colori RGB o CMYK, consentendo inoltre di modificare il colore di ciascun oggetto del documento. Per ulteriori informazioni, vedere la Guida in linea del programma software.

#### Quale metodo utilizza la stampante per riconoscere il colore da stampare?

Quando si stampa un documento, la stampante riceve le informazioni relative al tipo e al colore di ciascun oggetto. Le informazioni sul colore vengono inviate alle tabelle di conversione del colore che traducono il colore in specifiche quantità di toner ciano, magenta, giallo e nero necessarie per produrre il colore desiderato. L'applicazione delle tabelle di conversione del colore si basa sulle informazioni relative all'oggetto. È possibile, ad esempio, applicare un tipo di tabella di conversione del colore al testo e un altro alle immagini fotografiche.

#### Perché il colore sulla stampa non corrisponde a quello sullo schermo del computer?

Utilizzando le tabelle di conversione del colore nella modalità automatica di Correzione colore, si ottengono generalmente colori simili a quelli di uno schermo di computer standard. Tuttavia, a causa delle diverse tecnologie utilizzate nelle stampanti e nei monitor, numerosi colori possono essere interessati da variazioni sul monitor e nelle condizioni di illuminazione. Per informazioni sull'uso delle pagine di esempio a colori per la risoluzione di alcuni problemi di corrispondenza del colore, vedere "Com'è possibile riprodurre esattamente un colore, ad esempio in un logo aziendale?".

#### Sulla pagina stampata sembra prevalere una tinta. È possibile regolare il colore?

In alcuni casi, è possibile che una tinta prevalga sulle pagine stampate (ad esempio che il contenuto delle stampe appaia troppo rosso). Ciò può essere causato da condizioni ambientali, dal tipo di carta, dalle condizioni di illuminazione o dalle impostazioni specificate dall'utente. In questi casi, regolare l'impostazione Bilanciamento colore per ottenere la tonalità desiderata. Questa impostazione consente di effettuare lievi regolazioni alla quantità di toner utilizzata in ciascun livello di colore. Impostando i colori ciano, magenta, giallo e nero su valori positivi (o negativi) nel menu Bilanciamento colore, è possibile aumentare o ridurre lievemente la quantità di toner utilizzata per un determinato colore. Se, ad esempio, su una pagina stampata prevale il colore rosso, ridurre il valore di magenta e giallo per migliorare il bilanciamento del colore.

#### I lucidi a colori appaiono scuri quando vengono proiettati. Come si può migliorare il colore?

Questo problema si verifica generalmente quando i lucidi vengono proiettati con una lavagna luminosa riflettente. Per ottenere una qualità di proiezione ottimale del colore, è consigliabile utilizzare la lavagna luminosa trasmittente. Se è necessario utilizzare una lavagna luminosa, impostare Intensità toner su 1, 2 o 3 per schiarire il lucido. Assicurarsi di stampare sui lucidi a colori consigliati.

#### Cosa si intende per correzione manuale del colore?

Quando è abilitata la correzione manuale del colore, la stampante utilizza le tabelle di conversione del colore selezionate dall'utente per elaborare gli oggetti. È necessario tuttavia che l'opzione Correzione colore sia impostata su Manuale. In caso contrario, le conversioni del colore definite dall'utente non verranno applicate. Le impostazioni di correzione manuale del colore sono specifiche del tipo di oggetto da stampare (testo, grafica o immagini) e dal modo in cui il colore dell'oggetto viene specificato nel programma software (combinazioni RGB o CMYK).

#### Note:

- La correzione manuale del colore è inutile se il programma software non specifica i colori con le combinazioni RGB o CMYK o se il programma software o il sistema operativo del computer verifica la regolazione dei colori.
- Le tabelle di conversione del colore, applicate a ciascun oggetto quando Correzione colore è impostata su Automatico, generano i colori preferiti per la maggior parte dei documenti.

Per applicare manualmente una tabella di conversione del colore diversa:

- 1 Dal menu Qualità, selezionare Correzione colore, quindi selezionare Manuale.
- 2 Dal menu Qualità, selezionare **Colore manuale**, quindi scegliere la tabella di conversione del colore appropriata per il tipo di oggetto da stampare.

| Tipo di oggetto             | Tabelle di conversione del colore                                                                                                    |
|-----------------------------|----------------------------------------------------------------------------------------------------|
| Immagine RGB                | • Vivace—Produce colori più luminosi e saturi e può essere applicata a tutti i formati colore in entrata.                                                                                                    |
| Grafica RGB                 | <ul> <li>Schermo sRGB—Produce stampe i cui colori si avvicinano a quelli visualizzati sul monitor del computer.</li> <li>L'utilizzo di toner nero è ottimizzato per la stampa di fotografie.</li> </ul>             |
|                             | <ul> <li>Schermo - Nero reale—Produce stampe i cui colori si avvicinano a quelli visualizzati sul monitor del<br/>computer. Il toner nero viene utilizzato per creare tutte le scale di grigio neutrale.</li> </ul> |
|                             | • Vivace sRGB—Produce una maggiore saturazione dei colori per la correzione del colore schermo sRGB.<br>L'utilizzo del nero è ottimizzato per la stampa di grafica aziendale.                                       |
|                             | Disattivato—Non viene applicata alcuna correzione del colore.                                                                                                    |
| Immagine CMYK<br>Testo CMYK | • <b>CMYK US</b> —Applica la correzione del colore per avvicinare i colori agli standard SWOP (Specifications for Web Offset Publishing).                                                                           |
| Grafica CMYK                | CMYK Euro—Applica la correzione del colore per avvicinare i colori agli standard EuroScale.                                                                                                    |
|                             | CMYK vivace—Aumenta la saturazione dei colori dell'impostazione di correzione CMYK US.                                                                                                    |
|                             | Disattivato—Non viene applicata alcuna correzione del colore.                                                                                                    |

#### Com'è possibile riprodurre esattamente un colore, ad esempio in un logo aziendale?

Nel menu Qualità della stampante sono disponibili nove tipi di set di campioni di colore. I set sono disponibili anche nella pagina Campioni colore di Embedded Web Server. Se si seleziona un set di campioni, vengono stampate più pagine contenenti centinaia di caselle colorate. In ogni casella è presente una combinazione CMYK o RGB, a seconda della tabella selezionata. Il colore di ciascuna casella è il risultato ottenuto facendo passare la combinazione CMYK o RGB attraverso la tabella di conversione del colore selezionata.

Osservando i set di campioni di colore, l'utente può individuare la casella il cui colore si avvicina maggiormente al colore desiderato. La combinazione di colori della casella può quindi essere utilizzata per modificare il colore dell'oggetto in un programma software. Per ulteriori informazioni, vedere la Guida in linea del programma software. È possibile che sia necessaria la correzione manuale del colore per utilizzare la tabella di conversione del colore selezionata per un oggetto particolare.

La scelta del set di campioni di colore da utilizzare per un problema di corrispondenza dei colori dipende dall'impostazione di correzione colore selezionata (Automatico, Disattivato o Manuale), dal tipo di oggetto da stampare (testo, grafica o immagini) e dal modo in cui il colore dell'oggetto viene specificato nel programma software (combinazioni RGB o CMYK). Quando l'opzione Correzione colore della stampante è impostata su Disattivato, il colore si basa sulle informazioni relative al processo; non viene applicata alcuna conversione del colore.

**Nota:** le pagine dei campioni di colore sono inutili se il programma software non specifica i colori con le combinazioni RGB o CMYK. Inoltre, esistono casi in cui il programma software o il sistema operativo imposta le combinazioni RGB o CMYK specificate tramite la gestione dei colori. Il colore effettivamente stampato potrebbe non corrispondere esattamente al colore delle pagine dei campioni colore.

#### Cosa sono e come si accede ai campioni colore dettagliati?

I set di campioni di colore dettagliati sono disponibili solo tramite Embedded Web Server di una stampante di rete. Un set di campioni di colore dettagliati contiene una gamma di ombreggiature (visualizzate in forma di caselle colorate) simili a un valore RGB o CMYK definito dall'utente. La somiglianza dei colori del set dipende dal valore immesso nella casella di incremento RGB o CMYK.

Per accedere a un set di campioni di colore dettagliati da Embedded Web Server:

**1** Immettere l'indirizzo IP o il nome host della stampante nel campo dell'indirizzo del browser Web.

Nota: se non si conosce l'indirizzo IP o il nome host della stampante, è possibile:

- Visualizzare le informazioni presenti nella schermata iniziale del pannello di controllo della stampante oppure nella sezione TCP/IP nel menu Rete/Porte.
- Stampare una pagina delle impostazioni di rete o delle impostazioni dei menu e individuare le informazioni nella sezione TCP/IP.
- 2 Fare clic su Configurazione > Campioni colore > Opzioni dettagliate.
- **3** Selezionare una tabella di conversione del colore.
- 4 Inserire il numero del colore RGB o CMYK.
- **5** Specificare un valore per l'incremento (da 1 a 255).

Nota: più il valore dell'incremento si avvicina a 1, più la gamma di campioni di colore si restringe.

6 Fare clic su Stampa.

# L'Embedded Web Server non si apre

Provare una o più delle soluzioni seguenti:

#### VERIFICARE LA CONNESSIONE DI RETE UTILIZZATA

Accertarsi che la stampante e il computer siano accesi e che siano collegati alla stessa rete.

## VERIFICARE L'INDIRIZZO IMMESSO NEL BROWSER WEB

- A seconda delle impostazioni della rete, potrebbe essere necessario digitare "https://" anziché "http://" prima dell'indirizzo IP della stampante per accedere al server Web incorporato. Per ulteriori informazioni, contattare l'addetto all'assistenza del sistema.
- Accertarsi che l'indirizzo IP della stampante sia corretto.

## DISATTIVARE TEMPORANEAMENTE I SERVER PROXY WEB

I server proxy potrebbero bloccare o limitare l'accesso ad alcuni siti Web, tra cui l'Embedded Web Server. Per ulteriori informazioni, contattare l'addetto all'assistenza del sistema.

# Come contattare l'assistenza clienti

Quando si contatta il servizio di assistenza, è necessario descrivere il problema riscontrato, il messaggio visualizzato sul display e le procedure eventualmente seguite per risolverlo.

È inoltre necessario comunicare il modello e il numero di serie della stampante. Per ulteriori informazioni, vedere l'etichetta posta all'interno del coperchio anteriore superiore della stampante. Il numero di serie è riportato anche nella pagina delle impostazioni dei menu.

Negli Stati Uniti o in Canada, chiamare il numero 1-800-539-6275. Per gli altri paesi o regioni, visitare il Web Lexmark all'indirizzo <u>http://support.lexmark.com</u>.

# Avvertenze

## Informazioni sul prodotto

Nome del prodotto: Lexmark X548de e X548dte Tipo di macchina: 7525 Modelli: 630, 636

## Nota all'edizione

#### Ottobre 2014

Le informazioni incluse nel seguente paragrafo non si applicano a tutti quei Paesi in cui tali disposizioni non risultano conformi alle leggi locali: LA PRESENTE DOCUMENTAZIONE VIENE FORNITA DA LEXMARK INTERNATIONAL, INC. COSÌ COM'È, SENZA ALCUNA GARANZIA IMPLICITA O ESPLICITA, INCLUSE LE GARANZIE IMPLICITE DI COMMERCIABILITÀ O IDONEITÀ A SCOPI SPECIFICI. In alcuni paesi non è consentita la rinuncia di responsabilità esplicita o implicita in determinate transazioni, pertanto la presente dichiarazione potrebbe non essere valida.

La presente pubblicazione potrebbe includere inesattezze di carattere tecnico o errori tipografici. Le presenti informazioni sono soggette a modifiche periodiche che vengono incluse nelle edizioni successive. Miglioramenti o modifiche ai prodotti o ai programmi descritti nel presente documento possono essere apportati in qualsiasi momento.

I riferimenti a prodotti, programmi o servizi contenuti in questa pubblicazione non sottintendono alcuna intenzione del produttore di renderli disponibili in tutti i Paesi in cui opera. Qualsiasi riferimento a un prodotto, programma o servizio non implica alcun uso esclusivo di tale prodotto, programma o servizio. Ogni prodotto, programma o servizio funzionalmente equivalente che non violi diritti di proprietà intellettuale può essere utilizzato in sostituzione. La valutazione e la verifica del funzionamento insieme ad altri prodotti, programmi o servizi, tranne quelli espressamente progettati dal produttore, sono di responsabilità dell'utente.

Per il supporto tecnico di Lexmark, visitare il sito Web all'indirizzo http://support.lexmark.com.

Per informazioni sui materiali di consumo e sui trasferimenti, visitare il sito Web www.lexmark.com.

#### © 2014 Lexmark International, Inc.

Tutti i diritti riservati.

## Marchi

Lexmark, Lexmark con il simbolo del diamante e MarkVision sono marchi di Lexmark International, Inc. registrati negli Stati Uniti e/o in altri Paesi.

ScanBack è un marchio di Lexmark International, Inc.

Mac e il logo Mac sono marchi di Apple Inc., registrati negli Stati Uniti e in altri Paesi.

PCL<sup>®</sup> è un marchio registrato di Hewlett-Packard Company. PCL è la denominazione Hewlett-Packard di una serie di comandi (linguaggio) e funzioni inclusi nelle stampanti. Questa stampante è compatibile con il linguaggio PCL. Ciò significa che la stampante riconosce i comandi del linguaggio PCL utilizzati nelle diverse applicazioni e ne emula le funzioni corrispondenti.

| Albertus               | The Monotype Corporation plc                                                                        |
|------------------------|----------------------------------------------------------------------------------------------------|
| Antique Olive          | Monsieur Marcel OLIVE                                                                               |
| Apple-Chancery         | Apple Computer, Inc.                                                                                |
| Arial                  | The Monotype Corporation plc                                                                        |
| CG Times               | Basato su Times New Roman su licenza di The Monotype Corporation, è un prodotto di Agfa Corporation |
| Chicago                | Apple Computer, Inc.                                                                                |
| Clarendon              | Linotype-Hell AG e/o società consociate                                                             |
| Eurostile              | Nebiolo                                                                                             |
| Geneva                 | Apple Computer, Inc.                                                                                |
| GillSans               | The Monotype Corporation plc                                                                        |
| Helvetica              | Linotype-Hell AG e/o società consociate                                                             |
| Hoefler                | Jonathan Hoefler Type Foundry                                                                       |
| ITC Avant Garde Gothic | International Typeface Corporation                                                                  |
| ITC Bookman            | International Typeface Corporation                                                                  |
| ITC Mona Lisa          | International Typeface Corporation                                                                  |
| ITC Zapf Chancery      | International Typeface Corporation                                                                  |
| Joanna                 | The Monotype Corporation plc                                                                        |
| Marigold               | Arthur Baker                                                                                        |
| Monaco                 | Apple Computer, Inc.                                                                                |
| New York               | Apple Computer, Inc.                                                                                |
| Oxford                 | Arthur Baker                                                                                        |
| Palatino               | Linotype-Hell AG e/o società consociate                                                             |
| Stempel Garamond       | Linotype-Hell AG e/o società consociate                                                             |
| Taffy                  | Agfa Corporation                                                                                    |
| Times New Roman        | The Monotype Corporation plc                                                                        |
| Univers                | Linotype-Hell AG e/o società consociate                                                             |

I nomi seguenti sono marchi o marchi registrati delle società indicate:

Gli altri marchi appartengono ai rispettivi proprietari.

AirPrint e il logo AirPrint sono marchi di Apple, Inc.

## Avvertenze componenti modulari

Questo prodotto potrebbe contenere i seguenti componenti modulari:

Modello/Tipo normativo Lexmark LEX-M04-001; FCC ID: IYLLEXM04001; IC:2376A-M04001

## Informazioni sulla licenza

Tutte le informazioni sulla licenza associate al prodotto sono disponibili nella directory principale del CD del software di installazione.

## Livelli di emissione dei rumori

Le seguenti misurazioni sono state effettuate in conformità con ISO 7779 e riportate in base a ISO 9296.

Nota: alcune modalità potrebbero non essere applicabili al prodotto acquistato.

| Pressione sonora media | a un metro, dBA |
|------------------------|-----------------|
| Stampa                 | 48              |
| Scansione              | 45              |
| Соріа                  | 51              |
| Pronta                 | 23              |

I valori sono soggetti a modifiche. Vedere il sito <u>www.lexmark.com</u> per i valori correnti.

## Direttiva WEEE (Rifiuti di apparecchiature elettriche ed elettroniche)

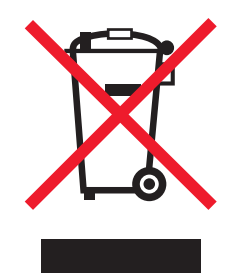

Il logo WEEE indica programmi e procedure per prodotti elettronici specifici per il riciclaggio nei Paesi dell'Unione Europea. Si raccomanda il riciclaggio dei prodotti.

Per ulteriori informazioni sulle opzioni di riciclaggio, è possibile trovare il numero telefonico dei punti vendita più vicini sul sito Web Lexmark all'indirizzo <u>www.lexmark.com</u>.

## India E-Waste notice

This product complies with the India E-Waste (Management and Handling) Rules, 2011, which prohibit use of lead, mercury, hexavalent chromium, polybrominated biphenyls, or polybrominated diphenyl ethers in concentrations exceeding 0.1% by weight and 0.01% by weight for cadmium, except for the exemption set in Schedule II of the Rules.

## Smaltimento dei prodotti

Lo smaltimento della stampante o dei materiali di consumo non può essere eseguito come per i normali rifiuti domestici. Per le possibilità di smaltimento e riciclaggio, consultare le autorità locali.

## Avviso sulle batterie

Questo prodotto contiene materiale perclorato. Maneggiare con cura. Per ulteriori informazioni, vedere l'indirizzo <u>http://www.dtsc.ca.gov/hazardouswaste/perchlorate/</u>.

## Avvertenza sulla sensibilità statica

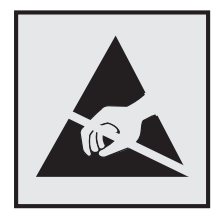

Questo simbolo segnala la presenza di parti sensibili alla presenza di elettricità statica. Non toccare le aree accanto a questi simboli senza aver prima toccato il supporto metallico della stampante.

## **ENERGY STAR**

Qualsiasi prodotto Lexmark che riporta il simbolo ENERGY STAR sul prodotto stesso o sulla schermata di avvio è conforme ai requisiti EPA (Environmental Protection Agency) ENERGY STAR come da configurazione alla fornitura da parte di Lexmark.

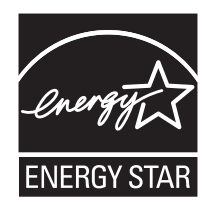

## Informazioni sulle temperature

| Temperatura dell'ambiente                   | Da 15,6 a 32,2° C (da 60 a 90° F) e da 8% a 80% RH |
|---------------------------------------------|----------------------------------------------------|
| Temperatura di trasporto e di conservazione | Da -40° a 43,3° C (110° F)                         |

## Avvertenze sui prodotti laser

La stampante è certificata negli Stati Uniti come stampante conforme ai requisiti DHHS 21 CFR, Capitolo I, Sottocapitolo J per i prodotti laser di Classe I (1), mentre in altri paesi è certificata come prodotto laser di Classe I conforme ai requisiti IEC 60825-1.

I prodotti laser di Classe I non sono considerati pericolosi. La stampante contiene un laser di Classe IIIb (3b), che è nominalmente un laser ad arseniuro di gallio a 7 milliwatt funzionante a una lunghezza d'onda di 655-675 nanometri. Il sistema laser e la stampante sono stati progettati in modo da impedire l'esposizione a radiazioni laser superiori al livello previsto dalla Classe I durante le normali operazioni di stampa, manutenzione o assistenza.

## Etichetta di avviso per i prodotti laser

Le etichette di avviso possono essere applicate sulla stampante come indicato di seguito:

DANGER - Invisible laser radiation when cartridges are removed and interlock defeated. Avoid exposure to laser beam. PERIGO - Radiação a laser invisível será liberada se os cartuchos forem removidos e o lacre rompido. Evite a exposição aos feixes de laser. Opasnost - Nevidljivo lasersko zračenje kada su kasete uklonjene i poništena sigurnosna veza. Izbjegavati izlaganje zracima. NEBEZPEČÍ - Když jsou vyjmuty kazety a je odblokována pojistka, ze zařízení je vysíláno neviditelné laserové záření. Nevystavujte se působení laserového paprsku. FARE - Usynlig laserstråling, når patroner fjernes, og spærreanordningen er slået fra. Undgå at blive udsat for laserstrålen. GEVAAR - Onzichtbare laserstraling wanneer cartridges worden verwijderd en een vergrendeling wordt genegeerd. Voorkom blootstelling aan de laser. DANGER - Rayonnements laser invisibles lors du retrait des cartouches et du déverrouillage des loquets. Eviter toute exposition au rayon laser. VAARA - Näkymätöntä lasersäteilyä on varottava, kun värikasetit on poistettu ja lukitus on auki. Vältä lasersäteelle altistumista. GEFAHR - Unsichtbare Laserstrahlung beim Herausnehmen von Druckkassetten und offener Sicherheitssperre. Laserstrahl meiden. ΚΙΝΔΥΝΟΣ - Έκλυση αόρατης ακτινοβολίας laser κατά την αφαίρεση των κασετών και την απασφάλιση της μανδάλωσης. Αποφεύγετε την έκθεση στην ακτινοβολία laser. VESZÉLY – Nem látható lézersugárzás fordulhat elő a patronok eltávolításakor és a zárószerkezet felbontásakor. Kerülje a lézersugárnak való kitettséget. PERICOLO - Emissione di radiazioni laser invisibili durante la rimozione delle cartucce e del blocco. Evitare l'esposizione al raggio laser. FARE – Usynlig laserstråling når kassettene tas ut og sperren er satt ut av spill. Unngå eksponering for laserstrålen. NIEBEZPIECZEŃSTWO - niewidzialne promieniowanie laserowe podczas usuwania kaset i blokady. Należy unikać naświetlenia promieniem lasera. ОПАСНО! Невидимое лазерное излучение при извлеченных картриджах и снятии блокировки. Избегайте воздействия лазерных лучей. Pozor – Nebezpečenstvo neviditeľného laserového žiarenia pri odobratých kazetách a odblokovanej poistke. Nevystavujte sa lúčom. PELIGRO: Se producen radiaciones láser invisibles al extraer los cartuchos con el interbloqueo desactivado. Evite la exposición al haz de láser. FARA – Osynlig laserstrålning när patroner tas ur och spärrmekanismen är upphävd. Undvik exponering för laserstrålen. 危险 - 当移除碳粉盒及互锁失效时会产生看不见的激光辐射,请避免暴露在激光光束下。 危險 - 移除碳粉匣與安全連續開關失效時會產生看不見的雷射輻射。請避免曝露在雷射光束下。 危険 - カートリッジが取り外され、内部ロックが無効になると、見えないレーザー光が放射されます。 このレーザー光に当たらないようにしてください

## Consumo di energia

#### Consumo elettrico del prodotto

Nella tabella seguente sono riportate le caratteristiche di consumo energetico del prodotto.

Nota: alcune modalità potrebbero non essere applicabili al prodotto acquistato.

| Modalità                         | Descrizione                                                                              | Consumo elettrico<br>(Watt) |
|----------------------------------|------------------------------------------------------------------------------------------|-----------------------------|
| stampa in corso                  | Il prodotto sta generando output stampato da input elettronici.                          | 540                         |
| Copia                            | Il prodotto sta generando output stampato da originali stampati.                         | 530                         |
| Scansione                        | Il prodotto sta acquisendo documenti stampati.                                           | 60                          |
| pronta                           | Il prodotto è in attesa di un processo di stampa.                                        | 50                          |
| Modalità risparmio<br>energetico | Il prodotto è in modalità di consumo ridotto di livello elevato.                         | 23                          |
| Spenta                           | Il prodotto è collegato a una presa a muro, ma l'interruttore di alimentazione è spento. | 0,2                         |

I livelli di consumo energetico elencati nella precedente tabella rappresentano misurazioni medie. Le misurazioni istantanee di consumo energetico potrebbero risultare notevolmente più elevate della media.

I valori sono soggetti a modifiche. Vedere il sito www.lexmark.com per i valori correnti.

#### Modalità risparmio energetico

Questo prodotto è progettato con una modalità di risparmio energetico definita *Modalità risparmio energetico*. Questa modalità consente di risparmiare energia riducendo il consumo elettrico nei periodi di inattività prolungati. Questa modalità viene attivata automaticamente dopo un periodo di inattività del prodotto specificato, denominato *Timeout risparmio energetico*.

Impostazioni predefinite del timeout di risparmio energetico per questo prodotto (in minuti): 20 minuti

Utilizzando i menu di configurazione, è possibile modificare il periodo di timeout di risparmio energetico da 1 a 240 minuti. Impostando un valore basso, viene ridotto il consumo energetico, ma aumenta il tempo di risposta del prodotto. Impostando un valore alto si mantiene una risposta rapida, ma aumenta il consumo energetico.

#### Modalità di spegnimento

Se questo prodotto dispone di una modalità di spegnimento che consuma comunque una minima quantità di corrente, per interrompere completamente il consumo elettrico del prodotto, scollegare l'alimentazione dalla presa elettrica.

#### Utilizzo totale di energia

A volte può risultare utile calcolare l'utilizzo totale di energia del prodotto. Poiché le dichiarazioni sui consumi elettrici sono fornite in Watt, per calcolare l'utilizzo di energia il consumo va moltiplicato per il tempo speso dal prodotto in ciascuna modalità. L'utilizzo totale di energia del prodotto è la somma dell'utilizzo di ciascuna modalità.

## Conformità alle direttive della Comunità Europea (CE)

Questo prodotto è conforme ai requisiti di protezione stabiliti dalle direttive del Consiglio della Comunità Europea 2004/108/EC, 2006/95/EC e 2011/65/EU in merito al ravvicinamento e all'armonizzazione delle leggi degli Stati membri in relazione alla compatibilità elettromagnetica, alla sicurezza delle apparecchiature elettriche destinate all'uso entro determinati limiti di tensione e in merito alla limitazione di utilizzo di alcune sostanze pericolose in apparecchiature elettriche.

Il produttore di questo prodotto è: Lexmark International, Inc., 740 West New Circle Road, Lexington, KY, 40550 USA. Il rappresentante autorizzato è: Lexmark International Technology Hungária Kft., 8 Lechner Ödön fasor, Millennium Tower III, 1095 Budapest HUNGARY. È possibile richiedere una copia della dichiarazione di conformità ai requisiti delle direttive presso il rappresentante autorizzato.

Questo prodotto è conforme alle limitazioni previste per i prodotti di Classe A dalla direttiva EN 55022 e ai requisiti di sicurezza della direttiva EN 60950-1.

## Informazioni sulle interferenze radio

#### Avvertenza

Questo prodotto è conforme ai requisiti per le emissioni dei limiti di Classe A EN55022 e ai requisiti di immunità EN55024. Questo prodotto non è destinato all'uso in ambienti residenziali/domestici.

Questo è un prodotto di Classe A. L'uso di questa apparecchiatura in un ambiente domestico potrebbe causare interferenze radio, nel qual caso potrebbe essere necessario adottare i provvedimenti necessari per risolvere il problema.

## Avvisi sulle normative per le apparecchiature elettriche per le

## telecomunicazioni

Questa sezione contiene le informazioni sulle normative relative ai prodotti che contengono apparecchiature elettriche per le telecomunicazioni quali il facsimile.

## Avvisi sulle normative per i prodotti wireless

Questa sezione contiene le seguenti informazioni sulle normative relative ai prodotti wireless che contengono trasmettitori, ad esempio, a puro titolo esemplificativo, schede di rete wierless o lettori di schede di prossimità.

## Esposizione alle radiazioni di radiofrequenza

La potenza delle radiazioni emesse da questo apparecchio è sensibilmente al di sotto dei limiti di esposizione alle frequenze radio FCC e di altre agenzie normative. Una distanza minima di 20 cm (8 pollici) deve essere mantenuta tra l'antenna e le persone in conformità con i requisiti di esposizione RF dell'FCC e di altre agenzie normative.

## Informazioni agli utenti dell'Unione Europea

I prodotti con il marchio CE sono conformi ai requisiti di protezione stabiliti dalle direttive del Consiglio della Comunità Europea 2004/108/EC, 2006/95/EC, 1999/5/EC e 2011/65/EU sul ravvicinamento e l'armonizzazione della legislazione degli Stati membri in merito alla compatibilità elettromagnetica, alla sicurezza delle apparecchiature elettriche progettate per l'uso entro determinati limiti di tensione, alle apparecchiature radio e i terminali per telecomunicazioni e in merito alla limitazione di utilizzo di alcune sostanze pericolose in apparecchiature elettriche ed elettroniche.

La conformità è indicata dalla presenza del marchio CE.

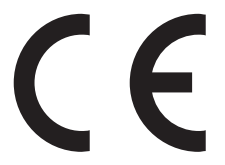

Il produttore di questo prodotto è: Lexmark International, Inc., 740 West New Circle Road, Lexington, KY, 40550 USA. Il rappresentante autorizzato è: Lexmark International Technology Hungária Kft., 8 Lechner Ödön fasor, Millennium Tower III, 1095 Budapest HUNGARY. È possibile richiedere una copia della dichiarazione di conformità ai requisiti delle direttive presso il rappresentante autorizzato.

Questo prodotto è conforme alle limitazioni previste per i prodotti di Classe A dalla direttiva EN 55022 e ai requisiti di sicurezza della direttiva EN 60950-1.

I prodotti dotati dell'opzione Wireless LAN a 2,4 GHz sono conformi ai requisiti di protezione stabiliti dalle direttive del Consiglio della Comunità Europea 2004/108/EC, 2006/95/EC e 1999/5/EC in merito all'avvicinamento e all'armonizzazione delle leggi degli stati membri in relazione alla compatibilità elettromagnetica, alla sicurezza delle apparecchiature elettriche destinate all'uso entro determinati limiti di voltaggio e alle apparecchiature radio e i terminali per telecomunicazioni.

La conformità è indicata dalla presenza del marchio CE.

(()

L'operazione è consentita in tutti i paesi EU ed EFTA, ma è limitata al solo uso in interni.

Il produttore di questo prodotto è: Lexmark International, Inc., 740 West New Circle Road, Lexington, KY, 40550 USA. Il rappresentante autorizzato è: Lexmark International Technology Hungária Kft., 8 Lechner Ödön fasor, Millennium Tower III, 1095 Budapest HUNGARY. È possibile richiedere una copia della dichiarazione di conformità ai requisiti delle direttive presso il rappresentante autorizzato.

Questo prodotto può essere utilizzato nei paesi indicati nella tabella riportata di seguito.

| AT | BE | BG | СН | CY | cz | DE | DK | EE |
|----|----|----|----|----|----|----|----|----|
| EL | ES | FI | FR | HR | нυ | IE | IS | IT |
| LI | LT | LU | LV | мт | NL | NO | PL | РТ |
| RO | SE | SI | SK | TR | UK |    |    |    |

| Česky    | Společnost Lexmark International, Inc. tímto prohlašuje, že výrobek tento výrobek je ve shodě se základními požadavky a dalšími příslušnými ustanoveními směrnice 1999/5/ES.                                            |
|----------|----------------------------------------------------------------------------------------------------|
| Dansk    | Lexmark International, Inc. erklærer herved, at dette produkt overholder de væsentlige krav og øvrige relevante krav<br>i direktiv 1999/5/EF.                                                                           |
| Deutsch  | Hiermit erklärt Lexmark International, Inc., dass sich das Gerät dieses Gerät in Übereinstimmung mit den grundle-<br>genden Anforderungen und den übrigen einschlägigen Bestimmungen der Richtlinie 1999/5/EG befindet. |
| Ελληνική | ΜΕ ΤΗΝ ΠΑΡΟΥΣΑ Η LEXMARK INTERNATIONAL, INC. ΔΗΛΩΝΕΙ ΟΤΙ ΑΥΤΟ ΤΟ ΠΡΟΪΟΝ ΣΥΜΜΟΡ-<br>ΦΩΝΕΤΑΙ ΠΡΟΣ ΤΙΣ ΟΥΣΙΩΔΕΙΣ ΑΠΑΙΤΗΣΕΙΣ ΚΑΙ ΤΙΣ ΛΟΙΠΕΣ ΣΧΕΤΙΚΕΣ ΔΙΑΤΑΞΕΙΣ ΤΗΣ ΟΔΗΓΙΑΣ<br>1999/5/ΕΚ.                                    |
| English  | Hereby, Lexmark International, Inc., declares that this type of equipment is in compliance with the essential require-<br>ments and other relevant provisions of Directive 1999/5/EC.                                   |
| Español  | Por medio de la presente, Lexmark International, Inc. declara que este producto cumple con los requisitos esenciales y cualesquiera otras disposiciones aplicables o exigibles de la Directiva 1999/5/CE.               |
| Eesti    | Käesolevaga kinnitab Lexmark International, Inc., et seade see toode vastab direktiivi 1999/5/EÜ põhinõuetele ja nimetatud direktiivist tulenevatele muudele asjakohastele sätetele.                                    |
| Suomi    | Lexmark International, Inc. vakuuttaa täten, että tämä tuote on direktiivin 1999/5/EY oleellisten vaatimusten ja<br>muiden sitä koskevien direktiivin ehtojen mukainen.                                                 |
| Français | Par la présente, Lexmark International, Inc. déclare que l'appareil ce produit est conforme aux exigences fondamen-<br>tales et autres dispositions pertinentes de la directive 1999/5/CE.                              |
| Magyar   | Alulírott, Lexmark International, Inc. nyilatkozom, hogy a termék megfelel a vonatkozó alapvető követelményeknek<br>és az 1999/5/EC irányelv egyéb előírásainak.                                                        |
| Íslenska | Hér með lýsir Lexmark International, Inc. yfir því að þessi vara er í samræmi við grunnkröfur og aðrar kröfur,<br>sem gerðar eru í tilskipun 1999/5/EC.                                                                 |
| Italiano | Con la presente Lexmark International, Inc. dichiara che questo questo prodotto è conforme ai requisiti essenziali ed alle altre disposizioni pertinenti stabilite dalla direttiva 1999/5/CE.                           |
| Latviski | Ar šo Lexmark International, Inc. deklarē, ka šis izstrādājums atbilst Direktīvas 1999/5/EK būtiskajām prasībām un citiem ar to saistītajiem noteikumiem.                                                               |
| Lietuvių | Šiuo Lexmark International, Inc. deklaruoja, kad šis produktas atitinka esminius reikalavimus ir kitas 1999/5/EB direktyvos nuostatas.                                                                                  |
| Malti    | Bil-preżenti, Lexmark International, Inc., jiddikjara li dan il-prodott huwa konformi mal-ħtiġijiet essenzjali u<br>ma dispożizzjonijiet oħrajn relevanti li jinsabu fid-Direttiva 1999/5/KE.                           |

| Nederlands | Hierbij verklaart Lexmark International, Inc. dat het toestel dit product in overeenstemming is met de essentiële eisen<br>en de andere relevante bepalingen van richtlijn 1999/5/EG.     |
|------------|----------------------------------------------------------------------------------------------------|
| Norsk      | Lexmark International, Inc. erklærer herved at dette produktet er i samsvar med de grunnleggende krav og øvrige<br>relevante krav i direktiv 1999/5/EF.                                   |
| Polski     | Niniejszym Lexmark International, Inc. oświadcza, że niniejszy produkt jest zgodny z zasadniczymi wymogami oraz pozostałymi stosownymi postanowieniami Dyrektywy 1999/5/EC.               |
| Português  | A Lexmark International Inc. declara que este este produto está conforme com os requisitos essenciais e outras<br>disposições da Diretiva 1999/5/CE.                                      |
| Slovensky  | Lexmark International, Inc. týmto vyhlasuje, že tento produkt spĺňa základné požiadavky a všetky príslušné ustanovenia smernice 1999/5/ES.                                                |
| Slovensko  | Lexmark International, Inc. izjavlja, da je ta izdelek v skladu z bistvenimi zahtevami in ostalimi relevantnimi<br>določili direktive 1999/5/ES.                                          |
| Svenska    | Härmed intygar Lexmark International, Inc. att denna produkt står i överensstämmelse med de väsentliga egenskapskrav och övriga relevanta bestämmelser som framgår av direktiv 1999/5/EG. |

## Patent acknowledgment

The use of this product or service is subject to the reasonable, non-discriminatory terms in the Intellectual Property Rights (IPR) Disclosure of Certicom Corp. at the IETF for Elliptic Curve Cryptography (ECC) Cipher Suites for Transport Layer Security (TLS) implemented in the product or service.

The use of this product or service is subject to the reasonable, non-discriminatory terms in the Intellectual Property Rights (IPR) Disclosure of Certicom Corp. at the IETF for TLS Elliptic Curve Cipher Suites with SHA-256/382 and AES Galois Counter Mode (GCM) implemented in the product or service.

The use of this product or service is subject to the reasonable, non-discriminatory terms in the Intellectual Property Rights (IPR) Disclosure of Certicom Corp. at the IETF for TLS Suite B Profile for Transport Layer Security (TLS) implemented in the product or service.

The use of this product or service is subject to the reasonable, non-discriminatory terms in the Intellectual Property Rights (IPR) Disclosure of Certicom Corp. at the IETF for Addition of the Camellia Cipher Suites to Transport Layer Security (TLS) implemented in the product or service.

The use of certain patents in this product or service is subject to the reasonable, non-discriminatory terms in the Intellectual Property Rights (IPR) Disclosure of Certicom Corp. at the IETF for AES-CCM ECC Cipher Suites for TLS implemented in the product or service.

The use of this product or service is subject to the reasonable, non-discriminatory terms in the Intellectual Property Rights (IPR) Disclosure of Certicom Corp. at the IETF for IKE and IKEv2 Authentication Using the Eliptic Curve Digital Signature Algorithm (ECDSA) implemented in the product or service.

The use of this product or service is subject to the reasonable, non-discriminatory terms in the Intellectual Property Rights (IPR) Disclosure of Certicom Corp. at the IETF for Suite B Cryptographic Suites for IPSec implemented in the product or service.

The use of this product or service is subject to the reasonable, non-discriminatory terms in the Intellectual Property Rights (IPR) Disclosure of Certicom Corp. at the IETF for Algorithms for Internet Key Exchange version 1 (IKEv1) implemented in the product or service.

# Indice

## Dati numerici

290.30 Inceppamento statico dello scanner - Fermo carta 237 290-294 Inceppamenti scansione ADF 243 30.xx Cartuccia [colore] e/o kit imaging [colore] mancanti 238 30.xx Cartuccia [colore] mancante 238 31.xx Cartuccia [colore] difettosa 238 31.xx Kit di imaging difettoso 238 32.xx Sostituire cartuccia [colore] non supportata 238 34 Formato carta non corretto, aprire [origine] 238 35 Memoria insufficiente per supportare l'opzione Salva risorse 239 37 Memoria insufficiente, alcuni processi in attesa non verranno ripristinati 239 37 Memoria insufficiente per fascicolare processo 239 38 Memoria piena 239 39 Pagina complessa, alcuni dati potrebbero non essere stampati 239 51 Flash difettosa 239 52 Spazio libero insufficiente nella memoria Flash per le risorse 240 53 Rilevata Flash non formattata 240 54 Errore software di rete [x] 240 54 Errore software di rete standard 240 56 Porta USB standard disabilitata 240 57 Modifica configurazione, alcuni processi in attesa non sono stati ripristinati 240 58 Troppe opzioni Flash installate 241 58 Troppi vassoi collegati 241 59 Vassoio [x] incompatibile 241 61 Rimuovere disco difettoso 241 62 Disco fisso pieno 241 63 Disco non formattato 242

80 Manutenzione ordinaria 242 82.xx Contenitore toner di scarto mancante 242 82.xx Contenitore toner di scarto quasi pieno 242 82.xx Sostituire contenitore toner di scarto 242 840.01 Scanner disattivato dall'amministratore 243 840.02 Scanner disattivato. Contattare l'amministratore di sistema se il problema persiste. 243 88.xx Cartuccia [color] quasi esaurita 242 88.xx Cartuccia [colore] in esaurimento 242 88.xx Cartuccia [colore] guasi esaurita 243

## Α

accesso al server Web incorporato 21 Acquisisci su rete installazione 22 ADF uso della copia 70 aggiunta di un indicatore data e ora 78 aggiunta opzioni hardware Driver di stampa 37 alimentatore manuale caricamento 50 alimentatore multiuso caricamento 48 annullamento di un'e-mail 85 annullamento di un processo di stampa dal pannello di controllo della stampante 69 da un computer 69 AppleTalk, menu 135 assegnazione di nome del tipo di carta personalizzato 52 avvertenze 274, 276, 277, 278, 279, 280, 281 avvertenze sulle emissioni 276, 279, 280

avvertenze sulle norme FCC 280 avviso e-mail avviso di inceppamento della carta 220 avviso di livello basso del materiale di consumo 220 avviso di richiesta di carta diversa 220

## B

blocco, protezione 25 blocco di fax indesiderati 107 blocco di protezione 25 buste caricamento 48, 50 suggerimenti 63

## С

Cambia [origine carta] in [dimensione carta] [tipo carta] 232 Cambia [origine carta] in [dimensione carta] [tipo carta] caric. [orientamento] 233 Cambia [origine carta] in [dimensioni carta] 232 Cambia [origine carta] in [formato carta] caric. [orientamento] 232 Cambia [origine carta] in [nome tipo personalizzato] 231 Cambia [origine carta] in [nome tipo personalizzato], caric. [orientamento] 231 Cambia [origine carta] in [stringa personalizzata] 232 Cambia [origine carta] in [stringa personalizzata] caric. [orientamento] 232 cancellazione della memoria del disco fisso 193 cancellazione della memoria non volatile 193 cancellazione della memoria volatile 193 Carica alim. manuale con [tipo carta] 235 Carica alim. manuale con [tipo carta] [dimensioni carta] 236

caricamento alimentatore manuale 50 alimentatore multiuso 48 buste 48.50 carta intestata nei vassoi 64 carta intestata nell' alimentatore manuale 64 cartoncino 48 Cassetto doppio da 650 fogli 47 cassetto doppio da 650 fogli (opzionale) 44 lucidi 48 vassoio da 250 fogli (standard) 44 Vassoio da 550 fogli (opzionale) 44 Caricamento carta, menu 127 Caricare alim. manuale con [nome tipo personalizzato] 235 Caricare alim. manuale con [stringa personalizzata] 235 carta caratteristiche 54 carta intestata 57 conservazione 57 formati differenti, copia 73 impostazione del formato carta Universale 44 memorizzazione 76 moduli prestampati 57 non adatta 55 riciclata 55 selezione 55 uso di carta riciclata 39 carta intestata caricamento, alimentatore manuale 64 caricamento, vassoi 64 copia su 72 suggerimenti sull'uso 64 carta riciclata utilizzo 39, 55 cartoncino caricamento 48 suggerimenti sull'uso 63 cartucce di toner richiesta 198 riciclaggio 43 sostituzione 209 Cassetto doppio da 650 fogli caricamento 47 installazione 33

cassetto doppio da 650 fogli (opzionale) caricamento 44 cavi Ethernet 35 **USB 35** Chiudere sport. ant. 233 codifica del disco fisso della stampante 194 collegamento dei cavi 35 collegamento dei vassoi 52 collegamento della stampante adattatori regionali 96 modem del computer 100 segreteria telefonica 93 telefono 93 collegamento vassoi assegnazione di nome del tipo di carta personalizzato 52 come contattare l'assistenza clienti 273 configurazione delle funzioni fax e e-mail 252 configurazione delle impostazioni email 83 configurazione Ethernet preparazione per una 38 configurazioni Stampante 12 connessione della stampante a un servizio di suoneria differenziata 93 connessione fax collegamento della stampante alla presa a muro 92 connessione a una linea DSL 92 connessione a un sistema PBX o ISDN 92 connessioni fax adattatori regionali 96 modem del computer 100 segreteria telefonica 93 telefono 93 conservazione carta 57 materiali di consumo 197 conservazione dei materiali di consumo 39 contattare il servizio di assistenza 273 contenitore toner di scarto richiesta 199 sostituzione 199

controllo di uno scanner che non risponde 250 Coperchio alimentazione automatica scanner aperto 237 copia aggiunta di un indicatore data e ora 78 aggiunta di un messaggio del modulo elettronico 78 annullamento di un processo di copia 78, 79 carta intestata 72 copia rapida 70 fascicolazione delle copie 75 formati carta differenti 73 foto 71 in bianco e nero 72 ingrandimento 74 inserimento di fogli separatori tra copie 76 in un formato diverso 72 opzioni avanzate 81 più pagine su un unico foglio 76 processo personalizzato (creazione di processi) 77 regolazione della qualità 75 riduzione 74 selezione del vassoio 73 su entrambi i lati del foglio (fronte/retro) 74 su lucidi 71 tramite ADF 70 uso del vetro dello scanner (piano) 71 copia di formati carta differenti 73 copia di foto 71 copia di più pagine su un solo foglio 76 copia in bianco e nero 72 copia su carta intestata 72 copia su entrambi i lati della carta (fronte retro) 74 copia su lucidi 71 creazione di profili uso dell'utilità ScanBack 116 creazione di una scelta rapida di destinazione fax uso del server Web incorporato 103 creazione di una scelta rapida FTP uso del server Web incorporato 112

#### D

data e ora, fax impostazione 102 dichiarazione di volatilità 192 disco fisso della stampante codifica 194 pulizia 193 smaltimento 192 display virtuale verifica, mediante il server Web incorporato 220 Dispositivo cellulare stampa 61 documenti, stampa da Macintosh 60 da Windows 60 domande frequenti sulla stampa a colori 270 Driver di stampa opzioni hardware, aggiunta 37

## Ε

elenco di directory stampa in corso 69 elenco di esempi di font stampa in corso 69 e-mail aggiunta dell'oggetto 85 aggiunta del messaggio 85 configurazione delle impostazioni e-mail 83 creazione di scelte rapide tramite Embedded Web Server 83 creazione di scelte rapide tramite il touch screen 83 eliminazione 85 impostazione della funzione di email 82 opzioni avanzate 88 uso della rubrica 84 uso del touch screen 84 uso di un numero di scelta rapida 84 e-mail, invio uso della rubrica 84 uso del touch screen 84 uso di un numero di scelta rapida 84

Embedded Web Server -Protezione: Guida dell'amministratore individuazione 219 Errore di lettura hub USB. Rimuovere hub. 233 esecuzione di copie utilizzando carta proveniente da un vassoio selezionato 73 esportazione di una configurazione uso del server Web incorporato 24 esportazione di una configurazione mediante il server Web incorporato 24 etichette, carta suggerimenti 65 evitare inceppamenti della carta 222

#### F

fascicolazione delle copie 75 fax invio 105 formati carta supportati dalla stampante 57 formati carta differenti, copia 73 formato carta impostazione 44 formato carta Universale impostazione 44 foto copia 71 fronte/retro 74 FTP acquisizione mediante la rubrica 114 opzioni avanzate 118 funzione di e-mail installazione 82 funzione fax blocco di fax indesiderati 107 come schiarire o scurire un fax 106 configurazione della stampante per l'ora legale 103 creazione di scelte rapide tramite Embedded Web Server 103 creazione di scelte rapide tramite il touch screen 104 eliminazione di un processo di invio fax 108

impostazione del fax 90 impostazione della data e dell'ora 102 impostazione del nome del fax o della stazione in uscita 102 impostazione del numero del fax o della stazione 102 inoltro di fax 111 invio di fax a un'ora programmata 107 invio tramite lo schermo a sfioramento 104 messa in attesa di fax 110 modifica della risoluzione 106 opzioni avanzate 110 selezione di una connessione fax 91 servizio di suoneria differenziata 93 visualizzazione di un registro fax 107 funzioni fax ed e-mail installazione 252

## G

Grana carta, menu 123 Guida alle operazioni di rete individuazione 219

#### Η

HTML, menu 188 Hub USB non supportato. Rimuoverlo 233

## I

Immagine, menu 189 immagine acquisita tipo di file di output 117 importazione di una configurazione uso del server Web incorporato 24 importazione di una configurazione mediante il server Web incorporato 24 impossibile aprire il server Web incorporato 272 Imposta data/ora, menu 142 impostazione indirizzo TCP/IP 133 impostazione degli avvisi e-mail uso del server Web incorporato 220 impostazione del fax iniziale 90 uso del server Web incorporato 90 impostazione del formato carta 44 impostazione del formato carta Universale 44 impostazione del nome del fax o della stazione in uscita 102 impostazione del numero del fax o della stazione 102 impostazione del tipo di carta 44 Impostazione SMTP, menu 137 impostazioni ambientali conservazione dei materiali di consumo 39 luminosità, regolazione 41 Modalità Risparmio 40 Modalità risparmio energetico 41 Modalità Silenziosa 40 impostazioni dell'amministratore server Web incorporato 219 impostazioni di conservazione conservazione dei materiali di consumo 39 luminosità, regolazione 41 Modalità Risparmio 40 Modalità risparmio energetico 41 Modalità Silenziosa 40 impostazioni di rete server Web incorporato 219 Impostazioni ecocompatibili Modalità Risparmio 40 Modalità Silenziosa 40 impostazioni predefinite di fabbrica ripristino 221 inceppamenti aree 223 codici 223 individuazione degli sportelli e dei vassoi 223 prevenzione 222 Inceppamenti, evitare 57 inceppamenti, rimozione Inceppamenti carta 290-294 230 Inceppamento carta 200 224 Inceppamento carta 201 224 Inceppamento carta 202 225 Inceppamento carta 230 227 Inceppamento carta 235 227

Inceppamento carta 241 228 Inceppamento carta 242 228 Inceppamento carta 243 228 Inceppamento carta 250 229 inceppamenti carta prevenzione 222 Inceppamenti carta 290–294 230 Inceppamento carta 200 224 Inceppamento carta 201 224 Inceppamento carta 202 225 Inceppamento carta 230 227 Inceppamento carta 235 227 Inceppamento carta 241 228 Inceppamento carta 242 228 Inceppamento carta 243 228 Inceppamento carta 250 229 indirizzo FTP creazione di scelte rapide tramite il touch screen 113 indirizzo IP, stampante ricerca 21 Indirizzo IP della stampante ricerca 21 informazioni relative alla stampante individuazione 9 informazioni sui pulsanti e le icone della schermata iniziale 16 informazioni sull'oggetto e sul messaggio aggiunta all'e-mail 85 informazioni sulla sicurezza 7,8 ingrandimento di una copia 74 inoltro di fax 111 inserimento di fogli separatori tra copie 76 Inserire vassoio [x] 234 installazione della stampante 37 installazione delle opzioni ordine di installazione 33 intensità del toner regolazione 60 Invia come opzioni di scansione 117 opzioni e-mail 87 invio di fax a un'ora programmata 107 invio di un fax 105 invio di un fax tramite lo schermo a sfioramento 104 invio di un fax utilizzando la rubrica 106

invio di un fax utilizzando le scelte rapide 105 invio fax uso della rubrica 106 utilizzo di scelte rapide 105 istruzioni buste 63 carta intestata 64 cartoncino 63 lucidi 66

#### Κ

kit imaging richiesta 199 sostituzione 203

## L

le funzioni fax e e-mail non sono configurate 252 livelli di emissione del rumore 276 lucidi caricamento 48 copia su 71 suggerimenti sull'uso 66

#### Μ

materiali di consumo conservazione 39, 197 uso di carta riciclata 39 verifica, dal pannello di controllo della stampante 198 verifica, mediante il server Web incorporato 198, 219 verifica dello stato 198 materiali di consumo, richiesta cartucce di toner 198 contenitore toner di scarto 199 kit imaging 199 memoria tipi installati nella stampante 192 memoria del disco fisso della stampante cancellare 193 memoria non volatile 192 cancellare 193 memoria piena, impossibile stampare fax 236 memoria volatile 192 cancellare 193 memorizzazione dei processi di stampa 66

menu Account processi 182 AppleTalk 135 Canc. file dati temporanei 140 caricamento carta 127 Dimensioni scansione personalizzata 128 elenco di 119 emulazione PCL 186 Finitura 179 formato/tipo carta 121 Grana carta 123 Guida 190 **HTML 188** Immagine 189 Imposta data/ora 142 Impostazione SMTP, menu 137 Impostazione universale 129 Impostazioni 177 Impostazioni copia 149 Impostazioni di sicurezza varie 139 Impostazioni e-mail 163 Impostazioni FTP 168 Impostazioni generali 143 Impostazioni OCR 177 IPv6 134 Materiali di consumo 120 menu Modalità fax (Impostazione del server fax) 162 Modalità fax (Impostazione fax analogico) 153 Modifica impostazioni di protezione 138 NIC attiva 130 Nomi personalizzati 128 Origine predefinita 120 PDF 185 Peso carta 125 PictBridge 190 PostScript 185 Qualità[SP] 180 Registro controllo protezione 141 Report 129, 132 Rete [x] 130 rete standard 130 scheda di rete 132 Sostituisci formato 123 Stampa riservata 140 **TCP/IP** 133 tipi personalizzati 128 Unità Flash 172

USB Standard 135 utilità 184 XPS 184 menu Account processi 182 Menu Cancella file dati temporanei 140 menu Dimensioni scansione personalizzata 128 menu Emulazione PCL 186 Menu Finitura 179 menu Formato carta e Tipo di carta 121 menu Guida 190 Menu Impostazione Universale 129 Menu Impostazioni 177 menu Impostazioni copia 149 menu Impostazioni di protezione varie 139 Menu Impostazioni e-mail 163 Menu Impostazioni FTP 168 menu Impostazioni generali 143 Menu Impostazioni OCR 177 Menu IPv6 134 Menu Materiali di consumo 120 menu Modalità fax (Impostazione fax analogico) 153 menu Modalità fax (Impostazione server fax) 162 Menu Modifica impostazioni di protezione 138 menu NIC attivo 130 Menu Nomi personalizzati 128 Menu PDF 185 menu Peso carta 125 menu PostScript 185 Menu Qualità 180 Menu Registro controllo protezione 141 Menu Report 129, 132 menu Rete [x] 130 Menu Rete standard 130 Menu Scheda di rete 132 Menu TCP/IP 133 menu Tipi personalizzati 128 Menu Unità Flash 172 menu USB standard 135 Menu Utilità 184 messaggi della stampante 290.30 Inceppamento statico dello scanner - Fermo carta 237 290-294 Inceppamenti scansione ADF 243

30.xx Cartuccia [colore] e/o kit imaging [colore] mancanti 238 30.xx Cartuccia [colore] mancante 238 31.xx Cartuccia [colore] difettosa 238 31.xx Kit di imaging difettoso 238 32.xx Sostituire cartuccia [colore] non supportata 238 34 Formato carta non corretto, aprire [origine] 238 35 Memoria insufficiente per supportare l'opzione Salva risorse 239 37 Memoria insufficiente, alcuni processi in attesa non verranno ripristinati 239 37 Memoria insufficiente per fascicolare processo 239 38 Memoria piena 239 39 Pagina complessa, alcuni dati potrebbero non essere stampati 239 51 Flash difettosa 239 52 Spazio libero insufficiente nella memoria Flash per le risorse 240 53 Rilevata Flash non formattata 240 54 Errore software di rete [x] 240 54 Errore software di rete standard 240 56 Porta USB standard disabilitata 240 57 Modifica configurazione, alcuni processi in attesa non sono stati ripristinati 240 58 Troppe opzioni Flash installate 241 58 Troppi vassoi collegati 241 59 Vassoio [x] incompatibile 241 61 Rimuovere disco difettoso 241 62 Disco fisso pieno 241 63 Disco non formattato 242 80 Manutenzione ordinaria 242 82.xx Contenitore toner di scarto mancante 242 82.xx Contenitore toner di scarto quasi pieno 242 82.xx Sostituire contenitore toner di scarto 242 82 Sostituire contenitore toner di scarto 199

840.01 Scanner disattivato dall'amministratore 243 840.02 Scanner disattivato. Contattare l'amministratore di sistema se il problema persiste, 243 88.xx Cartuccia [color] quasi esaurita 209, 242 88.xx Cartuccia [colore] in esaurimento 242 88.xx Cartuccia [colore] quasi esaurita 243 Cambia [origine carta] in [dimensione carta] [tipo carta] 232 Cambia [origine carta] in [dimensione carta] [tipo carta] caric. [orientamento] 233 Cambia [origine carta] in [dimensioni carta] 232 Cambia [origine carta] in [formato carta] caric. [orientamento] 232 Cambia [origine carta] in [nome tipo personalizzato] 231 Cambia [origine carta] in [nome tipo personalizzato], caric. [orientamento] 231 Cambia [origine carta] in [stringa personalizzata] 232 Cambia [origine carta] in [stringa personalizzata] caric. [orientamento] 232 Carica alim. manuale con [tipo carta] 235 Carica alim. manuale con [tipo carta] [dimensioni carta] 236 Caricare [origine] con [formato] 235 Caricare [origine] con [formato] [tipo] 235 Caricare [src] con [nome tipo personalizzato] 234 Caricare [src] con [stringa personalizzata] 234 Caricare alim. manuale con [nome tipo personalizzato] 235 Caricare alim. manuale con [stringa personalizzata] 235 Chiudere sport. ant. 233 Coperchio alimentazione automatica scanner aperto 237 Disco non supportato 237

Errore di lettura hub USB. Rimuovere hub. 233 Hub USB non supportato. Rimuoverlo 233 Inserire vassoio [x] 234 memoria piena, impossibile stampare fax 236 Modalità fotocamera non supportata, scollegare la fotocamera e cambiare modalità 237 Nessuna linea telefonica analogica collegata al modem, fax disabilitato 236 Nome stazione fax non impostato. contattare l'amministratore di sistema. 233 Non ripristinati alcuni processi in attesa 237 Numero stazione fax non impostato. contattare l'amministratore di sistema. 233 Periferica USB non supportata. Rimuoverla 233 Regolazione colore 231 rimuovere carta da raccoglitore uscita standard 236 Rimuovere materiale di imballaggio, [area name] 236 Ripristinare processi in attesa? 237 Scansione documento troppo lunga 237 Sostituire kit imaging a colori 203 Sostituzione degli originali non ancora fuoriusciti dallo scanner in caso di riavvio del processo 234 Sostituzione di tutti gli originali in caso di riavvio processo 236 messa in attesa di fax 110 MFP personale installazione 23 Modalità fotocamera non supportata, scollegare la fotocamera e cambiare modalità 237 Modalità Risparmio, impostazione 40 Modalità risparmio energetico regolazione 41

modifica del tipo di file di output e-mail 85 Moduli e preferiti installazione 22

#### Ν

nascondere le icone nella schermata iniziale 21 Nessuna linea telefonica analogica collegata al modem, fax disabilitato 236 nome di tipo di carta personalizzato creazione 52 nome personalizzato configurazione 53 Nome stazione fax non impostato. contattare l'amministratore di sistema. 233 Non ripristinati alcuni processi in attesa 237 Numero stazione fax non impostato, contattare l'amministratore di sistema. 233

## 0

opzioni Cassetto doppio da 650 fogli 33 scheda di memoria 26 scheda di memoria Flash 29 scheda font 29 Vassoio da 550 fogli 33 opzioni, schermo a sfioramento acquisizione 117 copia 79, 80, 81 e-mail 86, 87, 88 fax 108, 109, 110 FTP 116 scansione a computer 116, 117, 118 opzioni avanzate copia 81 e-mail 88 FTP 118 funzione fax 110 opzioni di scansione Invia come 117 opzioni e-mail Invia come 87 opzioni fax risoluzione 109
opzioni hardware, aggiunta Driver di stampa 37 ora legale, invio fax 103 origine predefinita, menu 120

#### Ρ

pagina delle impostazioni dei menu stampa in corso 37 pagina delle impostazioni di rete stampa in corso 37 pagine bianche 260 pannello di controllo, stampante 14 pannello di controllo della stampante 14 impostazioni predefinite di fabbrica, ripristino 221 regolazione della luminosità 41 Pannello operatore remoto installazione 23 parte esterna della stampante Pulizia 196 Periferica USB non supportata. Rimuoverla 233 Personalizzata tipo [x] modifica del nome 52 modifica del tipo di carta 53 pesi carta supportati dalla stampante 59 PictBridge, menu 190 porta di blocco di protezione 35 porta Ethernet 35 Porta EXT fax 35 porta EXT del fax della stampante 35 Porta LINE fax 35 porta LINE del fax della stampante 35 Porta USB 35 porte del fax 35 preparazione alla configurazione della stampante in una rete Ethernet 38 problemi della stampante, risoluzione di base 231 processi di stampa riservati 66 stampa da Windows 67 stampare da un computer Macintosh 67

processi in attesa 66 stampa da Windows 67 stampare da un computer Macintosh 67 processi Prenota stampa 66 stampa da Windows 67 stampare da un computer Macintosh 67 processo di stampa annullare, dal computer 69 pubblicazioni individuazione 9 Pulizia parte esterna della stampante 196 vetro dello scanner 196 pulizia del disco fisso della stampante. 193 pulizia disco in corso 193 pulsanti, pannello di controllo della stampante 14 pulsanti, touch screen utilizzo 17 pulsanti e icone della schermata iniziale descrizione 16

# Q

qualità di copia regolazione 75 qualità di stampa pulizia del vetro dello scanner 196 sostituzione dei kit imaging 203 sostituzione del contenitore del toner di scarto 199 sostituzione dell'unità sviluppatore 211

### R

registro fax visualizzazione 107 Regolazione colore 231 regolazione dell'intensità del toner 60 regolazione della qualità di copia 75 regolazione modalità risparmio energetico 41 report visualizzazione 220 Rete Ethernet preparazione alla configurazione per la stampa Ethernet 38 ricerca dell'indirizzo IP della stampante 21 ricerca di informazioni aggiuntive sulla stampante 9 richiesta cartucce di toner 198 contenitore toner di scarto 199 kit imaging 199 riciclaggio cartucce di toner 43 materiali di imballaggio Lexmark 42 prodotti Lexmark 42 riduzione della rumorosità della stampante 40 riduzione di una copia 74 Rimozione degli originali dall'ADF dello scanner 237 rimuovere carta da raccoglitore uscita standard 236 Rimuovere materiale di imballaggio, [area name] 236 ripeti processi di stampa 66 stampa da Windows 67 stampare da un computer Macintosh 67 Ripristinare processi in attesa? 237 ripristino delle impostazioni predefinite di fabbrica 221 risoluzione, fax modifica 106 risoluzione dei problemi Acquisisci su rete 256 come contattare l'assistenza clienti 273 controllo di uno scanner che non risponde 250 domande frequenti sulla stampa a colori 270 impossibile aprire il server Web incorporato 272 le funzioni fax e e-mail non sono configurate 252 risoluzione dei problemi della stampante di base 231 si è verificato un errore dell'applicazione 256 verifica di una stampante che non risponde 231

risoluzione dei problemi, alimentazione carta il messaggio resta visualizzato dopo l'eliminazione dell'inceppamento 259 risoluzione dei problemi, display il display contiene solo simboli di diamanti 244 il display è vuoto 244 risoluzione dei problemi, opzioni della stampante alimentatore multiuso 258 cassetti 258 l'opzione non funziona 257 scheda di memoria 259 risoluzione dei problemi, qualità di stampa densità di stampa non uniforme 269 difetti ricorrenti 264 i caratteri presentano bordi irregolari 261 immagini tagliate 261 ombreggiature dovute al toner 267 pagine bianche 260 presenza di pagine nere o a tinta unita sulle stampe 267 problemi di aderenza del toner 268 puntini di toner 268 riga chiara, bianca o di colore errato 263 righe scure 261 scarsa qualità di lucidi 269 sfondo grigio 262 stampa irregolare 263 stampa obligua 265 stampa troppo chiara 265 stampa troppo scura 266 risoluzione dei problemi, stampa Arricciamento della carta 263 collegamento dei vassoi non funzionante 247 errore di lettura dell'unità flash 244 impossibile stampare i processi in attesa 245 I processi di grandi dimensioni non vengono fascicolati 247 i processi di stampa richiedono più tempo del previsto 246

i processi non vengono stampati 244 margini errati 262 non è possibile stampare i file PDF multilingua 244 pagine inceppate non ristampate 260 processo stampato dal vassoio non corretto 246 processo stampato su carta non corretta 246 si verificano numerosi inceppamenti carta 259 stampa di caratteri errati o strani 246 vengono visualizzate interruzioni di pagina errate 247 risoluzione dei problemi del display il display contiene solo simboli di diamanti 244 il display è vuoto 244 risoluzione dei problemi della qualità di stampa densità di stampa non uniforme 269 difetti ricorrenti 264 i caratteri presentano bordi irregolari 261 immagini tagliate 261 ombreggiature dovute al toner 267 pagine bianche 260 presenza di pagine nere o a tinta unita sulle stampe 267 problemi di aderenza del toner 268 puntini di toner 268 riga chiara, bianca o di colore errato 263 righe scure 261 scarsa qualità di lucidi 269 sfondo grigio 262 stampa irregolare 263 stampa obligua 265 stampa troppo chiara 265 stampa troppo scura 266 risoluzione dei problemi delle opzioni della stampante alimentatore multiuso 258 cassetti 258 l'opzione non funziona 257 scheda di memoria 259

risoluzione dei problemi di alimentazione della carta il messaggio resta visualizzato dopo l'eliminazione dell'inceppamento 259 risoluzione di problemi, copia copie di documenti o di foto parziali 250 l'unità scanner non si chiude 248 la fotocopiatrice non risponde 248 scarsa qualità dell'immagine sottoposta a scansione 251 scarsa qualità di copia 248 risoluzione di problemi, fax È possibile effettuare l'invio ma non la ricezione di fax 255 È possibile effettuare la ricezione ma non l'invio di fax 255 ID chiamante non visualizzato 253 I fax ricevuti presentano una scarsa qualità di stampa 256 Impossibile inviare o ricevere fax 253 risoluzione di problemi, scansione impossibile eseguire la scansione da un computer 252 l'unità scanner non si chiude 248 la scansione richiede troppo tempo o causa il blocco del computer 251 scansione non riuscita 251 scansioni di documenti o di foto parziali 252 risoluzione di problemi legati alla scansione impossibile eseguire la scansione da un computer 252 l'unità scanner non si chiude 248 la scansione richiede troppo tempo o causa il blocco del computer 251 scansione non riuscita 251 scansioni di documenti o di foto parziali 252 risoluzione di problemi nella copia copie di documenti o di foto parziali 250 l'unità scanner non si chiude 248 la fotocopiatrice non risponde 248

scarsa qualità dell'immagine sottoposta a scansione 251 scarsa qualità di copia 248 risoluzione di problemi per il fax È possibile effettuare l'invio ma non la ricezione di fax 255 È possibile effettuare la ricezione ma non l'invio di fax 255 ID chiamante non visualizzato 253 I fax ricevuti presentano una scarsa qualità di stampa 256 Impossibile inviare o ricevere fax 253 risparmio di carta 76

### S

scanner Alimentatore automatico documenti (ADF) 13 funzioni 12 vetro dello scanner 13 scansione da un'unità flash 115 su FTP, mediante la rubrica 114 su un computer 114 su un indirizzo FTP 113 scansione a computer dimensione originale 116 opzioni 117, 118 orientamento del foglio, impostazione 118 Scansione documento troppo lunga 237 scansione su un computer 114 scansione su un indirizzo FTP creazione di scelte rapide tramite il computer 112 uso dei numeri di scelta rapida 113 uso della rubrica 114 uso del touch screen 113 scansione su unità Flash 115 Scelta della carta 55 scelte rapide, creazione destinazione fax 103, 104 destinazione FTP 112 e-mail 83 indirizzo FTP 113 scelte rapide e-mail, creazione uso del server Web incorporato 83

scheda di memoria installazione 26 risoluzione dei problemi 259 scheda di memoria Flash installazione 29 scheda font installazione 29 schermata di copia opzioni 79, 80, 81 schermata di scansione opzioni 117 schermata e-mail opzioni 86, 87, 88 opzioni avanzate 88 schermata fax opzioni 108, 109, 110 opzioni avanzate 109 Schermata FTP opzioni 116 schermata iniziale nascondere le icone 21 visualizzazione delle icone 21 schermo, pannello di controllo della stampante 14 regolazione della luminosità 41 scollegamento dei vassoi 52 assegnazione di nome del tipo di carta personalizzato 52 server Web incorporato accesso 21, 219 controllare lo stato della stampante 219 creazione di scelte rapide email 83 creazione di una scelta rapida di destinazione fax 103 creazione di una scelta rapida FTP 112 funzioni 219 impostazione degli avvisi email 220 impostazione del fax iniziale 90 impostazioni dell'amministratore 219 impostazioni di rete 219 problemi di accesso 272 utilizzo 219 verificare i materiali di consumo 198 servizio di suoneria differenziata, fax connessione a 93

smaltimento del disco fisso della stampante 192 socket del cavo di alimentazione 35 Sostituisci formato, menu 123 Sostituzione degli originali non ancora fuoriusciti dallo scanner in caso di riavvio del processo 234 Sostituzione di tutti gli originali in caso di riavvio processo 236 spia, indicatore 14 spostamento della stampante 217, 218 stampa, risoluzione dei problemi Arricciamento della carta 263 collegamento dei vassoi non funzionante 247 errore di lettura dell'unità flash 244 impossibile stampare i processi in attesa 245 I processi di grandi dimensioni non vengono fascicolati 247 i processi di stampa richiedono più tempo del previsto 246 i processi non vengono stampati 244 margini errati 262 non è possibile stampare i file PDF multilingua 244 pagine inceppate non ristampate 260 processo stampato dal vassoio non corretto 246 processo stampato su carta non corretta 246 si verificano numerosi inceppamenti carta 259 stampa di caratteri errati o strani 246 vengono visualizzate interruzioni di pagina errate 247 stampa abilitata PictBridge foto 68 stampa da un'unità Flash 61 stampa dei processi riservati e in attesa da un computer Macintosh 67 da Windows 67 stampa di una pagina delle impostazioni di menu 37 stampa di una pagina di configurazione di rete 37

stampa di un documento 60 stampa di un elenco di directory 69 stampa di un elenco di esempi di font 69 stampa in corso annullamento, dal pannello di controllo della stampante 69 da Macintosh 60 da un dispositivo cellulare 61 da unità Flash 61 da Windows 60 elenco di directory 69 elenco di esempi di font 69 foto 68 pagina delle impostazioni dei menu 37 pagina delle impostazioni di rete 37 Stampante 37 configurazioni 12 installazione su un altro computer 217, 218 modelli 12 scelta della posizione 10 spazio minimo 10 trasporto 218 Stampa riservata, menu 140 Stampa usando un dispositivo cellulare 61 stato dei materiali consumo verifica 198 stato della stampante verifica, mediante il server Web incorporato 219 suggerimenti etichette, carta 65

### Т

tipi di carta origini di caricamento 59 supportati dalla stampante 59 tipo di carta impostazione 44 tipo di file di output immagine acquisita 117 modifica 85 touch screen pulsanti 17 trasporto della stampante 218

#### U

unità flash tipi di file supportati 62 unità Flash stampa 61 unità flash supportate 62 uso dell'utilità ScanBack 116 uso della modalità silenziosa 40 uso della rubrica 84 invio fax 106 uso del server Web incorporato 219 uso di carta riciclata 39 uso di Modalità Risparmio 40 Utilità ScanBack utilizzo 116 utilizzo dei pulsanti dello schermo a sfioramento 17 utilizzo di scelte rapide invio fax 105

# V

vassoi collegamento 52 scollegamento 52 vassoio da 250 fogli (standard) caricamento 44 Vassoio da 550 fogli installazione 33 Vassoio da 550 fogli (opzionale) caricamento 44 vassoio standard caricamento 44 verifica del display virtuale uso del server Web incorporato 220 verifica dello stato dei materiali di consumo 198 verifica dello stato della stampante uso del server Web incorporato 219 verifica di una stampante che non risponde 231 verificare processi di stampa 66 stampa da Windows 67 stampare da un computer Macintosh 67 vetro dello scanner Pulizia 196 vetro dello scanner (piano) uso della copia 71

visualizzazione report 220 visualizzazione delle icone nella schermata iniziale 21 visualizzazione di un registro fax 107 volatilità dichiarazione di 192

## W

WS-Scan informazioni su 23

#### Х

XPS, menu 184